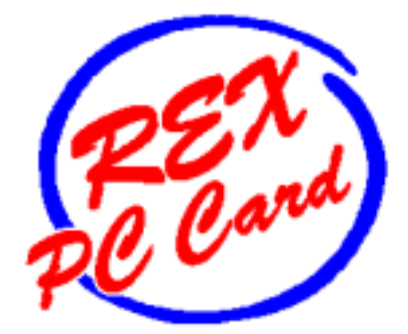

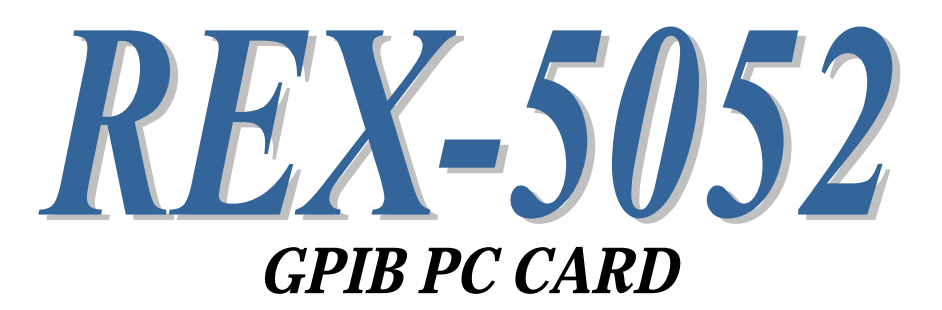

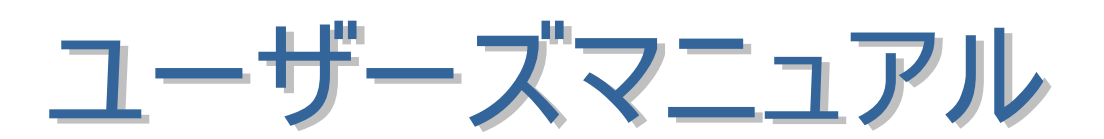

2002年8月

第4.0版

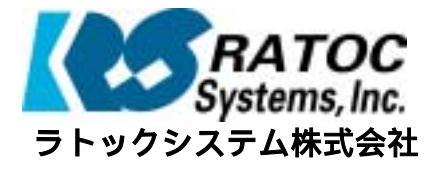

REX-5052 GPIB PC Card User's Manual

| Ξ. |                                           | •      |
|----|-------------------------------------------|--------|
|    |                                           | •      |
| ۲  |                                           | •      |
|    |                                           | •      |
|    |                                           | •      |
| •  |                                           |        |
| •  | 第1音 CDIR DC Card 什样                       | 1_ 1 • |
| •  | 第1章 GFID FC Calu 正像                       | 1_1    |
| ٠  | (1-1) 水4-5052 の行風                         | 1 0    |
| •  |                                           | 1 2    |
| •  | (1-3) REA-5052 の GPTB イノダーノエイス (筬肥)<br>第2 | 1- 3   |
| •  | 第2早 WINdows95/96/ME 件説                    | 2-1    |
|    | (2-1) 1ノストレーショノ                           | 2-1    |
|    | (2-2) PC <b>カード</b> 設定内谷の確認               | 2-7    |
| •  |                                           | 2-9    |
| •  | (2-4) DLL フイノフリ (2-4) DLL フイノフリ (2-4)     | 2-11   |
| •  | (2-5) Visual C サンフルフログラム                  | 2-45   |
| ٠  | (2-6) Visual BASIC サンフルフログラム              | 2-51   |
| •  | 第3章 Windows2000/XP 解説                     | 3- 1   |
| •  | (3-1) インストレーション                           | 3- 1●  |
|    | (3-2) PC カード設定内容の確認                       | 3-4    |
| •  | (3-3) アンインストール                            | 3-5    |
| •  | (3-4) DLL ライブラリ関数仕様                       | 3-7    |
| •  | (3-5) Visual C サンプルプログラム                  | 3-42   |
| ٠  | (3-6) Visual BASIC サンプルプログラム              | 3-49   |
| •  | 第4章 MS-DOS での使用                           | 4-1.   |
| •  | (4-1) イネーブラのインストール                        | 4- 1●  |
| •  | (4-2) GPBIOS                              | 4-14 • |
|    | (4-3) MS-DOS 用 C 言語ライブラリ解説                | 4-37 • |
| •  | (4-4) N88Basic での使用                       | 4-70   |
| •  | 第5章 Windows3.1 DLL ライブラリ関数仕様              | 5-1    |
| •  | 第6章 WindowsNT4.0解説                        | 6-1    |
| •  | (6-1) インストレーション                           | 6-1•   |
| •  | (6-2) DLL 関数仕様                            | 6-3•   |
| •  | (6-3) サンプルプログラム解説                         | 6-28 • |
|    | (6-4) 割込み制御の使用方法                          | 6-30   |
| •  | Appendix                                  | •      |
| •  | ・GPIBとは                                   |        |
| 0  |                                           | •      |
| •  |                                           | •      |
| •  |                                           | •      |
| •  |                                           | ٠      |
|    |                                           | •      |
|    |                                           |        |
|    |                                           |        |
|    |                                           |        |

発行 ラトックシステム株式会社 2002 年 8 月 30 日 第 4.0 版 第 1 刷発行

### 製品に対するお問い合わせ

REX-5052 の技術的なご質問やご相談の窓口を用意していますのでご利用ください。

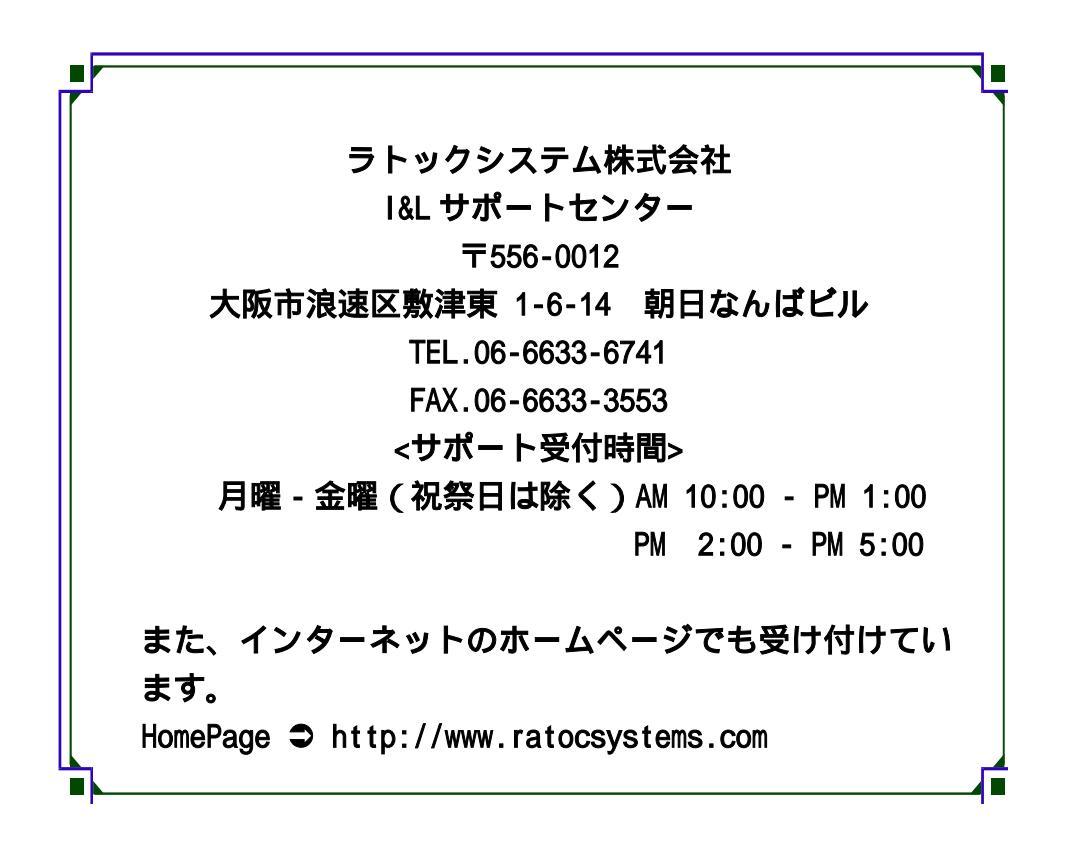

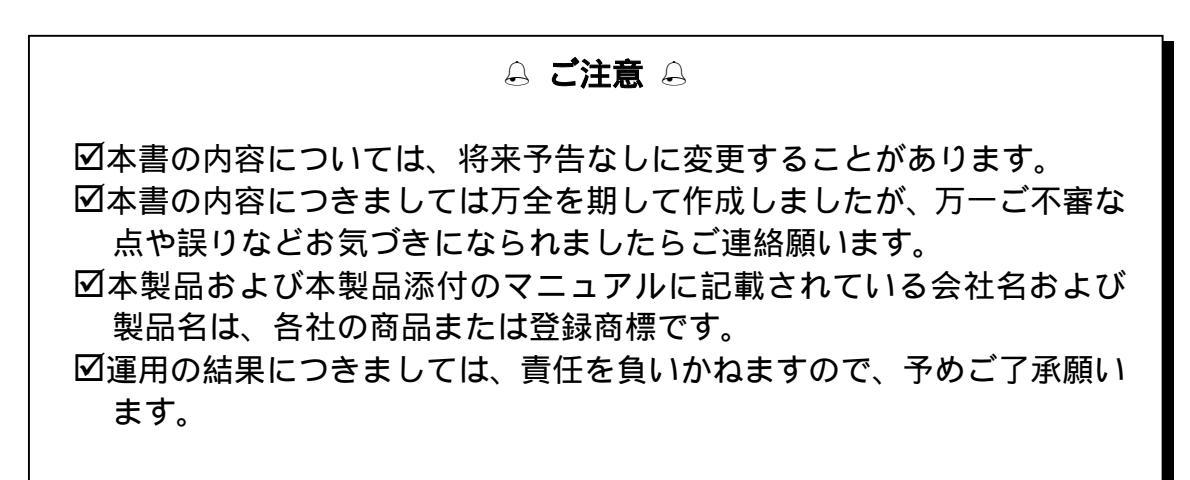

第1章 GPIB PC Card仕様

(1-1) REX-5052 の特徴

REX-5052 GPIB インターフェイスセットは、PCMCIA スロットを持つ DOS/V 機, NEC PC-9800 シリーズのために開発された GPIB 用のインターフェイス PC カー ドと、それを駆動するためのソフトウェアにより構成され、下記の様な特徴を持っ ています。

- ●バイナリ転送モードを持つコマンドを採用しました。メモリと GPIB の間で、高速一 括転送が可能です。(最大 300Kbyte/Sec)
- ●PCMCIA インターフェイスに FPGA デバイスを採用し、高機能、高信頼性を実現しています。
- ●強力なサポートソフトウェア、GPBIOSと、MS-C用ライブラリ、Borland-C用ライブ ラリ、Turbo-C用ライブラリ、GPLIB が添付しております。GPBIOS は、DOS 上で、 ソフトウェア割り込みによって使用できますので、アセンブラ言語等によるアプリケ ーションに最適です。

また、NEC PC-9800 シリーズ用に N88BASIC 用リンカを添付させていますので、 N88BASIC 環境で HPL 言語ライクな制御を行うことが出来ます。

- ●Windows3.1,Windows95/98/Me,Windows2000/XP,WindowsNT4.0 用の GPIB ダイ ナミックリンクライブラリ(GPLIB\*\*.DLL)をご用意していますので、 VisualBasic/VisualC++より GPIB 制御を簡単に行うことが出来ます。(16bit,32bit 用をそれぞれ用意しています。)
- ●富士通 FM シリーズで培った実績のある GPIB 回路と数多くの PCMCIA カードを 供給した実績を組み合わせ、安定した性能を実現しています。ソフトウェアや、サ ポート体制の面でも、それらの実績を活かしています。

#### Page.1-2

# (1-2) 添付品

REX-5052 は PCMCIA スロットを持つパーソナルコンピュータ(DOS/V,PC-9800 シ リーズ等)のための GPIB(IEEE488)インターフェイスセットで下記の製品より構成さ れています。開梱後、欠品がある場合には、すぐに御連絡ください。

 REX - 5052 GPIBインターフェイスPCカード
 1枚

 パーソナルコンピュータ本体内の PCMCIA スロットに実装します。
 添付ソフトウェア書き込み済ディスク(3.5", 1.44MB)
 3枚

 GPBIOS,GPLIB などの基本ソフトウェア、および応用プログラム例が書き込まれています。
 1冊

 本書のことです。REX-5052 を使用する上で必要な事項について述べてあり

本書のことです。REX-5052 を使用する上で必要な事項について述べてめ、 ます。

GPIB機器接続用ケーブル(1m長) 保証書兼ご愛用者登録八ガキ 1本 1枚

▶ご愛用者カードは保証書を切り離した後、必要事項を記入の上必ずご 返送〈ださい。ご返送頂けない場合、バージョンアップ等のサポートサー ビスは受けられませんのでご注意〈ださい。

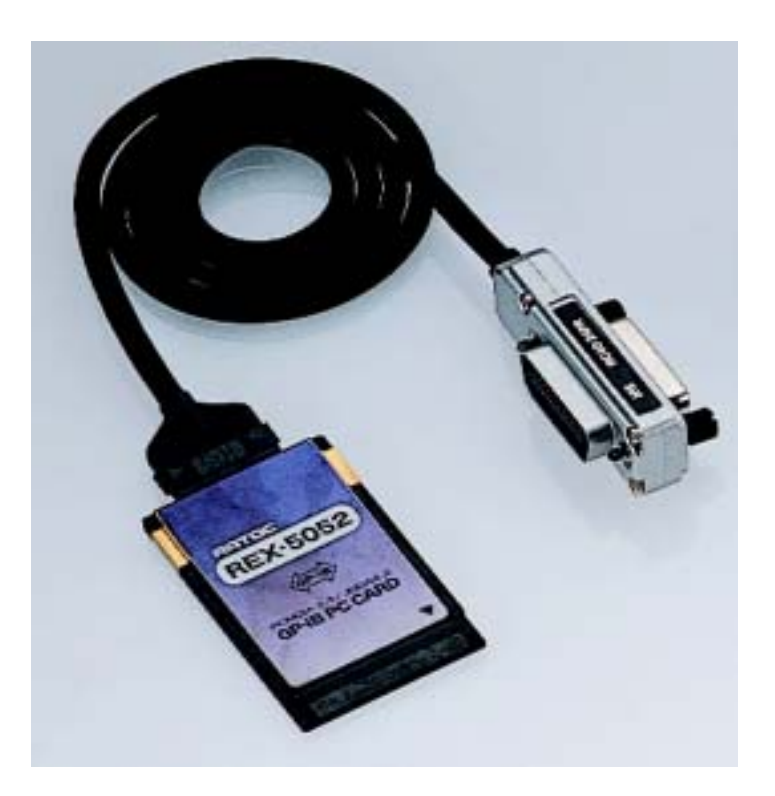

# (1-3) REX-5052 の GPIB インターフェイス機能

GPIB には、下記の 10 種類のインターフェイス機能が定められています。そして、 実際には、これらの機能のうち必要なものを選択して組合せて使用します。GPIB 用機器やコントローラ(パソコン)を選択する場合には、この機能コードをあらかじめ 調べておく必要があります。その機能を持っているかどうかということ、どのレベル までの機能を持っているかということは、SR0,C4 のような機能シンボルコードと0~ 9 の数字の組み合わせで示され、0 は、その機能を持たないことを示します。

| 機能シンボル | インターフェイス         |                            |
|--------|------------------|----------------------------|
| コード    | 機能               | 機能                         |
| S H    | ソースハンドシェイク       | バス上のデータを送信する               |
| AH     | アクセプタハンドシェイク     | バス上のデータを受信する               |
| Т      | トーカ              | SH機能を使って、他の装置にデータを送る       |
| L      | リスナ              | AH機能を使って、他の装置からデータを受け取る    |
| С      | コントローラ           | バス上にコマンドを送り出して、GPIB システムをコ |
|        |                  | ントロールする                    |
| DT     | デバイストリカ          | トリガコマンドを受信し、装置をトリガする       |
| D C    | デバイスクリア          | クリアコマンドを受信し、装置をリセットする      |
| РР     | <b>パ゜ラレルホ゜ール</b> | コントローラのパラレルポールに応答する        |
| S R    | サービスリクエスト        | コントローラに対し SRQ を送り出す        |
| R L    | リモート・ローカル        | コントローラからの指令により装置のリモートとロ    |
|        |                  | ーカル状態とを切りかえる               |

GPIBでは、すべての機器がバスに対して、並列に接続されています。したがっ てバス上のデータは、L(リスナ)機能をもつ装置であれば同時に受信することがで きます。しかし送信(バス上へのデータの送り出し)は、必ずどれか一台のみしか 行えません。

バス上でデータの衝突(同時に2台以上がトーカとなる)が発生したり、受信デー タの指定などを行うためにGPIBシステムでは、コントローラ(C)機能が用意され各 装置にはアドレスが割付けられます。通常のシステムでは、コントローラはバス上 に1台のみ存在します。

| 機能 | サブセット | 内容                     |
|----|-------|------------------------|
| SH | SH1   | ソースハンドシェイク機能を持つ        |
| AH | AH1   | アクセプタハンドシェイク機能を持つ      |
|    | C1    | コントローラ機能を持つ            |
|    | C2    | コントローラインチャージ機能を持つ      |
| С  | C3    | リモートイネーブル機能を持つ         |
|    | C4    | SRQ に対する応答機能を持つ        |
|    | C28   | インターフェイスメッセージ送信機能を持つ   |
| Т  | Т8    | 基本的なトーカ機能を持つ           |
|    |       | MLA によってトーカ機能が解除される    |
| L  | L4    | 基本的なリスナ機能を持つ           |
|    |       | MTA によりリスナ機能が解除される     |
| SR | SR0   |                        |
| RL | RL0   | シフテムコントローラとしてのみ動作しますので |
| PP | PP0   | これらの機能はありません           |
| DC | DC0   | これのの成形はのうみとん。          |
| DT | DT0   |                        |

[REX-5052 の機能表] パソコンをコントローラとしてのみ使用します。

REX-5052GPIB インターフェイスセットは、パソコンをコントローラとして機能させ るためのインターフェイスセットで、他のコントローラとの同居はできません。従っ て REX-5052 と同時に GPIB 上で使用できる機器は、下記の機能を持つ装置に限 られます。

アドレス可能な装置であること。

・コントローラ機能を持たない(C0)こと。

(ATN, IFC, REN ラインの管理機能を持たないこと)

また REX-5052 を実装し GPBIOS または GPLIB、GPLIB32 が動作中のパソコン は、すべてコントローラインチャージ(コントローラとしてバスの制御権を獲得してい る状態)ですので、GPIB関係のコマンドを実行していなくとも、他のコントローラと バス上での同居はできません。 第2章 Windows95/98/Me解説

# (2-1) インストレーション

Windows95 OSR-2<sup>(注 1)</sup>のリリースにより現在 Windows95 のバージョンには、 Windows95 OSR-2とOSR-2以前のバージョンがあります。「マイコンピュータ」を右ク リックし「プロパティ」情報を表示することによりどちらのバージョンがインストールされ ているか調べることができます。システム情報が「Microsoft Windows95 4.00.950 a」の 場合は OSR-2 以前のバージョンになり、OSR-2 の場合は「Microsoft Windows95 4.00.950 B」となります。ご利用の Windows95 が OSR-2 かそれ以前のバージョンかに よりインストールの方法が異なりますので注意してください。

(注1)OSR-2(OEM Service Release 2)ではFAT32、CardBus 等の新しい機能がサポ ートされています。

m Windows95 OSR-2 でのインストール方法

【1】PC カードの挿入

PC カードをスロットに 挿入すると、ハードウェ アウィザードが起動し右 のデバイスドライバーウ ィザードのインストール が表示されます。ここで は、次へを選択します。

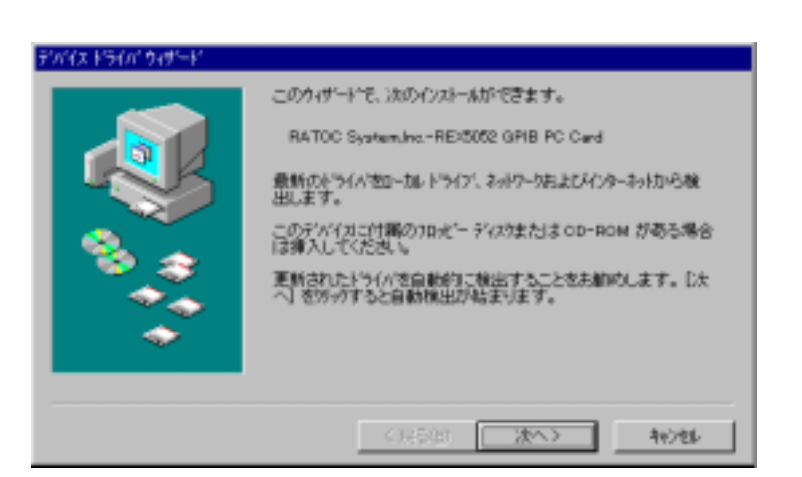

【2】ドライバーファイル場所の指定

次にドライバーファイル(INFファイル)の場所を指定します。PC/AT にインストールされる場合は、

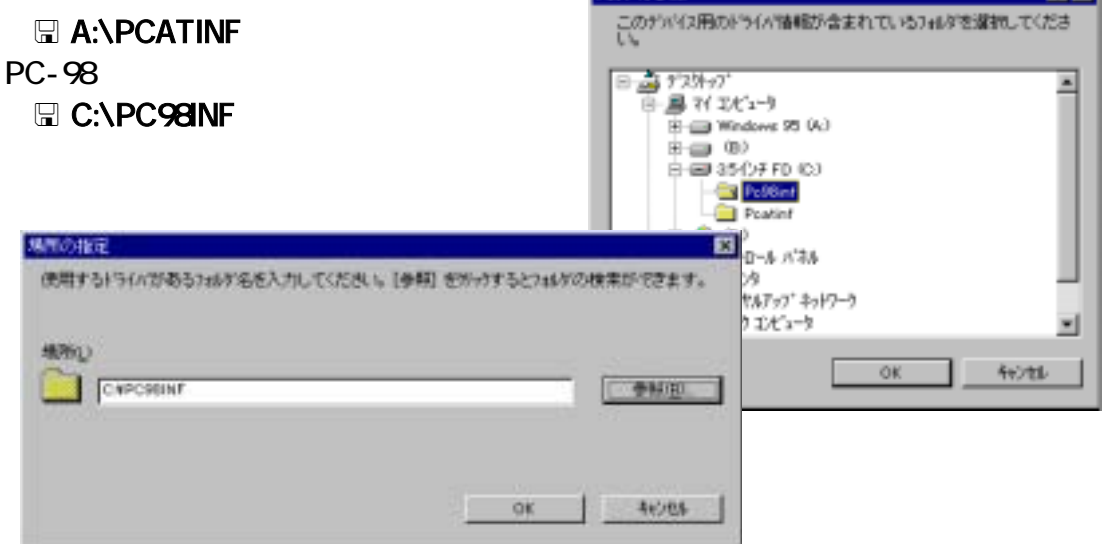

【3】インストールの完了

インストールが正常に完 了した場合は、「このデバイ ス用に更新されたドライバー が見つかりました。」のメッセ ージが表示されますので確 認してください。

以上でインストールは完 了です。

| このデバイス用の更新されたドライバが見つかりました。<br>RED0252 GPIB FC CARD Fw PC-98<br>このようイバを使用する場合は「安丁」を押してくたみ、1980<br>PS(小を使用したい場合)上 14月の1日日を押してくたさい。<br>PC981x2<br>集用の指定回。 |
|----------------------------------------------------------------------------------------------------|
| < 展5(四) <u>東7</u> 4y/ti-                                                                                                    |

🎟 Windows95 (OSR-2 以前のバージョン) でのインストール方法

【1】PC カードの挿入

PC カードをスロットに挿 入すると、右のハードウェ アウィザードが起動しま す。ここでは「ハードウェア の製造元が提供するドラ イバー」選択し次に進みま す。

| 所しいード  | i"]17                                | ? ×    |
|--------|--------------------------------------|--------|
| 3      | RATOC SystemulnoREX5052 GPIB PC Card |        |
| 新しいー   | ードウェア用にインストールするドライバを選択してください。        |        |
| O Wind | dows 標準のF5(mb)                       |        |
| ⊙ n-1  | トウェアの製造元が提供するドライバ1000                |        |
| 0-9    | 能から違ふ(S)                             |        |
| C F94  | イがをインストールしなし (①)                     |        |
|        | OK 4+沙如                              | ∿\$7℃B |

# 【2】配布ファイルコピー元の指定

次にドライバーファイル(INF ファイル)の場所を指定します。 PC/AT にインストール

フロッピー ディスりからインストール

10

ドライブ心

される場合は、 🖫 A:¥PCATINF

PC-98 にインストールされる場合は、 **□ C:¥PC98INF** を設定し次に進んでください

を設定し次に進んでください。

【3】インストールの完了

インストールが正常に行 われるとビープ音で完了が 通知され、ハードウェアウィ ザードは自動的に終了しま す

以上でインストールは完 了です。

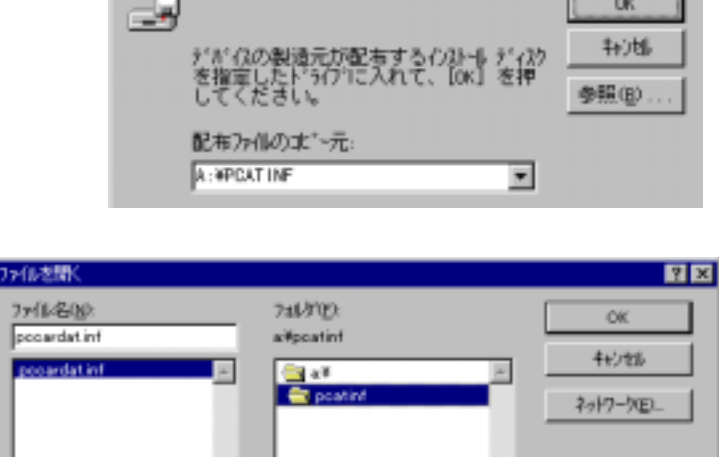

٠

OK

【1】PC カードの挿入

PC カードをスロットに挿 入すると、ハードウェアウィ ザードが起動し右のデバイ スドライバーウィザードのイ ンストールが表示されま す。ここでは、次へを押しま す。

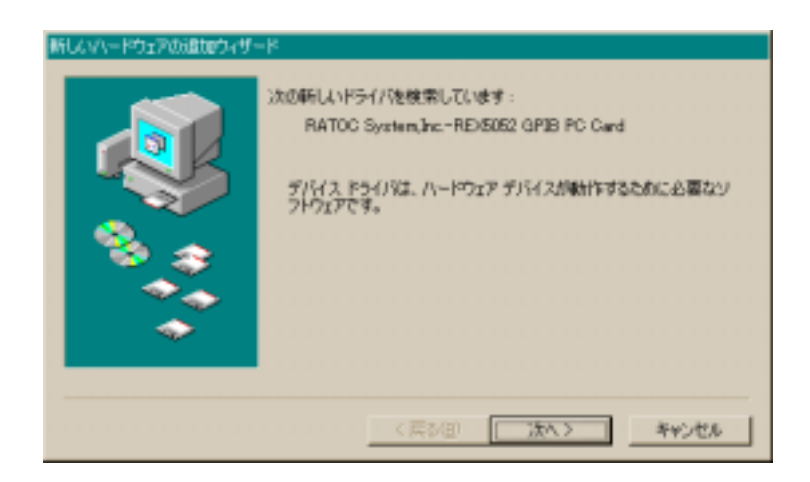

ドライバの検索方法は 「特定の場所にあるすべて のドライバの一覧を作成 し、インストールするドライ バを選択する。」を選択し、 次へを押します。

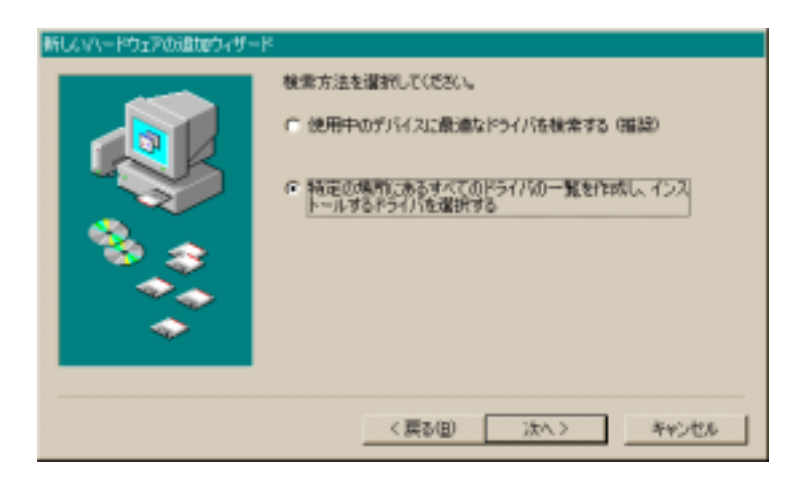

デバイスの種類は「その 他のデバイス」または 「Otherdevices」を選択し、 次へを押します。

| 新していードウェアの遺加ウィザー | *                                                                    |
|------------------|----------------------------------------------------------------------|
|                  | 下の一覧からデバイスの種類を選び、じなへ」をかいっちしてください。                                    |
|                  | イメージング デバイス<br>キーボード<br>グローバル ボジショニング デバイス<br>サワンド、ビデオ、およびゲームのコントローラ |
|                  | 929ム 97/12<br>電気振動(元)112                                             |
| 🔷 🔿              | 7-7 F9-17                                                            |
|                  |                                                                      |
|                  | (夏3(日) (たん) あかかた                                                     |
|                  | < 戻る(日) 次へ > キャンセル                                                   |

【2】ドライバーファイル場所の指定

モデルの選択では「ディ スク使用」を押します。

| #fU&V\- | ドウェアの追加ウィザード                                                                                                 |
|---------|----------------------------------------------------------------------------------------------------|
| Ŷ.      | ハードウェアの製造元とモデルを運動して(ささい、ディスクに更新されたドライバ(地本3場合<br>は、ディスクの使用)をグリックします。更新されたドライバモインストールするには、じかく)をク<br>リックして(ささい。 |
| モデルロ    | (⊧<br>-#d57/412,                                                                                             |
|         |                                                                                                    |
|         |                                                                                                    |
|         | ディスク使用とり                                                                                                    |
|         | 〈戻る伯〉 次へ〉 キャンセル                                                                                              |

製品添付の Windows95/98/Me 用セットアップディスクをフロッピーディスクドライブ に挿入し、次にドライバーファイル(INF ファイル)の場所を指定します。PC/AT にイン ストールされる場合は、

PC-98 にインストールされる場合は、

と入力し、OK を押します。

| ディスタがらインストール | × | ディスクからインストール                                                                         | ×                             |
|--------------|---|--------------------------------------------------------------------------------------|-------------------------------|
|              |   | デバイスの製造元が配有するインストールディスクを指定したドライブに入れて、DKJ をクリックしてください。<br>配有ファイルのコピー元:<br>K:WC38DFI 回 | 0K<br>キャンセル<br>参照( <u>8</u> ) |

正しいモデル名「REX5052 GPIB PC CARD for PC/AT」が表示されたら、次へを押します。

(注意)

NEC PC9821 シリーズをご 利用の場合は、for PC/AT の表示が for PC98 になっ ていることを確認します。

| 新したバードウェアの活動ウィザード                                                                                           |
|----------------------------------------------------------------------------------------------------|
| パードウェアの動き元とモデルを選択してください。ディスケン更新されたドライバがある場合<br>は、ビイスクロ使用目をクリックします。更新されたドライバなインストールするには、じたく1をク<br>リックしてください。 |
| €f1kQ2                                                                                                    |
| REX5052 OPI8 PC CARD For PC/AT [1- 8-1997]                                                                  |
|                                                                                                    |
|                                                                                                    |
| 2.2500000                                                                                                   |
|                                                                                                    |
| 〈葉が包) 二次へ> キャンセル                                                                                            |

インストール準備が完了 したら、次へを押します。

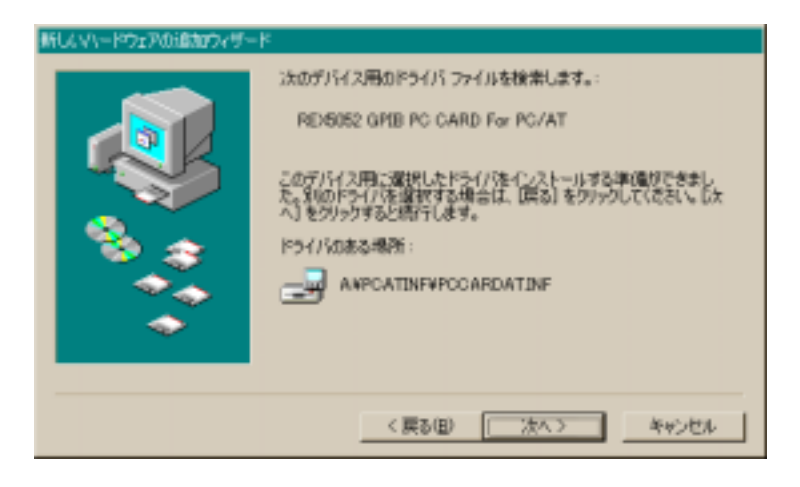

インストール完了が表示 されたら、完了を押してハ ードウェアウィザードを終了 します。

以上でインストールは完 了です。

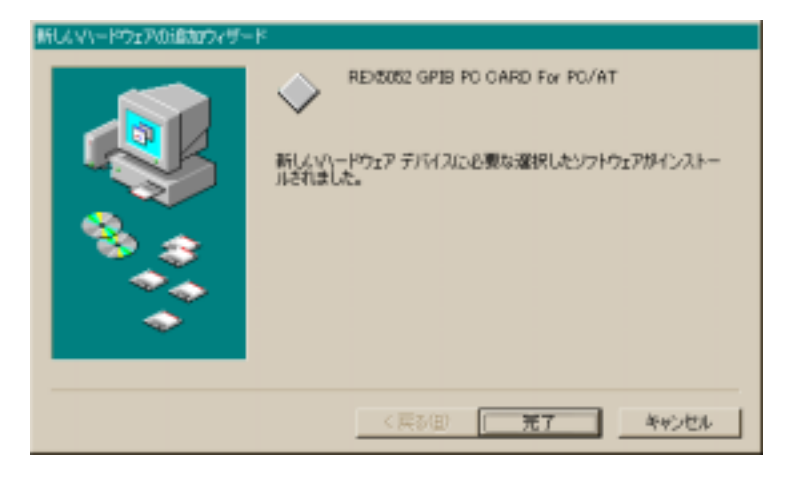

WindowsMe でのインストール方法

【1】PC カードの挿入

PC カードをスロットに挿入する と、右の新しいハードウェアの追加ウ ィザードが表示されますので、製品添 付の Win95/98/Me 用セットアップデ ィスクをフロッピーディスクドライ ブへ挿入してください。

次に、「適切なドライバを自動的に 検索する (推奨)(<u>A</u>)」を選択し「次 へ」ボタンを押します。

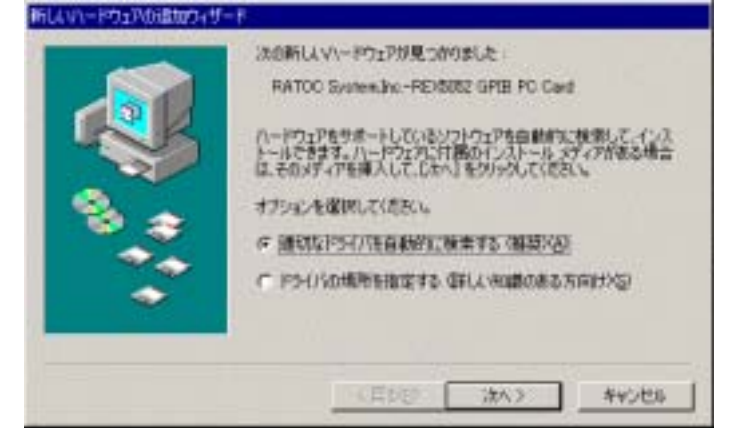

【2】ドライバーファイル場所の指定

右のように、セットアップ情報フ ァイル (inf ファイル)が、ディス ク上から自動的に検索されますの で、<sup>III</sup>「REX-5052 GPIB PC CARD For PC/AT を選択し、「OK」ボタンを押し ます。

| CONTRACTOR OF STREET, STREET, STREET, STREET, STREET, STREET, STREET, STREET, STREET, STREET, STREET, STREET, S | APOATNERP           | CCARDATINE 1- 8-1067 |
|----------------------------------------------------------------------------------------------------|---------------------|----------------------|
| IDEEL OF IT FO CAN                                                                                              | AND AND AND AND AND | AMDABLE 1- E-1987    |
|                                                                                                    |                     |                      |
|                                                                                                    |                     |                      |

右の画面が表示されましたら、「完 了」ボタンを押します。

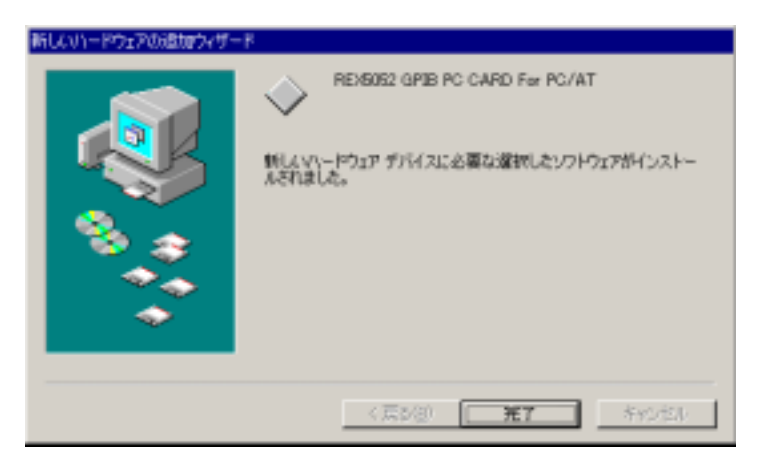

以上で、REX-5052 インストールは完了です。

# (2-2) PC カード設定内容の確認

## システムプロパティの起動

コントロールパネルのシステムを起動し、デバイスマネージャのダブを選択しま す。カードの設定が正常に行われていれば、コンピュータのレジストリッリー 「Otherdevices」の下に「REX5052 GPIB PC CARD For PC/AT(または PC98)」が登録されます。

プロパティのリソースタブを選択して I/O ポートアドレスおよび IRQ の割り当てで 競合していないことを確認してください。

競合がある場合は、次ページの「リソースの変更」を行い、空いているリソースに割り当ててください。

| システムのプロパティ                                                                                                    | ? ×                                                                                                    |       |
|----------------------------------------------------------------------------------------------------|----------------------------------------------------------------------------------------------------|-------|
| 全般 デバイスマネージャ ハードウェ                                                                                                    | アプロファイル   パフォーマンス                                                                                                    |       |
| ● 種類別に表示(T)                                                                                                    | ○ 接続別に表示(2)                                                                                                    |       |
| CD-ROM Otherdevices PCMCIA socket PCMCIA socket PCMCIA sock | ▲<br>RD For PC/AT<br>RD For PC/AT<br>EXEMUSE GPIB PC CARD For PC/ATのプロパティ<br>全般 ドライバ リソース<br>● 自動設定(U)<br>本本にする形定(E) 基本設定 0000<br>リソースの種類 設定<br>■ いのの範囲 0120 - 012F<br>■ 部の込み要求 05<br>■<br>■<br>■<br>■<br>■<br>■<br>■<br>■<br>■<br>■<br>■<br>■<br>■ | ¥ ¥   |
|                                                                                                    | OK                                                                                                    | キャンセル |

## リソースの変更

リソースの変更は、自動設定チェックを外して、基本設定を別の設定に変更し、 空いている I/O に割り当てます。割り込み要求は「設定の変更」ボタンを押して変 更します。

手動設定を行うと、下図の「変更不可の環境設定の作成」ダイアログが表示され ますが、続行「はい」を選択してください。

手動設定したリソースが他のデバイスと競合していなければ、「ピッポッ」というビープ音とともにシステムプロパティ画面に戻ります。もう一度、「REX5052 GPIB PC CARD For PC/AT」のプロパティを確認し、、手動設定したリソースが他のデバイスと競合していないことを確認してください。

| 変更不可(    | D環境設定の作成。                                                                                                    |
|----------|----------------------------------------------------------------------------------------------------|
|          | リソースの設定がいくつか手動で調整されています。                                                                                                    |
| <u>~</u> | 続行すると、これらの設定は予約され、この先ハードウェアをインストールするときなどに自動<br>的に変更することはできなくなります。                                                                          |
|          | たとえば、今後フラグ アンド フレイ機器をインストールする場合、設定を利用できないため<br>Windows による自動的なセットアップができなくなる可能性が使ります。その場合は、シソー<br>ス】 タブに戻り【自動設定を使う】 チェック ボックスをオンにすると元に戻ります。 |
|          | 統行しますか?                                                                                                    |
|          | CV22CVCV200                                                                                                    |

| REX5052 GPIB PC CARD For PC/ATのプロパティ 🤗 🗙       |
|------------------------------------------------|
| 全般「ドライバ」リソース                                   |
| REX5052 GPIB PC CARD For PC/AT                 |
| □ 自動設定(1)                                      |
| 基本にする設定(目): 基本設定 0001 ▼                        |
| リソースの種類 設定<br>1/0 の範囲 0140 - 014F<br>割り込み要求 05 |
|                                                |
| 競合はありません。<br>■                                 |
| OK キャンセル                                       |

# (2-3) アンインストール

カードが正し〈インストールされなかった場合は以下の手順でカード情報の削除と INF ファイルの削除を行い、再度、(2-1)の方法でインストールを行って〈ださい。

【1】カード情報の削除

コントロールパネルのシステムを起動し、「デバイスマネージャ」のタブを選択しま す。Otherdevices にある「REX5052 GPIB PC CARD For PC/AT(またはPC-98)」を選 択して「削除」ボタンを押すとデバイス削除の確認が表示されますので、「OK」を押し てください。

| <ul> <li>● 種類別に表示(T)</li> <li>○</li> </ul>                                                                                                    | 接続別に表示(2)                                                                       |
|----------------------------------------------------------------------------------------------------|---------------------------------------------------------------------------------|
| <ul> <li>⊕</li></ul>                                                                                                    | For PC/AT                                                                       |
| <ul> <li>■ ● ● FOMOLA SOCKET</li> <li>■ ● ● キーボード</li> <li>■ ● ● サウンド、ビデオ、およびゲームの</li> <li>■ ● ● システム デバイス</li> <li>■ ● ● ディスク ドライブ</li> <li>■ ● ● ディスクレイ アダプタ</li> <li>■ ● ● ネットワーク アダプタ</li> <li>■ ● へード ディスク コントローラ</li> <li>■ ● ● フロッピー ディスク コントローラ</li> </ul> | → デバイ2剤除の確認<br>■ REX8052 GPUB PC CARD For PC/AT<br>警告:このデバイスをシステムから剤除しようとしています。 |
| <ul> <li>⊕ y ポート (COM と LPT)</li> <li>⊕ 0 マウス</li> <li>⊕ 0 モニタ</li> </ul>                                                                                                    |                                                                                 |

【2】INF ファイルの削除

「エクスプローラ」を起動し、¥Windows¥Inf¥Other フォルダにある「RATOC System,Inc.PCCARDAT.INF」ファイルを削除してください。

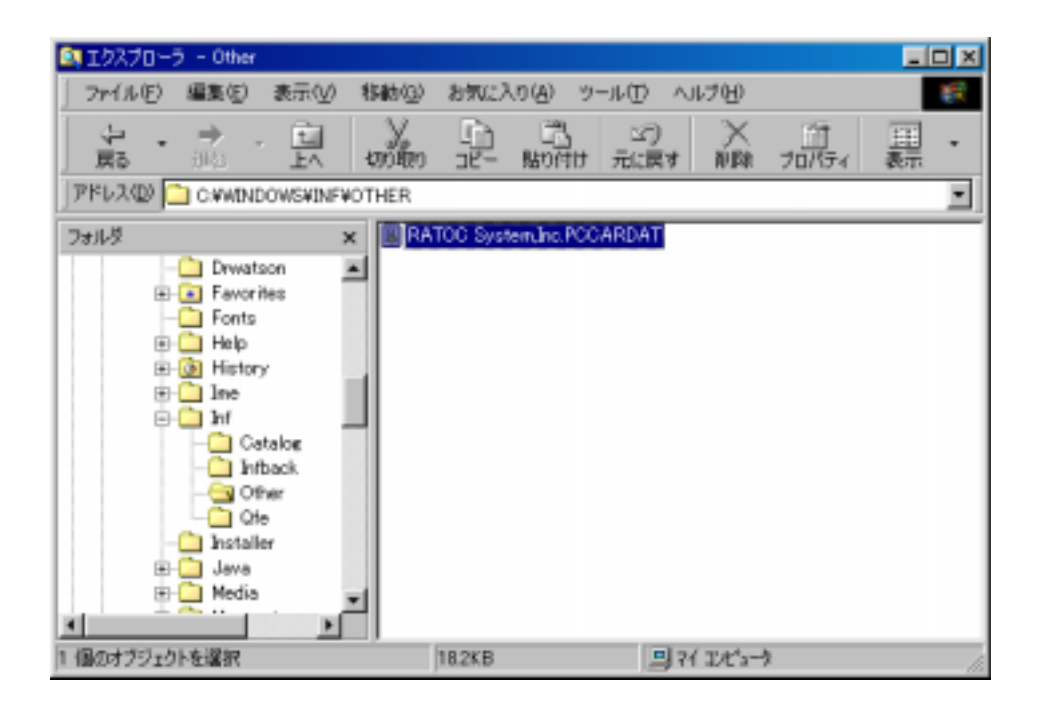

●\*\**注意...* ●\*\*

エクスプローラの設定が「全てのファイルを表示」になっていないとフォルダ 「C:¥WINDOWS¥INF」は表示されません。設定の変更は、エクスプローラメニューの「表示」から「フォルダオプション」を選択して変更します。

# (2-4) DLL ライブラリ関数仕様

サンプルプログラムから DLL でイクスポートされている関数を呼び出すためには、以下の3点を行う必要があります。

- 1. DLL 関数をインポート宣言(Visual C)および Declare 宣言(Visual BASIC)する
- 2. GPLIB32.LIB をプロジェクトに追加する(Visual C のみ必要)
- 3. アプリケーションの実行ディレクトリまたは WINDOWS ¥ SYSTEM に GPLIB32.DLL ライブラリと VR5052D.VXD ドライバをコピーする

インポート宣言および Declare 宣言の方法については、サンプルプログラムヘッダ ーファイル GPLIB32.H およびモジュールファイル REX5052.BAS を参照してくださ い。

### ◆関数仕様の記述について

本ソフトウェアを動作させるための個々のコマンドについて解説を行います。汎 例を下記に示します。書式及び実行例は Visual Cと Visual BASIC 両方を記述しま す。

| gp_xxx(コマンド名) |                                                    | 機 | 能 |
|---------------|----------------------------------------------------|---|---|
| 古             | VC ➤ Visual C での関数の記述<br>VB ➤ Visual BASIC での関数の記述 |   |   |
| 関連            | 実行時に関連のあるパラメータ                                     |   |   |

実行例および動作 そのコマンドの実行例と GPIB 各信号線の動作を示します。

#### 留意点

- すべての関数は INT 型の戻り値を返します。(VOID 型を除く)
- 戻り値は、0の場合は正常終了です。それ以外はエラーコードです。
- 機器アドレスの指定は文字列で行ないます。(各コマンドの解説では書式の項目で"char \*adrs"で示されています。)
   このとき、トーカ指定が必要なコマンドでは、文字列の先頭の機器アドレスがトーカアドレスとなります。
   (例)リスナアドレス 1,3,4,8の場合 : adrs = "1,3,4,8"
   全機器に対する場合 : adrs = ""(ヌル文字列)

引き数に関する注意
 Visual BASIC で GPLIB32.DLL を呼び出す場合、値を渡す場合には、ByVal val1 As Integer になります。アドレスを渡す場合には、Val1 As Integer という構文になります。

## ♦関数一覧

| 関数          | 概要                                                     | 頁    |
|-------------|--------------------------------------------------------|------|
| gp_cardinfo | カードのリソース情報を取得                                          | 2-13 |
| gp_init     | REX-5052 の初期化                                          | 2-14 |
| gp_cli      | IFC ラインを TRUE にする (約 10msec 間)                         | 2-15 |
| gp_ren      | REN ラインを TRUE にする                                      | 2-16 |
| gp_clr      | デバイスクリアまたはセレクテッドデバイスクリアコマンド<br>送出                      | 2-17 |
| gp_wrt      | リスナアドレスで指定された機器にデータ送信                                  | 2-19 |
| gp_red      | 指定した機器からデータをリード                                        | 2-21 |
| gp_t rg     | リスナに指定された機器に対して GET 命令を送信                              | 2-23 |
| gp_strtodbl | 8 バイトのデータを格納するメモリへの BYTE 型ポインタを<br>double 型ポインタにキャストする | 2-24 |
| gp_strtoflt | 4 バイトのデータを格納するメモリへの BYTE 型ポインタを<br>float 型ポインタにキャストする  | 2-25 |
| gp_tfrin    | 指定したトーカより指定バイト分データをバッファに格納                             | 2-26 |
| gp_tfrinit  | gp_tfrins のトーカ指定を行う                                    | 2-28 |
| gp_tfrins   | gp_tfrinit で指定した機器から指定バイト数分のデータを<br>バッファ領域内に直接読み込んで格納  | 2-29 |
| gp_tfrend   | gp_tfrinit で指定したトーカ指定の解除                               | 2-29 |
| gp_tfrout   | 指定した機器へ指定バイト分のデータを転送                                   | 2-30 |
| gp_lcl      | 指定したリスナ機器をローカル状態に設定                                    | 2-31 |
| gp_llo      | GPIB 上の全機器のローカルスイッチを無効設定                               | 2-33 |
| gp_wtb      | ATN ラインを TRUE にしてコマンド文字列を送信                            | 2-34 |
| gp_rds      | シリアルポールを実行しステータスバイトを受信                                 | 2-35 |
| gp_rds1     | シリアルポールを実行しステータスバイトを受信                                 | 2-36 |
| gp_wait     | 指定した時間プログラムの実行を停止                                      | 2-37 |
| gp_wsrq     | 指定時間 SRQ を待つ(ステータスレジスタ1を見る)                            | 2-38 |
| gp_wsrqb    | 指定時間 SRQ を待つ(バスステータスを見る)                               | 2-39 |
| gp_delm     | リスナ時トーカ時のデリミタを設定                                       | 2-40 |
| gp_tmout    | バスタイムアウトパラメータを設定                                       | 2-41 |
| gp_setdelay | 外部変数 de lay_count のディレイ時間を変更                           | 2-42 |
| gp_count    | 送・受信データ (バイト)数の取得                                      | 2-43 |
| gp_myadr    | 設定された REX-5052 の GPIB アドレスを取得                          | 2-44 |

| gp_cardinfo |                                                | カードのリソース情報を取得                                                                              |
|-------------|------------------------------------------------|--------------------------------------------------------------------------------------------|
| 書式          | VC ≻ int gp_o                                  | cardinfo(LPWORD pSlotNo, LPWORD plOBase,<br>LPWORD plrqNo)                                 |
|             | pSlotN                                         | lo > カードが挿入されているスロット番号を格納<br>する変数のアドレス                                                     |
|             | IOBase<br>IrqNo                                | <ul> <li>► I/O リソース情報を格納する変数のアドレス</li> <li>► IRQ リソース情報を格納する変数のアドレス</li> </ul>             |
|             | VB ➤ Function<br>(pSlotNor<br>As Lor           | on <b>gp_cardinfo</b><br>o As Long, <b>IOBase</b> As Long, <b>IrqNo</b> As Long)<br>ng     |
|             | pSlotN                                         | 。<br>lo > カードが挿入されているスロット番号を格納<br>する変数のアドレス                                                |
|             | IOBase<br>IrqNo                                | e > I/O リソース情報を格納する変数のアドレス<br>> IRQ リソース情報を格納する変数のアドレス                                     |
| 関連          | なし                                             |                                                                                            |
| 実行例および動作    | VC V                                           |                                                                                            |
|             | WORD MyIONo<br>WORD MyIrqNe<br>WORD SlotNo     | ; // GPIB カード I/O ベースアドレス<br>o; // GPIB カード割り込み番号<br>; // カードが挿入されているスロット番号                |
|             | ret_val = gp_                                  | _cardinfo( &SlotNo, &MylONo, &MylrqNo );                                                   |
|             | VB V                                           |                                                                                            |
|             | Dim UseSlotNo<br>Dim UselOAdrs<br>Dim UselrqNo | o As Long 'カードが挿入されているスロット番号<br>s As Long 'GPIB カード I/O ベースアドレス<br>As Long 'GPIB カード割り込み番号 |
|             | retval = gp_c                                  | cardinfo(UseSlotNo, UselOAdrs, UselrqNo)                                                   |

戻り値(10 進数)

- 0 :リソース取得正常終了
- -1 : DEVICE I/O コントロールエラー
- -2 :カードサービスドライババージョンエラー
- -3 : GET\_CARD\_SERVICES\_INFO ファクションコールサービスエラー
- -4 : GET\_FIRST\_TUPLE ファクションコールサービスエラー
- -5 : GET\_TUPLE\_DATA ファクションコールサービスエラー
- -6 : GET\_CONFIG\_INFO ファクションコールサービスエラー
- -7 :メモリーアロケーションエラー
- -9 : GPIB PC カードが挿入されていない

| gp_init  | REX-5052 <b>の初期化</b>                                                                                                    |
|----------|----------------------------------------------------------------------------------------------------|
| 書式       | VC > int gp_init<br>(WORD GpAdrs, WORD IOBase, WORD IrqNo)<br>GpAdrs > カードの GPIB 機器アドレス<br>IOBase > I/O ベースアドレス<br>IrqNo> 割り込み番号<br>VB > Function gp_init<br>(ByVal GpAdrs As Integer, ByVal IOBase As Long,<br>ByVal IrqNo As Integer) As Long<br>GpAdrs > カードの GPIB 機器アドレス<br>IOBase > I/O ベースアドレス<br>IrqNo> 割り込み番号 |
| 関連       | なし                                                                                                    |
| 実行例および動作 | VC マ<br>WORD GpAdrs; // カードのGPIB機器アドレス<br>WORD IOBase; // GPIBカードI/Oベースアドレス<br>WORD IrqNo; // GPIBカード割り込み番号<br>ret_val = gp_init( GpAdrs, MyIONo, MyIrqNo );                                                                                                    |
|          | Dim UseCardAdrs As Integer ' カードのGPIB機器アドレス<br>Dim UselOAdrs As Integer ' GPIBカードI / Oベースアドレス<br>Dim UseIrqNo As Integer ' GPIBカード割り込み番号<br>retval = gp_init(UseCardAdrs, UseIOAdrs, UseIrqNo)<br>REX-5052 カード上の GPIB コントローラチップにソフトウェア                                                                                |

REX-5052 カード上の GPIB コントローラチッフにソフトウェア リセットコマンドを送り、GPIB コントローラを初期化し、マイア ドレスをセットします。また、本ライブラリで使用するパラメー タを初期化します。

戻り値(10進数) 0:正常終了 60:デバイスが使用状態にない

| gp_cli   | IFC ラインを TRUE にする                                                                                           |
|----------|----------------------------------------------------------------------------------------------------|
| 書式       | VC ≻ int <b>gp_cli</b> ( void )<br>VB ≻ Function <b>gp_cli</b> () As Long                                   |
| 関連       | なし                                                                                                    |
| 実行例および動作 | VC ∀<br>int gp_error;<br>gp_error = gp_cli();<br>VB ∀<br>Dim gp_error As Long<br>gp_error = gp_cli()<br>IFC |

REX-5052カード上のLSI及び、GPIBに接続されている全ての機器の初期化を行うために、プログラムの先頭部で必ず 一度は IFC コマンドの実行が必要です。必ず正常終了しま す。

戻り値(10 進数) 常に 0 を返します。

| gp_ren   | REN ラインを TRUE にする                                         |
|----------|-----------------------------------------------------------|
| 書式       | VC ≻ int gp_ren( void )<br>VB ≻ Function gp_ren() As Long |
| 関連       | なし                                                        |
| 実行例および動作 | VC V                                                      |
|          | int gp_error;<br>gp_error = gp_ren();                     |
|          | VB V                                                      |
|          | Dim gp_error As Long<br>gp_error = gp_ren()               |
|          | REN REN コマンドの発行                                           |
|          | C  コマンド( C  コマンドの頂 宝行例1を参昭)が宝行され                          |

LCL コマンド(LCL コマンドの項 実行例1を参照)が実行され るか、またはパソコンがリセットされるまでずっと True のまま です。GPIB インターフェイスを持つ計測機器や装置は、REN ラインが True になるとリモート可能モードとなり、リモートモー ドを表示する LED などが点燈します。

REN ラインが False のままですと、GPIB 機器は正しく動作しませんので、プログラム先頭で必ず一度は REN コマンドの実行が必要です。

戻り値(10進数) 常に0を返します。

| gp_clr 🗲 | バイスクリアまたはセレクテッドデバイスクリアコマンド送出                                                                                                    |
|----------|----------------------------------------------------------------------------------------------------|
| 書式       | VC ➤ int gp_clr( char *adrs )<br>adrs ➤ GPIB 機器アドレス<br>VB ➤ Function gp_clr(ByVal adrs As String) As Long<br>adrs ➤ GPIB 機器アドレス |
| 関連       | なし                                                                                                    |
| 実行例および動作 | 実行例 1. 全機器に対する場合<br><u>VC マ</u>                                                                                                 |
|          | char *adrs = ""; // GPIB 機器アドレス<br>int ret_val;<br>ret_val = gp_clr( adrs );                                                    |
|          | VB V                                                                                                    |
|          | Dim UseGPIBAdrs As String * 12                                                                                                  |
|          | retval = gp_clr(Str(UseGPIBAdrs))                                                                                               |
|          |                                                                                                    |
|          | DATA DCL                                                                                                    |

GPIB上の全機器に対してクリアコマンドを送り、全機器をリ セットします。

0x14

実行例 2. アドレス 3,5 の機器に対して、クリアコマンドを送る 場合

VC V

| char        | *adrs = "3,5"; | // | GPIB機器アドレス |
|-------------|----------------|----|------------|
| int         | ret_val;       |    |            |
| ret_val = g | o_clr(adrs);   |    |            |

### VB V

| Dim UseGPIBAdrs As String * 12 | <sup>・</sup> GPIB機器アドレス |
|--------------------------------|-------------------------|
| UseGPIBAdrs = "3,5"            | 'GPIB機器アドレスをセット         |
| retval = gp_clr(UseGPIBAdrs)   |                         |

| ATN — |             |                  |              |             | [] |
|-------|-------------|------------------|--------------|-------------|----|
| DATA  | UNL<br>0x3F | - LAD3 -<br>0x23 | LAD5<br>0x25 | SDC<br>0x04 | ]  |

相手側機器の DC(DEVICE CLEAR)機能が DC0 の場合は、 このコマンドは無効です。また DC2 の場合は、実行例2の SDC コマンドは無効となりますので、実行例1を御使用ください。

- 戻り値(10 進数)
- 0 :正常終了

53 :GPIB バスタイムアウトエラー

. . . . . . .

| gp_wrt   | リスナアドレスで指定された機器にデータ送信                                                                                                    |
|----------|----------------------------------------------------------------------------------------------------|
| 書式       | VC ➤ int gp_wrt( char *adrs, char *buf )<br>adrs ➤ GPIB 機器アドレス<br>buf ➤ 送信文字列を格納するバッファアドレス<br>VB ➤ Function gp_wrt<br>(ByVal adrs As String, ByVal buf As String) As Long<br>adrs ➤ GPIB 機器アドレス<br>buf ➤ 送信文字列を格納するバッファアドレス |
| 関連       | タイムアウト, トーカモードデリミタ                                                                                                    |
| 守行回ちょが動作 | 宝行例 1 シングルリフナスドレフの埋合                                                                                                    |

実行例および動作 実行例 1. シングルリスナアドレスの場合 (トーカモードデリミタ=0)

VC V

| char                             | *adrs = "3";                    | //GPIB機器アドレス |  |
|----------------------------------|---------------------------------|--------------|--|
| char                             | buf[128];                       |              |  |
| int                              | ret_val;                        |              |  |
| memset                           | memset( buf,0x00,sizeof(buf) ); |              |  |
| strcpy( buf, "D2ABC" );          |                                 |              |  |
| ret_val = gp_wrt ( adrs , buf ); |                                 |              |  |
|                                  |                                 |              |  |

## VB 🗸

Dim UseGPIBAdrs As String \* 12 ' G PIB 機器アドレス Dim StrGPCom As String \* 12 ' G PIB コマンド StrGPCom = "D2ABC" UseGPIBAdrs = "3" retval = gp\_wrt(UseGPIBAdrs, StrGPCom)

## アドレス3の機器に"D2ABC"という文字列を送信します。

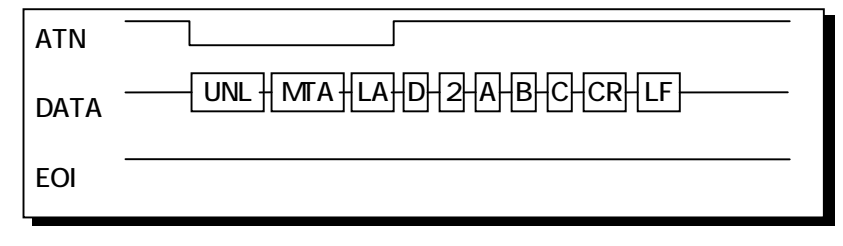

## 実行例 2. マルチリスナアドレスの場合 (トーカモードデリミタ=0x80)

### VC V

| char<br>char                     | *adrs = "3,12";<br>buf[128]; | // | G PIB 機器アドレス |
|----------------------------------|------------------------------|----|--------------|
| int                              | ret_val;                     |    |              |
| memset( buf,0x00,sizeof(buf) );  |                              |    |              |
| strcpy( I                        | strcpy( buf,"1230" );        |    |              |
| ret_val = gp_wrt ( adrs , buf ); |                              |    |              |

### VB V

Global UseGPIBAdrs As String \* 12 ' G PIB機器アドレス Global StrGPCom As String \* 12 ' G PIBコマンド StrGPCom = "1230" UseGPIBAdrs = "3,12" retval = gp\_wrt(UseGPIBAdrs, StrGPCom)

アドレス 3,12 の機器に文字列を送信します。

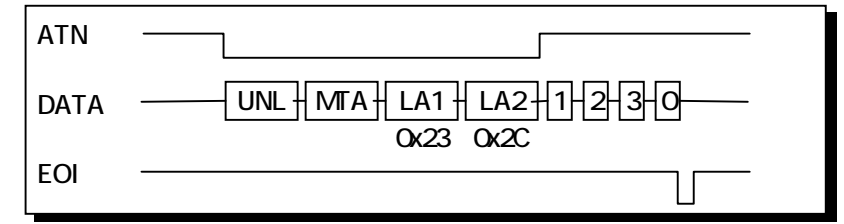

戻り値(10 進数)

- 0 :正常終了
- 53 :GPIB バスタイムアウトエラー

| gp_red   | 指定した機器からデータをリード                                                                                                    |
|----------|----------------------------------------------------------------------------------------------------|
| 書式       | <ul> <li>VC ▷ int gp_red(PSZ adrs, PSZ buf, size_t bufLen)<br/>adrs ▷ GPIB 機器アドレス<br/>buf ▷ 受信文字列を格納するバッファアドレス<br/>buflen ▷ バッファレングス</li> <li>VB ▷ Function gp_red<br/>(ByVal adrs As String, ByVal buf As String, ByVal<br/>bufLen As Long) As Long<br/>adrs ▷ GPIB 機器アドレス<br/>buf ▷ 受信文字列を格納するバッファアドレス<br/>buf ▷ バッファレングス</li> <li>注) バッファサイズは受信するバイト数より必ず1バイト以上<br/>多く取ってください。</li> </ul> |
| 関連       | タイムアウト, リスナモードデリミタ                                                                                                    |
| 実行例および動作 | 実行例 1. 相手側機器の送信時デリミタが LF の場合<br>VC ∀                                                                                                    |
|          | char *adrs = "3"; // G PIB機器アドレス<br>char buf[256]; // G PIB受信バッファ<br>int ret_val;<br>ret_val = gp_red( adrs , buf , sizeof(buf) );                                                                                                    |
|          | VD V<br>Dim UseGPIBAdrs As String * 12 'GPIB機器アドレス                                                                                                    |

Dim Buf As String \* 64 'GPIB受信バッファ Buf = "'必ず何らかの文字列をいれて初期化 UseGPIBAdrs = "3" retval = gp\_red( UseGPIBAdrs, Buf, 64 )

アドレス3の機器よりデータを受信し、文字配列 buf 内に格納します。

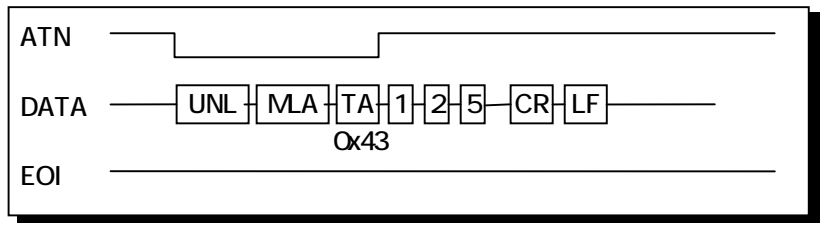

HP 社、横河電機、アドバンテスト等、ほとんどのメーカーが 送信時デリミタとして CR,LF を使用していますので、リスナモ ードデリミタとしては 0x0a(LF)が一般的です。

## 実行例 2. リスナアドレス付の場合

VC 🗸

char \*adrs="3,10,12"; // G PIB機器アドレス char buf[10]; // G PIB受信バッファ int ret\_val; ret\_val = gp\_red( adrs, buf , sizeof(buf) );

### <u>VB ¥</u>

| Dim UseGPIBAdrs As String *             | 12 | 'GPIB機器アドレス     |
|-----------------------------------------|----|-----------------|
| Dim Buf As String * 64                  |    | ' G PIB 受信バッファ  |
| Buf = "                                 | "  | ' 必ず何らかの文字列で初期化 |
| UseGPIBAdrs = "3,10,12"                 |    |                 |
| retval = gp_red( UseGPIBAdrs, Buf, 64 ) |    |                 |

アドレス3の機器よりデータを受信し、文字配列 buf 内に格納 します。同時にアドレス 10,12 の機器にもデータが送られま す。

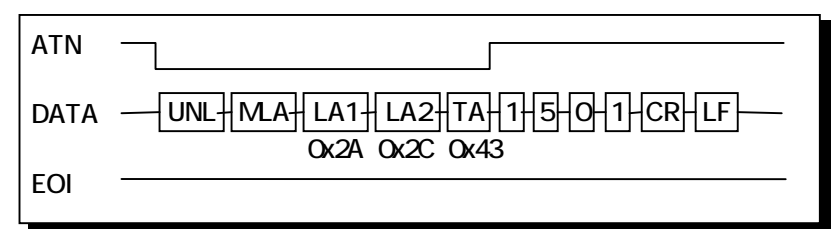

(注意)

red コマンドは、相手側機器から出力される EOI を検出する と、その時点で読み込み動作を終了します。

戻り値(10 進数)

0∶正常終了

53 : GPIB バスタイムアウトエラー

61 : バッファオーバーフロー

| _gp_trg  | リスナに指定された機器に対して GET 命令を送信                                                                                                    |  |  |
|----------|----------------------------------------------------------------------------------------------------|--|--|
| 書式       | VC ➤ int gp_trg( char *adrs )<br>adrs ➤ GPIB 機器アドレス<br>VB ➤ Function gp_trg(ByVal adrs As String) As Long<br>adrs ➤ GPIB 機器アドレス |  |  |
| 関連       | タイムアウト                                                                                                    |  |  |
| 実行例および動作 |                                                                                                    |  |  |
|          | char *adrs = "3"; // G PIB機器アドレス                                                                                                |  |  |
|          | ret_val = gp_trg ( adrs );                                                                                                    |  |  |
|          | VB V                                                                                                    |  |  |
|          | Dim UseGPIBAdrs As String * 12 'GPIB機器アドレス                                                                                      |  |  |
|          | UseGPIBAdrs = "3"<br>retval = gp_trg( UseGPIBAdrs )                                                                             |  |  |
|          | 」<br>アドレス3の機器に対してGET命令を送信します。                                                                                                   |  |  |
|          | ATN                                                                                                    |  |  |
|          | DATA UNL LA GET 0x23 0x08                                                                                                    |  |  |
|          |                                                                                                    |  |  |

戻り値(10 進数) 0:正常終了

53 :GPIB バスタイムアウトエラー

| Page.2 | ?-24 |
|--------|------|
|--------|------|

| gp_strtodbl | 8 バイトのデータを格納するメモリへの BYTE 型<br>ポインタを double 型ポインタにキャストする                                                                                                    |
|-------------|----------------------------------------------------------------------------------------------------|
| 書式          | VC ➤ void gp_strtodbl( BYTE *bPoint, double *val)<br>bPoint ➤ 8 バイトデータを格納するメモリへの BYTE<br>型ポインタ<br>val ➤ キャストした double 型ポインタ<br>VB ➤ Sub gp_strtodbl(bPoint As Any, val As Double)<br>bPoint ➤ 8 バイトデータを格納するメモリへの BYTE<br>型アドレス<br>val ➤ キャストした double 型アドレス     |
| 関連          | タイムアウト                                                                                                    |
| 実行例および動作    | 8 バイトのデータの格納するメモリへ BYTE 型ポインタを受けて<br>その 8 バイトのデータを double 型実数に変換します。                                                                                                    |
|             | VC では、直接キャスト可能であるため、使用する必要はあり<br>ません。<br>VC マ                                                                                                    |
|             | byte buf[8]; // 8 バイトデータを格納する BYTE 型ポインタ<br>double data; // キャストした double 型ポインタ<br>buf[0] = 0x1B;<br>buf[1] = 0xDE;<br>buf[2] = 0x83;<br>buf[3] = 0x42;<br>buf[4] = 0xCA;<br>buf[5] = 0XC0;<br>buf[6] = 0XF3;<br>buf[7] = 0x3F;<br>gp_strtodbl(buf,&data);      |
|             | VB V                                                                                                    |
|             | Dim ReadBuf(7) As Byte '8バイトデータを格納するメモリへのアドレス<br>Dim data As Double 'キャストした double 型アドレス<br>buf(0) = &H1B<br>buf(1) = &HDE<br>buf(2) = &H83<br>buf(3) = &H42<br>buf(4) = &HCA<br>buf(5) = &HCA<br>buf(5) = &HF3<br>buf(7) = &H3F<br>op strtodbl ReadBuf(0) data |

戻り値(10 進数) なし

| 4 バイトのデータを格納するメモリへの BYTE 型<br>ポインタを float 型ポインタにキャストする                                                                                                    |
|----------------------------------------------------------------------------------------------------|
| VC ➤ void gp_strtoflt( BYTE *bPoint, float *val )<br>bPoint ➤ 4 バイトデータを格納するメモリへの BYTE 型<br>ポインタ<br>val ➤ キャストした float 型ポインタ<br>VB ➤ Sub gp_strtoflt(bPoint As Any, val As Single)<br>bPoint ➤ 4 バイトデータを格納するメモリへの BYTE<br>型アドレス<br>val ➤ キャストした float 型アドレス |
| タイムアウト                                                                                                    |
| 4 バイトのデータの格納するメモリへ BYTE 型ポインタを受けて<br>その 4 バイトのデータを float 型実数に変換します。                                                                                                    |
| VC では、直接キャスト可能であるため、使用する必要はあり<br>ません。<br>VC マ                                                                                                    |
| byte buf[4]; // 4 バイトデータを格納する BYTE 型ポインタ<br>float data; // キャストした float 型ポインタ<br>buf[0] = 0x52;<br>buf[1] = 0x06;<br>buf[2] = 0x9E;<br>buf[3] = 0x3F;<br>gp_strtoflt(buf,&data);                                                                           |
|                                                                                                    |
|                                                                                                    |

Dim ReadBuf(3) As Byte '4 バイトデータを格納するメモリへのアドレス Dim data As float 'キャストした float 型アドレス buf(0) = &H52 buf(1) = &H6 buf(2) = &H9E buf(3) = &H3F gp\_strtoflt buf(0), data

戻り値(10進数) なし

| gp_tfrin | 指定したトーカより指定バイト分データをバッファに格納                                                                                                    |
|----------|----------------------------------------------------------------------------------------------------|
| 書式       | VC ➢ int gp_tfrin( char *adrs, int bytc, char *buf)<br>adrs ➢ GPIB 機器アドレス<br>bytc ➢ 受信バイト数<br>buf ➢ 受信用配列領域<br>VB ➢ Function gp_tfrin<br>(ByVal adrs As String, ByVal bytc As Long, ByVal<br>buf As String) As Long<br>adrs ➢ GPIB 機器アドレス<br>bytc ➢ 受信バイト数<br>buf ➢ 受信用配列領域 |
|          |                                                                                                    |

関連 タイムアウト

- 実行例および動作 画像処理装置や FFT アナライザなどでは、一度に1~ 数 Kb のデータを転送する機能を持っていますので、この tfrin を使用するとデータを1度に受信できます。
  - 受信バイト数がバッファ変数の長さよりも大きい場合は、バッファ変数分のデータだけ受け取ります。但し受信動作は EOI が来るまで行い、バッファに入り切らない分は捨てられます。またその場合には戻り値として 61(BufferOverflow)を返します。
  - 受信バイト数の指定は、整数型変数または符号無し整 数型変数で行ってください。

VC V

| char                                    | *adrs = "3"; | // GPIB機器アドレス |
|-----------------------------------------|--------------|---------------|
| char                                    | buf[1025];   | // GPIB受信バッファ |
| int                                     | bytc=1024;   |               |
| int ret_val;                            |              |               |
| ret_val = gp_tfrin ( adrs, bytc, buf ); |              |               |

### VB 🗸

Dim UseGPIBAdrs As String \* 12 ' G PIB機器アドレス Dim Buf As String \* 1025 ' G PIB受信バッファ bytc = 1024 UseGPIBAdrs = "3" retval = gp\_tfrin( UseGPIBAdrs, bytc, buf ) トーカアドレス3の機器から1024 バイトのデータをバッファ変 数内に読み込みます。リスナ指定が無い場合は、REN ライン を False にし、GPIB 上の全機器をローカル状態に戻します。

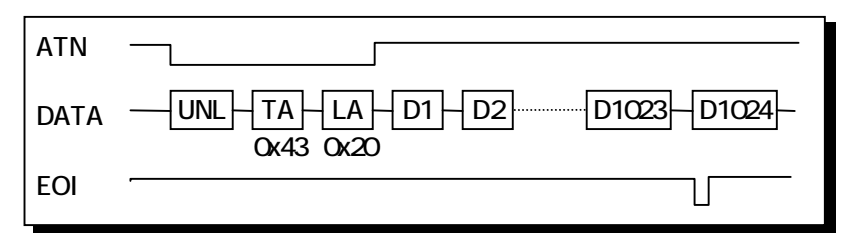

戻り値(10進数) 0:正常終了 53:GPIB バスタイムアウトエラー 61:バッファオーバーフロー

| gp_tfrinit | gp_tfrins のトーカ指定を行う                                                                                                    |
|------------|----------------------------------------------------------------------------------------------------|
| 書式         | VC ➢ int gp_tfrinit( char *adrs )<br>adrs ➢ GPIB 機器アドレス<br>VB ➢ Function gp_tfrinit<br>(ByVal adrs As String) As Long<br>adrs ➢ GPIB 機器アドレス                                                                             |
| 関連         | gp_tfrins(), gp_tfrend()を続けて呼び出してください。                                                                                                    |
| 実行例および動作   | VC V                                                                                                    |
|            | char *adrs = "3"; // G PIB機器アドレス<br>char buf[1025]; // G PIB受信バッファ<br>int bytc = 1024;<br>int ret_val;<br>ret_val = gp_tfrinit( adrs );<br>ret_val = gp_tfrinis( bytc, buf );<br>gp_tfrend();                           |
|            | VB V                                                                                                    |
|            | Global UseGPIBAdrs As String * 12 ' G PIB機器アドレス<br>Global Buf As String * 1025 ' G PIB受信バッファ<br>bytc = 1024<br>UseGPIBAdrs = "3"<br>retval = gp_tfrinit( UseGPIBAdrs )<br>retval = gp_tfrins(, bytc, buf )<br>gp_tfrend |

| 戻り値(10 進数) | 0:正常終了               |
|------------|----------------------|
|            | 53 :GPIB バスタイムアウトエラー |

ſ

| gp_tfrins  | gp_tfrinit で指定した機器から指定バイト数分のデータを<br>パッファ領域内に直接読み込んで格納                                                                                                    |
|------------|----------------------------------------------------------------------------------------------------|
| 書式         | VC > int gp_tfrins ( unsigned int bytc, char *buf )<br>bytc > 受信バイト数<br>buf > 受信用配列領域<br>VB > Function gp_tfrins<br>(ByVal bytc As Long, ByVal buf As String) As Long<br>bytc > 受信バイト数<br>buf > 受信用配列領域 |
| 関連         | gp_tfrinit()を呼び出した後、gp_tfrins()を呼び出してください。                                                                                                    |
| 実行例および動作   | (前頁の gp_tfrinit を参照して(ださい)                                                                                                    |
|            | 指定バイト数分のデータをバッファ領域内に直接読み込ん<br>で格納します。読み込み動作は、指定されたバイト数分で終<br>了するかまたは、EOIを検出した時点で終了します。                                                                                                    |
| 戻り値(10 進数) | 0 ∶正常終了<br>24 ∶EOI を受信して終了(正常終了)                                                                                                    |

53 : GPIB バスタイムアウトエラー

| gp_tfrend  | gp_tfrinit で指定したトーカ指定の解除                                    |
|------------|-------------------------------------------------------------|
| 書式         | VC ≻ void gp_tfrend( void )<br>VB ≻ Sub gp_tfrend()         |
| 関連         | gp_tfrinit(), gp_tfrins()を呼び出した後、gp_tfrend()を呼び出し<br>てください。 |
| 実行例および動作   | (前頁の gp_tfrinit を参照して〈ださい)                                  |
| 戻り値(10 進数) | なし                                                          |
| gp_tfrout  | 指定した機器へ指定バイト分のデータを転送                                                                                                    |
|------------|----------------------------------------------------------------------------------------------------|
| 吉式         | VC > int gp_tfrout( char *adrs, int bytc, char *buf )<br>adrs > GPIB 機器アドレス<br>bytc > 送信バイト数<br>buf > 送信用配列領域<br>VB > Function gp_tfrout<br>(ByVal adrs As String, ByVal bytc As Long, ByVal buf<br>As String) As Long<br>adrs > GPIB 機器アドレス<br>bytc > 送信バイト数<br>buf > 送信用配列領域 |
| 関連         | タイムアウト                                                                                                    |
| 実行例および動作   | <ul> <li>● 画像処理装置や FFT アナライザなどへ一度に数 KB のデ<br/>ータを送り込む場合にこの tfrout コマンドを使用します。</li> <li>● 送信時デリミタとして、EOI が送られます。</li> <li>● 送信バイト数の指定は、整数型変数または符号無し整数<br/>型変数で行ってください。</li> <li>VC ▼</li> </ul>                                                                                 |
|            | char *adrs = "3"; // G PIB機器アドレス<br>char buf[1025]; // G PIB送信バッファ<br>int bytc;<br>int ret_val;<br>bytc = 1024;<br>ret_val = gp_tfrout( adrs, bytc, buf );                                                                                                    |
|            | VB ¥                                                                                                    |
|            | Dim UseGPIBAdrs As String * 12 'GPIB機器アドレス<br>Dim buf As String * 1025 'GPIB送信バッファ<br>bytc = 1024<br>UseGPIBAdrs = "3"<br>retval = gp_tfrout(UseGPIBAdrs, bytc, buf)                                                                                                    |
|            | リスナアドレス3の機器へ1024 バイトのデータを送信します。                                                                                                    |
|            | ATN<br>DATAUNL - MTA + LA - D1 - D2 D1023 - D1024 -<br>0x40 0x23<br>EOI                                                                                                    |
| 戻り値(10 進数) | 0 ∶正常終了<br>2 ∶送信データ設定エラー                                                                                                    |

| gp_lcl   | 指定したリスナ機器をローカル状態に設定                                                                                                    |
|----------|----------------------------------------------------------------------------------------------------|
| 書式       | VC ➤ int gp_lcl(char *adrs)<br>adrs ➤ GPIB 機器アドレス<br>VB ➤ Function gp_lcl(ByVal adrs As String) As Long<br>adrs ➤ GPIB 機器アドレス |
| 関連       | タイムアウト                                                                                                    |
| 実行例および動作 | 実行例 1. 全機器に対する場合<br>VC ▼                                                                                                    |
|          | char *adrs = ""; // G PIB機器アドレス<br>int ret_val;<br>ret_val = gp_lcl( adrs );                                                  |
|          | VB ¥                                                                                                    |
|          | Dim UseGPIBAdrs As String * 12 'GPIB機器アドレス<br>retval = gp_lcl(Str(UseGPIBAdrs)) '初期化していない文字列ですと<br>'先頭に 00h が入っています。          |
|          | ーーーーーーーーーーーーーーーーーーーーーーーーーーーーーーーーーーーー                                                                                          |
|          | False(ローカル状態)                                                                                                    |

REN\_\_\_\_\_\_ True(リモート状態)

、 LCL コマンドの実行

#### Page.2-32

実行例 2. リスナアドレスの指定がある場合

### $\mathbf{VC}~\mathbf{\overleftarrow{V}}$

char \*adrs = "3,5"; //GPIB機器アドレス int ret\_val; ret\_val = gp\_lcl( adrs );

### VB V

Dim UseGPIBAdrs As String \* 12 ' G PIB機器アドレス UseGPIBAdrs = "3,5" ' G PIB機器アドレスをセット retval = gp\_lcl( UseGPIBAdrs )

リスナアドレス 3,5 の機器にGTL(go to local)命令を送りローカル状態に戻します。

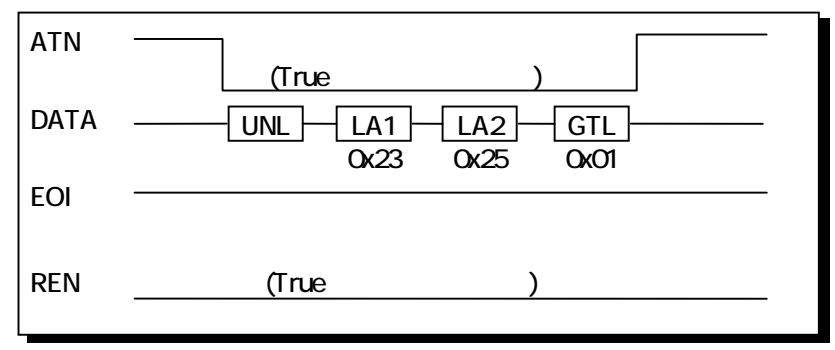

戻り値(10 進数)

0 :正常終了

| gp_llo   | GPIB 上の全機器のローカルスイッチを無効設定                                                                                                    |
|----------|----------------------------------------------------------------------------------------------------|
| 書式       | VC ➤ int gp_llo( void )<br>VB ➤ Function gp_llo() As Long                                                                                                    |
| 関連       | なし                                                                                                    |
| 実行例および動作 | VC ✓<br>int ret_val;<br>ret_val = gp_llo();<br>VB ✓<br>Dim retval As Long<br>retval = gp_llo()<br>ATN                                                                                 |
|          | DATA                                                                                                    |
|          | <ul> <li>ATN ラインを True にし、LLO 命令を送信した後 ATN ラインを False にします。この命令を受信すると機器側ではパネル上の操作スイッチを無効にします。ただし機器のリモート状態もしくはローカル状態には、変化は生じません。</li> <li>機器の LLO 状態を解除する場合は REN ラインを False</li> </ul> |

- 场日は ヽフヿノを にします。(LCL コマンドの実行)
- 戻り値(10 進数) 0 :正常終了

  - 53 : GPIB バスタイムアウトエラー

l

| gp_wtb   | ATN ラインを TRUE にしてコマンド文字列を送信                                                                                                    |
|----------|----------------------------------------------------------------------------------------------------|
| <br>書式   | VC ➢ int gp_wtb( char *buf )<br>buf ➢ 送信用配列領域<br>VB ➢ Function gp_wtb(ByVal buf As String) As Long<br>buf ➢ 送信用配列領域                        |
| 関連       | なし                                                                                                    |
| 実行例および動作 | VC ⋎<br>int ret_val;<br>char buf[256];<br>buf[0] = 0x3f;<br>buf[1] = 0x23;<br>buf[2] = 0x01;<br>buf[3] = 0x00;<br>ret val = ap wtb( buf ): |
|          | コマンド文字列の最後に、コマンド終了の buf[3] = 0x00 を<br>記述する必要があります。                                                                                        |

#### VB 🗸

Dim buf As String \* 64 buf = chr\$(3f)+chr\$(23)+chr\$(01)+chr\$(0) retval = gp\_wtb( buf )

コマンド文字列の最後に、コマンド終了の chr\$(0)を記述 する必要があります。

LCL3の実行と同様になります。

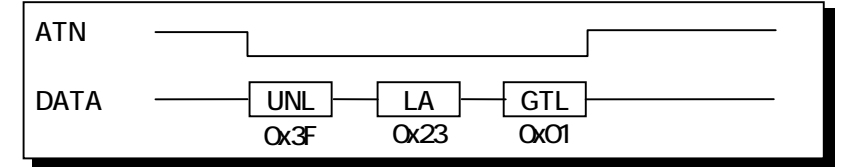

戻り値(10 進数)

0∶正常終了

2:送信データ設定エラー

| gp_rds   | シリアルポールを実行しステータスバイトを受信                                                                                                    |
|----------|----------------------------------------------------------------------------------------------------|
| 書式       | VC > int gp_rds( PCHAR adrs, unsigned int *status )<br>adrs > GPIB 機器アドレス<br>status > GPIB 機器ステータスを返す変数への<br>ポインタ<br>VB > Function gp_rds<br>(ByVal adrs As String, status As Long) As Long<br>adrs > GPIB 機器アドレス<br>status > GPIB 機器ステータスを返す変数への<br>メモリアドレス |
| 関連       | タイムアウト                                                                                                    |
| 実行例および動作 | VC マ<br>char *adrs = "3"; // G PIB機器アドレス<br>unsigned int status; // G PIB機器ステータス<br>int ret_val;<br>ret_val = gp_rds( adrs,&status );                                                                                                    |
|          | VB ▼<br>Dim UseGPIBAdrs As String * 12 'GPIB機器アドレス<br>Dim status As Long 'GPIB機器ステータス<br>UseGPIBAdrs = "3"<br>retval = gp_rds(UseGPIBAdrs, status)<br>トーカアドレス 3 の機器に対してシリアルポールを実行し、そ<br>の機器のステータスバイトを読み込み変数 status に代入す<br>る。                                |

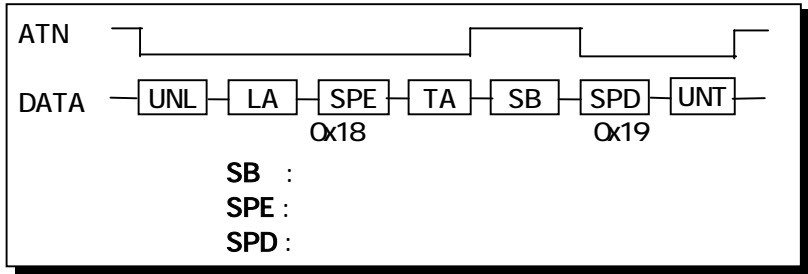

SRQ を発信中の機器に対してこのコマンドを実行すると、 SRQ ラインが False に復帰します。

戻り値(10 進数) 0:正常終了

| gp_rds1    | シリアルポールを実行しステータスバイトを受信                                                                                                    |
|------------|----------------------------------------------------------------------------------------------------|
| (注意)<br>書式 | gp_rds との違いは、最後に UNT コマンドを送出しない点です。<br>VC ≫ int gp_rds1( PCHAR adrs, unsigned int *status )<br>adrs ≫ GPIB 機器アドレス<br>status ≫ GPIB 機器ステータスを返す変数への<br>ポインタ |
|            | VB ≻ Function gp_rds1                                                                                                    |
|            | (ByVal adrs As String, status As Long) As Long                                                                                                    |
|            | <b>adrs &gt;</b> GPIB 機器アドレス                                                                                                    |
|            | status > GPIB 機器ステータスを返す変数への<br>メモリアドレス                                                                                                    |
|            |                                                                                                    |

タイムアウト

関連

実行例および動作 VC ¥

char \*adrs = "3"; unsigned int status; int ret\_val; ret\_val = gp\_rds1( adrs,&status );

### VB 🗸

Dim UseGPIBAdrs As String \* 12 ' G PIB機器アドレス Dim status As Long ' G PIB機器ステータス UseGPIBAdrs = "3" retval = gp\_rds1( UseGPIBAdrs, status )

トーカアドレス3の機器に対してシリアルポールを実行し、その機器のステータスバイトを読み込み変数 status に代入する。

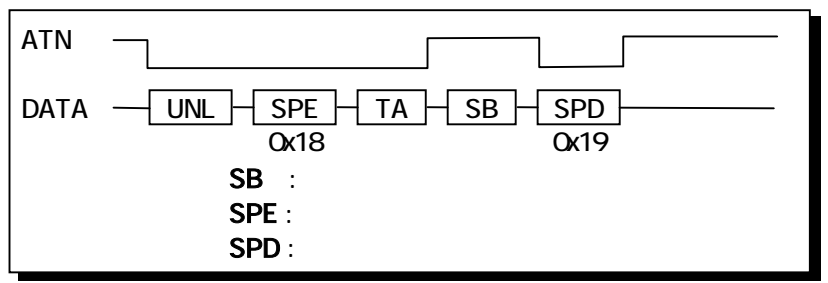

SRQ を発信中の機器に対してこのコマンドを実行すると、 SRQ ラインが False に復帰します。

戻り値(10 進数) 0:正常終了

| gp_wait  | 指定した時間プログラムの実行を停止                                                                                                    |
|----------|----------------------------------------------------------------------------------------------------|
| 書式       | VC ➤ void gp_wait( unsigned int WaitSecTime )<br>WaitSecTime ➤ 秒単位のウェイト時間<br>VB ➤ Sub gp_wait<br>(ByVal WaitSecTime As Long)<br>WaitSecTime ➤ 秒単位のウェイト時間 |
| 関連       | なし                                                                                                    |
| 実行例および動作 | <ul> <li>1WaitSecTime は約1秒です。</li> <li>強制的にプログラムを停止させますのでマウスがきかな<br/>くなります。16bit 版からの互換性のために用意された関<br/>数です。</li> </ul>                                   |
|          | unsigned int WaitSecTime = 10;  // 待ち時間秒単位で指定<br>int ret_val;<br>ret_val = gp_wait( WaitSecTime );                                                       |
|          | VB V                                                                                                    |
|          | Dim WaitSecTime As Long '待ち時間秒単位で指定<br>WaitSecTime = 10<br>retval = gp_wait(WaitSecTime)                                                                 |

10 秒間、プログラムの実行を停止します。

戻り値(10 進数) なし

| gp_wsrq  | 指定時間 SRQ を待つ ( ステータスレジスタ 1 を見る )                                                                                                    |
|----------|----------------------------------------------------------------------------------------------------|
| 書式       | VC ➤ int gp_wsrq( unsigned int WaitSecTime )<br>WaitMilliSecTime ➤ ミリ秒単位のウェイト時間<br>VB ➤ Function gp_wsrq<br>(ByVal WaitSecTime As Long) As Long<br>WaitMilliSecTime ➤ ミリ秒単位のウェイト時間 |
| 関連       | なし                                                                                                    |
| 実行例および動作 | <ul> <li>1WaitMilliSecTime は1ミリ秒です。</li> <li>このコマンドによって SRQ ラインは変化しません。</li> <li>時間内に SRQ がなければ-1 を返します</li> </ul> VC v                                                            |
|          | unsigned int WaitMilliSecTime = 10;                                                                                                    |
|          | VB V                                                                                                    |
|          | Dim WaitMilliSecTime As Long '待ち時間秒単位で指定<br>WaitSecTime = 10<br>retval = gp_wsrq(WaitMilliSecTime)                                                                                 |
|          |                                                                                                    |

戻り値(10進数) 0:SRQ正常受信

-1 :タイムアウト

| gp_wsrqb   | 指定時間 SRQ を待つ ( パスステータスを見る)                                                                                                    |
|------------|----------------------------------------------------------------------------------------------------|
| 書式         | VC ➤ int gp_wsrqb( int WaitSecTime )<br>WaitMilliSecTime ➤ ミリ秒単位のウェイト時間<br>VB ➤ Function gp_wsrqb<br>(ByVal WaitSecTime As Long) As Long<br>WaitMilliSecTime ➤ ミリ秒単位のウェイト時間                                                    |
| 関連         | なし                                                                                                    |
| 実行例および動作   | <ul> <li>1WaitMilliSecTime は1ミリ秒です。</li> <li>このコマンドによって SRQ ラインは変化しません。</li> <li>時間内に SRQ がなければ-1を返します</li> </ul> VC ▼ unsigned int WaitMilliSecTime = 10; //待ち時間秒単位で指定<br>int ret_val;<br>ret_val=gp_wsrqb(WaitMilliSecTime); |
|            | VB マ<br>Dim WaitSecTime As Long '待ち時間秒単位で指定<br>WaitSecTime = 10<br>retval = gp_wsrqb(WaitMilliSecTime)<br>SRQ がくるまで 10 秒間待ちます。                                                                                                 |
| 戻り値(10 進数) | 0∶SRQ 正常受信                                                                                                    |

-1:タイムアウト

| gp_delm    | リスナ時トーカ時のデリミタを設定                                                                                                    |
|------------|----------------------------------------------------------------------------------------------------|
| 書式         | VC > int gp_delm( char *mode, unsigned int delm )<br>mode > (以下参照)<br>delm > (以下参照)<br>VB > Function gp_delm<br>(ByVal mode As String, ByVal delm As Long) As<br>Long<br>mode > (以下参照)<br>delm > (以下参照)                                                                                                    |
| 関連         | タイムアウト                                                                                                    |
| 実行例および動作   | mode は"t","l"のどれか一文字とし、次の意味を持ちます。<br>"t" : トーカ時の送信デリミタを指定します。<br>"l" : リスナ時の受信デリミタを指定します。<br>delm は 0 ~ 255(0x00 ~ 0xff)の範囲の値で mode により次の<br>意味をもちます。<br>"t" : デリミタコードは bit6 ~ bit0 の 7bit で設定します。<br>この時、bit7を1にすると EOIを出力します。<br>delm = 0とした場合は CR+LF が設定されます。<br>"l" : デリミタコードは bit7 ~ bit0 の 8bit で設定します。<br>変更されたデリミタは、次にこのコマンドによって<br>変更されるまで有効です。<br>デフォルト状態では、トーカモードデリミタは 0<br>(CR+LF)に、リスナモードデリミタは 0x0a(LF)に設<br>定されています。 |
|            | リスナモードデリミタとして LF を設定します。<br>VC ン                                                                                                    |
|            | char *mode = "I"; // モード<br>unsigned int delm = 0x0a; // デリミタ<br>int ret_val;<br>ret_val = gp_delm( mode, status );                                                                                                    |
|            | VB v                                                                                                    |
|            | Dim GPIBMode As String * 2 ' モード<br>Dim delm As Long ' デリミタ<br>GPIBMode = "I"<br>delm = &h0a<br>retval = gp_delm( GPIBMode, delm )                                                                                                    |
| 戻り値(10 進数) | 0 ∶正常終了<br>53 ∶GPIB バスタイムアウトエラー                                                                                                    |

| gp_tmout | バスタイムアウトパラメータを設定                                                                                                    |
|----------|----------------------------------------------------------------------------------------------------|
| 書式       | VC ➢ int gp_tmout(unsigned int SecTime)<br>SecTime ➢ 秒単位のタイムアウト時間<br>VB ➢ Function gp_tmout<br>(ByVal SecTime As Long) As Long<br>SecTime ➢ 秒単位のタイムアウト時間 |
| 関連       | なし                                                                                                    |
| 実行例および動作 | <ul> <li>1SecTime は1秒です。</li> <li>タイムアウトは1バイトのハンドシェイクに対し設定されます。</li> <li>デフォルト値は10秒です。<br/>red/wrt等のコマンド実行時のバスタイムアウトを3秒に設定します。</li> </ul>                |
|          |                                                                                                    |
|          | int ret_val;<br>ret_val = gp_tmout( 3 );                                                                                                    |

## <u>VB V</u>

Dim retval As Integer retval = gp\_tmout(3)

戻り値(10 進数) 0 ∶正常終了 53 ∶GPIB バスタイムアウトエラー

| gp_setdelay | 外部変数 delay_count のディレイ時間を変更                                                                                                    |
|-------------|----------------------------------------------------------------------------------------------------|
| 書式          | VC ➢ int gp_setdelay( int DelayTime )<br>DelayTime ➢ 0.8 μ sec 単位のディレイ時間<br>VB ➢ Function gp_setdelay<br>(ByVal DelayTime As Long) As Long<br>DelayTime ➢ 0.8 μ sec 単位のディレイ時間 |
| 関連          | なし                                                                                                    |
| 実行例および動作    | <ul> <li>デフォルトでは、625×0.8 µ sec = 500 µ sec になって<br/>います。</li> <li>VC ✓</li> </ul>                                                                                             |
|             | int ret_val;<br>ret_val = gp_setdelay( 500 );                                                                                                    |
|             | VB V                                                                                                    |
|             | Dim retval As Integer<br>retval = gp_setdelay( 500 )                                                                                                    |

戻り値(10進数) ダミーで引数をそのまま返します。

| gp_count            | 実際に送・受信したデータ数(バイト数)の取得                                                                                                    |
|---------------------|----------------------------------------------------------------------------------------------------|
| 書式                  | VC ≻ int gp_count( void )<br>VB ≻ Function gp_count() As Long                                                                                                    |
| 関連                  | なし                                                                                                    |
| 実行例および動作            | VC ⋎<br>int ret_val;<br>ret_val = gp_count();                                                                                                    |
|                     | VB V                                                                                                    |
|                     | Dim retval As Integer<br>retval = gp_count()                                                                                                    |
|                     | gp_red(), gp_tfrin(), gp_tfrins(), gp_wrt(), gp_tfrout()を実行後、<br>gp_count()の呼び出しで実際に送・受信したデータ数(バイト<br>数)を返します。<br>(注意)<br>gp_red ではデミリタをバッファ内に入れていないため1バイト<br>少ない値を返します。 |
| <b>它11値(10 准数</b> ) | 洋信またけ受信バイト物を返します                                                                                                    |

| 戻り値(10 進数) 送信または受信バイト数を返します。

| gp_myadr | 設定された GPIB マイアドレスの値をリード                                       |
|----------|---------------------------------------------------------------|
| 書式       | VC ≻ int gp_myadr( void )<br>VB ≻ Function gp_myadr() As Long |
| 関連       | なし                                                            |
| 実行例および動作 | 互換性を確保する関数ですので、プログラムで新たに自分の機器アドレスを知る必要がない場合は実行する必要はありません。     |
|          | int da;<br>da = gp_myadr();                                   |
|          | VB V                                                          |
|          | da = gp_myadr()                                               |
|          |                                                               |

戻り値(10 進数) GPIB 機器アドレスを返します

(2-5) Visual Cサンプルプログラム

Visual C 4.0 以上のバージョンで、本製品に添付されている"GPLIB32.DLL"の ライブラリを使って REX-5052 を制御するアプリケーションを開発する場合は、 サンプルプログラム"REX5052.C"を参考にしてください。

- アプリケーションプログラムから"GPLIB32.DLL"を呼び出すためには、以下の インストレーションを行ってください。
- ▶ アプリケーションプログラムに"GPLIB32.H"ファイルをインクルードする。
- アプリケーションプログラムのプロジェクトファイルに GPLIB32.LIB を追加 する。
- ➤ "C:¥WINDOWS¥SYSTEM"に、GPLIB32.DLL ライブラリと VR5052D.VXD ドライバー をコピーする。

#### (注意)

"GPLIB32.DII"を呼び出しに必要となるインポート宣言、ライブラリ定数等の宣言を "GPLIB32.H" ヘッダーファイルで行っています。アプリケーション作成の際は "GPLIB32.H"ヘッダーファイルの内容を理解してください。

本製品には

★HP 社のデジタルマルチメータ(HP3478A)を制御するサンプルプログラム が添付されています。

次頁より、サンプルプログラムについて解説いたします。

## ★ HP3478A 制御プログラム

- ・HP3478AのGPIBアドレスは3 に設定しています。
- ・ 接続計測器 HP3478A : ヒューレットバッカード デジタルマルチメータ

| HP34784 GP1B樹器7トピレス<br>3<br>REX5052 GP1B曜語7トピレス | PCカート・ソソース情報<br>1/0 ペパースアトドレス 120 h<br>1R0番号 8 |
|-------------------------------------------------|------------------------------------------------|
| HP-3478A Multimeter                             | ステータスル イト 徳 41                                 |
| 計測(値 +1.85870E+                                 |                                                |

(操作方法)

最初に、機器側で設定されている GPIB 機器アドレスをエディットボック スに入力します。

イニシャライズボタンを押して REX-5052 の初期化を行います。

計測開始ボタンで10秒間バスラインをよみます。SRQを調べ信号がきたときのバスラインの計測値を表示します。

## ●サンプルプログラム抜粋

```
> gp_cardinfo()により REX-5052 のカードリソース情報を取得します。
```

```
LRESULT CALLBACK DIgProcHP3478A( HWND hDIg, UINT message, UINT wParam, LONG IParam)
{
    switch( message )
    {
    case WM_INITDIALOG:
    {
       BOOL Status;
       /* GPIB 機器アドレスのデフォルト値設定 */
       sprintf( szTmp, "%d", 3 );
       SetDIgItemText( hDlg, IDC_EDIT_GPIBADRS, szTmp );
       /* スロットに挿入されている REX5052 GPIB カードのリソース情報を取得する */
       Status = gp_cardinfo( &SlotNo, &MyIOBase, &MyIrqNo );
       if (Status == 0)
       {
              /* リソース情報を表示する */
              sprintf( szTmp, "%x", MyIOBase );
              SetDigitemText( hDig, IDC_IOADRS, szTmp );
              return TRUE ;
       }
       SetDIgItemText( hDlg, IDC_IOADRS, "Fail Auto Detect" );
       return TRUE ;
    }
    case WM_COMMAND:
       switch( wParam )
       {
             case IDC_BUTTON_INIT:
              if (GetGPIBAdrs(hDlg) != TRUE)
                     return TRUE ;
              InitGPBiosForHP3478A( hDlg );
              return TRUE ;
           case IDOK:
             GetDataFromHP3478( hDlg );
              return TRUE ;
           case IDCANCEL:
             EndDialog( hDlg, TRUE );
              return TRUE ;
           default:
              return TRUE ;
       }
       break ;
    }
    return FALSE ;
```

GPIB 機器アドレスを取得し GPIBAdrs にセットします。GPIB 機器アドレスが正しく
 設定されていない場合は、メッセージボックスを出します。

```
BOOL GetGPIBAdrs( HWND hDlg )
{
   UINT
          cbText; // エディットコントロールが返してきたバイト数
   int i;
   // GPIB機器アドレスエディットボックスから入力文字列を取得
   cbText = GetDIgItemText( hDlg, IDC_EDIT_GPIBADRS, szTmp, 64 );
   if ( cbText > 2 || atoi( szTmp ) > 30 )
   {
      sprintf(szTmp,"GPIB機器アドレスが正しく設定されていません",NULL);
      MessageBox( hDig, szTmp, NULL, MB_OK|MB_ICONEXCLAMATION );
      return FALSE;
   }
   // GPIB 機器アドレスセット
   for ( i = 0; szTmp[i] != 0x00 ; i++ )
     HP3478GPIBAdrs[i] = szTmp[i] ;
   return TRUE;
```

{

▶ gp\_init()で GPLIB32.DLL ライブラリを初期化し、gp\_clr()で GPIB 機器に 対してクリアコマンドを送り、機器をリセットします。

```
int InitGPBiosForHP3478A( HWND hDlg )
   int MyAdrs;
   if( gp_init( MyGPIBAdrs, MyIOBase, MyIrqNo ) != 0 )
   {
      sprintf( szTmp, "GP-IB DLL の初期化ができません", NULL );
      MessageBox( hDig, szTmp, NULL, MB_OK|MB_ICONEXCLAMATION );
      return -1;
   }
   MyAdrs = gp_myadr();
   sprintf( szTmp, "%d", MyAdrs );
   SetDigitemText( hDig, IDS_MYGPIBADRS, szTmp );
   /* IFC ラインを TRUE にする */
   gp_cli();
   /* REN ラインを TRUE にする */
   gp_ren();
   /* デバイスクリアコマンド送出 */
   if ( gp_clr( HP3478GPIBAdrs ) != 0 )
   {
      MessageBox( hDig, "GP-IB パ スタイムアウト", NULL, MB_OK | MB_ICONEXCLAMATION );
      return -1;
   }
   /* HP3478A GPIB コマンド送信 */
   if( gp_wrt( HP3478GPIBAdrs, "HOKMO1" ) != 0 )
   {
      MessageBox( hDIg, "GP-IB バスタイムアウト", NULL, MB_OK|MB_ICONEXCLAMATION );
      return -1;
   }
   return 0;
```

➢ HP3478A から受信したデータをダイアログ画面上に表示します。

```
void GetDataFromHP3478( HWND hDlg )
{
                    RcvBytes;
    INT
    INT
                    RetCode;
   /* 受信バッファクリア */
   memset(RcvData,0x00,sizeof(RcvData));
   /* トリガーコマンド実行 */
   gp_trg( HP3478GPIBAdrs );
   /* データ受信 */
   gp_wsrq( 10 );
    if( (RetCode = gp_rds( HP3478GPIBAdrs, &GpStatus )) != 0 )
    {
      sprintf( szTmp, "X̄-9X/ 1+J-+ Ī-:%d", RetCode );
      SetDIgItemText( hDIg, IDC_DATA, szTmp );
    }
   /* GPIB バスからデータをリード*/
   gp_red( HP3478GPIBAdrs, RcvData, sizeof(RcvData) );
    /* CR, LF をかりして表示 */
   RcvBytes = strlen( RcvData );
   RcvData[ RcvBytes - 2 ] = 0x00;
    SetDIgItemText( hDlg, IDC_DATA, RcvData );
```

(2-6) Visual BASIC サンプルプログラム

本製品には32ビットアプリケーション開発に必要となるAPIインターフェースを提供するDLLライブラリ"GPLIB32.DLL"と"VR5052D.VXD"仮想デバイスドライバーが添付されています。32ビットバージョンVisual BASIC で作成したアプリケーションは"GPLIB32.DLL"のAPIを呼び出しが必要になります。

Visual BASIC でアプリケーションを作成する場合、次の二つの内容について理解し、必要となる設定作業を行ってください。

#### Step.1 => 本製品添付ソフトのコピー

32 ビット版 DLL: GPL1B32.DLL 及び仮想デバイスドライバー: VR5052D.VXD を添付のフロッピーディスクからコピーします。

>COPY "北°-元ト<sup>\*</sup>ライフ<sup>\*</sup>名":¥Win95¥DI132¥**GPL1B32.DLL** "北°-先ト<sup>\*</sup>ライフ<sup>\*</sup>名":¥Windows¥System >COPY "北°-元ト<sup>\*</sup>ライフ<sup>\*</sup>名":¥Win95¥DI132¥**VR5052D.VXD** "北°-先ト<sup>\*</sup>ライフ<sup>\*</sup>名":¥Windows¥System

Step.2 => DLL ライブラリ関数の Declare 宣言

Visual BASIC から"GPLIB32.DLL"が提供する API 関数を呼び出すためにはモジュ ール定義ファイルで各 API 関数を Declare 宣言します。API 関数の Declare 宣言 は、製品添付のサンプルプログラム"REX5052.BAS"からモジュール定義ファイル にコピーしてください。また、各 API 関数の仕様については「2-3.ライブラリ 関数仕様」を参照してください。

## ◆ HP3478A 制御プログラム

本製品添付のサンプルプロ グラムは HP 社のデジタルマ ルチメータ(HP3478A)を制御 するものです。

(注意点)

- ・HP3478AのGPIBアドレスは3 に設定しています。
- ・接続計測器 HP3478A : ヒューレットバッカード デジタルマルチメータ

| HP3478A Multimeter Function T                         | ïest                                                                |  |
|-------------------------------------------------------|---------------------------------------------------------------------|--|
| REX-5052 GPIB機器アドレス<br>「0<br>HP3478A GPIB機器アドレス<br>[3 | カートリソース情報<br>レノロヘ <sup>ベ</sup> ースアトドレス 「120H<br>IRQ番号 9<br>スロット番号 0 |  |
| 計測値                                                   |                                                                     |  |
|                                                       | <u> </u>                                                            |  |

(操作方法)

最初に、機器側で設定されている GPIB 機器アドレス、REX-5052 アドレスを エディットボックスに入力します。

イニシャライズボタンを押して REX-5052 の初期化を行います。

計測開始ボタンで 10 秒間バスラインをよみます。SRQ を調べ信号がきたと きのバスラインの計測値を表示します。

●サンプルプログラム抜粋

> gp\_cardinfo()により REX-5052 のカードリソース情報を取得します。

```
Private Sub Form_Load()
   Dim Ret As Long
    ' REX-5052 GPIB PC Card リソース情報取得
   Ret = gp_cardinfo(MySlotNo, MyIOAdrs, MyIrqNo)
    If Ret = 0 Then
       LabelSlotNo.Caption = Str(MySlotNo)
       LabelIOAdrs.Caption = " " + Hex(MyIOAdrs) + "h"
       LabellrqNo.Caption = Str(MylrqNo)
       CommandInit.Enabled = True
   Else
       LabelIOAdrs.Caption = "No Card !"
       LabellrqNo.Caption = ""
       LabelSlotNo.Caption = ""
       CommandInit.Enabled = False
   End If
    '制御パラメータ初期設定
   CardGpAdrs = 0
   LabelCardGpAdrs.Caption = Str(CardGpAdrs)
   TextGpAdrs.Text = "3"
   CommandOK.Enabled = False
End Sub
```

 GPIB 機器アドレスを取得します。次に gp\_init()で GPLIB32.DLL ライブラ リを初期化し、gp\_clr()で GPIB 機器に対してクリアコマンドを送り、機器 をリセットします。

```
Private Sub CommandInit_Click()
   Dim Dummy As Integer
   Dim retval As Integer
   'HP3478Aの GPIB アドレス設定値を取得
   Call GetParam
   LabelDataOut.Caption = ""
   ' REX-5052 PC Card の初期化
   retval = gp_init(CardGpAdrs, MyIOAdrs, MyIrqNo)
   If retval <> 0 Then
       Dummy = MsgBox("REX-5052 GPIB PC Card の初期化ができません.", vbCritical, "エラー
")
       Exit Sub
   End If
   retval = gp_cli()
   retval = gp_ren()
   retval = gp_clr(Str(GPIBAdrs))
   If retval <> 0 Then
       Dummy = MsgBox("デバイスクリアコマンド送信エラー.", vbCritical, "エラー")
       Exit Sub
   End If
   StrGPCom = "HOKMO1"
   retval = gp_wrt(Str(GPIBAdrs), StrGPCom)
   If retval <> 0 Then
       Dummy = MsgBox("HP3478A にデータ計測コマント 送信エラー.", vbCritical, "エラー")
       Exit Sub
   End If
   CommandOk.Enabled = True
End Sub
```

▶ HP3478A から受信したデータをダイアログ画面上に表示します。

```
計測データ受信と表示
Private Sub CommandOK_Click()
   Dim retval As Integer
   Dim status As Long
   Dim Value As Double
   Call GetParam
   ' トリガコマンド実行
   retval = gp_trg(Str(GPIBAdrs))
   ' シリアルポール実行
   status = 0
   While status <> &H41
       'ステータスバイト受信
       retval = gp_rds(Str(GPIBAdrs), status)
   Wend

    ' H P 3 4 7 8 A から計測データ受信

   retval = gp_red(Str(GPIBAdrs), RcvData, 64)
   ' データ表示
   Value = Val(RcvData)
   LabelDataOut.Caption = Format(Value, "0.0000") & " Volt"
End Sub
```

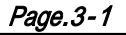

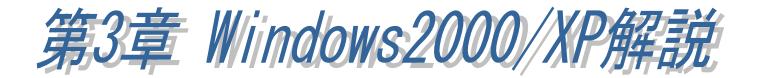

(3-1) インストレーション

■ Windows2000 でのインストール方法

【1】PC カードの挿入

PC カードを挿入すると「ハードウェアウィザード」が起動し(右下画面)、インストー ルが開始されます。「RATOC\_System\_Inc. REX5052\_GPIB\_PC\_Card」と表示されてい るかを確認し、以下の手順でインストールを行ってください。

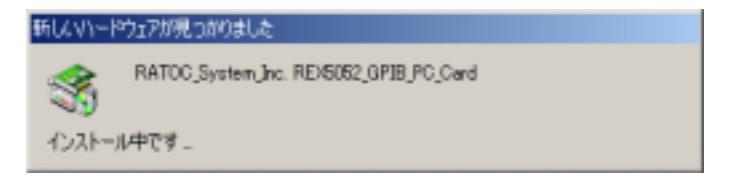

「新しいハードウェアの検索 ウィザードの開始」で「次へ (<u>N</u>)>」ボタンを押します。

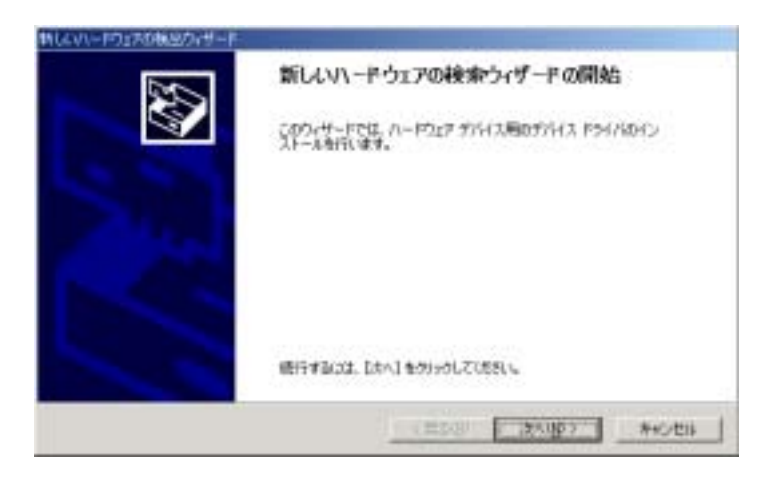

「ハードウェアデバイスドライ バのインストール」では「デ バイスに最適なドライバを検 索する(推奨)(<u>S</u>)」にチェック を入れて「次へ(<u>N</u>)>」ボタン を押します。

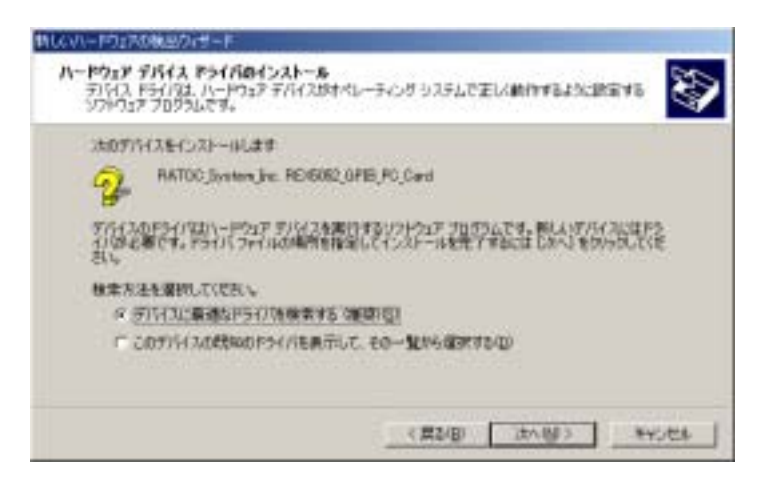

「ドライバファイルの特定」で 「場所を指定(<u>S</u>)」にチェック を入れて「次へ(<u>N</u>)>」ボタン を押します。

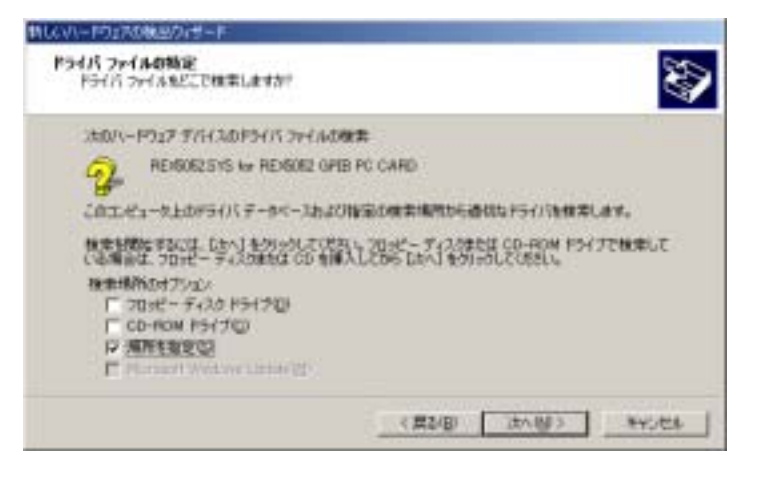

[2] inf ファイル場所の指定

製品添付の Windows2000/ XP 用ディスクをフロッピーデ ィスクドライブに挿入します。 製造元のファイルのコピー 元(<u>C</u>)で inf ファイルの場所を 指定し、「OK」ボタンを押し ます。

「ドライバファイルの検索」で は、ディスク上より右画面の ように inf ファイルが検索され ますので「次へ(<u>N</u>)>」ボタンを 押します。

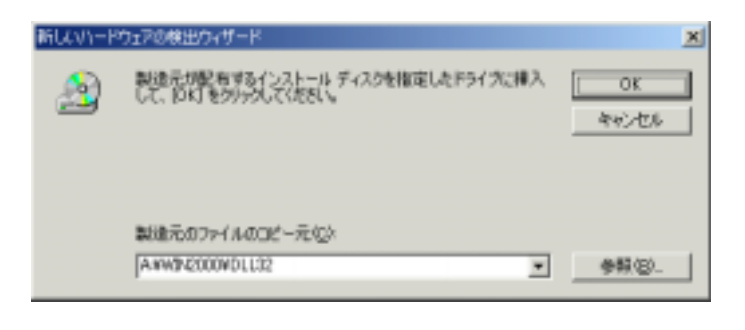

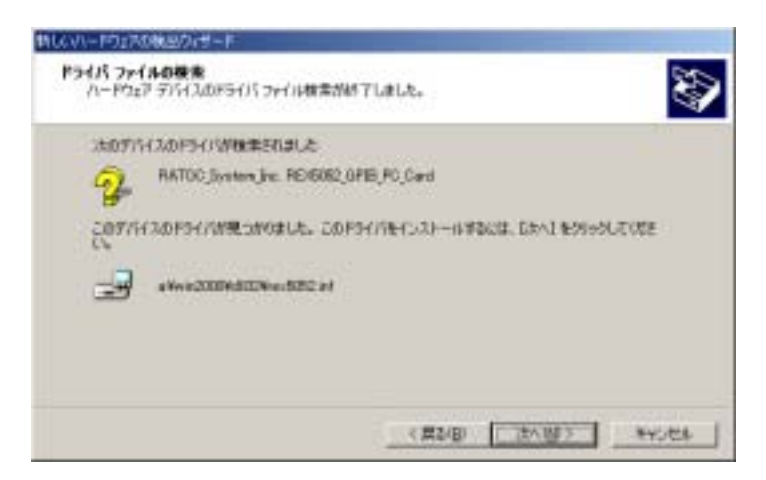

「新しいハードウェアの検出ウ ィザードの完了」で 「REX5052.SYS for REX5052 GPIB PC CARD」が表示され ます。「完了」ボタンを押してく ださい。

以上で、REX-5052 のインス トールは終了です。

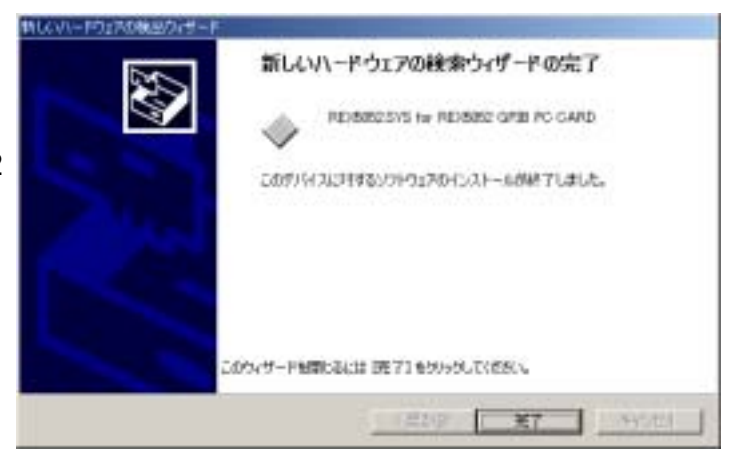

PC カードを挿入すると「ハードウェアウィザード」が起動し、インストールが開始します。以下の手順でインストールを行って下さい。

製品添付の Windows2000/XP 用ディスクをフロッピーディスク ドライブに挿入し、「新しいハー ドウェアの検索ウィザードの開 始」で「**ソフトウェアを自動的に** インストールする(推奨)(I)」 に チェックを入れて「次へ(N)>」ボ タンを押して先へ進みます。

セットアップ情報ファイル(inf フ ァイル)が、ディスク上から検索 され、自動的にインストールが 行われます。

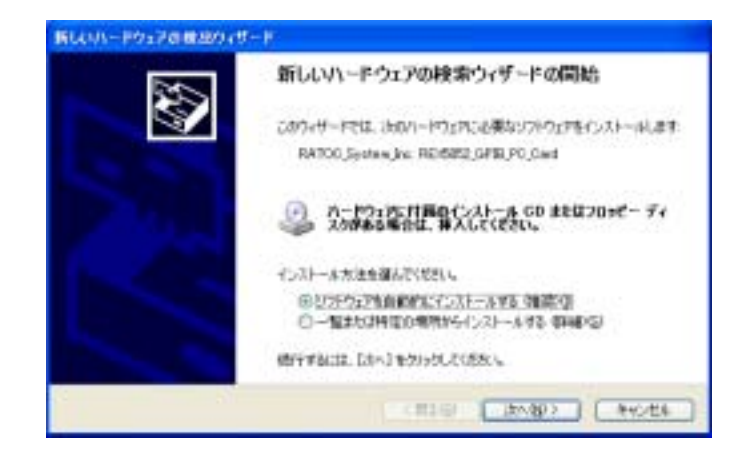

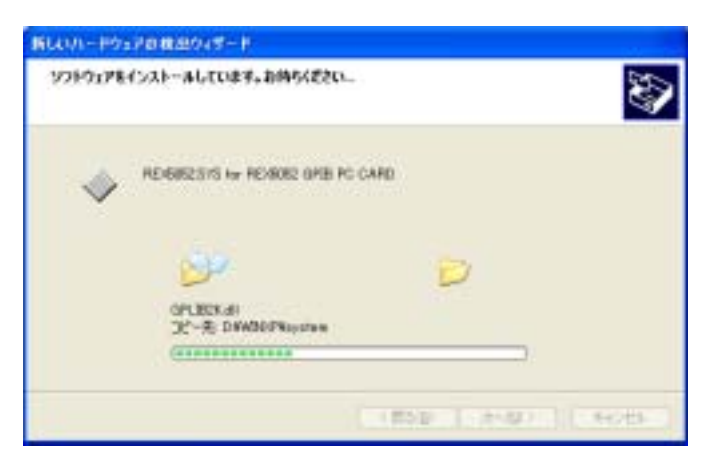

「新しいハードウェアの検索ウィ ザードの完了」で「REX5052.SYS for REX5052 GPIB PC CARD」 が表示されます。

「完了」ボタンを押してください。

以上で、REX-5052 のインスト ールは終了です。

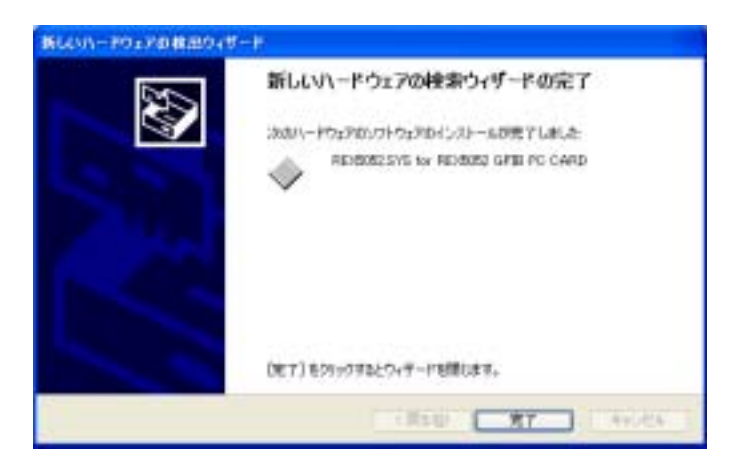

# (3-2) PC カード設定内容の確認

■ Windows2000 および WindowsXP でのインストール確認

コントロールパネルのシステムを起動します。「システムのプロパティ」のハードウェ アのタブから「デバイスマネージャ(D)」ボタンを押します。「OtherDevices」をクリックし て新しく REX5052.SYS for REX-5052 GPIB PC CARD が追加されているのを確認し てください。

また、「プロパティ」でリソースが正しく割当てられているかを確認してください。デバ イスの競合が発生した場合は「自動設定(U)」のチェックを外し、競合が起こらない値 に設定を変更してください。

| 🚚 デバイス マネージャ                                                                                                    |                                                                                              |                                                                             |                     |
|----------------------------------------------------------------------------------------------------|----------------------------------------------------------------------------------------------|-----------------------------------------------------------------------------|---------------------|
| ファイル(E) 操作(A) 表示(V) /                                                                                                    | ヽルプ(円)                                                                                       |                                                                             |                     |
| ← →   🗉   🖆 🗁   😫   🧕                                                                                                    | 🔫 🔀 😹                                                                                        |                                                                             |                     |
| <ul> <li>● ● DVD/CD-ROM ドライブ</li> <li>● ● IDE ATA/ATAPI □&gt;トロー</li> <li>● ● Otherdevices</li> <li>● ● REX5052 SYS for REX</li> <li>● ● PCMCIA アダプタ</li> <li>● ● USB (Universal Serial Bu</li> <li>● ● キーボード</li> </ul> | -ラ<br>5052 GPIB PC CA<br>s) コントローラ                                                           | RD                                                                          |                     |
| <ul> <li>         ・         ・         ・</li></ul>                                                                                                    | REX5052.SYS fo                                                                               | r REX5052 GPIB PC CARDのプロ                                                   | UK74 ? 🔀            |
|                                                                                                    | 金線 ドライバ リ<br>RE×50<br>リソースの酸定(B)・<br>リソースの種類<br>リンースの種類<br>■ 1/0 の範囲<br>■ 1FQ<br>IR定の登録名(B)・ | パソース<br>52.SYS for REX5052 GPIB PC CARD<br>動定<br>0140 - 014F<br>07<br>現在の構成 |                     |
|                                                                                                    | 輸合するデバイス:                                                                                    | ፼自動設定心                                                                      | 株式の変更 ②.   のK キャンセル |

# (3-3) アンインストール

🎟 Windows2000 および WindowsXP でのアンインストール方法

インストールした内容を削除する方法について説明します。

削除は、

<u>(1)デバイスの削除</u>

<u>(2)INF ファイルの削除</u>

の手順で行います。

【1】 デバイスの削除

PC カードを挿入した状態で、コントロールパネルのシステムを起動します。「システムのプロパティ」のハードウェアのタブから「デバイスマネージャ(D)」ボタンを押します。「Otherdevices」をクリックして REX-5052.SYS for REX5052 GPIB PC CARD を表示させクリックします。

メニューバーのー「操作(A)」-「削除(U)」を選択します。デバイスの削除の確認で 「OK」ボタンを押し削除してください。

| 🚚 デバイス マネージャ                                           |                                      |     |
|--------------------------------------------------------|--------------------------------------|-----|
| ファイル(E) 操作( <u>A</u> ) 表示(V) ヘルブ                       | (FD)                                 |     |
| ← →   10   12 🖨   22   3                               | 2 🗷 💩                                |     |
| 🗈 🥝 DVD/CD-ROM ドライブ                                    | <u>^</u>                             |     |
| ⊡ ···⊟ IDE ATA/ATAPI ⊒ント□ ··· フ<br>⊡ ·· ◆ Otherdevices |                                      |     |
| REX5052.SYS for REX5052                                | GPIB PC CARD                         |     |
| ⊞… 👩 PCMCIA アタフタ<br>⊡ 🚓 USB (Universal Serial Bus) ⊐   | ントローラ                                |     |
| ☆ ◎ キーボード                                              |                                      |     |
| 田一〇 コンピュータ<br>田一〇 サウンド、ビデオ、およびゲーム ゴ<br>田一〇 システム デバイス   | デバイスの削除の確認                           | ? 🗙 |
| <ul> <li></li></ul>                                    | REX5052.SYS for REX5052 GPIB PC CARD |     |
| 団─■ ネットワーク アダプタ<br>団─■ 🐟 プロセッサ                         | ● 第一番目前の「「「「「「「」」」」                  |     |
| <ul> <li>□</li></ul>                                   | 当 A. システムPSCのテバイスを削除しようとしています。       |     |
|                                                        |                                      |     |
|                                                        |                                      |     |
|                                                        | OK ++1/1                             | 216 |

【2】INF ファイルの削除

エクスプローラからフォルダ「C:¥WINNT¥inf」を開き、oemX.infファイル(X=数字)を検索し、例えば <u>oem0.inf が1つだけの場合は、oem0.infと拡張子のみ異なる oem0.PNF</u> <u>を削除して〈ださい。</u>oemX.infが複数ある場合(oem0.inf, oem1.inf・・・)は、メモ帳など でそれぞれの inf ファイルを開いて、その内容の[Manufacturer] セクション が %REX5052, Manufacturer%=REX5052 となっているファイルと拡張子のみ異なる PNF ファイルを削除して〈ださい。

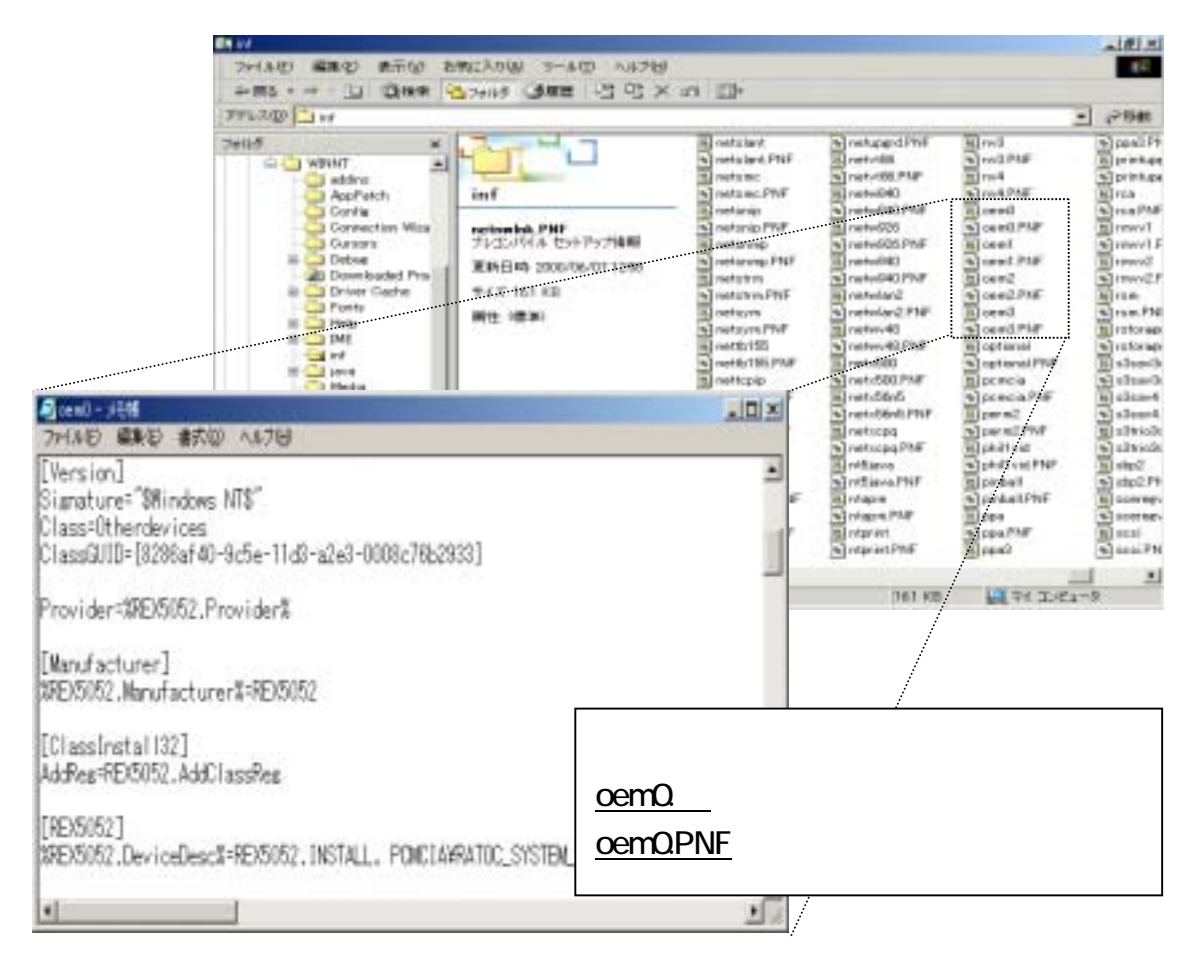

以上の操作でアンインストール完了です。

カードスロットより、REX-5052を抜きパソコンを再起動してください。

# ●\*注意…●\* エクスプローラの設定が「全てのファイルを表示」になっていないとフォルダ「C:¥WINNT¥INF」は表示されません。設定の変更は、エクスプローラメニューの「ツール」から「フォルダオプション」を選択し、表示タグ内の詳細設定で、すべてのファイルとフォルダを表示するに設定してください。

## (3-4) DLL ライブラリ関数仕様

サンプルプログラムから DLL でイクスポートされている関数を呼び出すためには、以下2点を行う必要があります。

1. DLL 関数をインポート宣言(Visual C)および Declare 宣言(Visual BASIC)する 2. GPLIB2K.LIB をプロジェクトに追加する(Visual C のみ必要)

インポート宣言および Declare 宣言の方法については、サンプルプログラムヘッダ ーファイル GPLIB2K.H およびモジュールファイル REX5052.BAS を参照してくださ い。

#### ◆関数仕様の記述について

本ソフトウェアを動作させるための個々のコマンドについて解説を行います。汎 例を下記に示します。書式及び実行例は Visual Cと Visual BASIC 両方を記述しま す。

| gp_xxx(コマンド名) | 機 | 能 |
|---------------|---|---|
|               |   |   |

書式 VC ➤ Visual C での関数の記述 VB ➤ Visual BASIC での関数の記述

関連 実行時に関連のあるパラメータ

実行例および動作 そのコマンドの実行例と GPIB 各信号線の動作を示します。

#### 留意点

- すべての関数は INT 型の戻り値を返します。(VOID 型を除く)
- 戻り値は、0の場合は正常終了です。それ以外はエラーコードです。
- 機器アドレスの指定は文字列で行ないます。(各コマンドの解説では書式の項目で"char \*adrs"で示されています。)
   このとき、トーカ指定が必要なコマンドでは、文字列の先頭の機器アドレスがトーカアドレスとなります。
   (例)リスナアドレス 1,3,4,8の場合 : adrs = "1,3,4,8"
   全機器に対する場合 : adrs = ""(ヌル文字列)

引き数に関する注意
 Visual BASIC で GPLIB2K.DLL を呼び出す場合、値を渡す場合には、ByVal val1 As Integer になります。アドレスを渡す場合には、Val1 As Integer という構文になります。

## ♦関数一覧

| 関数          | 概要                                                     | 頁    |
|-------------|--------------------------------------------------------|------|
| gp_cardinfo | カードのリソース情報を取得                                          | 3-9  |
| gp_init     | REX-5052 の初期化                                          | 3-10 |
| gp_cli      | IFC ラインを TRUE にする(約 10msec 間)                          | 3-11 |
| gp_ren      | REN ラインを TRUE にする                                      | 3-12 |
| gp_clr      | デバイスクリアまたはセレクテッドデバイスクリアコマンド<br>送出                      | 3-13 |
| gp_wrt      | リスナアドレスで指定された機器にデータ送信                                  | 3-15 |
| gp_red      | 指定した機器からデータをリード                                        | 3-17 |
| gp_trg      | リスナに指定された機器に対して GET 命令を送信                              | 3-19 |
| gp_strtodbl | 8 バイトのデータを格納するメモリへの BYTE 型ポインタを<br>double 型ポインタにキャストする | 3-20 |
| gp_strtoflt | 4 バイトのデータを格納するメモリへの BYTE 型ポインタを<br>float 型ポインタにキャストする  | 3-21 |
| gp_tfrin    | 指定したトーカより指定バイト分データをバッファに格納                             | 3-22 |
| gp_tfrinit  | gp_tfrins のトーカ指定を行う                                    | 3-24 |
| gp_tfrins   | gp_tfrinit で指定した機器から指定バイト数分のデータを<br>バッファ領域内に直接読み込んで格納  | 3-25 |
| gp_tfrend   | gp_tfrinit で指定したトーカ指定の解除                               | 3-25 |
| gp_tfrout   | 指定した機器へ指定バイト分のデータを転送                                   | 3-26 |
| gp_lcl      | 指定したリスナ機器をローカル状態に設定                                    | 3-27 |
| gp_llo      | GPIB 上の全機器のローカルスイッチを無効設定                               | 3-29 |
| gp_wtb      | ATN ラインを TRUE にしてコマンド文字列を送信                            | 3-30 |
| gp_rds      | シリアルポールを実行しステータスバイトを受信                                 | 3-31 |
| gp_rds1     | シリアルポールを実行しステータスバイトを受信                                 | 3-32 |
| gp_wait     | 指定した時間プログラムの実行を停止                                      | 3-33 |
| gp_srq      | シリアルポールハードウェア割り込み実行および割り込み解除を行う                        | 3-34 |
| gp_wsrq     | 指定時間 SRQ を待つ (ステータスレジスタ1を見る)                           | 3-35 |
| gp_wsrqb    | 指定時間 SRQ を待つ(バスステータスを見る)                               | 3-36 |
| gp_delm     | リスナ時トーカ時のデリミタを設定                                       | 3-37 |
| gp_tmout    | バスタイムアウトパラメータを設定                                       | 3-38 |
| gp_setdelay | 外部変数 delay_count のディレイ時間を変更                            | 3-39 |
| gp_count    | 送・受信データ (バイト)数の取得                                      | 3-40 |
| gp_myadr    | 設定された REX-5052 の GPIB アドレスを取得                          | 3-41 |

| gp_cardinfo | カードのリソース情報を取得                                                                                                    |
|-------------|----------------------------------------------------------------------------------------------------|
| 書式          | <ul> <li>VC &gt; int gp_cardinfo         <ul> <li>(LPWORD pSlotNo, LPWORD plOBase,LPWORD plrqNo)             pSlotNo&gt; (Windows95/98 互換用)"0"を受け取る変数の             アドレス             plOBase&gt; I/O リソース情報を格納する変数のアドレス             plrqNo &gt; IRQ リソース情報を格納する変数のアドレス             VB &gt; Function gp_cardinfo             (pSlotNo As Integer, plOBase As Integer, plrqNo As             Integer) As Long             pSlotNo&gt; (Windows95/98 互換用)"0"を受け取る変数の</li></ul></li></ul> |
| 関連          | なし                                                                                                    |
| 実行例および動作    | VC V                                                                                                    |
|             | WORD SlotNo; // カードスロット番号(常に 0 が返ります)<br>WORD MyIONo; // GPIB カード I/O ベースアドレス<br>WORD MyIrqNo; // GPIB カード割り込み番号<br>gp_error = gp_cardinfo( &SlotNo, &MyIONo, &MyIrqNo );                                                                                                    |
|             | VB V                                                                                                    |
|             | Dim SlotNo As Long 'カードスロット番号(常に 0 が返ります)<br>Dim MyIONo As Long 'GPIB カード I/O ベースアドレス<br>Dim MyIrqNo As Long 'GPIB カード割り込み番号<br>retval = gp_cardinfo( SlotNo, MyIONo, MyIrqNo)                                                                                                    |
|             |                                                                                                    |

戻り値(10 進数) 0 ∶正常終了

それ以外は、リソース取得エラーです

| gp_init  | REX-5052 <b>の初期化</b>                                                                                                    |
|----------|----------------------------------------------------------------------------------------------------|
| 書式       | VC > int gp_init<br>(WORD GpAdrs, WORD IOBase, WORD IrqNo)<br>GpAdrs > カードの GPIB 機器アドレス<br>IOBase > I/O ベースアドレス<br>IrqNo > 割り込み番号<br>VB > Function gp_init<br>(ByVal GpAdrs As Integer, ByVal IOBase As Long,<br>ByVal IrqNo As Integer) As Long<br>GpAdrs > カードの GPIB 機器アドレス<br>IOBase > I/O ベースアドレス<br>IOBase > I/O ベースアドレス<br>IrqNo > 割り込み番号 |
| 関連       | なし                                                                                                    |
| 実行例および動作 | VC ▼<br>WORD GpAdrs; // カードのGPIB機器アドレス<br>WORD MyIONo; // GPIBカードI/Oベースアドレス<br>WORD MyIrqNo; // GPIBカード割り込み番号<br>gp_error = gp_init( GpAdrs, MyIONo, MyIrqNo );                                                                                                    |

#### VB 🗸

Dim GpAdrs As Integer 'カードのGPIB機器アドレス Dim MyIONo As Integer 'GPIBカードI/Oベースアドレス Dim MyIrqNo As Integer 'GPIBカード割り込み番号 retval = gp\_init( GpAdrs, MyIONo, MyIrqNo )

REX-5052 カード上の GPIB コントローラチップにソフトウェア リセットコマンドを送り、GPIB コントローラを初期化し、マイア ドレスをセットします。また、本ライブラリで使用するパラメー タを初期化します。

戻り値(10 進数)

- 0:正常終了
- -1 :カードコンフィグレーションエラー
- 60 : デバイスが使用状態にない

| _gp_cli  | IFC ラインを TRUE にする                                                                                           |
|----------|----------------------------------------------------------------------------------------------------|
| 書式       | VC ≻ int <b>gp_cli</b> ( void )<br>VB ≻ Function <b>gp_cli</b> () As Long                                   |
| 関連       | なし                                                                                                    |
| 実行例および動作 | VC ⋎<br>int gp_error;<br>gp_error = gp_cli();<br>VB ⋎<br>Dim gp_error As Long<br>gp_error = gp_cli()<br>IFC |
|          | 約 10ms                                                                                                    |

REX-5052カード上のLSI及び、GPIBに接続されている全ての機器の初期化を行うために、プログラムの先頭部で必ず 一度は IFC コマンドの実行が必要です。必ず正常終了しま す。

戻り値(10 進数) 常に 0 を返します。
| gp_ren   | REN ラインを TRUE にする                                         |
|----------|-----------------------------------------------------------|
| 書式       | VC ≻ int gp_ren( void )<br>VB ≻ Function gp_ren() As Long |
| 関連       | なし                                                        |
| 実行例および動作 | VC ∀<br>int gp_error;<br>gp_error = gp_ren();             |
|          | VB ⋎<br>Dim gp_error As Long<br>gp_error = gp_ren()       |
|          | REN REN コマンドの発行                                           |
|          |                                                           |

LCL コマンド(LCL コマンドの項) 実行例1を参照)が実行され るか、またはパソコンがリセットされるまでずっと True のまま です。GPIB インターフェイスを持つ計測機器や装置は、REN ラインが True になるとリモート可能モードとなり、リモートモー ドを表示する LED などが点燈します。

REN ラインが False のままですと、GPIB 機器は正しく動作しませんので、プログラム先頭で必ず一度は REN コマンドの実行が必要です。

戻り値(10進数) 常に0を返します。

| gp_clr 🗲 | バイスクリアまたはセレクテッドデバイスクリアコマンド送出                                                                                                  |
|----------|----------------------------------------------------------------------------------------------------|
| 書式       | VC ≫ int gp_clr(PCHAR adrs)<br>adrs ≫ GPIB 機器アドレス<br>VB ≫ Function gp_clr(ByVal adrs As String) As Long<br>adrs ≫ GPIB 機器アドレス |
| 関連       | なし                                                                                                    |
| 実行例および動作 | 実行例 1. 全機器に対する場合<br>VC ▼<br>char *adrs = ""; // GPIB 機器アドレス<br>int ret_val;<br>ret_val = gp_clr( adrs );                      |
|          | VB V                                                                                                    |
|          | Dim UseGPIBAdrs As String * 12 'GPIB 機器アドレス<br>retval = gp_clr(Str(UseGPIBAdrs))                                              |

| ATN  |         |  |
|------|---------|--|
| DATA | <br>DCL |  |
|      | 0x14    |  |

GPIB上の全機器に対してクリアコマンドを送り、全機器をリ セットします。 実行例 2. アドレス 3,5 の機器に対して、クリアコマンドを送る 場合

VC V

| char                       | *adrs = "3,5"; | // | GPIB機器アドレス |
|----------------------------|----------------|----|------------|
| int                        | ret_val;       |    |            |
| ret_val = gp_clr ( adrs ); |                |    |            |

#### VB ¥

| Dim UseGPIBAdrs As String * 12 | 'GPIB機器アドレス     |
|--------------------------------|-----------------|
| UseGPIBAdrs = "3,5"            | 'GPIB機器アドレスをセット |
| retval = gp_clr(UseGPIBAdrs)   |                 |

| ATN —— |             |               |              |             |   |
|--------|-------------|---------------|--------------|-------------|---|
| DATA   | UNL<br>0x3F | - LAD3 - 0x23 | LAD5<br>0x25 | SDC<br>0x04 | ] |

相手側機器の DC(DEVICE CLEAR)機能が DC0 の場合は、 このコマンドは無効です。また DC2 の場合は、実行例2の SDC コマンドは無効となりますので、実行例1を御使用ください。

- 戻り値(10 進数)
- 0 :正常終了

53 :GPIB バスタイムアウトエラー

| gp_wrt    | リスナアドレスで指定された機器にデータ送信                                                                                                    |
|-----------|----------------------------------------------------------------------------------------------------|
| 書式        | VC ➢ int gp_wrt( PCHAR adrs, PCHAR buf )<br>adrs ➢ GPIB 機器アドレス<br>buf ➢ 送信文字列を格納するバッファアドレス<br>VB ➢ Function gp_wrt<br>(ByVal adrs As String, ByVal buf As String) As Long<br>adrs ➢ GPIB 機器アドレス<br>buf ➢ 送信文字列を格納するバッファアドレス |
| 関連        | タイムアウト, トーカモードデリミタ                                                                                                    |
| 宝行例およ7が動作 | 実行例 1 シングルリスナアドレスの場合                                                                                                    |

実行例および動作 実行例 1. シングルリスナアドレスの場合 (トーカモードデリミタ=0)

| VC  | V |
|-----|---|
| V U | v |

|                                  |                           | -  |            |  |
|----------------------------------|---------------------------|----|------------|--|
| char<br>char                     | *adrs = "3";<br>buf[128]; | // | GPIB機器アドレス |  |
| int                              | ret_val;                  |    |            |  |
| memset( buf,0x00,sizeof(buf) );  |                           |    |            |  |
| strcpy( buf, "D2ABC" );          |                           |    |            |  |
| ret_val = gp_wrt ( adrs , buf ); |                           |    |            |  |
|                                  |                           |    |            |  |

# VB 🗸

| Dim UseGPIBAdrs As String * 12         | 'GPIB機器アドレス |  |  |
|----------------------------------------|-------------|--|--|
| Dim StrGPCom As String * 12            | ' GPIBコマンド  |  |  |
| StrGPCom = "D2ABC"                     |             |  |  |
| UseGPIBAdrs = "3"                      |             |  |  |
| retval = gp_wrt(UseGPIBAdrs, StrGPCom) |             |  |  |

# アドレス3の機器に"D2ABC"という文字列を送信します。

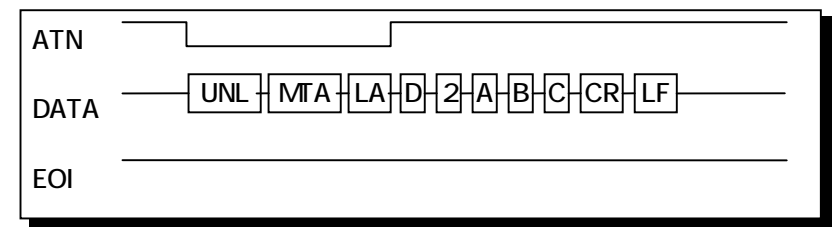

# 実行例 2. マルチリスナアドレスの場合

(トーカモードデリミタ=0x80)

| V | <u>C</u> | 7 |
|---|----------|---|
|   |          |   |

| char<br>char<br>int                       | *adrs = "3,12";<br>buf[128];<br>ret_val;                      | // | G PIB 機器アドレス |
|-------------------------------------------|---------------------------------------------------------------|----|--------------|
| memset( bu<br>strcpy( buf<br>ret_val = gp | uf,0x00,sizeof(buf) );<br>,"1230" );<br>o_wrt ( adrs , buf ); |    |              |

#### VB V

VB v Dim UseGPIBAdrs As String \* 12 'GPIB機器ァト GPIBコマンド 'GPIB機器アドレス StrGPCom = "1230" UseGPIBAdrs = "3,12" retval = gp\_wrt(UseGPIBAdrs, StrGPCom)

アドレス3,12の機器に文字列を送信します。

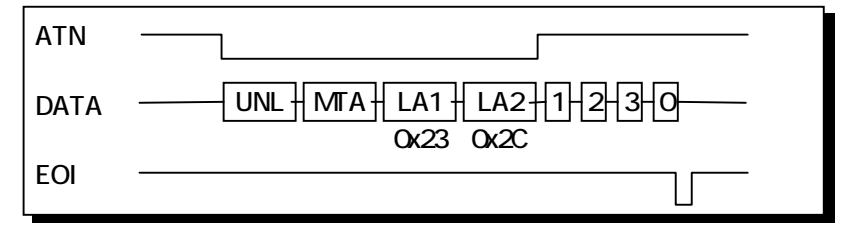

戻り値(10 進数)

- 0 :正常終了
- 2 :送信データ設定エラー
- 53 : GPIB バスタイムアウトエラー

| gp_red   | 指定した機器からデータをリード                                                                                                    |
|----------|----------------------------------------------------------------------------------------------------|
| 書式       | <ul> <li>VC &gt; int gp_red(PCHAR adrs, PCHAR buf, int bufLen)<br/>adrs &gt; GPIB 機器アドレス<br/>buf &gt; 受信文字列を格納するバッファアドレス<br/>buflen &gt; バッファレングス</li> <li>VB &gt; Function gp_red<br/>(ByVal adrs As String, ByVal buf As String, ByVal<br/>bufLen As Long) As Long<br/>adrs &gt; GPIB 機器アドレス<br/>buf &gt; 受信文字列を格納するバッファアドレス<br/>buf &gt; 受信文字列を格納するバッファアドレス<br/>buflen &gt; バッファレングス</li> <li>注) バッファサイズは受信するバイト数より必ず1バイト以上<br/>多く取ってください。</li> </ul> |
| 関連       | タイムアウト, リスナモードデリミタ                                                                                                    |
| 実行例および動作 | 実行例 1. 相手側機器の送信時デリミタが LF の場合<br>VC ∀                                                                                                    |
|          | char *adrs = "3"; // G PIB機器アドレス<br>char buf[256]; // G PIB受信バッファ<br>int ret_val;<br>ret_val = gp_red( adrs , buf , sizeof(buf) );                                                                                                    |
|          | Dim UseGPIBAdrs As String * 12 「GPIB機器アドレス<br>Dim But As String * 64                                                                                                    |

UseGPIBAdrs = "3" retval = gp\_red( UseGPIBAdrs, Buf, 64 )

Buf = "

アドレス3の機器よりデータを受信し、文字配列 buf 内に格納します。

" ' 必ず何らかの文字列をいれて初期化

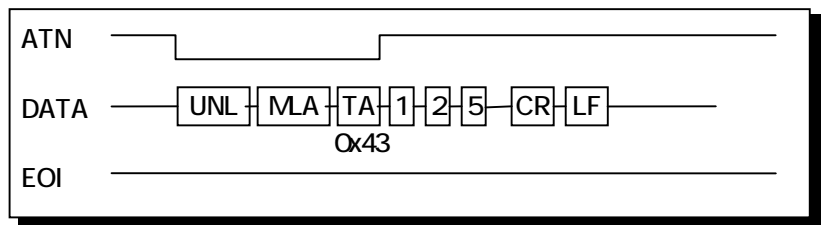

HP 社、横河電機、アドバンテスト等、ほとんどのメーカーが 送信時デリミタとして CR,LF を使用していますので、リスナモ ードデリミタとしては 0x0a(LF)が一般的です。

## 実行例 2. リスナアドレス付の場合

VC V

| char                                         | *adrs = "3,10,12"; | // | GPIB機器アドレス |
|----------------------------------------------|--------------------|----|------------|
| char                                         | buf[10];           | // | GPIB受信バッファ |
| int                                          | ret_val;           |    |            |
| ret_val = gp_red( adrs, buf , sizeof(buf) ); |                    |    |            |

#### <u>VB V</u>

| Dim UseGPIBAdrs As String *<br>Dim Buf As String * 64 | 12 | ' GPIB機器アドレス<br>' GPIB受信バッファ |
|-------------------------------------------------------|----|------------------------------|
| Buf = "                                               | "  | ' 必ず何らかの文字列で初期化              |
| UseGPIBAdrs = "3,10,12"                               |    |                              |
| retval = gp_red( UseGPIBAdrs, Buf, 64 )               |    |                              |

アドレス3の機器よりデータを受信し、文字配列 buf 内に格納 します。同時にアドレス 10,12 の機器にもデータが送られま す。

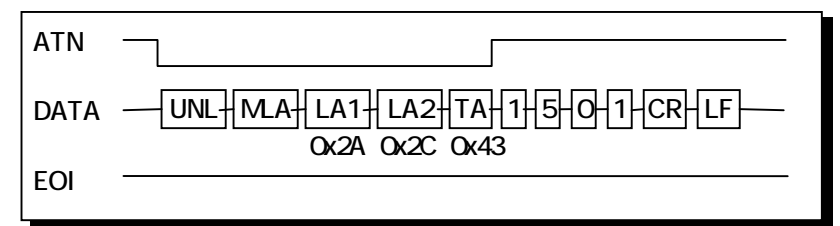

(注意)

red コマンドは、相手側機器から出力される EOI を検出する と、その時点で読み込み動作を終了します。

戻り値(10 進数)

0 :正常終了

53 : GPIB バスタイムアウトエラー

61 : バッファオーバーフロー

| gp_trg   | リスナに指定された機器に対して GET 命令を送信                                                                                                    |
|----------|----------------------------------------------------------------------------------------------------|
| 書式       | VC ➢ int gp_trg(PCHAR adrs)<br>adrs ➢ GPIB 機器アドレス<br>VB ➢ Function gp_trg(ByVal adrs As String) As Long<br>adrs ➢ GPIB 機器アドレス |
| 関連       | タイムアウト                                                                                                    |
| 実行例および動作 | VC マ<br>char *adrs = "3"; // G PIB機器アドレス<br>int ret_val;<br>ret_val = gp_trg ( adrs );                                        |
|          | VB V                                                                                                    |
|          | Dim UseGPIBAdrs As String * 12 'GPIB機器アドレス<br>UseGPIBAdrs = "3"<br>retval = gp_trg( UseGPIBAdrs )                             |
|          | アドレス3の機器に対してGET命令を送信します。                                                                                                    |
|          | ATN                                                                                                    |
|          | DATA UNL LA GET Ox23 0x08                                                                                                    |
|          |                                                                                                    |

戻り値(10 進数) 0:正常終了

53 :GPIB バスタイムアウトエラー

| gp_strtodbl | 8 バイトのデータを格納するメモリへの BYTE 型<br>ポインタを double 型ポインタにキャストする                                                                                                    |
|-------------|----------------------------------------------------------------------------------------------------|
| 書式          | VC > void gp_strtodbl( BYTE *bPoint, double *val)<br>bPoint> 8 バイトデータを格納するメモリへの BYTE<br>型ポインタ<br>val > キャストした double 型ポインタ<br>VB > Sub gp_strtodbl(bPoint As Any, val As Double)<br>bPoint > 8 バイトデータを格納するメモリへの BYTE<br>型アドレス<br>val > キャストした double 型アドレス       |
| 関連          | タイムアウト                                                                                                    |
| 実行例および動作    | 8バイトのデータの格納するメモリへ BYTE 型ポインタを受けて<br>その 8 バイトのデータを double 型実数に変換します。                                                                                                    |
|             | VC では、直接キャスト可能であるため、使用する必要はあり<br>ません。<br>VC ✓                                                                                                    |
|             | byte buf[8]; // 8 バイトデータを格納する BYTE 型ポインタ<br>double data; // キャストした double 型ポインタ<br>buf[0] = 0x1B;<br>buf[1] = 0xDE;<br>buf[2] = 0x83;<br>buf[3] = 0x42;<br>buf[4] = 0xCA;<br>buf[5] = 0XC0;<br>buf[6] = 0XF3;<br>buf[7] = 0x3F;<br>gp_strtodbl(buf,&data);       |
|             | VB ¥                                                                                                    |
|             | Dim ReadBuf(7) As Byte '8 バイトデータを格納するメモリへのアドレス<br>Dim data As Double 'キャストした double 型アドレス<br>buf(0) = &H1B<br>buf(1) = &HDE<br>buf(2) = &H83<br>buf(3) = &H42<br>buf(4) = &HCA<br>buf(5) = &HC0<br>buf(6) = &HF3<br>buf(7) = &H3F<br>ap strtodbl ReadBuf(0) data |

戻り値(10 進数) なし

| gp_strtoflt | 4 バイトのデータを格納するメモリへの BYTE 型<br>ポインタを float 型ポインタにキャストする                                                                                                    |  |  |
|-------------|----------------------------------------------------------------------------------------------------|--|--|
|             | VC ➤ void gp_strtoflt( BYTE *bPoint, float *val)<br>bPoint ➤ 4 バイトデータを格納するメモリへの BYTE 型<br>ポインタ<br>val ➤ キャストした float 型ポインタ<br>VB ➤ Sub gp_strtoflt(bPoint As Any, val As Single)<br>bPoint ➤ 4 バイトデータを格納するメモリへの BYTE<br>型アドレス<br>val ➤ キャストした float 型アドレス |  |  |
| 関連          | タイムアウト                                                                                                    |  |  |
| 実行例および動作    | Sよび動作 4バイトのデータの格納するメモリへ BYTE 型ポインタを受け<br>その4バイトのデータを float 型実数に変換します。<br>VC では、直接キャスト可能であるため、使用する必要はあ<br>ません。                                                                                                    |  |  |
|             | VC ▼<br>byte buf[4]; // 4 バイトデータを格納する BYTE 型ポインタ<br>float data; // キャストした float 型ポインタ<br>buf[0] = 0x52;<br>buf[1] = 0x06;<br>buf[2] = 0x9E;<br>buf[3] = 0x3F;<br>gp_strtoflt(buf,&data);                                                                  |  |  |

# Dim ReadBuf(3) As Byte '4 バイトデータを格納するメモリへのアドレス Dim data As float 'キャストした float 型アドレス buf(0) = &H52buf(1) = &H6buf(2) = &H9Ebuf(3) = &H3Fgp\_strtoflt buf(0), data

戻り値(10 進数)

なし

| gp_tfrin | 指定したトーカより指定バイト分データをバッファに格納                                                                                                    |
|----------|----------------------------------------------------------------------------------------------------|
| 書式       | VC ➤ int gp_tfrin( PCHAR adrs, int bufLen, PCHAR buf )<br>adrs ➤ GPIB 機器アドレス<br>bufLen ➤ バッファレングス<br>buf ➤ 受信用配列領域<br>VB ➤ Function gp_tfrin<br>(ByVal adrs As String, ByVal bufLen As Long, ByVal<br>buf As String) As Long<br>adrs ➤ GPIB 機器アドレス<br>bufLen ➤ バッファレングス<br>buf ➤ 受信用配列領域 |
| 関連       | タイムアウト                                                                                                    |

- 実行例および動作 画像処理装置や FFT アナライザなどでは、一度に1~ 数 Kb のデータを転送する機能を持っていますので、この tfrin を使用するとデータを1度に受信できます。
  - 受信バイト数がバッファ変数の長さよりも大きい場合は、バッファ変数分のデータだけ受け取ります。但し受信動作は EOI が来るまで行い、バッファに入り切らない分は捨てられます。またその場合には戻り値として 61(BufferOverflow)を返します。
  - 受信バイト数の指定は、整数型変数または符号無し整 数型変数で行ってください。

VC V

| char                                    | *adrs = "3"; | // | GPIB機器アドレス  |
|-----------------------------------------|--------------|----|-------------|
| char                                    | buf[1025];   | 11 | G PIB受信バッファ |
| int                                     | bytc=1024;   |    |             |
| int                                     | ret_val;     |    |             |
| ret_val = gp_tfrin ( adrs, bytc, buf ); |              |    |             |

#### VB 🗸

| 'GPIB機器アドレス                                 |  |  |
|---------------------------------------------|--|--|
| ' G PIB 受信バッファ                              |  |  |
|                                             |  |  |
|                                             |  |  |
| retval = gp_tfrin( UseGPIBAdrs, bytc, buf ) |  |  |
|                                             |  |  |

トーカアドレス3の機器から1024 バイトのデータをバッファ変 数内に読み込みます。リスナ指定が無い場合は、REN ライン を False にし、GPIB 上の全機器をローカル状態に戻します。

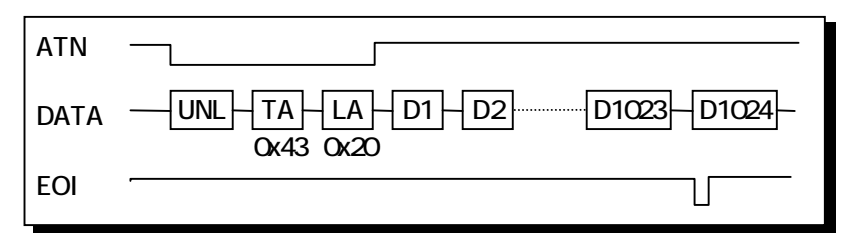

戻り値(10進数) 0:正常終了 53:GPIB バスタイムアウトエラー 61:バッファオーバーフロー

| gp_trinit |                                                                                                    | ttrinsのトーフ指定を行う                                                |
|-----------|----------------------------------------------------------------------------------------------------|----------------------------------------------------------------|
| 書式        | VC ➤ int gp_tfrinit(PCHAR adrs<br>adrs ➤ GPIB 機器ア<br>VB ➤ Function gp_tfrinit<br>(ByVal adrs As String) As<br>adrs ➤ GPIB 機器ア                                                                                                    | s)<br>ドレス<br>s Long<br>ドレス                                     |
| 関連        | gp_tfrins(), gp_tfrend()を続けて呼                                                                                                    | び出してください。                                                      |
| 実行例および動作  | VC $\checkmark$<br>char *adrs = "3";<br>char buf[1025];<br>int bytc = 1024;<br>int ret_val;<br>ret_val = gp_tfrinit( adrs );<br>ret_val = gp_tfrins( bytc, buf );<br>gp_tfrend();<br>VB $\checkmark$<br>Global UseGPIBAdrs As String * 12<br>Global Buf As String * 1025<br>bytc = 1024<br>UseGPIBAdrs = "3"<br>retval = gp_tfrinit( UseGPIBAdrs ) | // GPIB機器アドレス<br>// GPIB受信バッファ<br>' GPIB機器アドレス<br>' GPIB受信バッファ |
|           | retval = gp_tfrins( bytc, buf )<br>gp_tfrend                                                                                                    |                                                                |

戻り値(10 進数) 0 ∶正常終了 53 ∶GPIB バスタイムアウトエラー

| gp_tfrins  | gp_tfrinit で指定した機器から指定バイト数分のデータを<br>パッファ領域内に直接読み込んで格納                                                                                                    |
|------------|----------------------------------------------------------------------------------------------------|
| 書式         | VC > int gp_tfrins ( int bufLen, PCHAR buf )<br>bufLen > バッファレングス<br>buf > 受信用配列領域<br>VB > Function gp_tfrins<br>(ByVal bufLen As Long, ByVal buf As String) As<br>Long<br>bufLen > バッファレングス<br>buf > 受信用配列領域 |
| 関連         | gp_tfrinit()を呼び出した後、gp_tfrins()を呼び出してください。                                                                                                    |
| 実行例および動作   | (前頁の gp_tfrinit を参照してください)                                                                                                    |
|            | 指定バイト数分のデータをバッファ領域内に直接読み込ん<br>で格納します。読み込み動作は、指定されたバイト数分で終<br>了するかまたは、EOIを検出した時点で終了します。                                                                                                    |
| 戻り値(10 進数) | 0 ∶正常終了<br>24 ∶EOIを受信して終了(正常終了)<br>53 ∶GPIB バスタイムアウトエラー                                                                                                    |

| gp_tfrend  | gp_tfrinit で指定したトーカ指定の解除                                    |
|------------|-------------------------------------------------------------|
| 書式         | VC ≻ void gp_tfrend( void )<br>VB ≻ Sub gp_tfrend()         |
| 関連         | gp_tfrinit(), gp_tfrins()を呼び出した後、gp_tfrend()を呼び出し<br>てください。 |
| 実行例および動作   | (前頁の gp_tfrinit を参照してください)                                  |
| 戻り値(10 進数) | なし                                                          |

| gp_tfrout  | 指定した機器へ指定バイト分のデータを転送                                                                                                    |
|------------|----------------------------------------------------------------------------------------------------|
| 書式         | VC ➢ int gp_tfrout(PCHAR adrs, int bufLen, PCHAR buf)<br>adrs ➢ GPIB 機器アドレス<br>bufLen ➢ バッファレングス<br>buf ➢ 送信用配列領域<br>VB ➢ Function gp_tfrout<br>(ByVal adrs As String, ByVal bufLen As Long, ByVal<br>buf As String) As Long<br>adrs ➢ GPIB 機器アドレス<br>bufLen ➢ バッファレングス<br>buf ➢ 送信用配列領域                                                            |
| 関連         | タイムアウト                                                                                                    |
| 実行例および動作   | <ul> <li>画像処理装置やFFT アナライザなどへ一度に数 KB のデ<br/>ータを送り込む場合にこの tfrout コマンドを使用します。</li> <li>送信時デリミタとして、EOI が送られます。</li> <li>送信バイト数の指定は、整数型変数または符号無し整数<br/>型変数で行ってください。</li> </ul> VC ▼           char *adrs = "3"; // G PIB機器アドレス<br>char buf[1025]; // G PIB送信バッファ<br>int bytc;<br>int ret_val;<br>bytc = 1024;<br>ret_val = gp_tfrout( adrs, bytc, buf ); |
|            | VB ▼<br>Dim UseGPIBAdrs As String * 12 ' G PIB機器アドレス<br>Dim buf As String * 1025 ' G PIB送信バッファ<br>bytc = 1024<br>UseGPIBAdrs = "3"<br>retval = gp_tfrout( UseGPIBAdrs, bytc, buf )                                                                                                    |
|            | リスナアドレス3の機器へ1024バイトのデータを送信します。                                                                                                    |
|            | ATN                                                                                                    |
| 戻り値(10 進数) | 0 ∶正常終了<br>2 ∶送信データ設定エラー                                                                                                    |

53 :GPIB バスタイムアウトエラー

、 LCL コマンドの実行

| gp_lcl   | 指定したリスナ機器をローカル状態に設定                                                                                                    |
|----------|----------------------------------------------------------------------------------------------------|
| 書式       | VC ➢ int gp_lcl(PCHAR adrs)<br>adrs ➢ GPIB 機器アドレス<br>VB ➢ Function gp_lcl(ByVal adrs As String) As Long<br>adrs ➢ GPIB 機器アドレス |
| 関連       | タイムアウト                                                                                                    |
| 実行例および動作 | 実行例 1. 全機器に対する場合<br>VC γ                                                                                                    |
|          | char *adrs = ""; // G PIB機器アドレス<br>int ret_val;<br>ret_val = gp_lcl( adrs );                                                  |
|          | VB ¥                                                                                                    |
|          | Dim UseGPIBAdrs As String * 12 'GPIB機器アドレス<br>retval = gp_lcl(Str(UseGPIBAdrs)) '初期化していない文字列ですと<br>'先頭に 00h が入っています。          |
|          | GPIB 上の全機器をローカルモードにします。                                                                                                    |
|          | False(ローカル状態)                                                                                                    |

REN True(リモート状態)

実行例 2. リスナアドレスの指定がある場合

#### VC V

| char      | *adrs = "3,5";    |
|-----------|-------------------|
| int       | ret_val;          |
| ret_val = | = gp_lcl( adrs ); |

//GPIB機器アドレス

#### VB 🗸

| Dim UseGPIBAdrs As String * 12 | ' G PIB機器アドレス   |
|--------------------------------|-----------------|
| UseGPIBAdrs = "3,5"            | 'GPIB機器アドレスをセット |
| retval = gp_lcl( UseGPIBAdrs ) |                 |

リスナアドレス 3,5 の機器にGTL(go to local)命令を送りローカル状態に戻します。

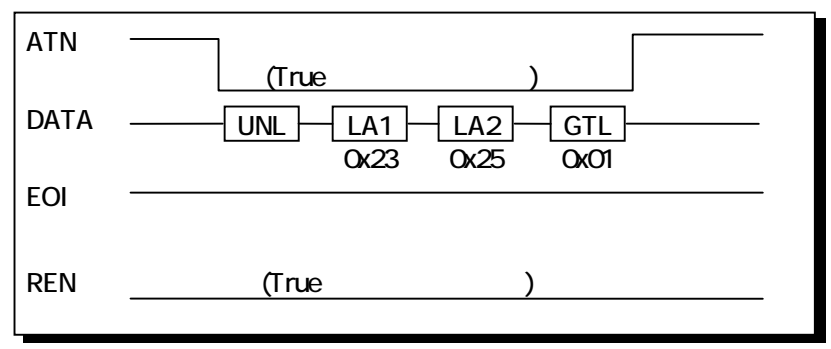

戻り値(10 進数)

0 :正常終了

53 : GPIB バスタイムアウトエラー

| gp_llo   | GPIB 上の全機器のローカルスイッチを無効設定                                                                                                    |
|----------|----------------------------------------------------------------------------------------------------|
| 書式       | VC ≻ int gp_llo( void )<br>VB ≻ Function gp_llo() As Long                                                                                  |
| 関連       | なし                                                                                                    |
| 実行例および動作 | VC ⋎<br>int ret_val;<br>ret_val = gp_llo();                                                                                                |
|          | VB ¥                                                                                                    |
|          | Dim retval As Long<br>retval = gp_llo()                                                                                                    |
|          | ATN                                                                                                    |
|          | DATA LLO 0x11                                                                                                    |
|          | <ul> <li>ATN ラインを True にし、LLO 命令を送信した後 ATN ラインを False にします。この命令を受信すると機器側ではパネル上の操作スイッチを無効にします。ただし機器のリモート状態もしくはローカル状態には、変化は生じません。</li> </ul> |

- 機器の LLO 状態を解除する場合は REN ラインを False にします。(LCL コマンドの実行)
- 戻り値(10 進数) 0 :正常終了

  - 53 : GPIB バスタイムアウトエラー

| ATN ラインを TRUE にしてコマンド文字列を送信                                                                                                    |
|----------------------------------------------------------------------------------------------------|
| VC ➢ int gp_wtb( PCHAR buf )<br>buf ➢ 送信用配列領域<br>VB ➢ Function gp_wtb(ByVal buf As String) As Long<br>buf ➢ 送信用配列領域                                                                               |
| なし                                                                                                    |
| VC ➤<br>int ret_val;<br>char buf[256];<br>buf[0] = 0x3f;<br>buf[1] = 0x23;<br>buf[2] = 0x01;<br>buf[3] = 0x00;<br>ret val = ap wtb( buf ):<br>コマンド文字列の最後に、コマンド終了の buf[3] = 0x00 を<br>記述する必要があります。 |
|                                                                                                    |

#### VB 🗸

Dim buf As String \* 64 buf = chr\$(3f)+chr\$(23)+chr\$(01)+chr\$(0) retval = gp\_wtb( buf )

コマンド文字列の最後に、コマンド終了の chr\$(0)を記述 する必要があります。

LCL3の実行と同様になります。

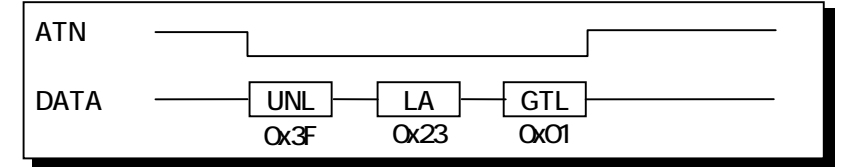

戻り値(10 進数)

0∶正常終了

2:送信データ設定エラー

53 : GPIB バスタイムアウトエラー

| gp_rds | シリアルポールを実行しステータスパイトを受信                                                                                                    |  |
|--------|----------------------------------------------------------------------------------------------------|--|
| 書式     | VC ➢ int gp_rds(PCHAR adrs, PUCHAR pstatus_byte)<br>adrs ➢ GPIB 機器アドレス<br>pstatus_byte ➢ GPIB 機器ステータスを返す変数<br>へのポインタ                               |  |
|        | VB ➤ Function gp_rds<br>(ByVal adrs As String, status_byte As Long) As Long<br>adrs ➤ GPIB 機器アドレス<br>pstatus_byte ➤ GPIB 機器ステータスを返す変数<br>へのメモリアドレス |  |

タイムアウト

#### 関連

実行例および動作 <u>VC マ</u>

| char<br>unsigned int | *adrs = "3";<br>status;        | //<br>// | GPIB機器アドレス<br>GPIB機器ステータス |
|----------------------|--------------------------------|----------|---------------------------|
| int                  | ret_val;<br>ds(_adrs&status_); |          |                           |
| iet_vai – gp_it      | us( aurs, astatus ),           |          |                           |

VB V

| Dim UseGPIBAdrs As String * 12         | ' | GPIB機器アドレス  |
|----------------------------------------|---|-------------|
| Dim status As Long                     | ' | GPIB機器ステータス |
| UseGPIBAdrs = "3"                      |   |             |
| retval = gp_rds( UseGPIBAdrs, status ) |   |             |

トーカアドレス3の機器に対してシリアルポールを実行し、その機器のステータスバイトを読み込み変数 status に代入する。

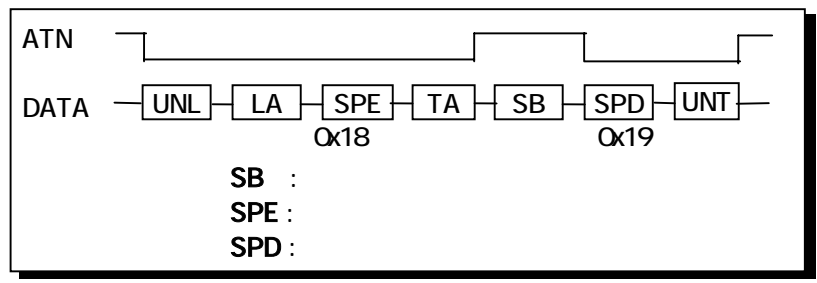

SRQ を発信中の機器に対してこのコマンドを実行すると、 SRQ ラインが False に復帰します。

戻り値(10 進数)

53 : GPIB バスタイムアウトエラー

0:正常終了

| gp_rds1    | シリアルポールを実行しステータスバイトを受信                                                                                                    |
|------------|----------------------------------------------------------------------------------------------------|
| (注意)<br>書式 | gp_rds との違いは、最後に UNT コマンドを送出しない点です。<br>VC ≫ int gp_rds1(PCHAR adrs, PUCHAR pstatus_byte)<br>adrs ≫ GPIB 機器アドレス<br>pstatus_byte ≫ GPIB 機器ステータスを返す変数へ<br>のポインタ |
|            | VB ➤ Function gp_rds1<br>(ByVal adrs As String, status_byte As Long) As Long<br>adrs ➤ GPIB 機器アドレス<br>pstatus_byte ➤ GPIB 機器ステータスを返す変数へ<br>のメモリアドレス          |

タイムアウト

#### 関連

実行例および動作 VC V

| char            | *adrs = "3";        |
|-----------------|---------------------|
| unsigned int    | status;             |
| int             | ret_val;            |
| ret val = ap rd | s1( adrs.&status ): |

#### VB 🗸

Dim UseGPIBAdrs As String \* 12 'GPIB機器アドレス Dim status As Long 'GPIB機器ステータス UseGPIBAdrs = "3" retval = gp\_rds1( UseGPIBAdrs, status )

トーカアドレス3の機器に対してシリアルポールを実行し、そ の機器のステータスバイトを読み込み変数 status に代入す る。

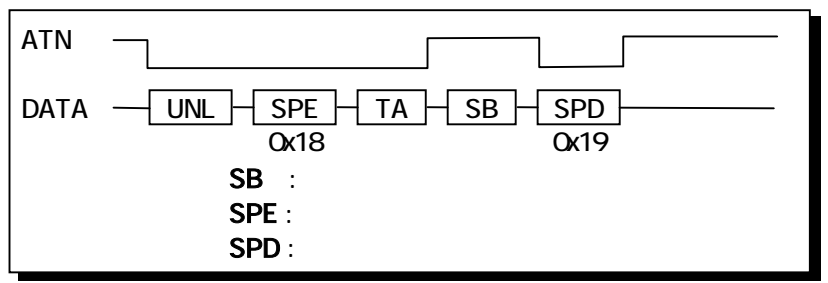

SRQ を発信中の機器に対してこのコマンドを実行すると、 SRQ ラインが False に復帰します。

戻り値(10 進数) 0:正常終了

53 : GPIB バスタイムアウトエラー

| gp_wait  | 指定した時間プログラムの実行を停止                                                                                                    |
|----------|----------------------------------------------------------------------------------------------------|
| 書式       | VC ➤ void gp_wait( int WaitSecTime )<br>WaitSecTime ➤ 秒単位のウェイト時間<br>VB ➤ Sub gp_wait<br>(ByVal WaitSecTime As Long)<br>WaitSecTime ➤ 秒単位のウェイト時間 |
| 関連       | なし                                                                                                    |
| 実行例および動作 | <ul> <li>1WaitSecTime は約1秒です。</li> <li>強制的にプログラムを停止させますのでマウスがきかな<br/>くなります。16bit 版からの互換性のために用意された関<br/>数です。</li> </ul>                          |
|          | unsigned int WaitSecTime = 10;  // 待ち時間秒単位で指定<br>int ret_val;<br>ret_val = gp_wait( WaitSecTime );                                              |
|          | VB V                                                                                                    |
|          | Dim WaitSecTime As Long '待ち時間秒単位で指定<br>WaitSecTime = 10<br>retval = gp_wait(WaitSecTime)                                                        |

10 秒間、プログラムの実行を停止します。

戻り値(10 進数) なし

| _gp_srq   ≯ | リアルボールハードウェア割り込み実行および割り込み解除を行う                                                                                                    |
|-------------|----------------------------------------------------------------------------------------------------|
| 書式          | VC ➤ int gp_srq( HWND hWnd, INT SrqMode )<br>hWnd ➤ ウィンドウのハンドル<br>SrqMode ➤ 割り込み実行・解除フラグ<br>実行フラグ: ENABLE_SRQ_INTERRUPT<br>解除フラグ: DISABLE_SRQ_INTERRUPT<br>VB ➤ Function gp_srq<br>(ByVal hwnd As Long, ByVal SrqMode As Long) As<br>Long<br>hwnd ➤ ウィンドウのハンドル<br>SrqMode ➤ 割り込み実行・解除フラグ<br>実行フラグ: ENABLE_SRQ_INTERRUPT<br>実行フラグ: DISABLE_SRQ_INTERRUPT |
| 関連          | なし                                                                                                    |
| 実行例および動作    | VC ▼<br>int ret_val;<br>ret_val = gp_srq( hwnd, ENABLE_SRQ_INTERRUPT );<br>第2引数に「ENABLE_SRQ_INTERRUPT」を指定することによ<br>り、シリアルポール割り込みを実行します。<br>VB ▼                                                                                                    |
|             |                                                                                                    |

Dim OleHandle As Long 'MBOX5052.OCX ルトル Dim retval As Integer 'OLE のウィンドウハンドル取得 OleHandle = MBOX5052.GetMboxWnd retval = gp\_srq( olehandle, DISABLE\_SRQ\_INTERRUPT )

第2引数に「DISABLE\_SRQ\_INTERRUPT」を指定することに より、シリアルポール割り込みを解除します。

戻り値(10 進数)

- 0∶正常終了
- -1:モード設定エラー
- -2 :開始エラー
- -4 :開始エラー

| gp_wsrq  | 指定時間 SRQ を待つ ( ステータスレジスタ 1 を見る )                                                                                                    |
|----------|----------------------------------------------------------------------------------------------------|
| <br>書式   | VC ➢ int gp_wsrq( int WaitSecTime )<br>WaitSecTime ➢ 秒単位のウェイト時間<br>VB ➢ Function gp_wsrq<br>(ByVal WaitSecTime As Long) As Long<br>WaitSecTime ➢ 秒単位のウェイト時間 |
| 関連       | なし                                                                                                    |
| 実行例および動作 | <ul> <li>1WaitSecTime は1秒です。</li> <li>このコマンドによって SRQ ラインは変化しません。</li> <li>時間内に SRQ がなければ-1を返します</li> <li>VC Y</li> </ul>                                    |
|          | unsigned int WaitSecTime = 10;  // 待ち時間秒単位で指定<br>int ret_val;<br>ret_val = gp_wsrq( WaitSecTime );                                                          |
|          | VB V                                                                                                    |
|          | Dim WaitSecTime As Long '待ち時間秒単位で指定<br>WaitSecTime = 10<br>retval = gp_wsrq(WaitSecTime)                                                                    |

SRQ がくるまで 10 秒間待ちます。

戻り値(10 進数) 0 ∶SRQ 正常受信 -1 ∶タイムアウト

| gp_wsrqb   | 指定時間 SRQ を待つ ( パスステータスを見る)                                                                                                    |
|------------|----------------------------------------------------------------------------------------------------|
| 書式         | VC ➤ int gp_wsrqb( int WaitSecTime )<br>WaitSecTime ➤ 秒単位のウェイト時間<br>VB ➤ Function gp_wsrqb<br>(ByVal WaitSecTime As Long) As Long<br>WaitSecTime ➤ 秒単位のウェイト時間                                                 |
| 関連         | なし                                                                                                    |
| 実行例および動作   | <ul> <li>1WaitSecTime は1秒です。</li> <li>このコマンドによって SRQ ラインは変化しません。</li> <li>時間内に SRQ がなければ-1を返します</li> </ul> VC ▼ unsigned int WaitSecTime = 10; //待ち時間秒単位で指定<br>int ret_val;<br>ret_val=gp_wsrqb(WaitSecTime); |
|            | VB V                                                                                                    |
|            | Dim WaitSecTime As Long ' 待ち時間秒単位で指定<br>WaitSecTime = 10<br>retval = gp_wsrqb( WaitSecTime )                                                                                                    |
|            | SRQ が〈るまで 10 秒間待ちます。                                                                                                    |
| 戻り値(10 進数) | 0∶SRQ 正常受信<br>-1∶タイムアウト                                                                                                    |

| gp_delm  | リスナ時トーカ時のデリミタを設定                                                                                                    |
|----------|----------------------------------------------------------------------------------------------------|
| <br>書式   | VC ≻ int gp_delm( char *mode, unsigned int delm )<br>mode                                                                                                    |
| 関連       | タイムアウト                                                                                                    |
| 実行例および動作 | <ul> <li>mode は"t","I"のどれか一文字とし、次の意味を持ちます。</li> <li>"t" : トーカ時の送信デリミタを指定します。</li> <li>"I" : リスナ時の受信デリミタを指定します。</li> <li>delm は 0 ~ 255(0x00 ~ 0xff)の範囲の値で mode により次の<br/>意味をもちます。</li> <li>"t" : デリミタコードは bit6 ~ bit0 の 7bit で設定します。<br/>この時、bit7を1にすると EOIを出力します。<br/>delm = 0 とした場合は CR+LF が設定されます。</li> <li>"I" : デリミタコードは bit7 ~ bit0 の 8bit で設定します。</li> <li>変更されたデリミタは、次にこのコマンドによって<br/>変更されるまで有効です。<br/>デフォルト状態では、トーカモードデリミタは 0<br/>(CR+LF)に、リスナモードデリミタは 0x0a(LF)に設<br/>定されています。</li> </ul> |
|          | リスナモードデリミタとして LF を設定します。<br>VC マ                                                                                                    |
|          | char *mode = "I": // モード                                                                                                    |

| char               | *mode = "I";    | // モード  |
|--------------------|-----------------|---------|
| unsigned int       | delm = 0x0a;    | // デリミタ |
| int                | ret_val;        |         |
| ret_val = gp_delm( | mode, status ); |         |

## 

Dim GPIBMode As String \* 2 ' モード Dim delm As Long ' デリミタ GPIBMode = "I" delm = &h0a retval = gp\_delm( GPIBMode, delm )

戻り値(10 進数)

0:正常終了

53 : GPIB バスタイムアウトエラー

| gp_tmout | バスタイムアウトパラメータを設定                                                                                                    |
|----------|----------------------------------------------------------------------------------------------------|
| 書式       | VC ≫ int gp_tmout( int SecTime )<br>SecTime≫ 秒単位のタイムアウト時間<br>VB ≫ Function gp_tmout<br>(ByVal SecTime As Long) As Long<br>SecTime≫ 秒単位のタイムアウト時間 |
| 関連       | なし                                                                                                    |
| 実行例および動作 | <ul> <li>1SecTime は1秒です。</li> <li>タイムアウトは1バイトのハンドシェイクに対し設定されます。</li> <li>デフォルト値は10秒です。<br/>red/wrt等のコマンド実行時のバスタイムアウトを3秒に設定します。</li> </ul>       |
|          | VC V<br>int ret_val;<br>ret_val = gp_tmout( 3 );                                                                                                |

#### <u>VB</u> ¥

Dim retval As Integer retval = gp\_tmout( 3 )

戻り値(10 進数) 0 :正常終了 53 :GPIB バスタイムアウトエラー

| gp_setdelay | 外部変数 delay_count のディレイ時間を変更                                                                                                    |
|-------------|----------------------------------------------------------------------------------------------------|
| 書式          | VC ➢ int gp_setdelay( int DelayTime )<br>DelayTime ➢ 0.8 μ sec 単位のディレイ時間<br>VB ➢ Function gp_setdelay<br>(ByVal DelayTime As Long) As Long<br>DelayTime ➢ 0.8 μ sec 単位のディレイ時間 |
| 関連          | なし                                                                                                    |
| 実行例および動作    | <ul> <li>ATN ラインを TRUE または FALSE にする時のディレイ時間を変更します。</li> <li>コマンドデータを送信時にタイムアウトエラーになる場合に調整します。</li> <li>デフォルトは、0µsec になっています。</li> </ul>                                      |
|             | VC V                                                                                                    |
|             | int ret_val;<br>ret_val = gp_setdelay( 500 );                                                                                                    |

### VB 🗸

Dim retval As Integer retval = gp\_setdelay( 500 )

戻り値(10進数) ダミーで引数をそのまま返します。

| gp_count | 実際に送・受信したデータ数(バイト数)の取                                                                                                    |
|----------|----------------------------------------------------------------------------------------------------|
| 吉式       | VC ≻ int <b>gp_count</b> ( void )<br>VB ≻ Function <b>gp_count</b> () As Long                                                                                            |
| 関連       | なし                                                                                                    |
| 実行例および動作 | VC V                                                                                                    |
|          | int ret_val;<br>ret_val = gp_count();                                                                                                    |
|          | VB V                                                                                                    |
|          | Dim retval As Integer<br>retval = gp_count()                                                                                                    |
|          | gp_red(), gp_tfrin(), gp_tfrins(), gp_wrt(), gp_tfrout()を実行後、<br>gp_count()の呼び出しで実際に送・受信したデータ数(バイト<br>数)を返します。<br>(注意)<br>gp_red ではデミリタをバッファ内に入れていないため1バイト<br>少ない値を返します。 |
|          | 少ない値を返します。                                                                                                    |

戻り値(10進数) 送信または受信バイト数を返します。

| gp_myadr | 設定された GPIB マイアドレスの値をリード                                       |
|----------|---------------------------------------------------------------|
| 書式       | VC ≻ int gp_myadr( void )<br>VB ≻ Function gp_myadr() As Long |
| 関連       | なし                                                            |
| 実行例および動作 | 互換性を確保する関数ですので、プログラムで新たに自分の機器アドレスを知る必要がない場合は実行する必要はありません。     |
|          | int da;<br>da = gp_myadr();                                   |
|          | VB ⋎<br>da = gp_myadr()                                       |
|          |                                                               |

戻り値(10 進数) GPIB 機器アドレスを返します

(3-5) Visual Cサンプルプログラム

Visual C++ 5.0 および 6.0 で、本製品に添付されている"GPLIB2K.DLL"のライ ブラリを使って REX-5052 を制御するアプリケーションを開発する場合は、サン プルプログラム"HP3478A.C"を参考にしてください。

アプリケーションプログラムから"GPLIB2K.DLL"を呼び出すためには、以下の 手順を行ってください。

- ▶ アプリケーションプログラムに"GPLIB2K.H"ファイルをインクルードする。
- アプリケーションプログラムのプロジェクトファイルに GPLIB2K.LIB を追加する。

| (注意)                                         |
|----------------------------------------------|
| "GPLIB2K.DII"を呼び出しに必要となるインポート宣言、ライブラリ定数等の宣言を |
| "GPLIB2K.H" ヘッダーファイルで行っています。アプリケーション作成の際は    |
| "GPLIB2K.H"ヘッダーファイルの内容を理解してください。             |

本製品(Windows2000/XP用FD)にはヒューレットパッカード社製 HP3478A(マ ルチメーター)を使用した以下の2つのサンプルプログラムを添付しておりま す。2つのサンプルプログラムは、同様の結果が得られます。

. 割り込みを使用せずに SRQ が来るのをポーリングしデータを取得するプ ログラム ( ポーリングモード )

. SRQ の検知に割り込みを使用し、データを取得するプログラム (割り込みモード)

次頁より、サンプルプログラムについて解説いたします。

Windows95/98/Me で作成したアプリケーションを Windows2000/XP で使用する場合

基本的にはWindows2000/XP 用ヘッダファイル GPLIB2K.H とライブラリファ イル GPLIB2K.LIB を新規プロジェクトに追加し、Windows95/98 で作成したソ ースファイルにインクルード後、コンパイルすることによって使用可能にな ります。

但し、以下の関数については変数型が異なっていますのでご注意ください。 int gp\_rds( PCHAR, <u>PUCHAR</u> ) *...Page3-31 参照* int gp\_rds1( PCHAR, PUCHAR ) *...Page3-32 参照* 

また、Windows2000/XPのGPLIB2K.DLLでは、割り込みをご使用頂けるようになっているため以下の関数を追加しております。

int gp\_srq(HWND, INT) ....Page3-34 参照

HP3478A 制御プログラム

. 割り込みを使用せずに SRQ が来るのをポーリングしデータを取得するプロ グラム ( ポーリングモード )

- ・ HP3478AのGPIBアドレスは3 に設定しています。
- 接続計測器 HP3478A :
   ヒューレットパッカード デジタルマルチメータ

| 💒 HP3478Aምን/ዓルマルチメータ ポーリング                    | 7t-k° 🙁                             |
|-----------------------------------------------|-------------------------------------|
| HP3478A GPIB県器7ドルス<br>同<br>REX5052 GPIB根語7ドルス | リソース1番報<br>I/Oアト・レス 120<br>IFIG番号 a |
| p                                             | ステータスパイト値 41                        |
| HP3478A Multimeter<br>計用加度 +0.36240E+0        |                                     |
|                                               |                                     |
| PUNAL TELEVIS                                 | %T                                  |

#### (操作方法)

最初に、機器側で設定されている GPIB 機器アドレスをエディットボック スに入力します。

初期化ボタンを押して GPLIB2K.DLL の初期化を行います。

計測開始ボタンで10秒間バスラインをよみます。SRQを調べ信号がきたときのバスラインの計測値を表示します。

(注意)

ポーリングモードでは、CPU を独占し SRQ が来るのをポーリングしているため、他の Windows の作業を行うことができなくなります。

. SRQの検知に割り込みを使用し、データを取得するプログラム

(割り込みモード)

- HP3478AのGPIBアドレスは3
   に設定しています。
- ・接続計測器 HP3478A : ヒューレットパッカード デジタルマルチメータ

| HP3478A   | GPIB補紹アドレス  | リソース情報<br>1/0アトルス  120<br>IRQ番号 a |
|-----------|-------------|-----------------------------------|
| REX5052 0 | 3PIB楊器7ドレス  |                                   |
| 1         |             | ステータスハイト値 41                      |
| HP3478A M | lultimeter  |                                   |
| 0.4200408 | +0.64260E+0 |                                   |

#### (操作方法)

最初に、機器側で設定されている GPIB 機器アドレスをエディットボックス に入力します。

初期化ボタンを押して GPLIB2K.DLL の初期化を行います。 測開始ボタンで、SRQ 待ちになり、信号がきたとき計測値を表示します。 計測停止ボタンで、SRQ 待ちの状態を止めます。 Page.3-44

田サンプルプログラム抜粋

> gp\_cardinfo()により REX-5052 のカードリソース情報を取得します。

(ポーリングモード/割り込みモード)

```
BOOL DIg_OnInitDialog (HWND hwnd, HWND hwndFocus, LPARAM IParam)
{
   INT
          Status;
   // 自分のカードのリソース情報を取得する...必ずしも呼び出す必要はない
   Status = gp_cardinfo( 0, &MyIOBase, &MyIrqNo );
   if (Status != 0)
   {
       sprintf( szBuf, "%s", ERROR );
       SetDIgItemText( hwnd, IDS_IOBASE, szBuf );
       SetDIgItemText( hwnd, IDS_IRQNO, szBuf );
       sprintf( szBuf, "GetMyCardResource I7- [ERROR:%d]", Status );
       SetDIgItemText( hwnd, IDS_STATUS, szBuf );
       return TRUE ;
   }
   // リソース情報を表示する
   sprintf( szBuf, "%x", MyIOBase );
   SetDIgItemText( hwnd, IDS_IOBASE, szBuf );
   sprintf( szBuf, "%x", MyIrqNo );
   SetDIgItemText( hwnd, IDS_IRQNO, szBuf );
   // REX5052のGP-IBの機器アドレス
   REX5052GPIBAdrs = 1;
   SetDigitemint( hwnd, IDS_5052GPIBADRS, REX5052GPIBAdrs, FALSE );
   // HP3478AのGP-IBの機器アドレス
   SetDIgItemText( hwnd, IDE_3478GPIBADRS, "3" );
   EnableWindow( GetDlgltem(hwnd, IDOK), FALSE );
   return TRUE;
}
```

> gp\_init()で GPLIB32.DLL ライブラリを初期化し、gp\_clr()で GPIB 機器に 対してクリアコマンドを送り、機器をリセットします。

```
(ポーリングモード / 割り込みモード)
```

```
void Cmd_OnCmdGpInit ( HWND hwnd )
{
   INT
                 GpStatus;
   CHAR szCommand[] = "HOKM01";
   // REX-5052 初期化
   GpStatus = gp_init( REX5052GPIBAdrs, MyIOBase, MyIrqNo );
   if( GpStatus != 0 )
   {
       sprintf( szBuf, "gp_init()初期化IF- [ERROR:%d]", GpStatus );
       SetDIgItemText( hwnd, IDS_STATUS, szBuf );
       return:
   }
   // IFC ラインを TRUE にする
   gp_cli();
   // REN ラインを TRUE にする
   gp_ren();
   // HP3478A で設定されている GPIB 機器アドレス取得
   GetDIgItemText( hwnd, IDE_3478GPIBADRS, szHP3478A, sizeof(szHP3478A) );
   GpStatus = gp\_tmout(3);
   if (GpStatus != 0)
   {
        sprintf( szBuf, "gp_tmout()I7- [ERROR:%d]", GpStatus );
        SetDIgItemText( hwnd, IDS_STATUS, szBuf );
        return;
   }
        デバイスクリアコマンド送出
   11
   GpStatus = gp_clr( szHP3478A );
   if ( GpStatus != 0 )
   {
        sprintf( szBuf, "gp_clr()I7- [ERROR:%d]", GpStatus );
        SetDIgItemText( hwnd, IDS_STATUS, szBuf );
        return;
   }
   // GPIB 上の全機器のローカルスイッチを無効に設定
   gp_llo();
   // HP3478A GPIB コマンド送信
   GpStatus = gp_wrt( szHP3478A, szCommand );
   if (GpStatus != 0)
   {
        sprintf( szBuf, "gp_wrt()I7- [ERROR:%d]", GpStatus );
        SetDIgItemText( hwnd, IDS_STATUS, szBuf );
        return;
   SetDIgItemText(hwnd, IDS_STATUS, "初期化正常終了");
   EnableWindow( GetDlgltem(hwnd, IDOK), TRUE );
```

➢ HP3478A から受信したデータをダイアログ画面上に表示します。

```
(ポーリングモード)
```

```
void Cmd_OnCmdOK ( HWND hwnd )
{
    INT GpStatus;
                                    // GP-IBのStatus byte
                  RcvData[256];
                                   // 受信バッファ
   char
   char StatusByte[16];
   // 表示クリア
    SetDIgItemText( hwnd, IDS_STATUS, "" );
   SetDIgItemText( hwnd, IDS_SBYTE, "" );
   SetDIgItemText( hwnd, IDS_READVAL, "" );
    // HP3478A で設定されている GPIB 機器アドレス取得
   GetDIgItemText( hwnd, IDE_3478GPIBADRS, szHP3478A, sizeof(szHP3478A) );
    // トリガーコマンド実行
   GpStatus = gp_trg( szHP3478A );
    if (GpStatus != 0)
    {
         sprintf( szBuf, "gp_trg()I7- [ERROR:%d]", GpStatus );
         SetDIgItemText( hwnd, IDS_STATUS, szBuf );
         return;
    }
    // 指定時間 SRQ を待つ
   GpStatus = gp_wsrq( 10 );
    if (GpStatus != 0)
    {
         sprintf( szBuf, "gp_wsrq()I7- [ERROR:%d]", GpStatus );
         SetDIgItemText( hwnd, IDS_STATUS, szBuf );
         return;
    }
    // シリアルポールを実行しステータスバイトを受信
   GpStatus = gp_rds( szHP3478A, StatusByte );
    if( GpStatus != 0 )
    {
         sprintf( szBuf, "\lambda \overline{r} - 9\lambda \sqrt{1} + \frac{1}{9} - \frac{1}{9}  (ERROR:%d]", GpStatus );
         SetDIgItemText( hwnd, IDS_STATUS, szBuf );
         return;
    sprintf( szBuf, "%x", StatusByte[0] );
   SetDIgItemText( hwnd, IDS_SBYTE, szBuf );
    // GPIB バスからデータをリード
    memset( RcvData, 0x00, sizeof(RcvData) );
    GpStatus = gp_red( szHP3478A, RcvData, sizeof(RcvData) );
    if( GpStatus != 0 )
    {
         sprintf( szBuf,"gp_red()I5- [ERROR:%d]", GpStatus );
         SetDIgItemText( hwnd, IDS_STATUS, szBuf );
         return:
    SetDIgItemText( hwnd, IDS_READVAL, RcvData );
```

gp\_srq()で HP3478A からの SRQ 検知に割り込みを使用し、データをダイ アログ画面上に表示します。

```
(割り込みモード)
```

```
void Cmd_OnCmdOK ( HWND hwnd )
{
    INT GpStatus;
                                 // GP-IBのStatus byte
   // 表示クリア
   SetDIgItemText( hwnd, IDS_STATUS, "" );
   SetDIgItemText( hwnd, IDS_SBYTE, "" );
   SetDIgItemText( hwnd, IDS_READVAL, "" );
   // HP3478A で設定されている GPIB 機器アド レス取得
   GetDigitemText( hwnd, IDE_3478GPIBADRS, szHP3478A, sizeof(szHP3478A) );
   // シリアルポール割り込み実行
   GpStatus = gp_srq( hwnd, ENABLE_SRQ_INTERRUPT );
   if ( GpStatus != 0 )
   {
        sprintf( szBuf, "gp_srq()...I7- [ERROR:%d]", GpStatus );
        SetDIgItemText( hwnd, IDS_STATUS, szBuf );
        return;
   }
   // トリガーコマンド実行
   GpStatus = gp_trg( szHP3478A );
   if (GpStatus != 0)
    {
       sprintf( szBuf, "gp_trg()I7- [ERROR:%d]", GpStatus );
       SetDIgItemText( hwnd, IDS_STATUS, szBuf );
       return;
   }
}
```
```
void DIg_OnUserDefineMessage (HWND hwnd, UINT uMsg, WPARAM wParam, LPARAM IParam)
{
         INT
                 GpStatus;
                                                               // GP-IBのStatus byte
        char
                  RcvData[256];
                                                               // 受信バッファ
                 StatusByte[16];
        char
        switch ( wParam )
         {
        case EVENT_INTERRUPT:
                  // シリアルポールを実行しステータスバイトを受信
                  GpStatus = gp_rds( szHP3478A, StatusByte );
                  if( GpStatus != 0 )
                  {
                           sprintf( szBuf, "גד- אָגָא' לוּש- אי gp_rds() בי [ERROR:%d]",
GpStatus );
                           SetDIgItemText( hwnd, IDS_STATUS, szBuf );
                           return;
                  }
                  sprintf( szBuf, "%x", StatusByte[0] );
                 SetDIgItemText( hwnd, IDS_SBYTE, szBuf );
                  11
                          GPIBバスからデータをリード
                 memset( RcvData, 0x00, sizeof(RcvData) );
                  GpStatus = gp_red( szHP3478A, RcvData, sizeof(RcvData) );
                  if( GpStatus != 0 )
                  {
                           sprintf( szBuf, "gp_red()I7- [ERROR:%d]", GpStatus );
                           SetDIgItemText( hwnd, IDS_STATUS, szBuf );
                           return;
                  }
                  SetDIgItemText( hwnd, IDS_READVAL, RcvData );
        break;
        case STOP_INTERRUPT:
                                   // 10 リクエスト停止コマント でシグナルされるイベント発生
                  sprintf( szBuf, "SRQ イベント監視を停止しました。");
                  SetDIgItemText( hwnd, IDS_STATUS, szBuf );
        break;
        case ERROR_INTERRUPT: // その他エラー
        break;
         }
```

### (3-6) Visual BASIC サンプルプログラム

Visual BASIC 5.0 および 6.0 で、本製品に添付されている"GPLIB2K.DLL"のラ イブラリを使って REX-5052 を制御するアプリケーションを開発する場合は、サ ンプルプログラムを参考にしてください。

アプリケーションプログラムから"GPLIB2K.DLL"を呼び出すためには、以下の 手順を行ってください。

▶ DLL ライブラリ関数の Declare 宣言

> OLE カスタムコントロール[MBOX]の登録(割り込みモード使用時)

> OLE カスタムコントロール[MBOX]の追加(割り込みモード使用時)

> フォームに MBOX(OCX)を貼り付ける (割り込みモード使用時)

本製品(Windows2000/XP 用 FD)にはヒューレットパッカード社製 HP3478A(マ ルチメーター)を使用した以下の2つのサンプルプログラムを添付しておりま す。

2つのサンプルプログラムは、同様の結果が得られます。

割り込みを使用せずに SRQ が来るのをポーリングしデータを取得するプログラム(ポーリングモード)

. SRQの検知に割り込みを使用し、データを取得するプログラム

(割り込みモード)

次頁より、アプリケーションプログラムから"GPLIB2K.DLL"を呼び出す方法及 びサンプルプログラムについて解説いたします。

Windows95/98/Me で作成したアプリケーションを Windows2000/XP で使用する場合

基本的にはモジュールファイルで DLL 関数の参照宣言を行い、コンパイルする ことによって使用可能になります。

また、Windows2000/XPのGPLIB2K.DLLでは、割り込みをご使用頂けるよう になっているため以下の関数を追加しております。Windows95/98で作成され たアプリケーションから割り込みを使用するには多少の変更点が必要になり ます。

gp\_srq() ··· Page3-34 参照

Step.1 => DLL ライブラリ関数の Declare 宣言

Visual BASIC から"GPLIB2K.DLL"が提供する API 関数を呼び出すためにはモジュ ール定義ファイルで各 API 関数を Declare 宣言します。API 関数の Declare 宣言 は、製品添付のサンプルプログラム"REX5052.BAS"からモジュール定義ファイル にコピーしてください。また、各 API 関数の仕様については「3-4.DLL ライブ ラリ関数仕様」を参照してください。

#### Step.2 => OLE カスタムコントロール[MBOX]の登録(割り込みモード使用時)

割り込み制御を行う場合は割り込みハンドラから送られてくるユーザ定義メッセージを Visual BASIC 側のアプリケーションで受け取るために、本製品に添付されている OLE カスタムコントロール MBOX (MBOX5052.0CX)を使用します。

本製品添付の OCX "MBOX5052.0CX"を VB で使用するためには、VB の CD-ROM に添付されているツール "REGSVR32.EXE"を使って OCX のレジストリ登録を行 います。"REGSVR32.EXE"は 32 ビットコンソールアプリケーションですので、 Windows の DOS BOX から実行します。尚、"REGSVR32.EXE"は VB の CD-ROM に添 付されています。

OCX をレジストリー登録するときは、下記構文で実行します。

>REGSVR32 "ドライブ名":¥WINNT¥SYSTEM¥Mbox5052.ocx

OCX をレジストリー登録から削除するときは、"/U"を付けて下記構文で実行します。

>REGSVR32 /U "ドライブ名":¥WINNT¥SYSTEM¥Mbox5052.ocx

| PegSv132                                                 | FagSin32                                                |
|----------------------------------------------------------|---------------------------------------------------------|
| DIPagisterServer in CAWDINTWSVSTEDWMB0060520CX succeeded | DRAmgiste/Server in CVMDN/TVS/STEMMED/805200X succeeded |
|                                                          | 06                                                      |

登録成功メッセージ

登録削除成功メッセージ

× k 🔛

A abi

 $(\mathbf{r})$ 취지 33 Ö 

빈민 

..... 03 -95 12

37 

R

ø

1 24 ø 隓 20 t...

Step.3 => OLE カスタムコントロール[MBOX]の追加(割り込みモード使用時)

VB5.0/6.0 の場合、VB デザインメニューの「プロジェクト」の「コンポーネ ント」を起動し、利用可能なコントロールから「MBOX OLE Control module」 をチェックします。VB ツールバーに MBOX が追加されます。

➤ VB5.0/6.0の場合

| 5. 51A                                 |   |              |
|----------------------------------------|---|--------------|
| -478                                   |   | <u>×</u>     |
| パロール デザイナ 挿入可能なオフジェクト                  |   |              |
| □ Kodak イメージ スキャン コントロール               | - |              |
| □ Kodak イメージ管理コントロール                   | _ |              |
| □ Kodak イメージ縮小表示コントロール                 |   |              |
| □ Kodak イメージ編集コントロール                   |   | NT 800       |
| LM Library                             |   | - RE_ 33*    |
| MBOX OLE Control module                |   | 🗇 to 🗞       |
| MCIWindX Control                       |   |              |
| Mediaview 1.41 Control                 |   |              |
| ☐ Microsoft Access BarCode Control 9.0 |   |              |
| Microsoft ActiveMavie Cantrol          | - | 参照(R)        |
| 4                                      | • |              |
|                                        |   | 「加快された項目のみらう |
| MBOX OLE Control module                |   |              |
| ·場門: C-#WINNT#SYSTEM#MB0/#5052.0CX     |   |              |
|                                        |   |              |
| PK PK                                  |   | キャンセル 適用(A)  |
|                                        |   |              |
|                                        |   |              |

### Step.4 => フォームに MBOX(OCX)を貼り付ける (割り込みモード使用時)

フォームを作成し、割り込みハンドラが割り込み起動元プログラムに送るユーザ定 義メッセージを受け取るための MBOX(MBOX5052.OCX)を貼り付けます。これにより、 割り込みが発生すると MBOX がサービスするプロシージャ

**MBOX5052\_OnMsgPost**(ByVal wParam As Integer, ByVal IParam As Long) が呼び出されます。この中で、割り込み通知に同期した処理を記述します。

| 🐚 HP3478 割り                                                                                                    | 込みモード                                                                                                    | _ 🗆 🗵                                                                |             |                |
|----------------------------------------------------------------------------------------------------|----------------------------------------------------------------------------------------------------|----------------------------------------------------------------------|-------------|----------------|
| HP3478GPIB<br>機器アドレス                                                                                                    | - カートや<br> 3<br> ノO                                                                                                    | 青報                                                                   |             |                |
| GPIB機器<br>アドレス                                                                                                    | IRQ<br>•                                                                                                    |                                                                      |             |                |
|                                                                                                    | mr - 1 : ステータスバイト値<br>                                                                                                    |                                                                      |             |                |
| HP3478A Mu<br>: 計測値                                                                                                    | Itimeter                                                                                                    |                                                                      |             |                |
|                                                                                                    | ļ                                                                                                    | ]                                                                    |             |                |
|                                                                                                    |                                                                                                    |                                                                      |             |                |
| : イニシャライズ                                                                                                    | - 計測 - 計測停止                                                                                                    | - 終了                                                                 |             |                |
|                                                                                                    |                                                                                                    |                                                                      |             |                |
| Project1 - HP3478 (h                                                                                                    |                                                                                                    |                                                                      |             |                |
| Project1 - HP3478 (1-<br>(BOX5052                                                                                                    | 1)<br>1)                                                                                                    | On Msg Post                                                          |             |                |
| Project1 - HP3478 ()-<br>(BOX5052<br>Private Sub MB0<br>Dim Code At                                                                                                    | NS052_OnMsgPost(ByVal<br>Long                                                                                                | • OnMsgPost<br>vParam As Inter                                       | er, ByVal I | Param As Long) |
| Project1 - HP3478 C-<br>4BOX5052<br>Private Sub MB0<br>Din Code As<br>Status = ss<br>If Status -<br>ERROR.1<br>Exit Sb<br>End If<br>SBYTE.Text                                                                                                    | NS052_OnMsgPost(ByVal<br>Long<br>を実行しステータスルイトを受信<br>rds(GpAdrs, Code)<br>この Then<br>ext = "gp_rds()Iラー:"<br>b<br>= Hex(Code) | • OnMsgPost<br>vParam As Integ<br>& Status                           | er, ByVal I | Param As Long) |
| Project1 - HP3478 CP<br>4BOX5052<br>Private Sub MBC<br>Dim Code As<br>' 397%#*-#-<br>Status = gs<br>If Status -<br>ERROR.1<br>Exit Sa<br>ERROR.1<br>Status = gs<br>If Status -<br>ERROR.1<br>Exit Sa<br>ERROR.1<br>Exit Sa<br>ERROR.1<br>Exit Sa<br>ERROR.1<br>Exit Sa | ) ) ) ) ) ) ) ) ) ) ) ) ) ) ) ) ) ) )                                                                                        | • OnMsePost<br>•Param As Inter<br>& Status<br>en(szBuf))<br>& Status | er, ByVal I | Param As Long) |

#### HP3478A 制御プログラム

.割り込みを使用せずに SRQ が来るのをポーリングしデータを取得するプロ

グラム (ポーリングモード)

- HP3478AのGPIBアドレスは3
   に設定しています。
- 接続計測器 HP3478A :
   ヒューレットパッカード デジタルマルチメータ

| 🐚 HP3478 ቱ°ሃ         | ングモード                                 |               |      |
|----------------------|---------------------------------------|---------------|------|
| HP3478GPIB<br>機器アトシス | 3                                     | ーカート**<br>1/0 | 青報(  |
| GPIB機器<br>アトレス       | 1                                     | IRQ           | 9    |
|                      | ステータ                                  | スパイト値         | I 41 |
| - HP3478A Multi      | imeter —                              |               |      |
| 計測値                  | +0.52950E+0                           | )•            |      |
|                      | ·                                     |               |      |
| 初期化正常終了              | · · · · · · · · · · · · · · · · · · · |               |      |
| イニシャライス              | 計測                                    | ]             | 終了   |

(操作方法)

最初に、機器側で設定されている GPIB 機器アドレスをエディットボックス に入力します。 初期化ボタンを押して REX-5052 の初期化を行います。

計測開始ボタンで10秒間バスラインをよみます。SRQを調べ信号がきたときのバスラインの計測値を表示します。

(注意) ポーリングモードでは、CPU を独占し SRQ が来るのをポーリングしているため、他の Windows の作業を行うことができなくなります。

. SRQの検知に割り込みを使用し、データを取得するプログラム

(割り込みモード)

- HP3478AのGPIBアドレスは3
   に設定しています。
- ・接続計測器 HP3478A : ヒューレットパッカード デジタルマルチメータ

| 🐂 HP3478 割りジ         | ⊾ <del></del> ₩₩ |                            |            |
|----------------------|------------------|----------------------------|------------|
| HP3478GPIB<br>機器アドレス | 3                | ーカート <sup>ッ</sup> ド<br>レ/O | 青報<br>[140 |
| GPIB機器<br>アドレス       | 1                | IRQ                        | 9          |
|                      | ステータ             | スパイト値                      | 41         |
| - HP3478A Mult       | imeter — —       |                            |            |
| 計測値                  | +2.53830E+       | 0.                         |            |
|                      |                  |                            |            |
| 初期化正常終了              | ,                |                            |            |
| 1=>+ライズ              | 計測               | 計測停止                       | - 終了       |

(操作方法)

最初に、機器側で設定されている GPIB 機器アドレスをエディットボックス に入力します。 初期化ボタンを押して REX-5052 の初期化を行います。 計測開始ボタンで、SRQ 待ちになり、信号がきたとき計測値を表示します。 計測停止ボタンで、SRQ 待ちの状態を止めます。 ●サンプルプログラム抜粋

- ▶ gp\_cardinfo()により REX-5052 のカードリソース情報を取得します。
- (ポーリングモード / 割り込みモード)

```
Private Sub Form_Load()
   OK.Enabled = False
   'GPIB 機器アドレスを3に設定する
   GpAdrs = 3
   GpibAdrs.Text = 3
   ' Rex5052の GPIB アドレスのデフォルト値設定
   MyGpibAdrs = 1
   MyAdrs.Text = MyGpibAdrs
   ' スロットに挿入されている REX5052 GPIB カードのリソース情報を取得する
   Status = gp_cardinfo(0, MyIOBase, MyIrqNo)
   If (Status = 0) Then
   'リソース情報を表示する
       IO.Text = Hex(MyIOBase)
       Irq.Text = Str(MyIrqNo)
   Else
       IO.Text = "Fail"
       Irq.Text = "Fail"
       ERROR.Text = "gp_cardinfo()I7- :" & Status
       INIT.Enabled = False
       Exit Sub
   End If
End Sub
```

- gp\_init()で REX-5052 を初期化し、gp\_clr()で GPIB 機器に対してクリアコ マンドを送り、機器をリセットします。
- (ポーリングモード / 割り込みモード)

```
Private Sub INIT_Click()
    GpAdrs = GpibAdrs.Text
    'REX-5052 初期化
    Status = gp_init(MyGpibAdrs, MyIOBase, MyIrqNo)
    If Status <> 0 Then
        ERROR.Text = "gp_init()I7- :" & Status
        Exit Sub
    End If
    ' IFC ラインを TRUE にする
    Status = gp_cli()
    If Status <> 0 Then
       ERROR.Text = "gp_cli()I7- :" & Status
       Exit Sub
    End If
    ' REN ラインを TRUE にする
    Status = gp_ren()
    If Status <> 0 Then
        ERROR.Text = "gp_ren()17- :" & Status
        Exit Sub
    End If
    ' デバイスクリアコマンド送出
    Status = gp_clr(GpAdrs)
    If Status <> 0 Then
        ERROR.Text = "gp_clr()17- :" & Status
        Exit Sub
    End If
    Status = gp_llo()
    If Status <> 0 Then
        ERROR.Text = "gp_llo()17- :" & Status
       Exit Sub
   End If
    ' HP3478A GPIB コマント 送信
    Status = gp_wrt(GpAdrs, "HOKM01")
    If Status <> 0 Then
        ERROR.Text = "gp_wrt()17- :" & Status
        Exit Sub
    End If
    ERROR.Text = "初期化正常終了"
    OK.Enabled = True
End Sub
```

▶ HP3478A から受信したデータをダイアログ画面上に表示します。

(ポーリングモード)

```
Private Sub OK Click()
   Dim Code As Long
    ' トリガーコマンド実行
   Status = gp_trg(GpAdrs)
    If Status <> 0 Then
       ERROR.Text = "gp_trg()I7- :" & Status
       Exit Sub
   End If
    ' 指定時間 SRQ を待つ
   Status = gp_wsrq(10)
    If Status <> 0 Then
       ERROR.Text = "gp_wsrq()I7- :" & Status
       Exit Sub
   End If
    ' シリアルポールを実行しステータスバイトを受信
   Status = gp_rds(GpAdrs, Code)
    If Status <> 0 Then
       ERROR.Text = "gp_rds()I7- :" & Status
       Exit Sub
   End If
   SBYTE.Text = Hex(Code)
    'GPIBバスからデータをリード
    szBuf = String(256, &H0)
   Status = gp_red(GpAdrs, szBuf, Len(szBuf))
    If Status <> 0 Then
       ERROR.Text = "gp_red()I5- :" & Status
       Exit Sub
    End If
    READVAL.Text = szBuf
End Sub
```

gp\_srq()で HP3478A からの SRQ 検知に割り込みを使用し、割り込みが発 生すると gp\_red()によりデータを読み取ります。

(割り込みモード)

```
Private Sub OK_Click()
   Dim OleHandle As Integer
                                    ' MBOX5052.0CX ハント ル
    'OLE のウィンドウハンドル取得
   OleHandle = MBOX5052.GetMboxWnd
    If (0leHandle = 0) Then
       MsgBox "OLE のハンドルが取得できません。", vbOKOnly + vbCritical, "エラー"
       Exit Sub
   End If
    ' シリアル゚ール割り込み実行
   Status = gp_srq(OleHandle, ENABLE_SRQ_INTERRUPT)
   If Status <> 0 Then
       ERROR.Text = "gp_srq()17- :" & Status
       Exit Sub
   End If
   ' りガーコマンド実行
   Status = gp_trg(GpAdrs)
    If Status <> 0 Then
       ERROR.Text = "gp_trg()I7- :" & Status
       Exit Sub
   End If
End Sub
```

```
Private Sub MB0X5052_OnMsgPost(ByVal wParam As Integer, ByVal IParam As Long)
   Dim Code As Integer
    ' シリアル゚ールを実行しステータスバイトを受信
   Status = gp_rds(GpAdrs, Code)
    If Status <> 0 Then
       ERROR.Text = "gp_rds()I7- :" & Status
       Exit Sub
   End If
   SBYTE.Text = Hex(Code)
    'GPIBバスからデータをリート
   szBuf = String(256, \&HO)
   Status = gp_red(GpAdrs, szBuf, Len(szBuf))
    If Status <> 0 Then
       ERROR.Text = "gp_red()17- :" & Status
       Exit Sub
   End If
   READVAL.Text = szBuf
End Sub
```

(空白ページ)

第4章 MS-DOSでの使用

### (4-1) イネーブラのインストール

PCカードを使用するためには、PCカードをイネーブルするという作業が必要に なります。PCカードのイネーブルを行うために、イネーブラのインストールを行う 必要があります。DOS/Vをお使いの場合は、カードサービス対応イネーブラとポ イントイネーブラを用意していますので、最初にどちらを使用するか選択してくだ さい。

◆ DOS/V 版カードサービス対応イネーブラのインストール

添付フロッピーディスクからハードディスクにカードサービス対応イネーブラをコ ピーしてください。

REXGPCS.EXE はデバイスドライバー形式ですので、CONFIG.SYS に登録し て使います。

C:¥>COPY A:¥PCMCIA¥DOSV¥REXGPCS.EXE C:¥CARD

#### ◆ DOS/V 版ポイントイネーブラのインストール

添付フロッピーディスクからハードディスクにポイントイネーブラをコピーして<だ さい。

REXGP365.EXE は、DOS プロンプトから実行します。

C:¥>COPY A:¥PCMCIA¥DOSV¥REXGP365.EXE C:¥CARD

◆ PC-98 版カードサービス対応イネーブラのインストール

添付フロッピーディスクからハードディスクに PC-98 用カードサービス対応イネ ーブラをコピーしてください。

REXGPCS.EXE はデバイスドライバー形式ですので、CONFIG.SYS に登録して使います。

A:¥>COPY C:¥PCMCIA¥PC98¥REXGPCS.EXE A:¥CARD

#### や カードイネープラとは... や

パソコンのスロットに挿入した直後はメモリーカードとして認識されてお り、I/O カードとしての動作はしていません。このメモリーカードの中には、 PC カードをI/O カードにコンフィギュレーションするために必要な情報(カー ド属性情報)が書き込まれています。

PC カードを I/O カードとして機能させるためには、コンフィギュレーション ソフト「イネーブラ」が必要となります。イネーブラは、PC カードのカード属 性情報を読み込んだ後、その情報に基づいて PC カードを所定の I/O カー ドにコンフィギュレーションします。イネーブラによるコンフィギュレーション が正常に行なわれて、はじめて PC カードは I/O カードとして使える状態に なります。

### ▶ DOS/V 版対応カードサービスについて… №

カードサービスはパソコン本体に添付しているソフトウェアでソケットサー ビス(SS)・カードサービス(CS)・リソースマネージャ・コモンイネーブラ等のド ライバがセットになっています。本製品は PCMCIA Release 2.0 以降の下記 カードサービスに対応しています。

| CS パージョン識別名                 | SS,CS ドライパー名                  | 搭載パソコン機種            |
|-----------------------------|-------------------------------|---------------------|
| IBM版 PlayAtWill 2.xx / 3.xx | IBMDSS01.SYS,                 | IBM ThinkPad        |
|                             | IBMDOSCS.SYS                  |                     |
| IBM 版 PCMCIA 2.00 相当        | IBMDSS01.SYS,                 | IBM ThinkPad        |
|                             | IBMDOSCS.SYS                  | Panacom PRONOTE jet |
| IBM PCMCIA 1.07 相当          | IBMDSS02.SYS,                 | IBM ThinkPad        |
|                             | IBMDOSCS.SYS                  |                     |
| SystemSoft 版 CardSoft       | SS365SL.EXE,SSCIRRUS.EXE,SSD  | SOTEC WiNBooK,      |
| PCMCIA2.01 相当 v4.1x         | BOOK.EXE,                     | IDEXON NT66CL2,     |
| PCMCIA2.10 相当 v2.0x         | SSVADEM.EXE,                  | DELL Latitude       |
|                             | CS.EXE,CSALLOC.EXE            |                     |
| SystemSoft 版 CardSoft       | SSVLSI.EXE, CS.EXE, CSALLOC.E | COMPAQ CONTURA      |
| PCMCIA2.0 相当 v2.0x          | XE                            | AERO 4/25,4/33C     |
| Phoenix Technologies 版      | PCCMSS.EXE,                   | FUJITSU FMV Note,   |
| CARD Manager Plus           | PCMCS.EXE                     | TOSHIBA DynaBook    |
| PCMCIA2.00 相当 v1.0          |                               |                     |
| PCMCIA2.1 相当 v2.2x          |                               |                     |
| DATABOOK 版 CardTalk         | SOCKET.SYS,                   | MDT Arowana         |
|                             | CTALKCCS.EXE,                 |                     |
|                             | CARDTALK.SYS                  |                     |

- 注1) PCMCIA ドライバとして、Phoenix Technologies の PCMCCU が提供され ている機種(Olivetti QUADERUNO 33/J)では動作しません。IBM PC-DOSS J6.1/V,6.3/V または、PlayAtWill 等のカードサービスを別途 お買い求めになるか、PCMCUU を登録しないで本製品添付のポイント イネーブラを使ってイネーブルしてください。
- 注2) DATABOOK CardTalk v2.20.12,v2.20.12 はソケットサービスしかサポー トしてませんので動作しません(PCiN P-NOTE,AT&T WaveNote,MDT, Arowana の発売初期の機種)。カードサービス版の CardTalk を入手し てください。

#### (4-1-1) DOS/V 版カードサービス対応イネーブラを使用する場合

最初に、カードサービスのインストールが完了しているか確認してください。カードサービスのインストール方法については、パソコン側のマニュアル記載内容に従ってください。カードサービスのインストールが完了していれば、本製品添付のカードサービス版イネーブラをカードサービスの後に追加するだけです。次頁以降に CONFIG.SYSの登録例を示します。CONFIG.SYSの内容はお使いの機種によってまちまちですので、登録例の通りに修正する必要はありません。

オプション仕様

DEVICE=C:¥CARD¥REXGPCS.EXE [/<オプション>][] ... []

| オプション  | 説明                                           |
|--------|----------------------------------------------|
| /P = x | I/O ベースアドレス x を 16 進表記で指定                    |
|        | カードに割り当てる I/O ベースアドレスを 16 進表記で指定します。 何も指定しな  |
|        | い場合は 300h にアドレスを割当てます。                       |
| /I = n | 割込み番号 n を 10 進表記で指定                          |
|        | 指定可能な割り込み番号は、5,7,10,11,12,15 になります。何も指定しない場合 |
|        | は、割り込みは使用しません。                               |
| /T = s | ビープ音の有無 s を ON/OFF で指定                       |
|        | カードをイネーブルした時に出すビープ音の有無を指定します。省略した場合、         |
|        | または"ON"が指定された場合はビープ音を出し"OFF"の場合はビープ音を出       |
|        | しません。                                        |
| /S = n | スロット番号 n を指定                                 |
|        | "1"でソケット0固定。"2"でソケット1固定になります。                |
|        | 省略した場合はスロットを順に調べてイネーブルします。                   |
|        | (省略の場合はオートサーチ)                               |

### [登録が正常に行えなかった場合]

イネーブラの登録が正常に行えた場合には"カードサービスへのクライアン ト登録を完了しました"とのメッセージが出力されます。登録に失敗した場合 には下記のメッセージが出力されます。

- 1) "GPIBカードイネーブラのクライアント登録ができません。"
- 2) "カ-ドサ-ビスが常駐していません。"
- 3) "無効なカ-ドサ-ビスが常駐しています。"
- 4) "有効なロジカルソケットが見つかりません。"
- 2)のメッセージの場合には、カードサービスプログラムをインストールしてから 再度ドライバの登録を行ってください。
- 1),3),4)のメッセージの場合には、カードサービスの登録部分に問題があると思われますので弊社ユーザサポートまでお問い合わせください。

### [登録が正常に行われた後のカードイネーブル]

| REX-5052 のカードイネーブラは、デバイスドライバ<br>し、カードが挿入された時にカードサービスから呼びと<br>ク)。その時に、PCカードより情報を読み出し、REX-5<br>ードのイネーブル処理を行います。その時にBEEPが<br>うにBEEP音を発生させます。                                                                                                    | として主記憶上に常駐<br>出されます(コールバッ<br>5052 カードであればカ<br>であれば以下のよ                                                                                             |
|----------------------------------------------------------------------------------------------------|----------------------------------------------------------------------------------------------------|
| 1) 正常にカードのイネーブルが行われた                                                                                                    | BEEP音が1回                                                                                                    |
| 2) 正常にカードのイネーブルが行われなかった                                                                                                    | BEEP音が3回                                                                                                    |
| 3) 既にカードサービスなどでカードのイネーブルが                                                                                                    |                                                                                                    |
| 行われている場合                                                                                                    | BEEP音が5回                                                                                                    |
| <ul> <li>1)及び3)のケースだとカードは正常に使用することが場合はREXGPCS.EXEに対しオプションで設定した番号が無効となっていますので、弊社にて用意したカい合わせのライブラリを使用してI/0の番地など情報す。ただしGPBIOSまたはGPLIBを使用している場合ん。</li> <li>2)の場合には、カードをイネーブル出来ない状態ですことができません。この場合は以下のことが考えられま。<br/>a)指定したI/0アドレスに既に他のカード(ポート)だ。<br/>b)指定した割り込み番号は既に他のカード(ポート)だ。<br/>f)指定したソケット番号と逆のスロットにカードを挿ん。</li> </ul> | が出来ます。ただし3)の<br>と!/Oアドレス,割り込み<br>ードサービスに対する問<br>最を求める必要がありま<br>合はその必要がありませ<br>つで、カードは使用する<br>ます。<br>が存在している。<br>が使用している。<br>入した<br><br>」がなおしてください。 |

CONFIG.SYS 記述例1 => IBM カードサービス"PlayAtWill"の場合

| DEVICE=C:¥WINDOWS¥EMM386.EXE RAM X=C800-CFFF                                                                                                    | (1)                  |
|----------------------------------------------------------------------------------------------------|----------------------|
| DEVICEHIGH=C:¥EZPLAY¥SSDPCIC1.SYS<br>DEVICEHIGH=C:¥EZPLAY¥IBMDOSCS.SYS<br>DEVICEHIGH=C:¥EZPLAY¥RMUDOSAT.SYS /SH=1 /NS=1 /MA=C800-CFFF                                                                                                    | (2)<br>(3)<br>(4)    |
| DEVICEHIGH=C:¥EZPLAY¥AUTODRV.SYS                                                                                                    | (5)                  |
| DEVICE=C:¥CARD¥REXGPCS.EXE /P=300 /I=5 /S=0 /T=ON                                                                                                    | (6)                  |
| <ul> <li>[解説] <ul> <li>(1)拡張メモリマネージャが[C800~CFFF]のメモリウィンドウセグメントを使用<br/>いように指定しています。</li> <li>(2)ソケットサービスを起動しています。<br/>ソケットサービスファイル名はインストール時に選択したマシーンにより異<br/>す。</li> <li>(3)カードサービスを起動しています。</li> <li>(4)リソースマップユーティリティに対しカードサービスが[C800~CFFF]のメモリ<br/>ンドウセグメントを使用するように指定しています。</li> <li>(5)カードサービス標準イネーブラを起動しています。</li> <li>(6)本製品添付のカードサービス版イネーブラを起動しています。<br/>I/O ベースアドレスを 300h、割り込みを 5、ソケットを Sokect0 固定、ビープ<br/>ONとなるように指定しています。</li> </ul> </li> </ul> | しな<br>りま<br>ウィ<br>音を |

### CONFIG.SYS 記述例 2 => COMPAQ カードサービスの場合

| DEVICE=C:¥DOS¥EMM386.EXE 1024 X=D000-DFFF<br>DEVICE=C:¥CPQDOS¥SSVLSI.EXE<br>DEVICE=C:¥CPQDOS¥CS.EXE<br>DEVICE=C:¥CPQDOS¥CSALLOC.EXE<br>INSTALL=C:¥CPQDOS¥CARDID.EXE C:¥CPQDOS¥CARDID.INI                                                                                                    | (1)<br>(2)<br>(3)<br>(4)<br>(5) |
|----------------------------------------------------------------------------------------------------|---------------------------------|
| DEVICE=C:¥CARD¥REXGPCS.EXE /P=300                                                                                                    | (6)                             |
| <ul> <li>[解説]         <ol> <li>(1) 拡張メモリマネージャが[D000~DFFF]のメモリウィンドウセグメンドを用しないように指定しています。</li> <li>(2) ソケットサービスを起動しています。</li> <li>(3) カードサービスを起動しています。</li> <li>(4) リソースマネージャを起動しています。</li> <li>(5) カードサービス添付の標準イネーブラを起動しています。</li> <li>(6) 本製品添付のカードサービス版イネーブラを起動しています。</li> <li>I/Oベースアドレスを 300h に割り当て、割り込みは使用しません。</li> </ol> </li> </ul> | ē使                              |

# CONFIG.SYS 記述例 3 => TOSHIBA カードサービスの場合

| DEVICE=C:¥DOS¥EMM386.EXE RAM P0=D000 P1=D400 P2=D800 P3=DC00<br>I=B000-B7FF X=C800-C8FF                                                                                                    | (1)        |
|----------------------------------------------------------------------------------------------------|------------|
|                                                                                                    | ( )        |
| DEVICE=C:¥PCMPLUS3¥CNFIGMAN.EXE /DEFAULT                                                                                                    | (2)        |
| DEVICE=C:¥PCMPLUS3¥PCMSS.EXE                                                                                                    | (3)        |
| DEVICE=C:¥PCMPLUS3¥PCMCS.EXE                                                                                                    |            |
| DEVICE=C:¥PCMPLUS3¥PCMRMAN.SYS                                                                                                    |            |
| DEVICE=C:¥PCMPLUS3¥PCMSCD.EXE                                                                                                    | (4)        |
|                                                                                                    |            |
| DEVICE=C:¥CARD¥REXGPCS.EXE /P=300 /I=5                                                                                                    | (5)        |
| <ul> <li>[解説]         <ul> <li>(1) 拡張メモリマネージャーが[C800~C8FF]のメモリウィンドウセグメンを使用しないように指定しています。(1行に記述してください)</li> <li>(2) ソケットサービスを起動しています。</li> <li>(3) カードサービスを起動しています。</li> <li>(4) カードサービス添付の標準イネーブラを起動しています。</li> <li>(5) 本製品添付のカードサービス版イネーブラを起動しています。</li> <li>I/Oベースアドレスを 300h、割り込みを5となるように指定しています。</li> </ul> </li> </ul> | <i>י</i> ۲ |

(4-1-2) DOS/V 版ポイントイネーブラを使用する場合

カードサービスが提供されていない機種でGPIBカードをイネーブルすること ができます。また、カードサービス等のドライバをメモリーに常駐させるとコンベ ンショナルメモリの空き領域が不足して不都合が生じることがあります。このよ うな場合、ポイントイネーブラを使ってカードのイネーブルを行います。 ポイントイネーブラは、パソコン本体のメモリウィンドウを通してカードの情報 を読み出します。 EMM386.EXE が CONFIG.SYS に組み込まれている場合に は、</X=>オプションで[DF000h~DFFFh]の4Kバイトのメモリウィンドウを確保 してください。

オプション仕様

C:¥CARD>REXGP365.EXE [/<オプション>][] ... []

| オプション    | 説明                                           |
|----------|----------------------------------------------|
| /P = x   | I/O ベースアドレス x を 16 進表記で指定                    |
|          | カードに割り当てる I/O ベースアドレスを 16 進表記で指定します。何も指定しな   |
|          | い場合は 300h にアドレスを割当てます。                       |
| /l = n   | 割込み番号 n を 10 進表記で指定                          |
|          | 指定可能な割り込み番号は、5,7,10,11,12,15 になります。何も指定しない場合 |
|          | は、割り込みは使用しません。                               |
| /S = n   | スロット番号 n を指定                                 |
|          | /S オプションを省略した場合はスロットを順に調べてイネーブルします。スロット      |
|          | を指定する場合は、/S=1 か/S=2 を追加します。                  |
| /T = s   | ビープ音の有無 s を ON/OFF で指定                       |
|          | カードをイネーブルした時に出すビープ音の有無を指定します。省略した場合、         |
|          | または"ON"が指定された場合はビープ音を出し"OFF"の場合はビープ音を出       |
|          | しません。                                        |
| /MEM = x | 使用するメモリーウィンドウセグメントアドレスを 10 進表記で指定            |
|          | 指定しないときは DF00 から4K バイトを使います。                 |
|          | EMM386.EXE のオプションでイクスクルードしたメモリウィンドウの範囲と-     |
|          | 致するようにしてください。                                |

### [登録が正常に行えなかった場合]

イネーブラの登録が正常に行えた場合には

"REX5052 GPIB PC Card Point Enabler V \*.\* (9\*\*\*\*\*)"

"For PCIC Intel 82365SL"

"(C) Copyright RATOC System Inc. Osaka city, Japan"

とのメッセージが出力され、ビープ音が1度なります(ただしBEEPオプション でOFFにした場合はBEEPは鳴りません)。登録に失敗した場合には3回の ビープ音でエラーを知らせ、下記のメッセージが出力されます。

- 1) "カードサービスを登録しないでください。"
- 2) "コマンドオプションの指定書式が不正です。"
- 3) "メモリウィンドウが取得できません(GPIBカード挿入確認)。"
- 4) "製品情報タプルが取得できません。"
- 5) "GPIBカードが挿入されていません。"
- 6) "コンフィギュレーションタプルが取得できません。"
- 7) "IRQが取得できません。"
- 8) "GPIBカードのコンフィギュレーションができません。"
- 1)の場合、既にカードサービスがインストールされていますので、カードサービス版のイネーブラを使用するか、カードサービスをConfig.sysより削除するかを選択してください。
- 2)の場合、コマンドラインオプションをもう1度見直してください。
- 3),4)の場合EMM386のXオプションとイネーブラのMEMオプションの値が 合っているかどうか確認してください。
- 5)の場合は、GPIBカードをスロットに正しく挿入し、またスロットオプションをオートスキャンにしてもう1度パソコンを起動してください。
- 7),8)の場合カードをイネーブル出来ない状態ですので、カードは使用することができません。
  - この場合は以下のことが考えられます。
    - a)指定した!/Oアドレスに既に他のカード(ポート)が存在している。
    - b)指定した割り込み番号は既に他のカード(ポート)が使用している。
  - c)指定したソケット番号と逆のスロットにカードを挿入した。
    - オプションの引数を変えて、再度パソコンを立ち上げなおしてください。

(4-1-3) PC-98 版カードサービス対応イネーブラを使用する場合

最初に、カードサービスのインストールが完了しているか確認してください。カ ードサービスのインストール方法については、パソコン側のマニュアル記載内 容に従ってください。カードサービスのインストールが完了していれば、本製品 添付のカードサービス版イネーブラをカードサービスの後に追加するだけで す。次頁以降に CONFIG.SYS の登録例を示します。

オプション仕様

DEVICE=A:¥CARD¥REXGPCS.EXE [/<オプション>] [] ・・・ []

| オプション  | 説明                                          |
|--------|---------------------------------------------|
| /P = x | I/O ベースアドレス x を 16 進表記で指定                   |
|        | カードに割り当てる I/O ベースアドレスを 16 進表記で指定します。 何も指定しな |
|        | い場合は ODOh にアドレスを割当てます。                      |
| /l = n | 割込み番号 n を 10 進表記で指定                         |
|        | 何も指定しない場合は、割り込みは使用しません。                     |
|        | 指定可能な割り込み番号は、3,5,6,10,12,13 になります。          |
| /T = s | ビープ音の有無 s を ON/OFF で指定                      |
|        | カードをイネーブルした時に出すビープ音の有無を指定します。省略した場合、        |
|        | または"ON"が指定された場合はビープ音を出し"OFF"の場合はビープ音を出      |
|        | しません。                                       |
| /S = n | スロット番号 n を指定                                |
|        | /S オプションを省略した場合はスロットを順に調べてイネーブルします。スロット     |
|        | を指定する場合は、/S=1 か/S=2 を追加します。                 |

### ▶ PC-9800 シリーズ版対応カードサービスについて… №

PC-9800 シリーズで初期の機種では注 1)のソケットサービスしか提供されておらず、本製品添付のイネーブラを使ってカードをイネーブルすることはできません。別売版カードサービスを入手してください。PC-9800 シリーズ対応カードサービスと搭載機種は下表の通りです。

| SS,CS ドライバー名 | 搭載パソコン機種                                                       |
|--------------|----------------------------------------------------------------|
| SSMECIA.SYS, | PC-9821 Ne                                                     |
| CS.EXE       | PC-9801                                                        |
|              | NX/C,P,NS/A,NL/R                                               |
| SSDRV.EXE,   | PC-9821                                                        |
| CS.EXE       | Np,Ns,Ne2,Nd,Ld                                                |
|              | Nf,Nm,Lt,Ne3,Nd2                                               |
|              | PC-9801 NL/A                                                   |
|              | SS,CS ドライバー名<br>SSMECIA.SYS,<br>CS.EXE<br>SSDRV.EXE,<br>CS.EXE |

注1) ソケットサービス NEC SocketService 2.00 Version 1.00

### [登録が正常に行えなかった場合]

イネーブラの登録が正常に行えた場合には"カードサービスへのクライアン ト登録を完了しました"とのメッセージが出力されます。登録に失敗した場合 には下記のメッセージが出力されます。

1) "GPIBカードイネーブラのクライアント登録ができません。"

- 2) "カ‐ドサ‐ビスが常駐していません。"
- 3) "無効なカ-ドサ-ビスが常駐しています。"

4) "有効なロジカルソケットが見つかりません。"

- 2)のメッセージの場合には、カードサービスプログラムをインストールしてから再度ドライバの登録を行ってください。
- 1),3),4)のメッセージの場合には、カードサービスの登録部分に問題があると思われますので弊社ユーザサポートまでお問い合わせください。

[登録が正常に行われた後のカードイネーブル]

| REX-5052 のカードイネーブラは、デバイスドライハ<br>し、カードが挿入された時にカードサービスから呼び<br>ク)。その時に、PC カードより情報を読み出し、REX-<br>ードのイネーブル処理を行います。<br>その時に BEEP が ON であれば以下のように BEE | 、として主記憶上に常駐<br>出されます(コールバッ<br>5052 カードであればカ<br>₽ 音を発生させます。 |
|----------------------------------------------------------------------------------------------------|------------------------------------------------------------|
| 1) 正常にカードのイネーブルが行われた                                                                                                    | BEEP 音が1回                                                  |
| 2) 正常にカードのイネーブルが行われなかった                                                                                                    | BEEP 音が3回                                                  |
| 3) 既にカードサービスなどでカードのイネーブルが行わ                                                                                                    | れている場合                                                     |
|                                                                                                    | BEEP 音が5回                                                  |
| <ul> <li>1)及び3)のケースだとカードは正常に使用すること</li> </ul>                                                                                                 | :が出来ます。ただし3)の                                              |
| 場合は REXGPCS.EXE に対しオフションで設定した                                                                                                    | 1/0 アドレス,割り込み番                                             |
| ラか無効となっていますので、弊社にて用意したカー                                                                                                    | - ドサーヒスに対する問い                                              |
|                                                                                                    | と氷のる必安かめりまり。                                               |
| ににし GPBIUS または GPLIB を使用している场合は                                                                                                    | にての必安かのりません。                                               |
| ● 2)の場合には、カートを1ネークル山木ない状態で<br>スニとができません                                                                                                    |                                                            |
| ることがてきません。                                                                                                    |                                                            |
| $_{a}$ ) 指定した $/(0 \overline{z})$ に既に他のカード(ポート):                                                                                              | が左在している                                                    |
| h)指定した割り込み番号は既に他のカード(ポート)                                                                                                    | いが使用している。                                                  |
| ()指定したソケット番号と逆のスロットにカードを挿                                                                                                    | 入した。                                                       |
| オプションの引数を変えて、再度パソコンを立ち                                                                                                    | 上げなおしてください。                                                |
|                                                                                                    |                                                            |
|                                                                                                    |                                                            |

CONFIG.SYS 記述例 4 => NEC 添付のカードサービス

- PC-9821 Np,Ns,Ne2,Nd,Ld,Nf,Nm,Lt,Ne3,Nd2
- PC-9801 NL/A

| DEVICE=A:¥DOS¥HIMEM.SYS<br>DEVICE=A:¥DOS¥EMM386.EXE /UMB /E=DC00-DFFF                                                                                                    | (1) |
|----------------------------------------------------------------------------------------------------|-----|
| DEVICE=A:¥DOS¥SSDRV.SYS (3<br>DEVICE=A:¥DOS¥CS.EXE (3<br>DEVICE=A:¥DOS¥CSALLOC.EXE A:¥DOS¥CSALLOC.INI (3<br>INSTALL=A:¥DOS¥CARDID.EXE A:¥DOS¥CARDID.INI (3                                                                                                    |     |
| DEVICE=A:¥CARD¥REXGPCS.EXE /P=D0 /I=3                                                                                                    | (6) |
| <ul> <li>[解説]         <ol> <li>(1) 拡張メモリマネージャが[DC00~DFFF]のメモリウィンドウセグメントを使用しないように指定しています。</li> <li>(2) ソケットサービスを起動しています。</li> <li>(3) カードサービスを起動しています。</li> <li>(4) リソースマネージャが CSALLOC.INI を参照するようにして起動しています</li> <li>(5) カードサービス添付の標準イネーブラを起動しています。</li> <li>(6) 本製品添付のカードサービス版イネーブラを起動しています。</li> <li>カードに I/O ベースアドレス DOh・IRQ3 を割り当てます。</li> </ol> </li> </ul> | ŧ.  |

### • PC-9821 Ne

## • PC-9801 NX/C,P,NS/A,NL/R

| DEVICE=A:¥DOS¥HIMEM.SYS                                                                           |     |
|---------------------------------------------------------------------------------------------------|-----|
| DEVICE=A:¥DOS¥EMM386.EXE /UMB /E=DA00-DBFF                                                        | (1) |
|                                                                                                   |     |
| DEVICE=A:¥DOS¥SSMECIA.SYS                                                                         | (2) |
| DEVICE=A:¥DOS¥CS.EXE                                                                              | (3) |
| DEVICE=A:¥DOS¥CSALLOC.EXE A:¥DOS¥CSALLOC.INI                                                      | (4) |
| INSATLL=A:¥DOS¥CARDID.EXE A:¥DOS¥CARDID.INI                                                       | (5) |
| •••••                                                                                             |     |
| DEVICE=A:¥ CARD¥REXGPCS.EXE /P=D0                                                                 | (6) |
| [解説]<br>(1)~(5) 上記解説参照<br>(6) 本製品添付のカードサービス版イネーブラを起動しています。<br>I/O ベースアドレスを D0h に割り当て、割り込みは使用しません。 |     |
|                                                                                                   |     |

#### ▶ カードサービス対応イネーブラとポイントイネーブラ №

カードサービス(CS)対応イネーブラは起動された時点で、CSのファンクションセ ットである GetCardServiceInfo により、CS が常駐しているかチェックします。CS が常駐していれば、イネーブラは CS のファンクションセット RegisterClient によ リ、カードが抜き差しされた時 CS がイネーブラを呼び出すために必要なコール バック情報を登録しメモリに常駐します。PC カードが挿入または抜き取られる と、CS は登録されたコールバック情報をもとに全てのイネーブラに抜き差しの通 知を行います。CS は、複数の PC カードが使用する I/O アドレス・IRQ のリソース をリソースマネージメントテーブルで管理します。同時に、上記のカード抜き差し の監視を行います。図で示すようにカードが挿入されるとそれを検出してイネー ブラに通知します。イネーブラは CS からの通知を受けて自分のカードかどうか 調べます。自分のカードの時は、CS に対し必要な I/O アドレスおよび IRQ を割り 当ててくれるようにリソースの要求とイネーブルの要求を発行します。この要求 を受けて CS は要求されたリソースが他で使われていなければ、ソケットサービ ス (SS)と呼ばれる低レベルのファンクションセットを呼び出してリソースを確保 しカードのイネーブルを行います。

ポイントイネーブラは、PC Card Interface Controller(PCIC)を直接制御してカードをイネーブルします。カードの抜き差しの管理は行いません。

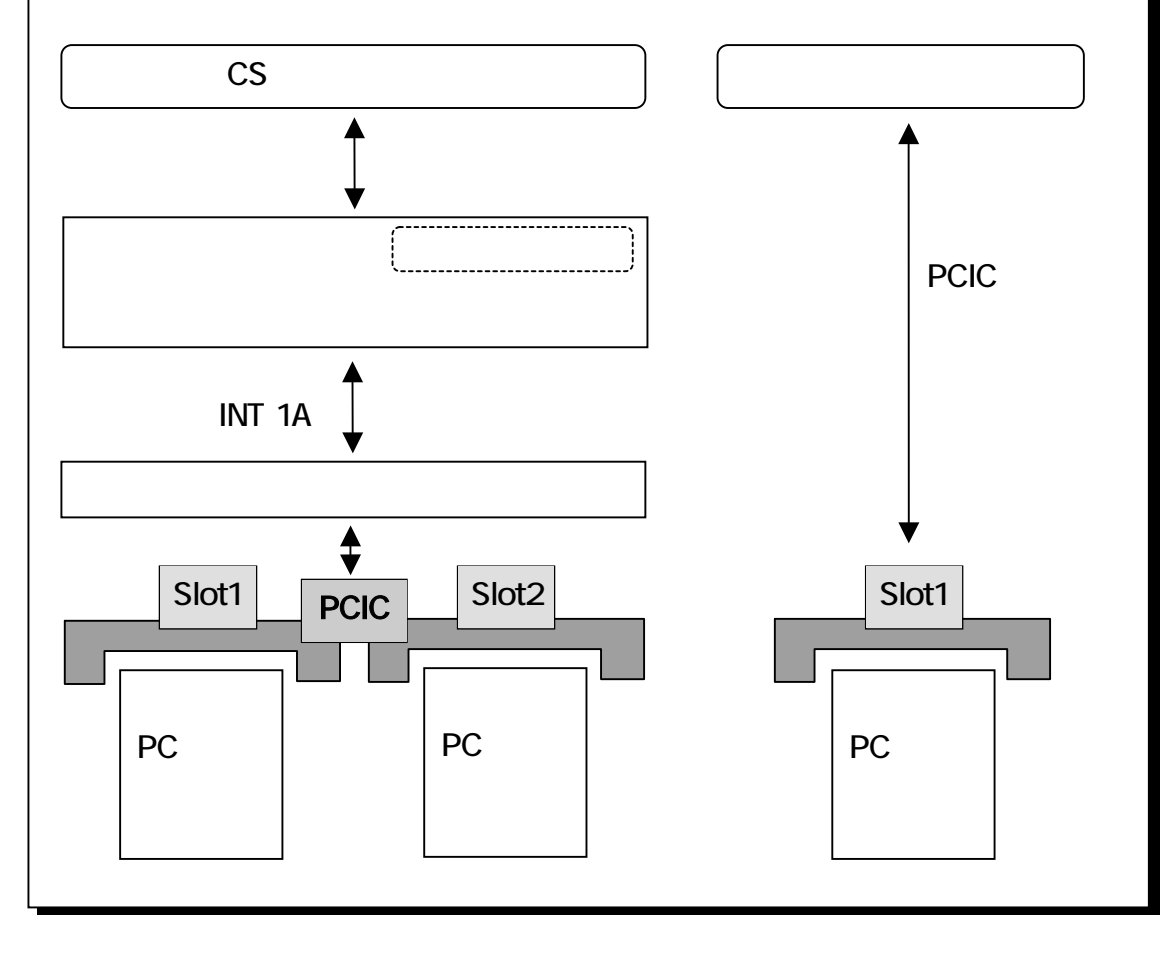

### (4-2) GPBIOS

GPBIOS は、REX-5052 カードのハードウェアを直接制御し、GPIB のバスプロトコ ルを実現するための入出力ルーチンで、上位のアプリケーションプログラムよりコ ールすることにより、GPIB を駆動することができます。GPIB を駆動する上での個々 の信号線のすべてはこの GPBIOS が実行しますので、アプリケーションプログラム の作成に際して、プログラマの負担を軽減します。

また、DOS 上の C 言語ライブラリ、N88Baisc 用リンカは、全て GPBIOS をコール しています。そのため、REX-5052 を C 言語ライブラリで使用する場合、また N88Basic 用リンカを使用する場合には、必ず GPBIOS をロードする必要がありま す。

(4-2)では、この GPBIOS の単独の使用方法について述べてあります。

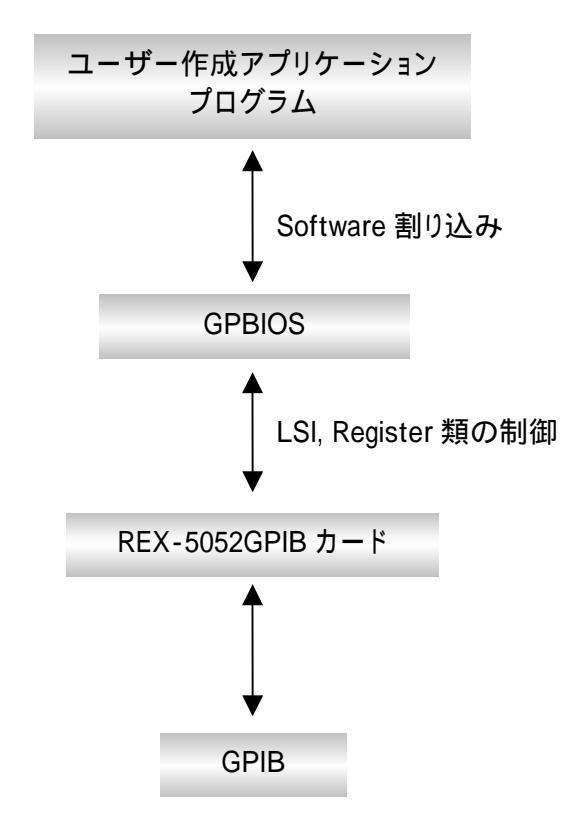

#### GPBIOS を単独で使用する場合

#### (4-2-1) GPBIOS の使用方法

GPBIOS は、レジスタインターフェイスと RCB インターフェイスを持ち、リクエストに よりどちらのインターフェイスを使用するかが決められています。

#### ◆RCB インターフェイス

RCB インターフェイスでは、メモリ上の RCB(RequestControlBlock)と呼ばれるパ ラメータ受渡し用の領域を使用して、GPBIOS を呼び出します。RCB の先頭には、 呼び出す機能を指定するためのリクエストコードをセットし、2 バイト目以降には、ト ーカアドレス、リスナアドレスの順にセットします。それ以降は、各機能個有のパラ メ タをセットする領域となります。

RCB の標準構成を下記に示します。

| 内容       | Size      |
|----------|-----------|
| リクエストコード | 1Byte     |
| トーカアドレス  | 1Byte     |
| リスナアドレス  | 15Byte    |
| 固有パラメータ  | 0 ~ 8Byte |

GPBIOS を呼び出すためには、RCB 内に必要なリクエストコード、アドレス、パラ メータ類をセットした後、RCB の先頭オフセットアドレスをDX に、セグメントアドレス をDS に入れ、ソフトウェアインタラプト 242(INT242)を実行します。

GPBIOS からの復帰時には、CarryFlag でエラーの有無が示され、Carry=1 の場合には異常終了(エラー発生)を、Carry=0 の場合には正常終了(エラーなし)を示します。また、異常終了時には DL レジスタ内にエラーの意味を示す、エラーコードが格納されています。

RCBインターフェイスでは、AX,DX,CarryFlagを除くすべてのレジスタの値は保存 されます。

#### ◆レジスタインターフェイス

レジスタインターフェイスでは、RCB を使用せずに、CPU 内の特定のレジスタ内 にリクエストコードやパラメータを入れて、GPBIOS を呼び出します。従って、受け 渡すパラメータの数が少ない場合に使用されます。

レジスタインターフェイス使用時には、下記の様に AH 内にリクエストコードを、DL 内にパラメータをセットした後、ソフトウェアインタラプトの 243(INT243)を実行します。

| レジスタ | 内容       |
|------|----------|
| AH   | リクエストコード |
| DL   | パラメータ    |

ただし、INIT コマンドのみ、DX 及び AL にパラメータがセットされます。

GPBIOS からの復帰時には、CarryFlag でエラーの有無が示されます。Carry=1 の場合には異常終了(エラー発生)を、Carry=0 の場合には正常終了(エラーなし) を示します。また異常終了時には DL レジスタ内にエラーの意味を示すエラーコードが格納されています。

レジスタインターフェイスでは、AX,DX,CarryFlag を除くすべてのレジスタの値は 保存されます。

### ◆ GPBIOS 機能一覧

| RCB インターフェイス |          |                                           |
|--------------|----------|-------------------------------------------|
| 名称           | リクエストコード | 内容                                        |
| LCL          | 0        | GPIB 上の機器をローカルモードに戻す。                     |
| CLR          | 1        | リスナを指定し、SDC コマンドを送る。または、GPIB 上の           |
|              |          | 全機器に DCL コマンドを送る。                         |
| TRG          | 2        | リスナを指定し、GET コマンドを送る。                      |
| WTB          | 3        | ATN を True にし、 DataByte を GPIB 上に出力する。 出力 |
|              |          | 後、ATN を False にする。                        |
| WRT          | 4        | リスナを指定し、データを送信する                          |
| RED          | 5        | トーカを指定し、からのデータを受信する。                      |
| TFI          | 6        | トーカを指定し、トーカからのデータを受信する。                   |
|              |          | デリミタチェックはしない。                             |
| TFO          | 7        | リスナを指定し、データを送信する。                         |
| SRQ          | 8        | SRQ 検出用のフラグエリアの登録                         |

# レジスタインターフェイス

| 名称   | リクエストコード | 内容                          |
|------|----------|-----------------------------|
| INIT | 0        | GPBIOS のイニシャライズ処理を行なう       |
| CLI  | 1        | IFC ラインを 1ms の期間 True にする   |
| REN  | 2        | REN ラインを True にする           |
| LLO  | 3        | GPIB 上の機器に LLO コマンドを送信する    |
| RDS  | 4        | 指定した機器にシリアルポールを行ない,ステータスバイト |
|      |          | を読み込む                       |
| ТМО  | 5        | バスタイムアウトパラメータをセットする         |
| TDL  | 6        | トーカモード時のデリミタをセットする          |
| LDL  | 7        | リスナモード時のデリミタをセットする          |
| SRQ  | 8        | SRQ 割り込みを許可する               |
| WAIT | 10       | 指定時間動作を停止する                 |
| WSRQ | 11       | 指定時間 SRQ を待つ                |
| ADRS | 13       | REX-5052 の機器アドレスを得る         |

★ レジスタインターフェイスのリクエストコード 9,12 は REX-5052 の場合ありません。リクエストをしても Carry=0 で無動作で帰ります。

#### ◆ エラーコード一覧表

GPBIOS は、エラー発生時、CarryFlag を1 にし、DL 内に下記のエラーコードを セットして、動作を終了し、呼び出し元に復帰します。

| エラーコード | 内容               |
|--------|------------------|
| 2      | リクエストコードのエラー     |
| 53     | GPIB バスタイムアウトエラー |
| 60     | デバイスが使用可能な状態にない  |
| 61     | バッファオーバーフロー      |
| 90     | バウンダリエラー         |

(注意)10進数で表記してあります。

### (4-2-2) GPBIOS のロード

GPBIOS は下記のロードオプションを備えています。

| オプション | 説明                                  |
|-------|-------------------------------------|
| /l××  | 割り込み番号の指定。                          |
|       | REX-5052 をイネーブルした時の割り込み番号(必ず同一の番号を指 |
|       | 定してください。)。                          |
| /U    | GPBIOS のアンロード                       |
|       | GPBIOS を使用しなくなった場合にメモリ常駐を解除します。     |
| /H    | GPBIOS のオプションを表示します。                |

### ◆ロード手順

1. まず、REX-5052PC カードをイネーブルします。

2. DOS 起動後 GPBIOS.COM を起動します。

C:¥>GPBIOS /I5

以上により GPBIOS がメモリに常駐し INT F2H,INT F3H のベクタが設定されます。

(4-2-3) 各コマンドの呼び出し

#### ◆ RCB インターフェイスの注意事項

RCB インターフェイスでは、(3-2-1)に示すような RCB と呼ばれるメモリエリアを 使用します。RCB 内にセットする値は、すべてバイナリ値ですが、トーカアドレス、 リスナアドレスを RCB 内にセットする場合には下記の様式に従う必要があります。

#### トーカアドレスの設定

トーカを指定する必要のあるコマンドを使用する場合にセットします。 REX-5052のマイトークアドレスは設定する必要はありません。 トーカ指定が不要なコマンドの場合にはダミーとなります。 トーカアドレス値は、0~1E(h)の間の値をバイナリでセットします。

### リスナアドレスの設定

リスナを指定する必要のあるコマンドを使用する場合にセットします。 REX-5052 のマイリスンアドレスは設定する必要はありません。 リスナ指定が不要な場合には、必ずLAGエリアの先頭(RCBの先頭から+2 番地)エリアに"00"をセットしておいてください。 リスナアドレス値は、0~1E(h)の間の値をバイナリでセットしますが、その 際必ず MSB(bit7)を1 にしてください。

(例)

| リスナアドレス | RCB にセットする値 |
|---------|-------------|
| 0       | 80(h)       |
| 1       | 81(h)       |
| 1c(h)   | 8C(h)       |

最後のリスナアドレスの次の LAG エリアには必ず"00"をセットしておく必要 があります。残りの LAG エリアはダミーとなります。 例えば、リスナアドレスが2ヶの場合、RCB の LAG エリア内には下記の様 にセットする必要があります。

| オフセット | 内容        |  |  |
|-------|-----------|--|--|
| +3    | リスナアドレス 1 |  |  |
| +4    | リスナアドレス 2 |  |  |
| +5    | "00"      |  |  |
| •     |           |  |  |
| •     | 以降ダミー     |  |  |
| +17   |           |  |  |

| LCL   | (go to local) |                          |                                    |                            |                                |                   |
|-------|---------------|--------------------------|------------------------------------|----------------------------|--------------------------------|-------------------|
| 機能    |               | リスナに排<br>ル状態に<br>REN ライン | 旨定した機器に<br>戻します。リス<br>ンを False にしま | GTL(go to<br>スナアドレス<br>ます。 | local)命令<br>への指定が <sup>ヵ</sup> | を与え、ロー:<br>ない場合には |
| RCB 相 | 構成            | offset                   | 内                                  | 容                          |                                |                   |
|       |               | -U                       | "00"リクエスト番                         | ≶믄_"∩∩"                    |                                |                   |

| 内容               |
|------------------|
| "00"リクエスト番号="00" |
| "00"ダミー          |
| リスナアドレス 1        |
| リスナアドレス 2        |
| リスナアドレス 3        |
| •                |
| •                |
| •                |
| リスナアドレス 12       |
| リスナアドレス 13       |
| リスナアドレス 14       |
| リスナアドレス 15       |
|                  |

リスナアドレスの指定がない場合は、オフセット+2 のリスナア ドレス1のエリアに"00"をセットします。

- リターンコード CF=0 >正常終了 CF=1 >異常終了
- エラーコード DL=53 ≻バスタイムアウトエラー

#### 動作

実行例-1) アドレス指定のない場合、REN ラインを False にします。

| REN             |                 |
|-----------------|-----------------|
| Remote 状態(True) | Local 状態(False) |

実行例-2) アドレス指定がある場合、ATN を True にし、UNL,LAG,GTL を 送出し、ATN を False に戻します。

| ATN    | Г                   |  |
|--------|---------------------|--|
| DATA — | UNL LA1 LA2 LAN GTL |  |

#### 第4章 MS-DOS での使用

Page.4-21

CLR (device clear)

機能
 リスナに指定した機器に SDC(Selected Device Clear)命令を
 与えます。リスナ指定が無い場合は、全機器に対するコマンド
 DCL(Device Clear)命令を発行します。

RCB 構成

| offset | 内容               |
|--------|------------------|
| +0     | "00"リクエスト番号="01" |
| +1     | "00"ダミー          |
| +2     | リスナアドレス 1        |
| •      | •                |
| •      | •                |
| •      |                  |
| +15    | リスナアドレス 14       |
| +16    | リスナアドレス 15       |

リスナアドレスの指定がない場合は、オフセット+2 のリスナア ドレス1のエリアに"00"をセットします。

- リターンコード CF=0 →正常終了 CF=1 →異常終了
- エラーコード DL=53 ≻バスタイムアウトエラー

動作

実行例-1) アドレス指定のない場合、ATN を True にし DCL 命令を送出し た後、ATN を False に戻します。

| ATN  |     |
|------|-----|
|      |     |
| DATA |     |
|      | DOL |

実行例-2)

アドレス指定がある場合、ATN を True にし、UNL,LAG,SDC を 送出し、 ATN を False に戻します。

| ATN                      |   |
|--------------------------|---|
| DATA UNL LA1 LA2 LAN SDC | ] |

#### Page.4-22

### TRG (device trigger)

機能 リスナに指定した機器に GET(Group Execute Trigger)命令を 与えます。

| RCB 構成 | offset | 内容               |
|--------|--------|------------------|
|        | +0     | "00"リクエスト番号="02" |
|        | +1     | "00"ダミー          |
|        | +2     | リスナアドレス 1        |
|        | •      | •                |
|        |        | •                |
|        | •      |                  |
|        | +15    | リスナアドレス 14       |
|        | +16    | リスナアドレス 15       |
|        |        | *                |

- リターンコード CF=0 >正常終了 CF=1 >異常終了
- エラーコード DL=53 ≻バスタイムアウトエラー
- 動作 ATN を True にし、UNL,LAG,GET コマンドを送出し、ATN を False に戻します。

| 実行例 | ATN                      |
|-----|--------------------------|
|     | DATA UNL LA1 LA2 GET GET |

#### 第4章 MS-DOS での使用

Page.4-23

| NTB ( | (write | byte) |
|-------|--------|-------|
|       |        |       |

機能
 ATN ラインを True にし、与えられたデータ列を送信します。送
 信後 ATN ラインを False に戻します。特殊なコマンドや機器ア
 ドレスを出力する場合に使用します。

|     | $\sim$ |     |      |             |
|-----|--------|-----|------|-------------|
|     | 7 21   |     |      |             |
| ~   |        | - / |      | <b>h</b> 1/ |
| ••• |        |     | ш    |             |
| ••• |        |     | ידיו |             |

| offset | 内容               |
|--------|------------------|
| +0     | "00"リクエスト番号="03" |
| +1     | "00"ダミー          |
| +2     | リスナアドレス 1        |
| •      | •                |
| •      | •                |
|        | •                |
| +15    | リスナアドレス 14       |
| +16    | リスナアドレス 15       |
| +17    | 送信バイトカウント        |
| +18    | 送信 DATA1         |
| •      | •                |
| •      | •                |
|        | •                |
| +17+n  | 送信 DATAn         |

| リターンコード | CF=0 | ▶正常終了 |
|---------|------|-------|
|         | CF=1 | ▶異常終了 |

エラーコード DL=53 ≻バスタイムアウトエラー

動作 ATN を True にして、与えられたデータ列を順に送り出した後、 ATN を False に戻します。

| 実行例 | ATN              |
|-----|------------------|
|     | DATAデータ1データ2データn |

| WRT (write) |                                     |                                           |                             |
|-------------|-------------------------------------|-------------------------------------------|-----------------------------|
| 機能          | リスナアド<br>ータ列の<br><sup>1</sup> ミタを出力 | レスを指定して、 データ列を<br>最後に、 トーカモードデリミタ<br>します。 | を送り出します。また、デ<br>によって指定されたデリ |
| RCB 構成      | offset                              | 内容                                        |                             |
|             | +0                                  | "00"リクエスト番号="04"                          |                             |
|             | +1                                  | "00"ダミー                                   |                             |
|             | +2                                  | リスナアドレス 1                                 |                             |
|             | •                                   | ŧ                                         |                             |
|             | •                                   | •                                         |                             |
|             | •                                   | •                                         |                             |
|             | +15                                 | リスナアドレス 14                                |                             |
|             | +16                                 | リスナアドレス 15                                |                             |
|             | +17                                 | 送信バイトカウント(L)                              |                             |
|             | +18                                 | 送信バイトカウント(H)                              |                             |
|             | +19                                 | 送信バッファオフセット(L)                            |                             |
|             | +20                                 | 送信バッファオフセット(H)                            |                             |
|             | +21                                 | 送信バッファセグメント(L)                            |                             |
|             | +22                                 | 送信バッファセグメント(H)                            |                             |

- リターンコード CF=0 →正常終了 CF=1 →異常終了
- エラーコード DL=53 ≻バスタイムアウトエラー
- 動作 ATN を True にして、UNL,MTA,LAG を送出します。その後、 ATN を False に戻し、与えられたデータ列を送出します。また、 データ列の最後に、トーカモードデリミタによって指定されたデ リミタを出力します。トーカモードデリミタについては、TDL を参 照してください。
- 実行例-1) トーカモードデリミタ=0(CR+LF)の場合

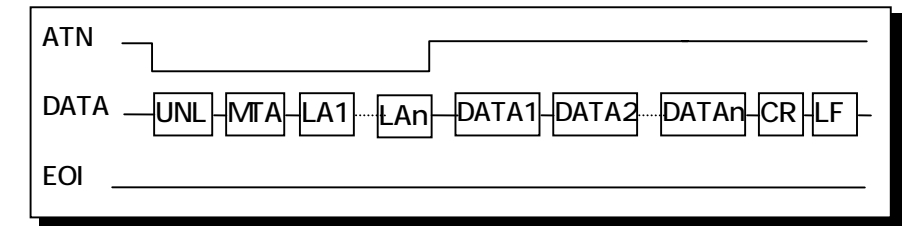

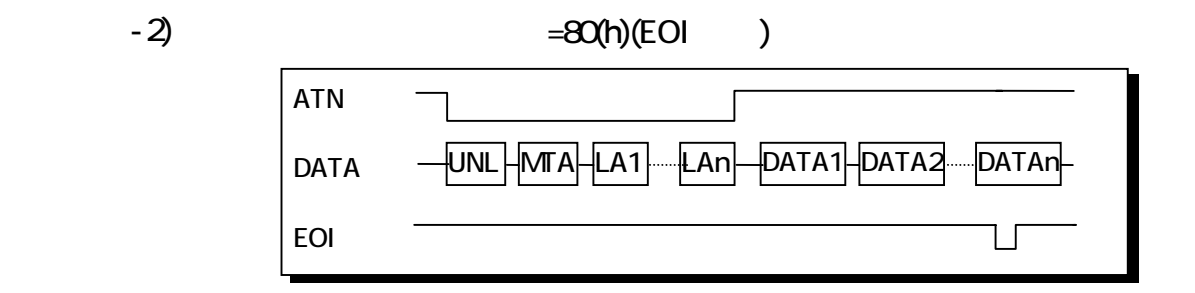

#### RED (read)

機能

トーカを指定し、トーカが送出するデータ列を受信します。他 にリスナがある場合は、複数のリスナ指定ができます。データ の受信は、リスナモードデリミタの検出、あるいは EOI の検出 によって終了します。

#### RCB 構成

| offset | 内容               |
|--------|------------------|
| +0     | "00"リクエスト番号="05" |
| +1     | トーカアドレス          |
| +2     | リスナアドレス 1        |
| •      | ı                |
| •      | ,                |
| •      | ,                |
| +15    | リスナアドレス 14       |
| +16    | リスナアドレス 15       |
| +17    | 受信バイトカウント(L)     |
| +18    | 受信バイトカウント(H)     |
| +19    | 受信バッファオフセット(L)   |
| +20    | 受信バッファオフセット(H)   |
| +21    | 受信バッファセグメント(L)   |
| +22    | 受信バッファセグメント(H)   |

リターンコード CF=0 →正常終了 CF=1 →異常終了

エラーコード DL=53 >バスタイムアウトエラー DL=61 >バッファオーバフロー 受信バッファが Full(受信バイトカウントを超えた場合)でも デリミタまたは EOI を検出しなかった場合にセットされます。
| 動作     | ATNをTrueにして、UNL,MLA,TA,LAGを送出します。その後、<br>ATN を False に戻し、トーカより送られてくるデータ列を受信し<br>ます。また、データ受信動作はリスナモードデリミタの検出ま<br>たは、EOI の検出で終了します。リスナモードデリミタについて<br>は、LDL を参照してください。 |
|--------|----------------------------------------------------------------------------------------------------|
| 実行例-1) | リスナモードデリミタ=0a(h)(LF)の場合                                                                                                    |
|        | ATN                                                                                                    |
|        | DATA -UNL-MLA-LA1-LAN-DATA1-DATA2-DATAn-CR-LF-                                                                                                    |
|        | EOI                                                                                                    |
| 実行例-2) | EOI を検出した場合                                                                                                    |
|        | ATN                                                                                                    |
|        | DATA –-UNL-MLA-LA1LAn-DATA1-DATA2DATAn-                                                                                                    |
|        | EOI                                                                                                    |
|        |                                                                                                    |

ただし、RED 動作は、リスナモードデリミタがどのように設定されていようとEOIの検出により受信動作を終了します。

Page.4-27

TFI (transfer in)

機能 トーカを指定し、トーカが送出するデータ列を受信します。他 にリスナがある場合は、複数のリスナ指定ができます。データ の受信は、EOIの検出によって終了します。

| RCB 構成 | offset | 内容               |
|--------|--------|------------------|
|        | +0     | "00"リクエスト番号="06" |
|        | +1     | トーカアドレス          |
|        | +2     | リスナアドレス 1        |
|        | •      | •                |
|        |        | •                |
|        | •      | •                |
|        | +15    | リスナアドレス 14       |
|        | +16    | リスナアドレス 15       |
|        | +17    | 受信バイトカウント(L)     |
|        | +18    | 受信バイトカウント(H)     |
|        | +19    | 受信バッファオフセット(L)   |
|        | +20    | 受信バッファオフセット(H)   |
|        | +21    | 受信バッファセグメント(L)   |
|        | +22    | 受信バッファセグメント(H)   |

- リターンコード CF=0 →正常終了 CF=1 →異常終了
- エラーコード DL=53 >バスタイムアウトエラー DL=61 >バッファオーバフロー 受信バッファが Full(受信バイトカウントを超えた場合)でも EOI を検出しなかった場合にセットされます。

動作 ATNをTrueにして、UNL,MLA,TA,LAGを送出します。その後、 ATNをFalseに戻し、トーカより送られてくるデータ列を受信し ます。また、データ受信動作は、EOIの検出で終了します。バ イナリモードの転送ですのでデリミタのチェックは行いません。

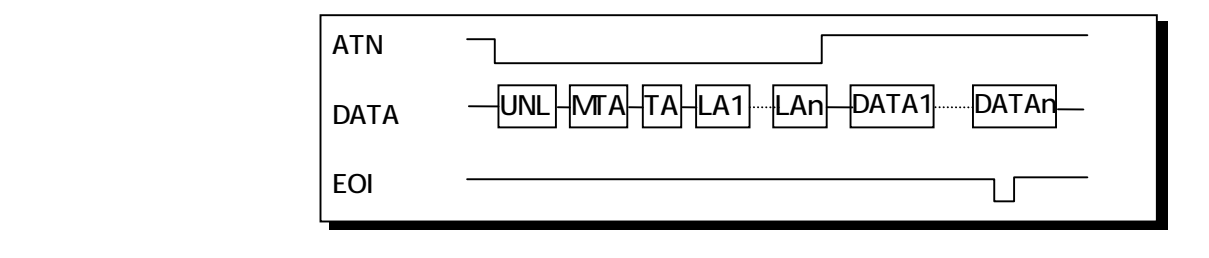

## TFO (transfer out)

機能 リスナアドレスを指定して、データ列を送り出します。また、デ ータ列の最後に、トーカモードデリミタによって指定されたデリ ミタを出力します。

#### RCB 構成

| offset | 内容               |
|--------|------------------|
| +0     | "00"リクエスト番号="07" |
| +1     | "00"ダミー          |
| +2     | リスナアドレス 1        |
| •      | •                |
| •      | •                |
| •      | •                |
| +15    | リスナアドレス 14       |
| +16    | リスナアドレス 15       |
| +17    | 送信バイトカウント(L)     |
| +18    | 送信バイトカウント(H)     |
| +19    | 送信バッファオフセット(L)   |
| +20    | 送信バッファオフセット(H)   |
| +21    | 送信バッファセグメント(L)   |
| +22    | 送信バッファセグメント(H)   |

- リターンコード CF=0 →正常終了 CF=1 →異常終了
- エラーコード DL=53 ≻バスタイムアウトエラー

動作 ATN を True にして、UNL,MTA,LAG を送出します。その後、 ATN を False に戻し、与えられたデータ列を送出します。また、 データ列の最後バイトの送信と同時に EOI を出力します。

| 実行例 | ATN  |                                   |
|-----|------|-----------------------------------|
|     | DATA | -UNL-MTA-LA1LAn-DATA1-DATA2DATAn- |
|     | EOI  |                                   |

Page.4-29

## SROF (set SRQ flag address)

機能 SRQ 割り込みを検出したことを通知する為の2バイトのフラグ エリアのアドレスを登録します。

| RCB 構成 | offset | 内容               |
|--------|--------|------------------|
|        | +0     | "00"リクエスト番号="08" |
|        | +1     | "00"ダミ <b>ー</b>  |
|        | +2     | "00"ダミー          |
|        | +3     | "03"(03 固定)      |
|        | +4     | フラグエリアオフセット(L)   |
|        | +5     | フラグエリアオフセット(H)   |
|        | +6     | フラグエリアオフセット(L)   |
|        | +7     | フラグエリアオフセット(H)   |
|        | +8     | "00"             |
|        | •      | •                |
|        | •      | •                |
|        | +17    | "00"             |

リターンコード CF=0 >常に正常終了

動作 GPIB 機器からの SRQ を検出すると登録された FlagArea の内 容(2Byte 値)に"1"を加えます。

◆ レジスタインターフェイス

| INIT (initialize) |                                                                                                    |
|-------------------|----------------------------------------------------------------------------------------------------|
| 機能                | GPBIOS 内部のパラメータエリアの初期設定、REX-5052 上の<br>GPIB コントローラチップのイニシャライズを行ないます。<br>GPBIOS を使用する場合には、必ず最初にこのコマンドを実<br>行させる必要があります。                                                                                                    |
| 入力パラメータ           | パラメータ内容AH:00リクエスト番号"00"AL:××REX-5052GPIB マイアドレスDX:××××REX-5052 PC カードの I/O アドレス                                                                                                    |
| リターンコード           | CF=0 ▶正常終了<br>CF=1 ▶異常終了                                                                                                    |
| エラーコード            | DL=60 →DX で指定された I/O アドレスに REX-5052 カード<br>が実装されていないことを示します。                                                                                                    |
| 動作                | DX で指定された I/O アドレスにアクセスを行ない、REX-5052<br>カードが実装されているかどうかをチェックします。チェックの<br>結果、正常であれば、GPBIOS 内部のパラメータ類を初期設<br>定します。各デフォルト値を下記に示します。<br>• マイアドレス AL で指定された値<br>• バスタイムアウト 10 秒<br>• トーカモードデリミタ CR+LF EOI なし<br>• リスナモードデリミタ LF または EOI |
| CLI (clear inte   | erface)                                                                                                    |
| 機能                | IFC ラインを一定期間(約 1mSec)True にします。                                                                                                    |
| 入力パラメータ           | パラメータ     内容       AH:01     リクエスト番号"01"                                                                                                    |
| リターンコード           | CF=0 →常に正常終了                                                                                                    |
| 動作                | IFC t=約 1msec                                                                                                    |

| 機能              | REN ラインを True("L")にします。                              |
|-----------------|------------------------------------------------------|
| 入力パラメータ         | パラメータ内容AH:02リクエスト番号"02"                              |
| リターンコード         | CF=0 ▶常に正常終了                                         |
| 動作              | REN False True<br>ローカル状態 リモート状態                      |
| LLO (local lock | out)                                                 |
| 機能              | GPIB 上の全機器に LLO(LocalLockOut)コマンドを送信しま<br>す。         |
| 入力パラメータ         | パラメータ     内容       AH:03     リクエスト番号"03"             |
| リターンコード         | CF=0 ▶正常終了<br>CF=0 ▶異常終了                             |
| エラーコード          | DL=53 ≽バスタイムアウトエラー                                   |
| 動作              | ATN を True にし、 LLO コマンドを送出した後、 ATN を False にし<br>ます。 |
| 実行例             | ATN                                                  |

| RDS (read stat | us byte)                                                                                                    |                        |
|----------------|----------------------------------------------------------------------------------------------------|------------------------|
| 機能             | GPIB 上の機器に対して、シリアルポールを行ない、指定<br>トーカが出力するステイタスバイトを受信します。                                                                                                    | した                     |
| 入力パラメータ        | パラメータ         内容           AH:04         リクエスト番号"04"           DL:         ステイタスバイトを送出するように指定する機           トーカアドレス         器のアドレス。bit7 は次の意味を持ちます。           bit7=0 SPD に続いて UNT を送る。           bit7=1 SPD に続いて UNT を送らない。                                             |                        |
| リターンコード        | <ul> <li>CF=0 ▶正常終了 この時、DL 内には受信したステイク<br/>バイトが入っています。</li> <li>CF=0 ▶異常終了</li> </ul>                                                                                                    | タス                     |
| エラーコード         | DL=53 ▶バスタイムアウトエラー                                                                                                    |                        |
| 動作             | ATN を True にした後、UNL,SPE,TA を送信します。その後、<br>を False に戻し、指定したトーカから送り出されてくるスティ<br>バイトを受信します。受信後の動作は入力パラメータの DL<br>によって異なります。<br>DL の bit7 が"0"の場合は ATN を True にし、SPD,UNT を送<br>た後、ATN を False に戻します。<br>DL の bit7 が"1"の場合は ATN を True にし、SPD だけを送<br>た後、ATN を False に戻します。 | ATN<br>ゲタス<br>の値<br>出し |
| 実行例            | ATN                                                                                                    | -                      |

#### TMO (time out parameter)

機能 バスタイムアウトの監視のパラメータの値をセットします。単位 は秒です。

| ヘカバラメータ | パラメータ      | 内容                    |
|---------|------------|-----------------------|
|         | AH:05      | リクエスト番号"05"           |
|         | DL:01 ~ FF | タイムアウトパラメータ(1~255 秒)。 |
|         |            | 0の場合は無限。              |

リターンコード CF=0 ▶常に正常終了

動作 GPBIOS 内部のタイムアウトパラメータエリアに DL の値をセット します。GPIB では、データバス上の受け渡しは、すべてハンドシ ェイクと呼ばれる手順で管理されています。コントローラ (REX-5052)と、リスナ、トーカとの間で、デ タ(コマンドやアドレ スも含む)の受け渡しを行なう際に、規定時間内にハンドシェイ クが終了しない(リスナやトーカが応答しない)ことをバスタイム アウトエラーと呼びます。この規定時間の長さを決定するのが、 本コマンドでセットするタイムアウトパラメータです。

| TDL (time mode | e delimiter)                                                                                                    |
|----------------|----------------------------------------------------------------------------------------------------|
| 機能             | バスタイムアウトの監視のパラメータの値をセットします。単位<br>は秒です。                                                                                                    |
| 入力パラメータ        | パラメータ内容AH:06リクエスト番号"06"DL:パラメータ                                                                                                    |
| リターンコード        | CF=0 ▶常に正常終了                                                                                                    |
| パラメータの<br>意味   | パラメータの意味を下記に示します。 このパラメータは WRT コマ<br>ンドの実行時に参照されます。                                                                                                    |
|                | bit7     bit6     bit5     bit4     bit3     bit2     bit1     bit0       EOI     Code6     Code5     Code4     Code3     Code2     Code1     Code0                                                                                                  |
|                | →コートbit・テリミダとして使用するコート<br>→EOlbit 1:EOIを出力する<br>0:EOIを出力しない                                                                                                    |
|                | EOI bit=0,Codebit=0 の場合(DL=0)はデリミタとして CR+LF が<br>送信されます。<br>EOI bit=1、Codebit=0 の場合(DL=80(h))は、最後のデ タ出<br>力と同時に EOIを True にします。CR+LF は付加されません。<br>Codebit が0以外の場合には、Codebit で指定するコードがデ<br>リミタとして送り出されます。その時、同時に EOI が出力され<br>るかどうかは、EOIbit の指定に従います。 |

l

| LDL (listener m | node delimiter)                                                                                                    |
|-----------------|----------------------------------------------------------------------------------------------------|
| 機能              | リスナモード(受信時)のデリミタを指定するためのパラメータを<br>セットします。                                                                                              |
| 入力パラメータ         | パラメータ     内容       AH:07     リクエスト番号"07"       DL:パラメータ                                                                                |
| リターンコード         | CF=0 →常に正常終了                                                                                                    |
| パラメータの<br>意味    | GPBIOSは、REDコマンドの実行時に、このパラメータを参照し、<br>このパラメータと同一の値を持つキャラクタを受信文字列中に発<br>見すると、読みこみ動作を終了します。この他、EOIの検出によっても読み込み動作は終了します。初期値は 0a(h)(LF)が指定さ |

SRQ (SRQ interrupt enable)

れています。

機能
 REX-5052 上の LSI に対し、SRQ 受信時、メイン CPU に対する
 割り込み要求発生の許可、不許可を設定します。

| 入力パラメータ | パラメータ    | 内容          |
|---------|----------|-------------|
|         | AH:08    | リクエスト番号"08" |
|         | DL:パラメータ | 00:割り込み不許可  |
|         |          | 01:割り込み許可   |

リターンコード CF=0 >常に正常終了 SRQ 割り込みを使用する場合には、必ず本コマンド により、SRQ 割り込み要求発生を許可しておく必要 があります。

| WAIT (wait)                    |                                                                                                    |
|--------------------------------|----------------------------------------------------------------------------------------------------|
| 機能                             | 指定した時間、実行を停止します。単位は秒です。                                                                                                    |
| 入力パラメータ                        | パラメータ内容AH:0A(h)リクエスト番号"0A"DX:1 ~ FFFF(h)停止時間(1 ~ 65535 秒)                                                                                                    |
| 動作                             | 指定された時間、GPBIOS 内でダミーループを実行します。時間<br>の計測は、ソフトタイマにより行ないます。また、基本的に互換性<br>を保つ関数ですので、正確なタイマを必要とする場合には、他の<br>方法をご検討ください。                                                                                                    |
|                                |                                                                                                    |
| WSRQ (wait se                  | ervice request)                                                                                                    |
| WSRQ (wait se<br>機能            | ervice request)<br>指定された時間だけ SRQ を監視します。時間の単位は 0.1 秒<br>です。WSRQを実行する前に、SRQにより SRQ割り込みを許可<br>する必要があります。また、WSRQ の実行により SRQ ラインは<br>変化しません。                                                                                                  |
| WSRQ (wait se<br>機能<br>入力パラメータ | ervice request)<br>指定された時間だけ SRQ を監視します。時間の単位は 0.1 秒<br>です。WSRQを実行する前に、SRQにより SRQ 割り込みを許可<br>する必要があります。また、WSRQ の実行により SRQ ラインは<br>変化しません。<br><u> パラメータ 内 容</u><br><u> AH:0B(h) リクエスト番号"0B"</u><br><u> DX:1~FFFF(h) 監視時間(0.1~6553.5 秒)</u> |

### (4-3) MS-DOS 用 C 言語ライプラリ解説

(4-3-1) 関数仕様

本ライブラリは、アプリケーションからの関数コールにより GPBIOS を呼び 出します。そのため必ず GPBIOS をロードしてからアプリケーションを実行し てください。

### ◆ 関数仕様の記述について

本ソフトウェアを動作させるための個々のコマンドについて解説を行いま す。汎例を下記に示します。

| gp_xxx(コマンド | 名)        | 機 | 能 |
|-------------|-----------|---|---|
| 書式          | 関数の記述     |   |   |
| 機能          | そのコマンドの機能 |   |   |

引数 関数の引数

関連 実行時に関連のあるパラメータ

実行例および動作 そのコマンドの実行例と GPIB 各信号線の動作を示します。

留意点

- ライブラリを使用する場合は、必ず GPLIB.H をインクルードしてください。
- すべての関数は INT 型の戻り値を返します。
- 戻り値は、"0"の場合は正常終了です。それ以外はエラーコードです。機器 アドレスの指定は文字列で行ないます(各コマンドの解説では書式の項目 で"char \*adrs"で示されています。)。このとき、トーカ指定が必要なコマ ンドでは、文字列の先頭の機器アドレスがトーカアドレスとなります。
- (例) リスナアドレス 1,3,4,8の場合 adrs="1,3,4,8"
   全機器に対する場合 adrs=""(ヌル文字列)

## ◆ C 言語 GPIB 用関数一覧

| 関数                    | k i  | 機                       | 能                 |
|-----------------------|------|-------------------------|-------------------|
| gp_init(port,id)      |      | GPBIOS を初期化する。          |                   |
| gp_cli()              |      | GPIBの IFC ラインを一定期間 tru  | ue にする。           |
| gp_ren()              |      | GPIBのREN ラインを true にする  | 0                 |
| gp_clr(adrs)          |      | デバイスクリアコマンドを送出す         | -る。               |
| gp_trg(adrs)          |      | デバイストリガコマンドを送出す         | -る。               |
| gp_wrt(adrs,buf)      |      | GPIB 上にデータを出力する。        |                   |
| gp_red(adrs,buf)      |      | GPIB 上のデータを読み込む         |                   |
| gp_tfrin(adrs,bytc,bu | f)   | バッファメモリ上に GPIB 上のデ      | -タを読み込む。          |
| gp_tfi(adrs,bytc,ofs, | seg) |                         |                   |
| gp_tfrout(adrs,bytc,b | uf)  |                         |                   |
| gp_tfrou(adrs,bytc,bu | f)   | バッファ上のデータを GPIB 上に      | 送り出す。             |
| gp_tfo(adrs,bytc,ofs, | seg) |                         |                   |
| gp_lcl(adrs)          |      | 指定された機器をローカルモード         | <sup>*</sup> にする。 |
| gp_llo()              |      | GPIB 上の全機器のローカルスイッ      | ッチを無効にする。         |
| gp_wtb(buf)           |      | ATN ラインを true にしてデータを   | を送出する。            |
| gp_srq(sw)            |      | SRQ によるハードウェア割り込み       | を制御する。            |
| gp_fnsrq(&flag)       |      | SRQ 割り込み時に使用するフラク<br>登録 | 「変数のアドレスを         |
| gp_rds(adrs)          |      | シリアルポールを実行し、ステー         | ・タスバイトを読み         |
|                       |      | 込む。                     |                   |
| gp_wsrq(flag,time)    |      | 指定された時間だけ SRQ がくるの      | を待つ。              |
| gp_delm(mode,delm)    |      | red,wrt コマンドのデリミタを指     | 定する。              |
| gp_reds1(adrs)        |      | シリアルポールを実行し、ステー         | ・タスバイトを読み         |
|                       |      | 込む                      |                   |
| gp_tmout(time)        |      | データ送受信時のバス・タイムア         | 'ウトを指定する。         |
| gp_myadr ()           |      | カードにセットされたアドレスを         | 読み取る              |
| ongperr(func)         |      | エラー発生時の処理関数を登録す         | -3                |
| gp_wait(time)         |      | 指定された時間だけプログラムの         | )実行を停止する。         |
| gp_csinfo(pl0base,plr | qNo) | リソース情報の取得               |                   |

gp\_init GP-BIOS を初期化する

書式 int gp\_init (int port, int id);

機能 REX-5052 上の GPIB コントローラチップを初期化します。

引数 int port; > カードに割り当てられた 1/0 ベースアドレス int id; > カードの GPIB 機器アドレス

関連 なし

解説 REX-5052 カード上の GPIB コントローラチップにソフトウェアリセットコマンドを送り、GPIB コントローラチップを初期化し、GPIB 機器アドレスをセットし、本ライブラリで使用するパラメータを初期化します。
 また GPBIOS のチェックを行ないます。GPBIOS が起動されていない場合、戻り値として-1を返し、errorno に 91 をセットします。ただし、gp\_init()では、後述の\_gp\_errの機能は利用できないため、if 文等の条件文を使用してください。

例

}

If( \_gp\_init(0x0120,0x00) ==-1 ){
 fprintf( stderr, "GPBIOS error!!¥n" );
 exit( 1 );

\*すでにREXシリーズのGPIBカードをご使用になっているユーザの 方は以下のことにご注意ください。 他のカードではハードウェアに GPIB 機器アドレスの SW があります が、REX-5052 には SW がありません。そのため本コマンドで引数と して GPIB 機器アドレスを渡しています。 gp\_cli

IFC ラインを一定期間 TRUE にする

- 書式 int gp\_cli (void);
- 機能 IFCラインを約1msの間"True"にします。
- 引数 なし
- 関連 なし
- 解説 gp\_cli();

| T F C |       |
|-------|-------|
| 1. 0  |       |
|       |       |
|       |       |
| 約     | 1msec |

REX-5052 カード上の LSI 及び、GPIB に接続されている全ての機器の 初期化を行うために、プログラムの先頭部で必ず一度は IFC コマン ドの実行が必要です。

gp\_ren

REN ラインを TRUE にする

- 書式 int gp\_ren (void);
- 機能 REN ラインを"True"にします。
- 引数 なし
- 関連 なし
- 解説 gp\_ren();

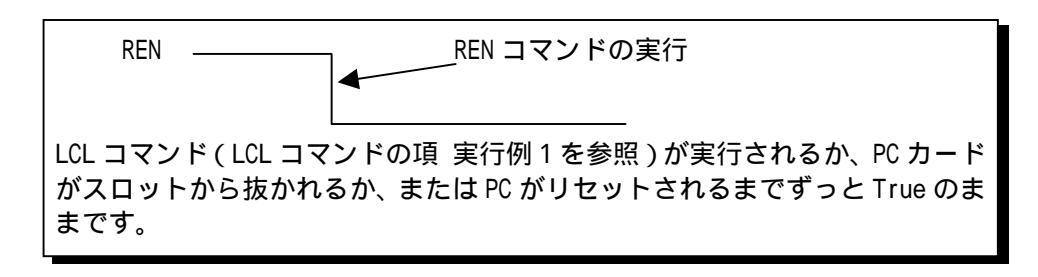

GPIB インターフェイスを持つ計測機器や装置は、REN ラインが True になるとリモート可能モードとなり、リモートモードを表示 する LED などが点燈します。

REN ラインが False のままですと、GPIB 機器は正しく動作しま せんので、プログラム先頭で必ず一度は REN コマンドの実行が必 要です。

| ap clr | デバイスクリアコマンドを送出する |
|--------|------------------|
| gp_on  |                  |

- 書式 int gp\_clr (char \*adrs);
- 機能 デバイスクリアコマンド、またはセレクテッドデバイスクリアコマ ンド(SDC)を GPIB 上に送り出し、相手側機器をリセットします。
- 引数 char \*adrs;
- 関連 タイムアウト

解説 実行例 1. 全機器に対する場合 gp\_clr("");

| ATN  |      |
|------|------|
|      |      |
|      | \$14 |
| BRIT | DCL  |

GPIB 上の全機器に対してクリアコマンドを送り、全機器をリセットします。

実行例 2. アドレス 3,5 の機器に対して、クリアコマンドを送る場合 gp\_clr("3,5");

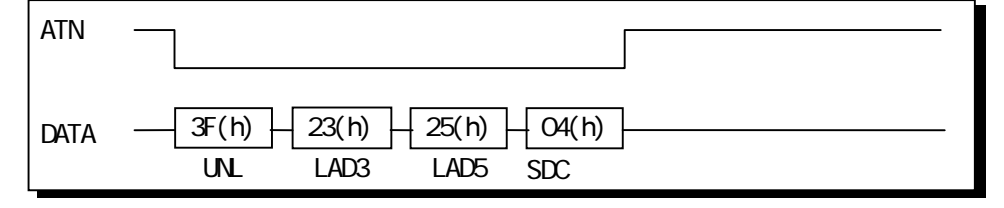

相手側機器の DC(Device Clear)機能が DCO の場合は、このコマンド は無効です。また DC2 の場合は、実行例 2 の SDC コマンドは無効と なりますので、実行例 1 を御使用ください。

| gp_trg | デバイストリガコマンドを送出する |
|--------|------------------|
| 3      |                  |

書式 int gp\_trg (char \*adrs);

機能 リスナに指定された機器に対して GET(トリガ)命令を送信します。

- 引数 char \*adrs;
- 関連 タイムアウト
- 解説 gp\_trg("3");アドレス3の機器に対して GET 命令を送信します。

| ATN  |   |            |  |
|------|---|------------|--|
| DATA |   | LA GET     |  |
|      | 2 | 3(h) 08(h) |  |

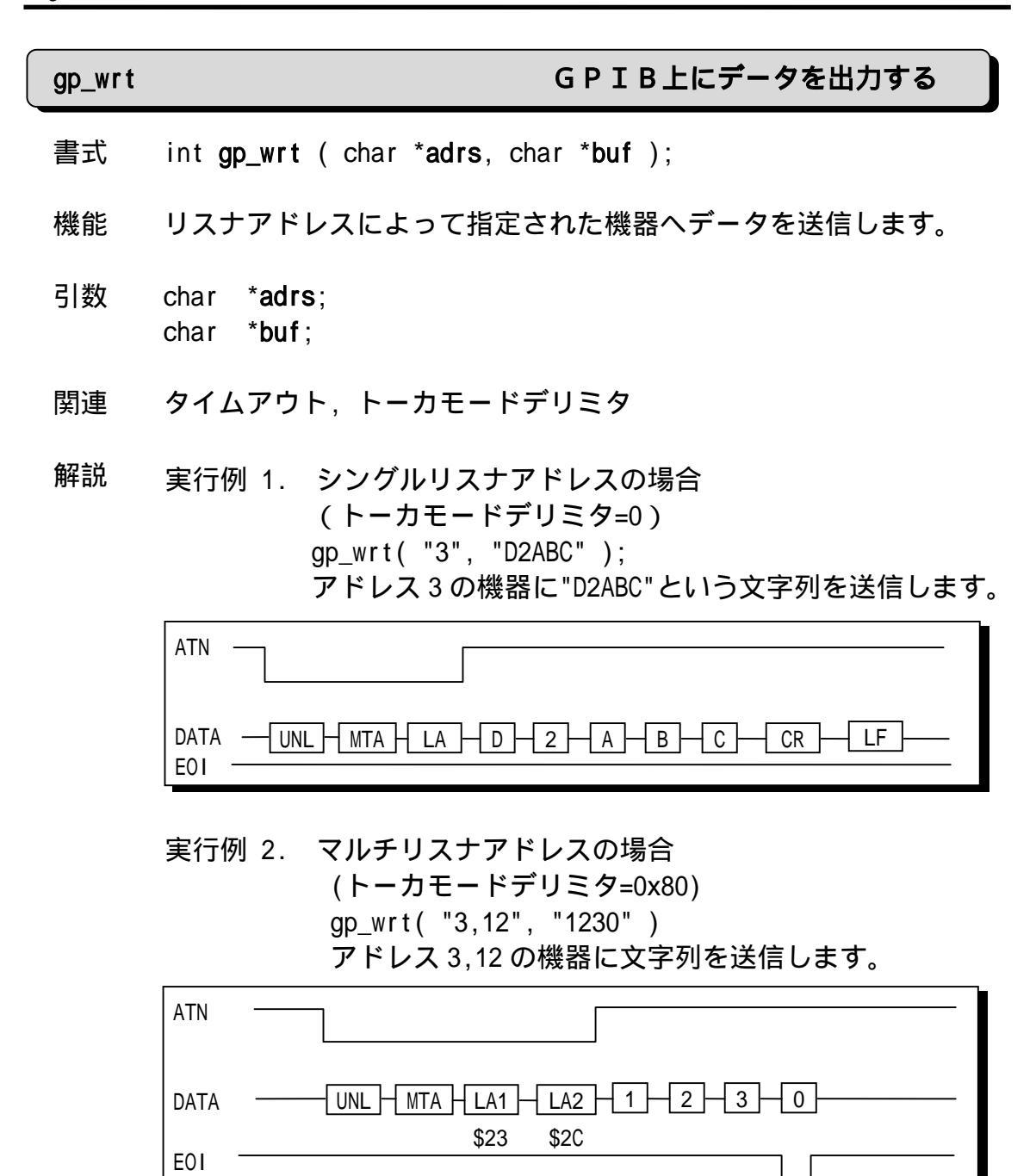

Page.4-45

## gp\_red GPIB上のデータを読み込む

- 書式 int **gp\_red** ( char \*adrs, char \*buf );
- 機能 トーカアドレスで指定した機器よりデータを受信し、バッファ領域 内に格納します。同時にリスナアドレスを指定すると、その機器に もデータが送られます。
- 引数 char \***adrs**; char \***buf**; 注) バッファサイズは受信するバイト数より必ず1バイト以上多 く取ってください。
- 関連 タイムアウト, リスナモードデリミタ
- 解説 実行例 1. 相手側機器の送信時デリミタが LF の場合

char buf[30]; gp\_red( "3", buf );

アドレス3の機器よりデータを受信し、文字配列 buf 内に格納します。

| ATN  |                        |
|------|------------------------|
| DATA | UNL MLA TA 1 2 3 CR LF |
| EOI  | 43(h)                  |

HP 社、横河電機、アドバンテスト等、ほとんどのメーカーが送信時 デリミタとして CR,LF を使用していますので、リスナモードデリミ タとしては 0x0a(LF)が一般的です。

#### 実行例 2. 相手側機器の送信時デリミタが EOI の場合

| char   | a[10];      |  |
|--------|-------------|--|
| gp_red | ( "3", a ); |  |

アドレス3の機器よりデータを受信し、文字配列a内に格納します。

| ATN  |  |
|------|--|
| DATA |  |
|      |  |

実行例 3. リスナアドレス付の場合

char c[10]; gp\_red( "3,10,12", c );

アドレス3の機器よりデータを受信し、文字配列 c 内に格納します。 同時にアドレス10,12の機器にもデータが送られます。

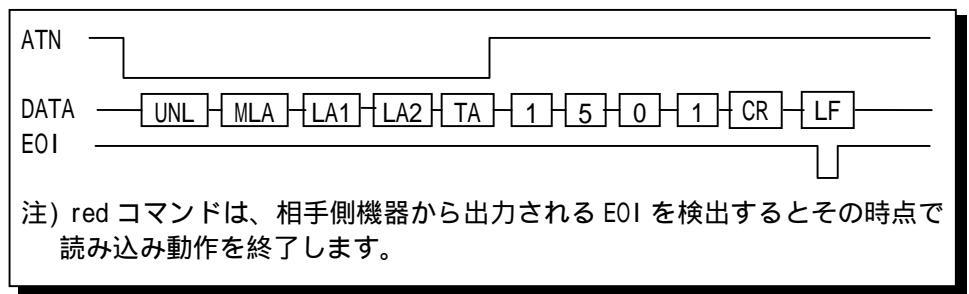

gp\_tfrin バッファメモリ上にGPIB上のデータを読み込む

- 書式 int gp\_tfrin ( char \*adrs, unsigned int bytc, char \*buf );
- 機能 指定したトーカアドレスの機器より指定バイト数分のデータをバッファ領域内に直接読み込んで格納します。読み込み動作は、指定されたバイト数分で終了するか、EOIを検出した時点で終了します。
- 引数 char \*adrs; unsigned int bytc; >受信バイトカウント char \*buf; >受信用配列領域
- 関連 タイムアウト
- 解説
   画像処理装置や FFT アナライザなどでは、一度に1~数 KB のデ
   ータを転送する機能を持っていますので、この tfrin を使用する
   とデータを1度に受信することができます。
  - バッファ領域はデータセグメント(DS)内にあるものとします。もし、他のセグメント内に単独でバッフア領域を取る場合は、gp\_tfiを使用してください。
  - 受信バイト数がバッファ変数の長さよりも大きい場合は、バッファ変数分のデータだけ受け取ります。
  - 受信バイト数の指定は、0から 65,535の数値定数または、整数 型変数で行ってください。

実行例

```
char buf[1025];
gp_tfrin( "3", 1024, buf );
```

トーカアドレス3の機器から1024バイトのデータをバッファ変数内 に読み込みます。

| ATN  |             |
|------|-------------|
| DATA |             |
|      | 20(h) 43(h) |
| EOI  |             |

| gp_tfi | バッファメモリ上にGPIB上のデータを読み込む                                                                                                    |
|--------|----------------------------------------------------------------------------------------------------|
| 書式     | int <b>gp_tfi</b> ( char * <b>adrs</b> , unsigned int <b>bytc</b> ,<br>unsigned int <b>ofs</b> , unsigned int <b>seg</b> ); |
| 機能     | 指定したトーカアドレスの機器より指定バイト数分のデータをバッ<br>ファ領域内に直接読み込んで格納します。読み込み動作は、指定され<br>たバイト数分で終了するかまたは、EOIを検出した時点で終了します。                      |
| 引数     | char *adrs;                                                                                                    |

| ¢Χ | Ulla I     |     | aurs, |                |
|----|------------|-----|-------|----------------|
|    | uns i gned | int | bytc; | ≻受信バイトカウント     |
|    | unsigned   | int | ofs;  | ▶バッファ領域へのオフセット |
|    | uns i gned | int | seg;  | ≻バッファ領域へのセグメント |
|    |            |     |       |                |

- 関連 タイムアウト
- 解説 gp\_tfi("3", 1024, buffofs, buffseg); トーカアドレス 3 の機器から 1024 バイトのデータをバッファ領域内 に読み込みます。

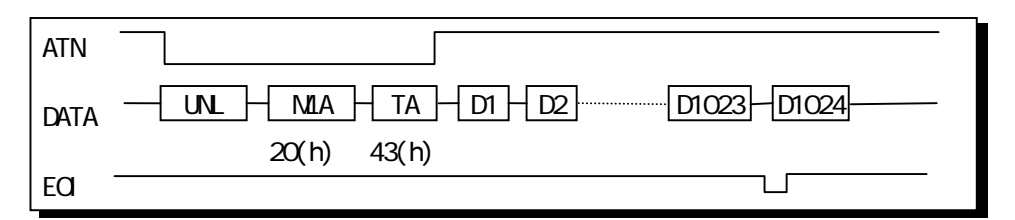

受信バイト数の指定は、0 から 65,535 の数値定数または、整数型 変数で行ってください。

gp\_tfrout, gp\_tfrou バッファ上のデータをGPIB上に送り出す

- 書式 int **gp\_tfrout** ( char \***adrs**, unsigned int **bytc**, char \***buf** ); int **gp\_tfrou** ( char \***adrs**, unsigned int **bytc**, char \***buf** );
- 機能 指定したリスナアドレスの機器へ指定のバイト数分のデータをバ ッファ変数内より直接転送します。送信(転送)動作は、指定のバ イト数分を送り終わると終了します。
- 引数 char \*adrs; unsigned int bytc; >送信バイトカウント char \*buf; >送信用配列領域
- 関連 タイムアウト
- 解説 画像処理装置やFFT アナライザなどへ一度に数 KB のデータを送り込む場合にこの t frout コマンドを使用します。
  - 送信時デリミタとして、EOI が送られます。
  - バッファ領域はデータセグメント(DS)内にあるものとします。
     もし、他のセグメント内に単独でバッフア領域を取る場合は、
     gp\_t foを使用してください。
  - 送信バイト数の指定は、0から 65,535の数値定数または、整 数型変数で行ってください。
  - REX-5052 では、ソフトウェアにより送信されるため、タイムア ウトは"gp\_tmout"で設定されている値となります。

### 実行例

| char buf[1025];<br>gp_tfrout( "3", 1024, buf ); |  |  |  |  |
|-------------------------------------------------|--|--|--|--|
| _<br>リスナアドレス 3 の機器へ 1024 バイトのデータを送信します。         |  |  |  |  |
| ATN                                             |  |  |  |  |
| DATA UNL MTA LA D1 D2 D1023 D1024               |  |  |  |  |
| 40(h) 23(h)                                     |  |  |  |  |

# gp\_t fo パッファ上のデータをGPIB上に送り出す

- 書式 int **gp\_tfo** ( char \***adrs**, unsigned int **bytc**, unsigned int **ofs**, unsigned int **seg** );
- 機能 指定したリスナアドレスの機器へ指定のバイト数分のデータをバ ッファ領域内より直接転送します。送信(転送)動作は、指定のバ イト数分を送り終わると終了します。
- 引数 char \*adrs; unsigned int bytc; >送信バイトカウント unsigned int ofs; >バッファ領域へのオフセット unsigned int seg; >バッファ領域へのセグメント
- 関連 タイムアウト
- 解説 REX-5052 では、ソフトウェアにより送信されるため、タイムアウト は"gp\_tmout"で設定されている値となります。

実行例

| gp_tfo( "3", 1024, buffofs, buffseg ); |
|----------------------------------------|
| リスナアドレス 3 の機器へ 1024 バイトのデータを送信します。     |
|                                        |
| DATA UNL MTA LA D1 D2 D1023 D1024      |
| 40(h) 23(h)                            |
| L                                      |

运信ハイト致の指定は、0 から 65,535 の数値定数または、整数型 変数で行ってください。

gp\_lcl

Page.4-51

指定された機器をローカルモードにする

| 書式 | int <b>gp_lcl</b> ( char * <b>adrs</b> );                                                     |
|----|-----------------------------------------------------------------------------------------------|
| 機能 | 指定したリスナアドレスの機器をローカル状態に戻します。リスナ<br>アドレスの指定が無い場合は、REN ラインを False にし、GPIB 上の<br>全機器をローカル状態に戻します。 |
| 引数 | char *adrs;                                                                                   |
| 関連 | タイムアウト                                                                                        |
| 解説 | 実行例 1. リスナアドレスの無い場合<br>                                                                       |
|    | GPIB上の全機器をローカルモードにします。                                                                        |
|    | REN                                                                                           |
|    | False(ローカル状態)                                                                                 |
|    | True(リモート状態) LCL コマンドの実行                                                                      |
|    |                                                                                               |
|    | gp_lcl( "3,12" );                                                                             |
|    | リスナアドレス 3,12 の機器に GTL(go to local)命令を送りローカ<br>ル状態に戻します。                                       |
|    | DATA                                                                                          |
|    | $\begin{array}{ c c c c c c c c c c c c c c c c c c c$                                        |
|    | REN(True のまま変化しない)                                                                            |

| gp_11o | GPIB 上の全機器のローカルスイッチを無効にする                                                                                                    |
|--------|----------------------------------------------------------------------------------------------------|
| 書式     | int <b>gp_llo</b> ( void );                                                                                                    |
| 機能     | GPIB 上の全機器のローカルスイッチを無効にします。                                                                                                    |
| 引数     | なし                                                                                                    |
| 関連     | タイムアウト                                                                                                    |
| 解説     |                                                                                                    |
|        | gp_11o( );                                                                                                    |
|        | ATN                                                                                                    |
|        | DATA                                                                                                    |
|        | <ul> <li>ATN ラインを True にし、LLO 命令を送信した後 ATN ラインを<br/>False にします。この命令を受信すると機器側ではパネル上の操<br/>作スイッチを無効にします。ただし機器のリモート状態もしく<br/>はローカル状態には、変化は生じません。</li> </ul> |

 機器の LL0 状態を解除する場合は REN ラインを False にします。 (LCL コマンドの実行)

Page.4-53

| gp_wtb | ATN ラインを True にしてデータを送出する |
|--------|---------------------------|
|--------|---------------------------|

| 書式 int <b>gp_wtb</b> (char * <b>buf</b> ) | ; |
|-------------------------------------------|---|
|-------------------------------------------|---|

- 機能 ATN ラインを True にしてコマンド文字列を送信した後、ATN ライン を False にします。
- 引数 char \*buf;
- 関連 タイムアウト

解説 実行例 1.

gp\_wtb( "¥x5f" );

アントーク命令(UNT)をバス上に送り出し、トーカに設定されている 機器のトーカモードを解除します。

| ATN  |       |
|------|-------|
| DATA | UNT   |
|      | 5F(h) |

実行例 2.

| char   | *buf;           |  |
|--------|-----------------|--|
| buf =  | "¥x3f¥x23¥x01"; |  |
| gp_wtl | o( buf );       |  |

LCL3の実行と同様になります。

| ATN  |       |       |       |  |
|------|-------|-------|-------|--|
| DATA | UNL   | LA    | GTL   |  |
|      | 3F(h) | 23(h) | 01(h) |  |

gp\_srq SRQ によるハードウェア割り込みを制御する

- 書式 int gp\_srq (int sw);
- 機能 SRQ によるハードウェア割り込みの許可、不許可を設定します。
- 引数 int sw;
  - sw = 0 で割り込み不許可。sw = 1 で許可となります。常に正常 終了します。
  - 現バージョンでは、SRQ 割り込み時に gp\_fnsrq()によって指定 したフラグに値をセットすることができます。
- 関連 なし
- 解説 実行例

gp\_srq( 1 );

SRQによるハードウェア割り込みを許可します。

gp\_fnsrq SRQ 割り込み時に使用するフラグ変数のアドレスを登録

- 書式 int **gp\_fnsrq** ( unsigned int \***flag** );
- 機能 割り込み時に使用する変数の登録を行ないます。
- 引数 unsigned int \*flag; SRQ 割り込みが発生した場合、現在の flag の内容を+1 し、割り込 みをクリアします。現在の flag の内容が 0xffff の場合は、flag を 1 にします。
- 関連 なし
- 解説 実行例

gp\_fnsrq(&flag); flag = 0; gp\_srq(1); while(!flag) /\* 割り込み待ち \*/ ; . . . . . . gp\_rds シリアルポールを実行し、ステータスパイトを読み込む

- 書式 int gp\_rds (char \*adrs);
- 機能 GPIB 上の機器に対してシリアルポールを実行し、機器からのステー タスバイトを受信します。
- 引数 char \*adrs;
- 関連 タイムアウト

解説 実行例

int s, gp\_rds(); s = gp\_rds( "3" );

トーカアドレス 3 の機器に対してシリアルポールを実行し、その機器のステータスバイトを読み込み変数 s に代入する。

| ATN  |                       |
|------|-----------------------|
| DATA | UNL SPE TA SB SPD UNT |
|      | 18(h) 19(h)           |
|      | SB : ステータスバイト         |
|      | SPE : シリアルポールイネーブル    |
|      | SPD : シリアルポールディスエイブル  |

SRQ を発信中の機器に対してこのコマンドを実行すると、SRQ ラインが False に復帰します。

| gp_wsro | 指定され時間だけ SRQ がくるのを待つ                                                                                                    |
|---------|----------------------------------------------------------------------------------------------------|
| 書式      | int <b>gp_wsrq</b> ( int <b>flag</b> , unsigned int <b>time</b> );                                                                                                    |
| 機能      | 指定したパラメータで決まる時間だけ、SRQ がくるのを待ちます。<br>時間内に SRQ がくれば 0 を、SRQ がなければ-1 を返します。                                                                                                    |
| 引数      | <ul> <li>int flag;</li> <li>unsigned int time;</li> <li>flagはSRQ割り込み許可フラグで、1に設定する。</li> <li>1timeは100msです。</li> <li>timeは整数定数または整数型変数で、0から65,535まで指定できます。</li> <li>このコマンドによってSRQラインは変化しません。</li> </ul> |
| 関連      | なし                                                                                                    |
| 解説      | 実行例<br>int_s,gp_wsrq();<br>s = gp_wsrq(100);                                                                                                    |

SRQ がくるまで 10 秒間待ちます。戻り値として 10 秒以内に SRQ が あれば 0 を、なければ-1 を、持ちます。

gp\_delm

red, wrt コマンドのデリミタを指定する

- 書式 int **gp\_delm** ( char \*mode, int delm );
- 機能 リスナ時またはトーカ時のデリミタを設定します。
- 引数 char \*mode;
  - int **delm**;
  - mode は "t","I"のどれか一文字とし、次の様な意味を持ちます。
     "t" ---- トーカ時の送信デリミタを指定します。
     "I" ---- リスナ時の受信デリミタを指定します。
  - delmは0~255(0x00~0xff)の範囲の値でmodeにより次の様な 意味を持ちます。
    - "t" ---- デリミタコードは bit6 ~ bit0の7bitで設定します。 この時、bit7を1にするとEOIを出力します。
    - "I" ---- デリミタコードは bit7 ~ bit0の8bitで設定します。 delm=0とした場合はCR+LFが設定されます。
  - 変更されたデリミタは、次にこのコマンドによって変更されるまで有効です。
- 関連 なし
- 解説 実行例 1.

gp\_delm( "I", 10 );

リスナモードデリミタとして LF を設定します。

実行例 2.

gp\_delm( "t", 0x8a );

トーカモードデリミタとして LF を送信し同時に EOI を True にします。

gp\_rds1 シリアルポールを実行し、ステータスパイトを読み込む

- 書式 int **gp\_rds1** ( char \***adrs** );
- 機能 GPIB 上の機器に対してシリアルポールを実行し、機器からのステー タスバイトを受信します。gp\_rds との違いは、最後に UNT を出力し ない点です。
- 引数 char \*adrs;
- 関連 タイムアウト

解説 実行例

int s, gp\_rds1(); s = gp\_rds1( "3" );

トーカアドレス 3 の機器に対してシリアルポールを実行し、その機器のステータスバイトを読み込み変数 s に代入する。

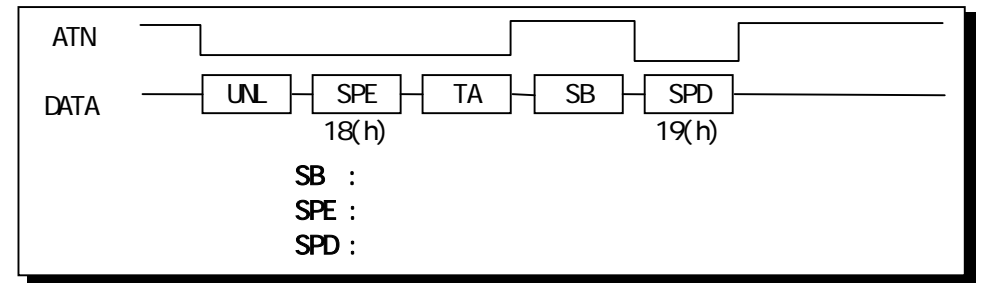

SRQ を発信中の機器に対してこのコマンドを実行すると、SRQ ラインが False に復帰します。

gp\_tmout データ送受信時のバス・タイムアウトを指定する

書式 int gp\_tmout (int time);

機能 バスタイムアウトパラメータを設定します。

- 引数 int **time**;
  - 1timeは1秒です。
  - time は整数定数または整数型変数で、0 から 255 まで指定でき ます。
  - タイムアウトは1バイトごとに設定されます。
  - デフォルト値は 10 秒です。

関連 なし

解説 実行例

gp\_tmout( 3 );

red コマンド実行時のバスタイムアウトを3秒に設定します。

gp\_myadr

## カードにセットされたアドレスを読み取る

- 書式 int gp\_myadr (void);
- 機能 バスタイムアウトパラメータを設定します。
- 引数 なし
- 関連 なし
- 解説 実行例

int da,gp\_myadr(); da=gp\_myadr();

REX-5052のカードのにセットしたアドレスの値を読み取り、変数 da に代入します。この値は、gp\_init でセットしたカードの GPIB 機器 アドレスの値です。これは他の REX カードの GPIB との互換性のため に存在しています。

注) REX-5052 では実行する必要はありません。

ongperr

エラー発生時の処理関数を登録する

```
書式 void ongperr (func);
```

機能 エラー発生時の処理関数を登録します。

```
引数 _gp_err = 2;
void ongperr();
extern int _gp_err;
int func();
● 各関数でエラーが発生
```

- 各関数でエラーが発生した場合、グローバル変数\_gp\_err = 2
   としておくと、ongperr()で登録されている関数を実行します。
- また、処理関数の戻り値が、そのままエラーが発生した関数の 戻り値となります。

### 関連 なし

解説 実行例

```
int gpiberr();
gp_wrt("3","adcb");
_gp_err=2;
ongperr(gpiberr);
```

エラー処理関数として、gpiberr()を登録します。

例

A>program error #53 - GPIB bus timeout error.

Page.4-61

| gp_wait | プログラムの実行を停止する                                                                                 |
|---------|-----------------------------------------------------------------------------------------------|
| 書式      | int <b>gp_wait</b> ( unsigned int <b>time</b> );                                              |
| 機能      | 指定したパラメータで決まる時間だけ、プログラムの実行を停止し<br>ます。                                                         |
| 引数      | unsigned int <b>time</b> ;<br>● 1timeは1秒です。<br>● timeは整数定数または整数型変数で、0 から 65,535 まで指定<br>できます。 |
| 関連      | なし                                                                                            |
| 解説      | 実行例                                                                                           |
|         | gp_wait( 10 );                                                                                |
|         | 10 秒間、プログラムの実行を停止します。                                                                         |

# gp\_csinfo

リソース情報の取得

- 書式 int gp\_csinfo( unsigned int \*pl0base, unsigned int \*plrqNo )
- 機能 カードサービスを呼び出してカードに割り当てられているベースアドレス,IRQ 番号を取得
- 引数 unsigned int \*pl0base : ベースアドレス格納アドレス unsigned int \*plrqNo : IRQ 番号格納アドレス
- 関連 なし

解説 実行例

if( gp\_csinfo( &MyAdrs, &MyIrqNo ) != 0 )
{
 printf( "CardService Call Error!!¥n" );
 exit( 1 );
}

リソース情報を自動取得します。
◆ 外部変数

\_gp\_err

#### エラーが発生した場合の処理を設定する

- 機能 GPIB 関数で、エラーが発生した場合の処理を設定します。
- 解説 ユーザーが\_gp\_err に以下の値を設定することにより、エラー発生 時の処理を指定することができます。
  - \_gp\_err=0(デフォルト値)
    - エラーが発生した場合、各関数は戻り値として-1を返し、グロ ーバル変数"errorno"にエラーコードを返します。

| コード | 内容               |
|-----|------------------|
| 2   | リクエストコードのエラー     |
| 53  | GPIB バスタイムアウトエラー |
| 60  | デバイスが使用可能な状態にない  |
| 61  | バッファオーバーフロー      |
| 90  | バウンダリエラー         |

(エラーコードは 10 進数で表記しています)

- \_gp\_err=1
   エラーが発生した場合、そのエラー番号とエラー内容を表示し、 プログラムを終了します。
- \_gp\_err=2 エラーが発生した場合、ongperr()で登録された関数を実行しま す。また、グローバル変数"errorno"にエラーコードを返し、エ ラー処理関数の戻り値が、そのままエラーが発生した関数の戻 り値となります。
- 上記以外の値は動作不定。

### \_gp\_icnt

## データ受信時の有効な受信バイト数を返す

- 機能 gp\_red,gp\_tfrin,gp\_tfi 実行後の実際に受信したデータ数(バイト数)を返します。
- 解説 データ受信時の有効な受信バイト数を返します。ただし、エラーが 発生した場合は前回の値が残ります。

(4-3-2) MS C での応用プログラム例

◆応用例1 (添付ディスク中の"HP3478A.C")

HP 社のボルトメータ 3478A(HP3478A)を使って電圧測定を行います。

- 注意点 ・ REX-5052のI/0ベースアドレスはREXGPCSで指定した値をカード サービスから取得します。
  - ・ HP3478AのGPIBアドレスは3に設定します。REX-5052は0とする。
  - ・ 接続計測器 HP3478A : ヒューレットバッカード デジタルマ

```
ルチメータ
```

```
/*
* REX-5052 GPIB PC Card Sample Program
 */
#include <stdio.h>
#include <conio.h>
#include <memory.h>
#include <string.h>
#include "gplib.h" /* GPLIB.Hは必ずインクルードしてください */
void main( void )
{
        int
                 Status;
                ReadBuf[128];
        char
        unsigned int MyAdrs; /* REX5052が使用するI/Oベースアドレス */
unsigned int MyIrqNo; /* REX5052が使用する割り込み番号 */
        _gp_err = 1;
        /*
         *
                 カート・サービス使用時1/0ベースアドレスを自動取得します
         *
                 ポイントイネーブラ使用時は自動取得できません
         */
        if ( gp_csinfo( &MyAdrs, &MyIrqNo ) != 0 )
        {
                 printf( "CardService Call Error!!¥n" );
                 goto MAIN_EXIT;
        }
        /* GPBIOS初期化 */
        if( gp_init( MyAdrs, 0 ) == -1 )
        {
                 printf( "GPBIOS Error!!¥n" );
                 goto MAIN_EXIT;
        }
        /* GPIBに接続されている全ての機器を初期化 */
        gp_cli();
        /* GPIB接続機器をリモート指定 */
        gp_ren();
```

}

```
/* HP3478A にデバイスクリアコマンドを送信 */
       gp_clr( "3" );
       /* HP3478A に電圧測定コマンド送信 */
       gp_wrt( "3", "HOKM01" );
        while(1)
        {
            /* デバイストリガコマンド送信 */
            gp_trg( "3" );
            /* シリアルポールを実行し HP3478A のステータスをリードしデータレディビットが立つまで待つ */
            Status = 0;
            while( Status != 0x41 )
            {
                 Status = gp_rds( "3" );
                /* printf( "Status = %x¥n", Status ); */
            }
            /* 計測データをリート */
            memset(ReadBuf, 0x00, sizeof(ReadBuf));
            gp_red( "3", ReadBuf );
            printf( "HP3478A : %s¥n", ReadBuf );
        ł
MAIN_EXIT:
            printf( "End of program¥n" );
```

◆応用例2(添付ディスク中の"YEW2553.C")

YEW2553に出力電圧値を設定しその出力した電圧をHP3478Aで計測を行います。

- 注意点 ・ REX-5052の1/0ベースアドレスはREXGPCSで指定した値をカード サービスから取得します。
  - ・ HP3478AのGP1Bアドレスは3、YEW2553は4、REX5052は0に設定します。
  - ・ 接続計測器 YEW2553で発生した電圧をHP3478Aで計測
     HP3478A: ヒューレットバッカード デジタルマルチメータ
     YEW2553: 横河電機 標準電圧発生器

```
* REX-5052 GPIB PC Card Sample Program
 */
#include <stdio.h>
#include <conio.h>
#include <memory.h>
#include <string.h>
                         /* GPLIB.Hは必ずインクルードしてください */
#include "gplib.h"
void main( void )
{
                  Volt;
         int
         int
                  Status;
         char
                  ReadBuf[128];
         char
                  WriteBuf[128];
         char InBuf[128];
unsigned int MyAdrs; /* REX5052が使用するI/0ペースアドレス */
unsigned int MyIrqNo; /* REX5052が使用する割り込み番号 */
         _gp\_err = 1;
         /*
                   カードサービス使用時1/0ベースアドレスを自動取得します
          *
                  ポイントイネーブラ使用時は自動取得できません
          */
         if ( gp_csinfo( &MyAdrs, &MyIrqNo ) != 0 )
         {
                  printf( "CardService Call Error!!¥n" );
                  goto MAIN_EXIT;
         }
         /* GPBIOS初期化 */
         if( gp_init ( MyAdrs, 0 ) == -1 )
         {
                  printf( "GPBIOS Error!!¥n" );
                  goto MAIN_EXIT;
         }
```

```
/* GPIB に接続されている全ての機器を初期化 */
        gp_cli();
        /* GPIB 接続機器をリモート指定 */
        gp_ren();
        /* HP3478A と YEW2553 にデバイスクリアコマント を送信 */
        gp_clr( "3,4" );
        /* HP3478A に電圧測定コマンド送信 */
        gp_wrt( "3", "HOKM01");
        while(1)
        {
                /* 出力電圧値を入力設定 */
                printf( "YEW2553 出力電圧入力(単位 mV):");
                    scanf ( "%d", &Volt );
                sprintf( InBuf, "S%05d", Volt );
                /* YEW2553 電圧出力コマント データの設定
                 * V3:10V レンジ 設定
                 * P0:極性+
                 * 00:出力打
                 * Ex.10V 電圧出力時のコマンド: "V3P0S000000"
                                                       */
                memset( WriteBuf, 0x00, sizeof( WriteBuf ) );
                strcpy( WriteBuf, "V3P0");
                strcat( WriteBuf, InBuf );
                strcat( WriteBuf, "00" );
                printf( "YEW2553 電圧出力コマント =[%s]¥n", WriteBuf );
                /* YEW2553の出力電圧設定 */
                gp_wrt( "4", WriteBuf );
                /* YEW2553 デバイストリガコマンド送信 */
                gp_trg( "4" );
                /* YEW2553 出力わ */
                gp_wrt( "4", "01" );
                gp_trg( "4" );
                /* HP3478A サンプリング開始 */
                gp_trg( "3" );
                /* シリアルポールを実行し HP3478A のステータスをリードしデータレディビットが立つまで待つ */
                Status = 0;
                while( Status != 0x41 )
                        Status = gp_rds( "3" );
                /* HP3478A よりデ - 夕入力 */
                memset( ReadBuf, 0x00, sizeof(ReadBuf) );
                gp_red( "3", ReadBuf );
                printf( "HP3478A 測定電圧 = %s¥n", ReadBuf );
        ł
MAIN_EXIT:
        printf( "End of program¥n" );
```

- (4-3-3) Turbo C , Borland C での応用プログラム例
  - ◆応用例1 (添付ディスク中の"HP3478A.C")
    - HP 社のボルトメータ 3478A(HP3478A)を使って電圧測定を行います。
  - 注意点 ・ REX-5052のI/0ベースアドレスはREXGPCSで指定した値をカード サービスから取得します。
    - ・ HP3478AのGPIBアドレスは3に設定します。REX-5052は0とする。
    - ・ 接続計測器 HP3478A : ヒューレットバッカード デジタルマ

```
ルチメータ
```

```
* REX-5052 GPIB PC Card Sample Program
*/
#include <stdio.h>
#include <process.h>
#include <stdlib.h>
#include "gplib.h"
void main( void )
{
        int
               i, Status;
       char
               ReadBuf[128];
                                     /* REX5052が使用する1/0ベースアドレス */
       unsigned int MyAdrs;
       unsigned int MylrqNo;
                                      /* REX5052が使用する割り込み番号 */
                                      /* GPIBがエラー発生した場合プログラム終了 */
       _gp_err = 1;
       printf( "CardService Call Error!!¥n" );
               exit(1);
        }
        if( gp_init( MyAdrs, 0 ) == -1 ) {
                                                /* GPBIOS初期化 */
               printf( "GPBIOS Error!!¥n" );
               exit( 1 );
       }
       gp_cli();
                                       /* GPIB機器初期化 */
       gp_ren();
                                       /* GPIB接続機器をリモート指定 */
                                      /* HP3478Aにデバイスクリアコマンドを送信 */
       gp_clr( "3" );
       gp_wrt( "3","HOKMO1" );
                                      /* HP3478Aに電圧測定コマンド送信 */
                                      /* SRQ割り込み許可 */
       gp_srq( 1 );
        for(i=0; i<10; i++){
                                     /* デバイストリガコマンド送信 */
               gp_trg( "3" );
               Status = gp_wsrq( 1, 30 ); /* SRQ信号待ち */
               if( Status != 0 ){
                       printf( "SRQ Error!¥n" );
                       exit(1);
               }
                                     /* シリアルポール実行 */
               Status = gp_rds( "3" );
               if( Status & 0x40 == 1 ){
                       printf( "No SRQ from HP3478A!¥n" );
                       exit( 1 );
               }
               gp_red( "3", ReadBuf ); /* 計測データをリート */
               printf( "HP3478A : %s¥n", ReadBuf );
       }
```

◆応用例2(添付ディスク中の"YEW2553.C")

YEW2553 に出力電圧値を設定しその出力した電圧を HP3478A で計測を行います。

- 注意点 ・ REX-5052の1/0ベースアドレスはREXGPCSで指定した値をカード サービスから取得します。
  - HP3478AのGP1Bアドレスは3、YEW2553は4、REX5052は0に設定します。
  - ・ 接続計測器 YEW2553で発生した電圧をHP3478Aで計測
     HP3478A: ヒューレットバッカード デジタルマルチメータ
     YEW2553: 横河電機 標準電圧発生器

```
* REX-5052 GPIB PC Card Sample Program
*/
#include <stdio.h>
#include <process.h>
#include <stdlib.h>
#include <conio.h>
#include <memory.h>
#include <string.h>
#include "gplib.h"
void main( void )
{
        int
               i, Volt, Status;
        char
                ReadBuf[128];
        char
                WriteBuf[128];
        char
                InBuf[128];
                                        /* REX5052が使用する1/0ベースアドレス */
        unsigned int MyAdrs;
        unsigned int MylrgNo;
                                         /* REX5052が使用する割り込み番号 */
                                          /* GPIBがエラ-発生した場合プログラム終了 */
        _gp_err = 1;
        if (gp_csinfo( &MyAdrs, &MyIrqNo ) != 0 ) { /* I/Oベースアドレス自動取得 */
                printf( "CardService Call Error!!¥n" );
                exit( 1 );
        }
                                                         /* GPBIOS初期化 */
        if( gp_init( MyAdrs, 0 ) == -1 ){
                printf( "GPBIOS Error!!¥n" );
                exit( 1 );
        }
                                          /* GPIB機器初期化 */
        gp_cli();
        gp_ren();
                                         /* GPIB接続機器をリモート指定 */
        gp_clr( "3,4" );
                                         /* GPIB接続機器にデバイスクリアコマンドを送信 */
        gp_wrt( "3","HOKMO1" );
                                         /* HP3478Aに電圧測定コマンド送信 */
        for(i=0; i<10; i++){
                 /*
                  * 出力電圧値を入力設定
                 */
                 printf( "YEW2553出力電圧入力(単位 mV):");
                 scanf ( "%d", &Volt );
                 sprintf( InBuf, "S%05d", Volt );
```

}

```
/*
          * YEW2553電圧出力コマンドデータの設定
          */
          memset( WriteBuf, 0x00, sizeof( WriteBuf ) );
          strcpy( WriteBuf, "V3P0");
          strcat( WriteBuf, InBuf );
          strcat( WriteBuf, "00" );
         gp_wrt( "4", WriteBuf ); /* YEW2553の出力電圧設定 */
gp_trg( "4" ); /* YEW2553デルイストリがコマンド送信 */
         gp_trg( "4" ); /* YEW2553テ バイストリガ=
gp_wrt( "4", "01" ); /* YEW2553出力オン */
gp_trg( "4" );
          gp_trg( "3" );
                                      /* HP3478Aサンプリング開始 */
          Status = 0;
          while(Status != 0x41) /* シリアルポールを実行しデータレディまで待つ */
                   Status = gp_rds( "3" );
          memset( ReadBuf, 0x00, sizeof(ReadBuf) );
          gp_red( "3", ReadBuf );
                                                /* HP3478Aよりデ - タ入力 */
          printf( "HP3478A 測定電圧 = %s¥n", ReadBuf );
}
```

## (4-4) N88Basic での使用

## ◆ N88Basic モードでのメモリ確保

GPBIOS.COM は、必ず N88BASIC.EXE を実行する前に実行させなければなり ません。この順序を間違えると、GPBIOS 部が、N88Basic インタプリタによって破 壊され、REX-5052 は動作しませんので、御注意ください。

また GPBIOS を呼ぶリンカである GLN88.O をロードする前に、必ず CLEAR 文 及び DEF SEG 文により、機械語領域を確保してください。

GLN88.O は、BASIC 起動後、BLOAD コマンドを使用して機械語セグメント内に ロードします。ただし、BASIC 起動前には必ず GPBIOS.COM が実行されていな ければなりません。

作成する BASIC によるアプリケーションプログラムの先頭で必ず下記の宣言を 行い機械語領域を確保してください。

| 10<br>20                               | CLEAR &H800<br>DEF SEG=SEGPTR(2) |  |  |
|----------------------------------------|----------------------------------|--|--|
| 30                                     | BLOAD "GLN88.O"                  |  |  |
| 40                                     | GPSTART=0                        |  |  |
| 10                                     | ・・機械語セグメントエリアの確保                 |  |  |
|                                        | 値は&H3FF 以上の値が必要です。               |  |  |
| &H800の場合は、機械語エリアとして&H800(2K)バイト確保されます。 |                                  |  |  |
| 20                                     | 20・・・・機械語セグメントの宣言。               |  |  |
| 30                                     | 30・・・・GLN88.O のロードとインストール        |  |  |
| 40                                     | ・・CALL 文での機械語スタート番地の定義           |  |  |

以上の BASIC プログラムを実行させることにより、リンカ(GLN88.O)は起動されます。

### ◆ N88Basic 用リンカ GLN88.O のコマンド

(4-4-1) コマンドの概要

GLN88.O に対するコマンドは、コマンドを含む文字列を CALL 文の引数として GLN88.O に引き渡すことにより実行されます。 具体的には下記の様にコマンド文 字列を文字変数内に格納し、また戻り値とともに CALL 文の引数とします。

例-1)

G\$="CLR3":CALL GPSTART(STS%,G\$)

例 - 2)

G\$="RED3;"+STRRING\$(20,32):CALL GPSTART(STS%,G\$)

例-3)

AD=3 T\$="H0KM01" G\$="WRT"+STR\$(AD)+";"+T\$ CALL GPSTART(STS%,G\$)

コマンドは、英字 3 文字より構成されています。英字は、大文字、小文字どちらでも受付けます。

コマンドは、"!"(SHIFT+¥)で区切ることにより、ひとつの引数内に複数のコマンド を入れることができます。GLN88.O は、連続してこれらのコマンドを実行します。 また STS%は戻り値を表し、0 であれば、エラーなし、それ以外であればエラー が発生したことを示します。

G\$="CLI &H0D0;REN;CLR3" CALL GPSTART(STS%,G\$)

# ◆コマンド一覧表

| コマンド | 機能                                 | 使用例                                                                                                    | HPL 言語の例    |
|------|------------------------------------|----------------------------------------------------------------------------------------------------|-------------|
| WRT  | GPIB 上にデータを出力す                     | GP\$="WRT3;FIR4":call gpstart                                                                                                    | wrt 703,A\$ |
|      | る。                                 | (sts%,GP\$)アドレス3の機器にFIR4という文                                                                                                    |             |
|      |                                    | 字列データを送り出す。                                                                                                    |             |
| RED  | GPIB 上のデータを読み込                     | GP\$="RED 3;"+STRING\$(20,32)                                                                                                    | red 703,A\$ |
|      | む。                                 | call gpstart(sts%,GP\$)アドレス 3 の機器より                                                                                                    |             |
|      |                                    | ァータを受け取り文字変数 GP\$内の一部                                                                                                    |             |
|      |                                    | STRING\$(20,32)に代入する。                                                                                                    |             |
| TRG  | デルイストリカコマントを送出                     | GP\$="TRG3"                                                                                                    | trg 703     |
|      | する。                                | call gpstart(sts%,GP\$)アトレス3の機器にり                                                                                                    |             |
|      |                                    |                                                                                                    | 7           |
| REN  | GPIB の REN フイノを                    | GP\$="REN"                                                                                                    | ren 7       |
|      | 「コートリーク」                           | $CD^{\bullet}_{-} CD^{\bullet}_{-} CD^{\bullet}_{-$ | olr 70212   |
| CLR  | オス                                 | GFD= CLRS,12<br>call gestart(ste% GP\$)アドル7 3.12 の機器                                                                                                    |             |
|      | ୬ ରୃ                               | にデバイスクリアコマンドを送る。                                                                                                    |             |
| LCL  | 指定された機器をローカル                       | GP\$="LCL 3"                                                                                                    | lcl 703     |
|      | モードにする                             | call gpstart (sts%,GP\$)アドレス3の機器をD                                                                                                    |             |
|      |                                    | ーカルモートにする。                                                                                                    |             |
| LLO  | GPIB 上の全機器のII-ル                    | GP\$="LLU"                                                                                                    | 110 /       |
|      |                                    |                                                                                                    | olr 7       |
| CLI  | GPID 00 IFC 717を一定<br>期間"TDIIE"にする | GP\$= CLI & HUDU, & HU                                                                                                    |             |
| W/TB |                                    | $CD_{-}^{(N)}TB_{+}^{(SIS_{0},GF_{0})}$                                                                                                    |             |
| WID  |                                    | call $apstart(sts% GP$)$                                                                                                    |             |
|      |                                    | UNTLK コマンドを送出する。                                                                                                    |             |
| RDS  | シリアルポールを実行し ステ                     | GP\$="RDS 3"                                                                                                    | a=rds(703)  |
|      | ータスバイトを読み込む。                       | call gpstart(sts%,GP\$)アドレス3の機器に対                                                                                                    |             |
| RDS1 | (RDS1 では最後に UNT                    | してシリアルポールを実行し読み込んだステータ                                                                                                    |             |
|      | コマンドを送出しません)                       | <b>スバイトの値をステータスバッファに格納する。</b>                                                                                                    |             |
| TFI  | パッファメモリ上に GPIB 上                   | G\$="TFI3;&H20,&H800,&H7000":call                                                                                                    |             |
|      | のデータを読込む                           | gpstart(sts%,G\$)                                                                                                    |             |
| TFO  | バッファメモリ上のデータを                      | G\$="TFO3;&H20,&H800,&H7000":call                                                                                                    |             |
|      | GPIB 上に送出。                         | gpstart(sts%,G\$)                                                                                                    |             |
| SRQ  | コントローラとして SRQ 割込                   | GP\$="SRQ1"                                                                                                    |             |
|      | みの受付を可能にする。                        | call gpstart(sts%,GP\$)                                                                                                    |             |
| TMO  | │ ハ スシ1ムァワトハ フンーシを設<br>│ 完すぇ       | G\$="IMO 10"                                                                                                    |             |
|      | たりる。<br>  ト_ カ エ _ ドでの デリミクを訳      |                                                                                                    |             |
| TUL  | 定する                                | $G_{\mu}$ TDL and $A$                                                                                                    |             |
| וחו  | レンション<br>117+モードでのデルミタを語           |                                                                                                    |             |
|      | 定する。                               | call opstart(sts%G\$)                                                                                                    |             |
| MYAD | カードの GPIB 機器アドレ                    | G\$="MYAD"                                                                                                    |             |
|      | スを読み取る。                            | call gpstart(sts%,G\$)                                                                                                    |             |
| WAIT | 指定された時間ウェイト                        | G\$="WAIT 30"                                                                                                    |             |
|      | する。                                | call gpstart(sts%,G\$)                                                                                                    |             |
| WSRQ | 指定された時間 SRQ を                      | G\$="WSRQ 100"                                                                                                    |             |
|      | 待つ。                                | call gpstart(sts%,G\$)                                                                                                    |             |

\*sts%は戻り値で/ーエラーの場合は"0"です。

コマンドー般形式を下記に示します。 TYPE1 パラメータ部のないコマンド "LLO", "REN" TYPE2 パラメータ部のあるコマンド "CLI &H0D0,0", "TMO 10","TDL &H8A" パラメータ部は 10 進文字列または、&H で始まる 16 進文字列であることが必 要です。 TYPE3 アドレス指定のあるコマンド "CLR 3,4,5, &H1B" アドレスは 10 進文字列または、&H で始まる 16 進文字列であることが必要で す。アドレスとアドレスの区切りは","を使用します。 TYPF4 アドレス指定と、データ部のあるコマンド "WRT 3,&H0B;ABCD123" データ部 データ部は文字列(文字列変数内の値)であることが必要です。アドレス部と データ部の区切りは";"を使用します。 TYPE5 アドレス指定とパラメータ部のあるコマンド "TFI 3;1024,&H800,&H5000" アドレス指定とパラメータ部の区切りは";"を使用します。 パラメータ部とパラメータ部の区切りは"、"を使用します。 コマンドの連結 複数のコマンドを連結(最大長 255 文字以内なら、連結するコマンド数、種類 に制限はありません)して、一度にまとめて、連続実行させることができます。

(例)

G\$="CLI &H0D0,0!REN!CLR 3" CALL GPSTART(STS%,G\$) G\$="WRT 3;H0KM00!TRG 3!RED 3" CALL GPSTART(STS%,G\$)

各コマンドの区切りは"|"を使用します。

## ◆関数仕様の記述について

本ソフトウェアを動作させるためのコマンド(引数となる文字列)の個々について 解説を行います。汎例を下記に示します。

xxx(コマンド名) 機能

書式関数の記述

関連 実行時に関連のあるパラメータ

実行例および動作 そのコマンドの実行例と GPIB 各信号線の動作を示します。

なお書式中の TADn はトーカアドレスを、LADn はリスナアドレスを示します。ただし アドレス値は、必ず 1~15 の整数値でなければなりません。[]は省略可能を示しま す。

Page.4-75

WRT リスナアドレスで指定された機器にデータ送信 書式 WRT LAD1[,LAD2]---[,LAD15];データ文字列 関連 タイムアウト、トーカモードデリミタ |実行例および動作 [LAD1]~[LADn]で指定した機器(最大14個まで)に対してデ ータ文字列を送信し、続いてデリミタを出力する。 トーカモードデリミタ=0 の場合 デリミタとして CR+LF コードを出力します。 トーカモードデリミタの EOlbit が 1 で、他の 7bit(Codebit) が"0"の場合 デリミタ文字列中最後のデータバイト出力と同時に EOI を True にします。デリミタはなしです。 ● トーカモードデリミタの EOIbit が"0"でコード bit が"0"以外の 場合 デリミタとして、コードbitで指定されたコードを送信します。 ● トーカモードデリミタの EOIbit が"1"でコード bit が"0"以外の 場合 デリミタとしてコード bit で指定されたコードを送信し、同時 に EOI を True にします。 実行例 1. シングルリスナアドレスの場合 (トーカモードデリミタ=0) 100 G\$="WRT 3:D2ABC" 110 call gpstart(sts%,G\$) アドレス3の機器に"D2ABC"という文字列を送信します。 ATN -DATA --- UNL HMTAH LA H D H 2 H A H B H C H CR H LF EOI -EOIbit = 0, Codebit = 0 の場合 実行例 2. マルチリスナアドレスの場合 100 A\$="ABC" 110 G\$="WRT 3,12;"+A\$ 120 call gpstart(sts%,G\$) アドレス 3.12 の機器に文字変数 A \$ の内容を送信します。 ATN <sup>1</sup> DATA — UNL HMTAH LA1 H LA2 H A H B H C | 23(h) 2C(h) EOI-Г

| RED 指足しにトニカよりナニダ文信し変数に恰割 | RED | 指定したトーカよりデータ受信し変数に格納 |
|--------------------------|-----|----------------------|
|--------------------------|-----|----------------------|

書式 RED TAD1[,LAD1]---[,LAD15] ;ダミー文字列

関連 タイムアウト, リスナモードデリミタコード

実行例および動作 トーカアドレス[TAD]で指定された機器よりデータ文字列を受信し、ダミー文字列エリアに格納します。もしダミー文字列エリアよりも読み込んだ文字列の方が長い場合には、あふれ分は 無視されます(ダミー文字列エリアには格納されません。)。これ は N88BASIC から引渡された文字変数の長さを CALL 関数内 部で変更できないためです。必ずトーカから送られて来る文字 列の長さと同等またはそれ以上の長さのダミー文字にしてくだ さい。

実行例 1. 相手側機器の送信時デリミタが LF の場合

100 GP\$="RED 3;"+STRING\$(20,32)

110 call gpstart(sts%,GP\$)

アドレス3の機器よりデータを受信し、変数内に格納します。

| ATN     |             |
|---------|-------------|
| DATAUNL | 5 - CR - LF |
| 201     |             |

- HP 社、横河電機、アドバンテスト等、ほとんどのメーカーが 送信時データとして CR,LF を使用していますので、デリミタの設定は 10(10 進数)が一般的です。
- 読み込み動作は、デリミタの検出または、EOI を検出する と終了します。

実行例 2. 相手側機器の送信時デリミタが EOI の場合

| 100 GP\$="RED 3;"+STRING\$(20,32) |  |
|-----------------------------------|--|
| 110 call gpstart(sts%,GP\$)       |  |

アドレス3の機器よりデータを受信し、変数内に格納します。

| ATN          |                                                  |     |
|--------------|--------------------------------------------------|-----|
| DATA         | [UNL-[MLA]-[TA]-[5]-[2]-[0]-[1]                  |     |
| EOI          |                                                  |     |
| 注) RI<br>るとそ | ED コマンドは、相手側機器から出力される EOI を<br>の時点で読み込み動作を終了します。 | 検出す |

### 第4章 MS-DOS での使用

Page.4-77

TRG リスナに指定された機器に対して GET 命令を送信

書式 TRG LAD1 [,LAD2] --- [LADn]

関連 タイムアウト

実行例および動作 ATN ラインを True にし、UNL コマンドに続いて、リスナアドレス、TRG コマンド 08(h)を送信します。

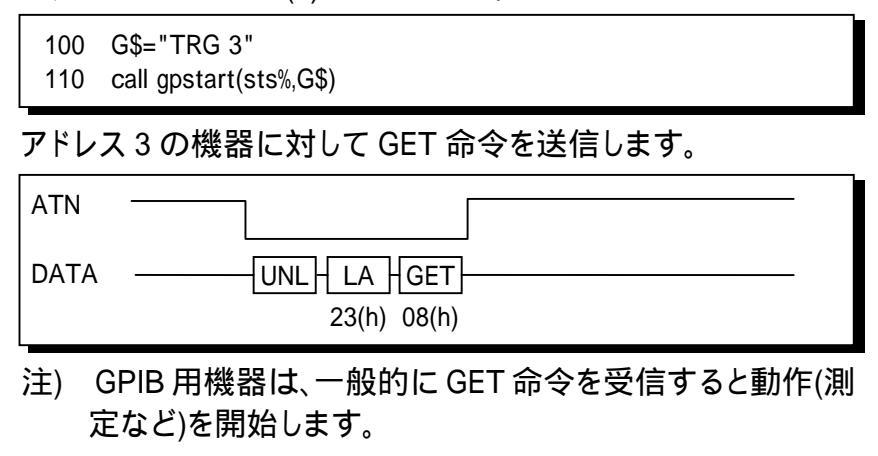

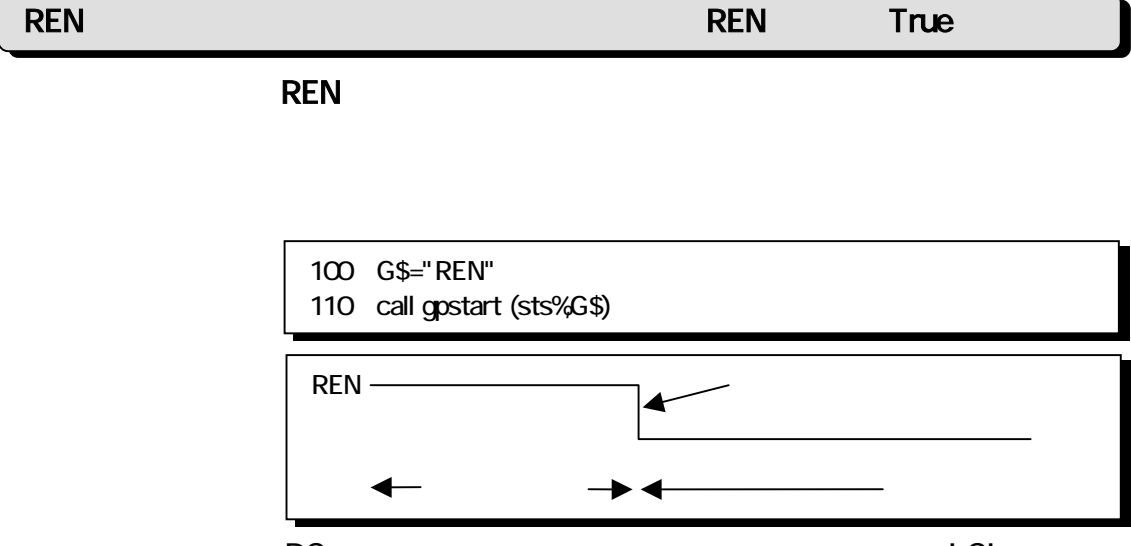

PC 本体がリセットされるか、リスナアドレスなしの LCL コマンドが 実行されるまでずっと True のままです。

CLR DeviceClear または SelectedDeviceClear 送出

書式 CLR [LAD1][,LAD2]----[,LADn]

関連 タイムアウト

実行例および動作 アドレス指定がない場合は、ATN ラインを True にし、DCL コマ ンドを送信した後、ATN ラインを False にします。アドレス指定 がある場合は、ATN ラインを True にして、UNL,LA,SDC コマンド を送信した後、ATN ラインを False にします。このコマンドを受 信すると、機器はリセット状態になります。

実行例 1. 全機器に対する場合

| 100<br>110 | GP\$="CLR"<br>call gpstart(sts%,GP\$) |
|------------|---------------------------------------|
| ATN        |                                       |
| DATA       | DCL<br>14(h)                          |
|            | トの全機器に対してクリマコマンドを送り 全機器を川+            |

GPIB 上の全機器に対してクリアコマンドを送り、全機器をりセットします。

実行例 2. アドレス 3,5 の機器に対して、クリアコマンドを送る

100 GP\$="CLR 3,5"

110 call gpstart(sts%,GP\$)

| ATN  |                                             |
|------|---------------------------------------------|
| DATA | UNL-LAD-LAD-SDC-<br>3F(h) 23(h) 25(h) 04(h) |

相手側機器の DC(Device Clear)機能が DC0 の場合は、このコ マンドは無効です。また DC2 の場合は、実行例 2 の SDC コマ ンドは無効となりますので、実行例 1 をご使用ください。

指定したリスナ機器をローカル状態に設定 LCL 書式 LCL [LAD1] [,LAD2] --- [LADn] 関連 タイムアウト 実行例および動作 実行例 1. リスナアドレスのない場合 100 G\$="LCL" 110 call gpstart(sts%,G\$) False(ローカル状態) REN True(リモート状態) LCL コマンドの実行 実行例 2. リスナアドレスの指定がある場合 G\$="LCL 3,12" 100 110 call gpstart(sts%,G\$) リスナアドレス 3,5 の機器に GTL(go to local)命令を送りローカ ル状態に戻します。

| ATN  |                  |
|------|------------------|
| DATA | UNL-LA1-LA2-GTL- |
|      | \$23 \$25 \$01   |
|      | (True のまま変化しない)  |

| LLO      | GPIB 上の全機器のローカルスイッチを無効にする                                                                                                    |
|----------|----------------------------------------------------------------------------------------------------|
| 書式       | LLO                                                                                                    |
| 関連       | タイムアウト                                                                                                    |
| 実行例および動作 | 100 G\$="LLO"<br>110 call gpstart(sts%,G\$)                                                                                  |
|          | ATN                                                                                                    |
|          | <ul> <li>ATN ラインを True にし、LLO 命令を送信した後 ATN ライン<br/>を False にします。この命令を受信すると機器側ではパネ<br/>ル上の操作スイッチを無効にします。ただし機器のリモート</li> </ul> |

状態もしくはローカル状態には、変化は生じません。 ● 機器の LLO 状態を解除する場合は REN ラインを False に します。(LCL コマンドの実行)

### 第4章 MS-DOS での使用

Page.4-81

RDS

## シリアルポールを実行しステータスバイトを受信

書式 RDS TAD

関連 タイムアウト

実行例および動作 ATN ラインを True にし、UNL,SPE,TA を送信した後、ATN ライ ンを False にします。その後、トーカに指定した機器より送られ てきたステータスバイトを受信しセーブエリアに格納します。そ して再び、ATN ラインを True にし SPD コマンド、UNT を送信し、 ATN ラインを False に戻します。通常このコマンドは機器より SRQ 割り込みが発せられた場合、その SRQ に対するサービス として使用されます。

読みとったステータスバイトは PEEK 文で&H86 の値を読み出し てください。

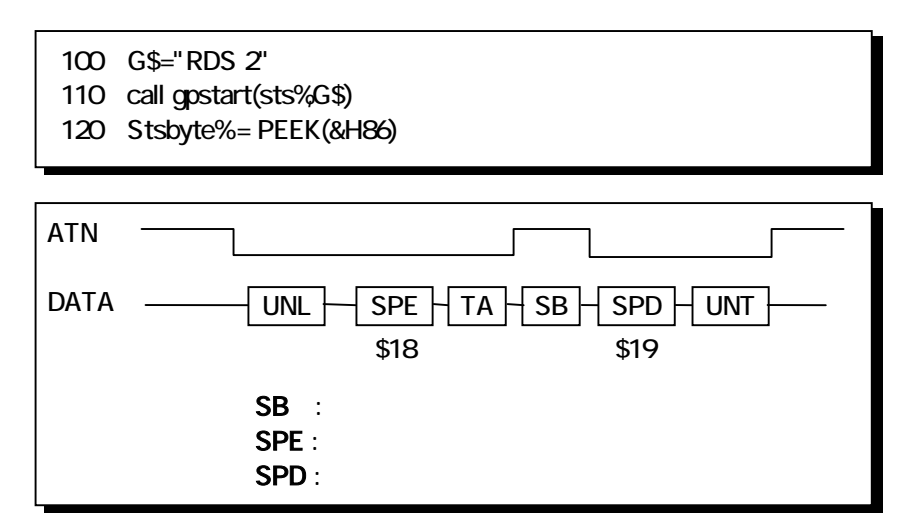

SRQ を発信中の機器に対してこのコマンドを実行すると、SRQ ラインが False に復帰します。

もし、RDS コマンドでシリアルポールがうまく実行できない場合 は、RDS1 コマンドを使用してください。

#### RDS1

シリアルポールを実行しステータスバイトを受信

(注意)RDSとの違いは、最後にUNTコマンドを送出しない点です。

書式 RDS1 TAD

関連 タイムアウト

実行例および動作 ATN ラインを True にし、UNL,SPE,TA を送信した後、ATN ライ ンを False にします。その後、トーカに指定した機器より送られ てきたステータスバイトを受信しセーブエリアに格納します。そ して再び、ATN ラインを True にし SPD を送信し、ATN ラインを False に戻します。通常このコマンドは機器より SRQ 割り込み が発せられた場合、その SRQ に対するサービスとして使用さ れます。

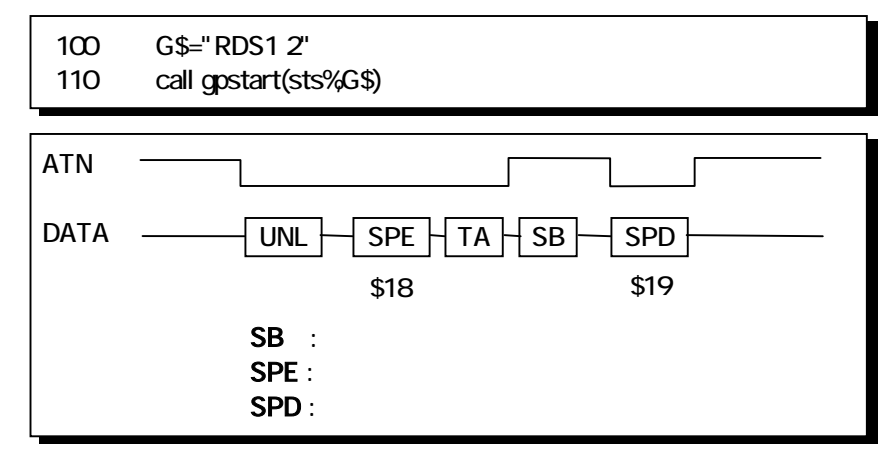

SRQ を発信中の機器に対してこのコマンドを実行すると、SRQ ラインが False に復帰します。

Page.4-83

CLI

IF C ラインを True にする

書式

CLI パラメータ1, パラメータ2

関連なし

実行例および動作 パラメータ1はREX-5052カードのI/Oアドレスです。イネーブラ で設定した I/O アドレス値を 10 進文字列、または&H で始まる 16 進文字列で記述します。

パラメータ2は GPIB 機器アドレス(マイアドレス)です。

 100
 G\$="CLI &H0d0,7"

 110
 CALL gpstart(sts%,G\$)

REX-5052 カードの I/O アドレス(&H0d0)を GPBIOS に引渡し、 マイアドレスをセットして、IFC ラインを約 1ms の間 True にしま す。

| 10 |       |  |
|----|-------|--|
|    |       |  |
| ;  | ኃ 1ms |  |

# WTB ATN ラインを True にしてコマンド文字列を送信

書式 WTB データ1[,データ2]----[,データn]

関連 タイムアウト

## 実行例および動作 ATN ラインを True にしてデータを送信した後、ATN ラインを False にします。

実行例 1.

| 100<br>110       | G\$="WTB &H5F"<br>call gpstart(sts%,G\$)        |
|------------------|-------------------------------------------------|
| <br>アント-<br>いる機制 | -ク命令(UNT)をバス上に送り出し、トーカに設定されて<br>器のトーカモードを解除します。 |
| ATN              |                                                 |
| DATA             | UNT<br>\$5F                                     |
| 実行例              | 2.                                              |
| 100<br>110       | G\$="WTB &H3F,&H23,1"<br>call gpstart(sts%,G\$) |
| LCL 3 (          | の実行と同様になります。                                    |
| ATN -            |                                                 |
| DATA -           | UNT LA GTL<br>\$3F \$23 \$01                    |

### 第4章 MS-DOS での使用

| SRQ | 機器からの割り込みの受け付けの許可、不許可を設定 |
|-----|--------------------------|
|     |                          |

書式 SRQ1またはSRQ0

関連 なし

実行例および動作 コントローラとして、機器からの SRQ 割込み受け付けの許可、 不許可を設定します。

実行例 1.

G\$="SRQ1":call gpstart(sts%,G\$)

SRQ 割り込みの受付を GPBIOS レベルで許可します。

実行例 2.

G\$="SRQ0":call gpstart(sts%,G\$)

SRQ 割り込みの受付を不許可(マスク)にします。 GPBIOS のデフォルト値は、この状態になっています。 

| TFI      | トーカより送られてくるデータをメモリに格納する                                                                                                    |
|----------|----------------------------------------------------------------------------------------------------|
| 書式       | TFI TAD[,LAD1][,LAD15];パラメータ 1,パラメータ 2,<br>パラメータ 3                                                                                                    |
| 関連       | なし                                                                                                    |
| 実行例および動作 | トーカを指定してトーカより送られて〈るデータを受信し、指定されたセグメント、オフセットアドレスより始まるメモリ上に直接格納します。受信動作は EOI の検出または、指定バイトカウントになると終了します。<br>パラメータ1~3 はそれぞれ下記の様な意味を持ちます。<br>パラメータ1 受信用バッファサイズ。<br>1~&H1000の範囲の 10 進文字列、または&H で始まる 16 進<br>文字列で記述します。トーカより送られて来るデータを充分格納しうる大きさが必要です。単位はバイトです。 |

パラメータ2 ---- 受信用バイトの先頭オフセットアドレス。 0~&HFFFF の範囲の 10 進文字列、または&H で始まる 16 進

文字列で記述します。

パラメータ3 ---- 受信用バイトの先頭セグメントアドレス。 0~&HFFFF の範囲の 10 進文字列、または&H で始まる 16 進 文字列で記述します。

各パラメータの決定の際は下記に御注意ください。
 転送アドレスの指定は0~&HFFFFまでしか行なうことができません。したがって、パラメータ2,3によって指定されたバッファの先頭アドレス(20bitアドレス)に、パラメータ1によって指定されたバッファサイズを加え、1を引いた値(バッファの最終アドレス)の下位16bitが&HFFFFを超えることはできません。GPBIOS内ではこのチェックを行ない、&HFFFFを超える場合には、メモリバウンダリーエラーとして、エラーコード90を返し、異常終了します。

例

TFI 3;&H8000,&H100,&H7C40 バッファの先頭アドレス &H7C500 バッファの終了アドレス &H7C500+&H8000=&H84500

バッファの終了アドレスが&H7FFFF を超えてしまいますので、 この場合はバウンダリーエラーとなります。 先頭オフセットアドレスとして&H100 セグメントアドレスとして &H7C40 を指定した場合には、可能な最大バッファサイズは &H7FFFF-&H7C500=&H3600 バイトとなります。 実行例 1.

G\$="TFI 3;600,&H800,&H"+HEX\$(VARPTR(SYSTEM.1)) call gpstart(sts%,G\$)

機械語セグメントエリアの先頭からオフセットアドレス&H800 より始まり、大きさが 600 バイトのバッファエリア内に、トーカアドレス3の機器より送られて来るデータを格納します。

この場合は、機械語セグメントエリアの大きさを 3K バイト以上、CLEAR 文で確保しておく必要があります。

## 実行例 2.

| 10   | DIM A%(1000)                              |
|------|-------------------------------------------|
| 20   | FOR I=0 TO 1000                           |
| 30   | A%(I)=0                                   |
| 40   | NEXT                                      |
| 50 ( | G\$="TFI 3;2002,&H"+HEX\$(VARPTR(A%(0),0) |
|      | +",&H"+HEX\$(VARPTR(A%(0),1)              |
| 60   | call gpstart(sts%,G\$)                    |

整数型配列変数の中に直接、受信データを格納します

| ATN | - |
|-----|---|
|     | - |
| EOI | - |

| TFO      | バッファメモリ内のデータを送信する                                                                                   |
|----------|----------------------------------------------------------------------------------------------------|
| 書式       | TFO LAD1[,LAD2][,LAD15];パラメータ 1,パラメータ 2,<br>パラメータ 3                                                 |
| 関連       | なし                                                                                                  |
| 実行例および動作 | リスナを指定し、指定されたセグメント、オフセットアドレスより<br>始まるバッファメモリ内のデータを指定されたバイト数分送信し<br>ます。最終データの出力と同時に EOI を True にします。 |

パラメータ1----送信するバイト数を、1~&HFFFFの範囲の10 進文字列、または &H で始まる16 進文字列で記述します。送 信バッファの最終アドレスとの関係で制限されます。

パラメータ2,パラメータ3----TFIと同様です。 パラメータ1,2,3 は、TFIと同様な制限があります。例えば、パラ メータ2,3 をそれぞれ&H100,&H7C40 と指定した場合には &H7FFFF-&H7C500=&H3600となり、13824 バイトまでしか送信 することができません。

実行例 1.

G\$="TFO 1;512,&H800,&H"+HEX\$(VARPTR(SYSTEM.1)) call gpstart(sts%,G\$)

機械語セグメントエリアの先頭からオフセットアドレス&H800 より始まるバッファメモリ内のデータを512 バイト送信します。

実行例 2.

| 10 | DIM DT0%(360)                              |
|----|--------------------------------------------|
| 20 | PY=3.14159/180                             |
| 30 | FOR PX =0 TO 359                           |
| 40 | DT0%(PX)=100 * SIN(PX * PY)                |
| 50 | NEXT                                       |
| 60 | G\$"TFO 3;720,&H"+HEX\$(VARPTR(DT0%(0),0)) |
|    | +",&H"+HEX\$(VARPTR(DT0%(0),1))            |
| 70 | call gpstart(sts%,G\$)                     |
|    |                                            |

整数型配列変数内のデータ(sin 波の1周期分)を送信します。

Page.4-89

ТМО

バスタイムアウトパラメータを設定

書式

TMO パラメータ1

関連なし

実行例および動作 パラメータ1は、バスのモニタを行なう時間を0~255の範囲の 10 進文字列、または&H で始まる16 進文字列で記述します。 単位は秒です。 GPBIOS は、トーカ、リスナとのハンドシェイクの応答時間を常 に監視しています。コマンドの送信時、データの送受信時に、こ の設定時間以内に応答がない場合にはバスタイムアウトエラ ーとなります。 GPBIOS のデフォルト値は10秒に設定されています。 TDL

トーカモードでのデリミタの設定

書式 TDL パラメータ1

**関連** なし

実行例および動作 パラメータ1 は 0~255 の範囲の値を、10 進文字列または&H で始まる 16 進文字列で記述します。値の意味を下記に示しま す。

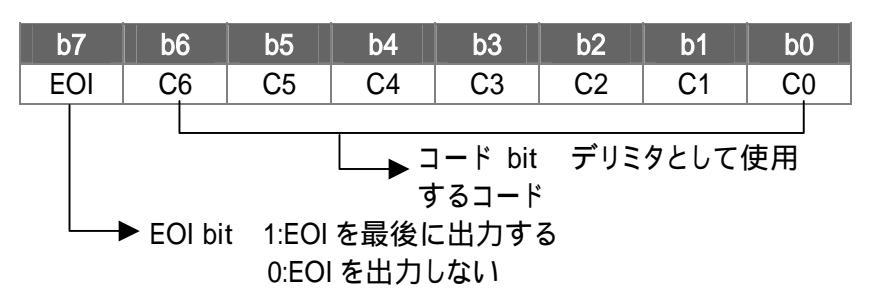

- EOlbit=0、コード bit=0 の場合はデリミタとして CR+LF が送 信されます。
- EOlbit=1、コード bit=0 の場合は、最後のデータ出力と共に EOl が出力されます。
- GPBIOS のデフォルト値は、デリミタとして CR+LF を使用 し、EOI は出力しません。

実行例 1.

G\$="TDL &H80":call gpstart(sts%,G\$)

最後のデータバイト送信と同時に EOI を True にします。

実行例 2.

G\$="TDL &H83":call gpstart(sts%,G\$)

デリミタとして ETX(03)を送信し、 デリミタの送信と同時に EOI を 出力します。

#### 第4章 MS-DOS での使用

Page.4-91

LDL

リスナモードでのデリミタコードの設定

書式 LDL パラメータ

関連 なし

実行例および動作 パラメータには、デリミタコードとして、使用する文字コードを 10 進文字列、または&H で始まる 16 進文字列によって設定しま す。

実行例 1.

G\$="LDL &H0A":call gpstart(sts%,G\$)

受信デリミタコードを"LF"に設定します。

実行例 2.

G\$="LDL3":call gpstart(sts%,G\$)

受信デリミタコードを"ETX"に設定します。 GPBIOS は、デフォルト値として受信デリミタコードを"LF"に設 定しています。

MYAD

## カード上に設定したアドレスの値を読み取る

書式 MYAD

関連なし

- 実行例および動作 GPBIOS 内で設定されているアドレスの値を読み取り、 GLN88.0内のワークエリア(オフセット&H1C0)に格納されます。
  - 注) プログラムで新たに自分の機器アドレスを知る必要がな い場合は、実行する必要はありません。

G\$="MYAD":call gpstart(sts%,G\$) A=PEEK(&H1C0)

#### Page.4-92

#### 第4章 MS-DOS での使用

WAIT

指定された時間ウェイトする

書式 WAIT パラメータ

関連なし

実行例および動作 パラメータで指定された時間(1 秒単位)だけウェイトします。このウェイトは、GPBIOS 内で、単純にウェイトしているだけなので、BASIC プログラムで使用する場合は注意してください。

G\$="WAIT 30":call gpstart(sts%,G\$)

WSRQ

指定時間 SRQ を待つ

書式 WSRQ パラメータ

関連なし

実行例および動作 SRQ が来るまで、指定された時間(1 秒単位)ウェイトします。 実行終了後、SRQ が来ていれば、GLN88.0 内のワークエリア (オフセット&H1C2)の内容をクリアします。時間以内に SRQ が来 なければ、ワークエリアに&HFF をセットします。

> G\$="WSRQ 100":call gpstart(sts%,G\$) S=PEEK(&H1C2)

(4-4-2) エラー

GLN88.Oは、引き渡されたコマンドにエラーがあった場合や、実行中に何らかのエラーが発生した場合に、エラーコードを引数 STS%にセットし、エラーの発生を通知します。 BASIC 側は、エラーコードに対応して処理をしてください。

| エラーコ<br>ード | 内容                       | 意味                                                       |
|------------|--------------------------|----------------------------------------------------------|
| 2          | 文法に誤りがある                 | パラメータの記述、アドレス部の記<br>述に誤りがある                              |
| 5          | 関数または命令の呼び方に誤りが<br>ある    | コマンドの記述に誤りがある                                            |
| 53         | 入出力装置にエラーが発生した           | バスタイムアウトエラーが発生した                                         |
| 60         | 指定の装置は使用できない             | CLI コマンドのパラメータで指定した<br>I/O アドレスにカードがアドレスされ<br>ていない       |
| 61         | 回線の入力バッファがあふれた           | REDコマンドの受信バッファ用のダ<br>ミー文字列の長さが短かすぎる                      |
| 90         | 未定義エラーコードによるエラーが<br>発生した | TFI,TFO コマンドでパラメータ 1,2,3<br>の設定が正しくなく、バウンダリーエ<br>ラーを起こした |

### (4-4-3) BASIC による応用プログラム例

応用例 添付ディスク中の"GPDEMO1"

HP 社のデジタルマルチメータ3478A を使用した例です。PC 本体内のインターバルタイマを利用し、3 秒間隔で3478A にトリガ命令を送り、測定を行なわせます。 3478A は、トリガ命令を受信した後、データの送信準備が完了すると、SRQ 割り

込みを発生します。

PCは、このSRQ割り込みを検出した後、シリアルポールを行ない、ステータスバ イトの値が正しければ、3478Aからデータを読みこみ、CRT上に表示します。

3478A のステータスバイトの内容を示します。

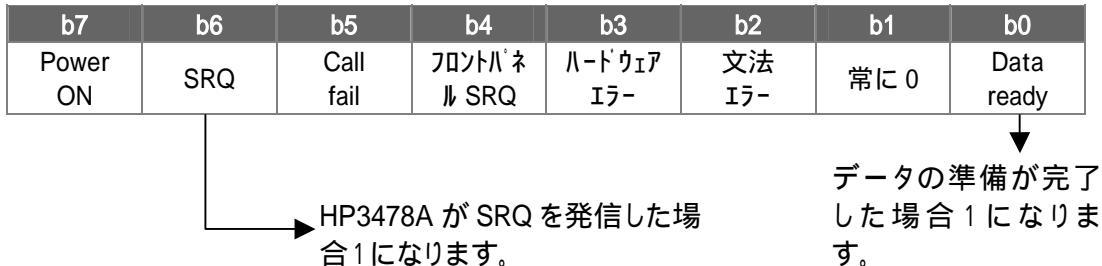

データレディ SRQ の場合はステータスバイトの値が"01000001"=&H41 となります。

```
10 ' GPIB N88 Basic Test Program
15 ' REX-5052 & HP3478A Test
20 CLEAR &H3FF
25 DEF SEG=SEGPTR(2)
26 BLOAD " gln88.o"
30 GPSTART=0
35'
40 '
50 G$="cli&hd0,&h0"
                         'GPIB 起動 I/O アドレス=&h0d0.GPIB 機器アドレス=0
60'
70 STS%=0
80 CALL GPSTART(STS%,G$)
90 G$="ren"
100 CALL GPSTART(STS%,G$)
110 G$="clr 3"
120 CALL GPSTART(STS%,G$)
130 G$="wrt 3;H0KM00"
140 CALL GPSTART(STS%,G$)
150 G$="trg 3"
160 CALL GPSTART(STS%,G$)
170 FOR I=0 TO 500:NEXT
180 G$="rds 3"
190 CALL GPSTART(STS%,G$)
200 G$="red 3;
210 CALL GPSTART(STS%,G$)
220 PRINT G$
230 GOTO 150
```

第5章 Windows3 1 DLLライブラリ関数仕様

## ◆関数仕様の記述について

本ソフトウェアを動作させるための個々のコマンドについて解説を行います。汎 例を下記に示します。書式及び実行例は Visual C と Visual Basic 両方を記述しま す。

| gp_xxx(コマンド名) |                                                    | 機 | 能 |  |
|---------------|----------------------------------------------------|---|---|--|
| 書式            | VC ➤ Visual C での関数の記述<br>VB ➤ Visual BASIC での関数の記述 |   |   |  |

関連 実行時に関連のあるパラメータ

実行例および動作 そのコマンドの実行例とGPIB各信号線の動作を示します。

## 留意点

すべての関数はINT型の戻り値を返します。

戻り値は、0の場合は正常終了です。それ以外はエラーコードです。

機器アドレスの指定は文字列で行ないます。(各コマンドの解説では書式の項目 で"char far \*adrs"で示されています。)

このとき、トーカ指定が必要なコマンドでは、文字列の先頭の機器アドレスがトー カアドレスとなります。

(例)リスナアドレス 1,3,4,8 の場合 : adrs = "1,3,4,8" 全機器に対する場合

: adrs = ""(ヌル文字列)

引き数に関する注意

GPIB.DLL を呼び出す場合(DLL ルーチンを呼び出す場合全てに当てはまりま す)には、必ずポインタを渡す引き数はFARポインタとすることが必須です。C 言 語の場合には注意してください。Visual Basic の場合には、言語仕様として DLL を呼び出す場合には FAR ポインタとなりますので、特に注意は必要ありません。

また整数型変数で呼び出す場合には、値を渡す場合には、BvVal val1 As Integer アドレスを渡す場合には val1 As Integer という構文になります。

## ◆関数一覧(C言語の場合)

| int FAR PASCAL gp_init( int , int );                            |
|-----------------------------------------------------------------|
| int FAR PASCAL gp_cli();                                        |
| int FAR PASCAL gp_ren();                                        |
| int FAR PASCAL gp_clr( char far* );                             |
| int FAR PASCAL gp_lcl( char far* );                             |
| int FAR PASCAL gp_llo();                                        |
| int FAR PASCAL gp_red( char far*, char far* );                  |
| int FAR PASCAL gp_wrt( char far*, char far* );                  |
| int FAR PASCAL gp_tfrin( char far*, unsigned int, char far* );  |
| int FAR PASCAL gp_tfrout( char far*, unsigned int, char far* ); |
| int FAR PASCAL gp_rds( char far*, unsigned int far* );          |
| int FAR PASCAL gp_rds1( char far*, unsigned int far* );         |
| int FAR PASCAL gp_trg( char far* );                             |
| int FAR PASCAL gp_wait( unsigned int );                         |
| int FAR PASCAL gp_wsrq( unsigned int );                         |
| int FAR PASCAL gp_wtb( char far* );                             |
| int FAR PASCAL gp_delm( char far*, unsigned int );              |
| int FAR PASCAL gp_tmout( unsigned int );                        |
| int FAR PASCAL gp_myadr();                                      |

## ◆関数一覧(Visual Basic の場合)

Declare Function gp\_init Lib "gplib.dll" (ByVal Val1 As Integer,ByVal Val2 As Integer) As Integer Declare Function gp\_cli Lib "gplib.dll" () As Integer Declare Function gp\_clr Lib "gplib.dll" (ByVal Str1 As String) As Integer Declare Function gp\_lcl Lib "gplib.dll" (ByVal Str1 As String) As Integer Declare Function gp\_llo Lib "gplib.dll" () As Integer Declare Function gp\_ren Lib "gplib.dll" () As Integer

Declare Function gp\_red Lib "gplib.dll" (ByVal Str1 As String, ByVal Str2 As String) As Integer Declare Function gp\_wrt Lib "gplib.dll" (ByVal Str1 As String, ByVal Str2 As String) As Integer Declare Function gp\_tfrin Lib "gplib.dll" (ByVal Str1 As String, ByVal Str2 As String) As Integer Declare Function gp\_tfrout Lib "gplib.dll" (ByVal Str1 As String, ByVal Str2 As String) As Integer

Declare Function gp\_rds Lib "gplib.dll" (ByVal Str1 As String) As Integer Declare Function gp\_rds1 Lib "gplib.dll" (ByVal Str1 As String) As Integer

Declare Function gp\_delm Lib "gplib.dll" (ByVal Str1 As String, ByVal Val1 As Integer) As Integer Declare Function gp\_myadr Lib "gplib.dll" () As Integer Declare Function gp\_tmout Lib "gplib.dll" (ByVal Val1 As Integer) As Integer Declare Function gp\_trg Lib "gplib.dll" (ByVal Str1 As String) As Integer Declare Function gp\_wait Lib "gplib.dll" (ByVal Val1 As Integer) As Integer Declare Function gp\_ward Lib "gplib.dll" (ByVal Val1 As Integer) As Integer Declare Function gp\_wsrq Lib "gplib.dll" (ByVal Val1 As Integer) As Integer Declare Function gp\_wsrq Lib "gplib.dll" (ByVal Str1 As String) As Integer

| gp_init  | REX-5052 を初期化                                                                                                    |
|----------|----------------------------------------------------------------------------------------------------|
| 書式       | <ul> <li>VC &gt; int FAR PASCAL gp_init( int port , int gpibid );</li> <li>port &gt; REX-5052 I/O Address</li> <li>gpibid &gt; REX-5052 GPIB 機器 Address</li> <li>VB &gt; Declare Function gp_init Lib "gplib.dll"</li> <li>(ByVal port As Integer,ByVal gpibid As Integer) As Integer</li> <li>port &gt; REX-5052 I/O Address</li> <li>gpibid &gt; REX-5052 GPIB 機器 Address</li> </ul> |
| 関連       | なし                                                                                                    |
| 実行例および動作 | VC ✓<br>int port;<br>int gpibid;<br>int gp_error;<br>port=0x300;<br>gpibid=0x00;<br>gp_error=gp_init( port , gpibid );                                                                                                    |
|          | VB V                                                                                                    |
|          | Global port As Integer ' G PIBカードI / Oベースアドレス<br>Global gpibid As Integer ' G PIBカード機器アドレス<br>gp_error = gp_init (port, gpibid)                                                                                                    |
|          | REX-5052カード上のGPIBコントローラチップにソフトウェアリ<br>セットコマンドを送り、GPIBコントローラチップを初期化し、マ<br>イアドレスをセットします。また、本ライブラリで使用するパラ<br>メータを初期化します。<br>REX-5052 が指定された I/O アドレスに存在していない場合<br>には、戻り値として 91(10 進数)を返します。                                                                                                    |
| gp_cli   | IFC ラインを True にする                                                                                                |
|----------|----------------------------------------------------------------------------------------------------|
| 書式       | VC ≻ int FAR PASCAL <b>gp_cli</b> ( void );<br>VB ≻ Declare Function <b>gp_cli</b> Lib "gplib.dll" () As Integer |
| 関連       | なし                                                                                                    |
| 実行例および動作 | VCV                                                                                                    |
|          | int gp_error;<br>gp_error=gp_cli();                                                                              |
|          | VBV                                                                                                    |
|          | Declare Function gp_cli Lib "gplib.dll" () As Integer<br>gp_error=gp_cli()                                       |
|          | IFC約 1ms                                                                                                    |
|          | REX-5052 カード上の LSI 及び、 GPIB に接続されている全て<br>の機器の初期化を行うために、 プログラムの先頭部で必ず                                            |

の機器の初期化を行うために、フログラムの先頭部で必す 一度は IFC コマンドの実行が必要です。必ず正常終了しま す。

Page.5-5

| gp_ren   | REN ラインを TRUE にする                                                                                                    |
|----------|----------------------------------------------------------------------------------------------------|
| 書式       | VC ≻ int FAR PASCAL APIENTRY gp_ren( void );<br>VB ≻ Declare Function gp_ren Lib "gplib.dll" () As Integer                                                                                                    |
| 関連       | なし                                                                                                    |
| 実行例および動作 | VC V<br>int gp_error;<br>gp_error=gp_ren();                                                                                                    |
|          | VBV<br>Declare Function gp_ren Lib "gplib.dll" () As Integer<br>gp_error=gp_ren()                                                                                                    |
|          | REN REN コマンドの実行                                                                                                    |
|          | LCL コマンド(LCL コマンドの項 実行例 1 を参照)が実行され<br>るか、またはP C がリセットされるまでずっと True のままです。<br>GPIB インターフェイスを持つ計測機器や装置は、REN ライン<br>が True になるとリモート可能モードとなり、リモートモードを表<br>示する LED などが点燈します。<br>REN ラインが False のままですと、GPIB 機器は正しく動作し |

REN ライブか False のままですと、GPIB 機器は正しく動作しませんので、プログラム先頭で必ず一度は REN コマンドの実行が必要です。

| gp_clr 🗾                                                               | バイスクリアまたはセレクテッドデバイスクリアコマンド送出                                                                                                    |
|------------------------------------------------------------------------|----------------------------------------------------------------------------------------------------|
| 書式                                                                     | VC ≫ int FAR PASCAL gp_clr( char far*gp_adrs );<br>gp_adrs ≫ GPIB 機器アドレス<br>VB ≫ Declare Function gp_clr Lib "gplib.dll"<br>(ByVal gp_adrs As String) As Integer<br>gp_adrs ≫GPIB 機器アドレス |
| 関連                                                                     | なし                                                                                                    |
| 実行例および動作                                                               | 実行例 1. 全機器に対する場合<br>VC ❤<br>char far *adrs;<br>int ret_val;<br>adrs = "";<br>ret_val = gp_clr( adrs );                                                                                   |
|                                                                        | VBV                                                                                                    |
|                                                                        | Global UseGPIBAdrs As String * 12 'GPIB 機器アドレス                                                                                                    |
| '何も代入していない文字列ですと先頭に NUL(0x00)が入っています<br>retval = gp_clr(Str(GPIBAdrs)) |                                                                                                    |
|                                                                        | ATN                                                                                                    |
|                                                                        | DATA DCL<br>0x14                                                                                                    |
|                                                                        | GPIB 上の全機器に対してクリアコマンドを送り、全機器をリ                                                                                                    |

セットします。

実行例 2. アドレス 3,5 の機器に対して、クリアコマンドを送る 場合

VCV

| char far *adrs;            |  |
|----------------------------|--|
| int ret_val;               |  |
| adrs = "3,5";              |  |
| ret_val = gp_clr ( adrs ); |  |

### VBV

| Global UseGPIBAdrs As String * 12 | //GPIB 機器アドレス     |
|-----------------------------------|-------------------|
| GPIBAdrs="3,5"                    | //GPIB 機器アドレスをセット |
| retval = gp_clr(GPIBAdrs)         |                   |

| ATN —  | 1                               |             |
|--------|---------------------------------|-------------|
| DATA — | 0x3F 0x23 0x25<br>UNL LAD3 LAD5 | Ox04<br>SDC |

相手側機器の DC(DEVICE CLEAR)機能が DC0 の場合は、 このコマンドは無効です。また DC2 の場合は、実行例2の SDC コマンドは無効となりますので、実行例1を御使用ください。

| 戻り値(10 進数) | 0  |
|------------|----|
|            | 50 |

0 : 正常終了 53 : タイムアウト

| gp_wrt   | リスナアドレスでで指定された機器にデータ送信                                                                                                    |
|----------|----------------------------------------------------------------------------------------------------|
| 書式       | <ul> <li>VC ➤ int FAR PASCAL gp_wrt <ul> <li>(char far *adrs, char far *buf);</li> </ul> </li> <li>VB ➤ Declare Function gp_wrt Lib "gplib.dll" <ul> <li>(ByVal adrs As String, ByVal buf As String)</li> <li>As Integer</li> </ul> </li> </ul> |
| 関連       | タイムアウト, トーカモードデリミタ                                                                                                    |
| 実行例および動作 | 実行例 1. シングルリスナアドレスの場合<br>(トーカモードデリミタ = 0)<br>VC ¥                                                                                                    |
|          | char far *adrs;<br>char far *buf;<br>int ret_val;<br>adrs = "3";                                                                                                    |

### VBV

buf = "D2ABC";

ret\_val = gp\_wrt ( adrs , buf );

Global GPIBAdrs As String \* 12 ' G PIB機器アドレス Global StrGPCom As String \* 12 ' G PIBコマンド StrGPCom = "D2ABC" GPIBAdrs = "3" retval = gp\_wrt(GPIBAdrs, StrGPCom)

アドレス3の機器に"D2ABC"という文字列を送信します。

| ATN           |                                    |
|---------------|------------------------------------|
| DATA -UNL MTA | LA   D   2   A   B   C   CR   LF - |
| EOI           |                                    |

### 実行例 2. マルチリスナアドレスの場合 (トーカモードデリミタ=0x80)

### VCV

char far \*adrs; char far \*buf; int ret\_val; adrs ="3"; buf = "1230"; ret\_val = gp\_wrt ( adrs, buf )

### VBV

| Global GPIBAdrs As String * 12      | 'GPIB機器アドレス |
|-------------------------------------|-------------|
| Global StrGPCom As String * 12      | ' GPIBコマンド  |
| StrGPCom = "1230"                   |             |
| GPIBAdrs = "3,12"                   |             |
| retval = gp_wrt(GPIBAdrs, StrGPCom) |             |

## アドレス 3,12 の機器に文字列を送信します。

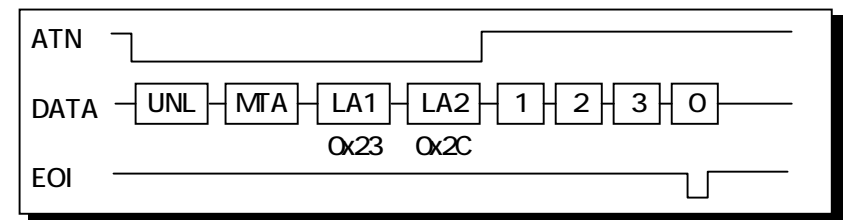

戻り値(10 進数)

0 :正常終了 53 :タイムアウト

| gp_red   | 指定したトーカよりデータ受信しバッファに格納                                                                                                    |
|----------|----------------------------------------------------------------------------------------------------|
| 書式       | <ul> <li>VC ➤ int FAR PASCAL gp_red         <ul> <li>(char far *adrs, char far *buf);</li> </ul> </li> <li>VB ➤ Declare Function gp_red Lib "gplib.dll"             <ul> <li>(ByVal adrs As String, ByVal buf As String)</li></ul></li></ul> |
| 関連       | タイムアウト, リスナモードデリミタ                                                                                                    |
| 実行例および動作 | 実行例 1. 相手側機器の送信時デリミタがLFの場合<br>VCマ                                                                                                    |
|          | char far buf[30];<br>char far *adrs;<br>int ret_val;<br>adrs = "3";                                                                                                    |

ret\_val = gp\_red( adrs , buf );

#### VBV

| Global GPIBAdrs As String * 1  | 2 ' G P I B 機器アドレス |
|--------------------------------|--------------------|
| Global Buf As String * 30      | ' G PIB 受信バッファ     |
| Buf = "                        | "'必ず何らかの文字列をいれて初期化 |
| GPIBAdrs = "3"                 |                    |
| retval = gp_red(GPIBAdrs, buf) |                    |

アドレス3の機器よりデータを受信し、文字配列buf内に格納します。

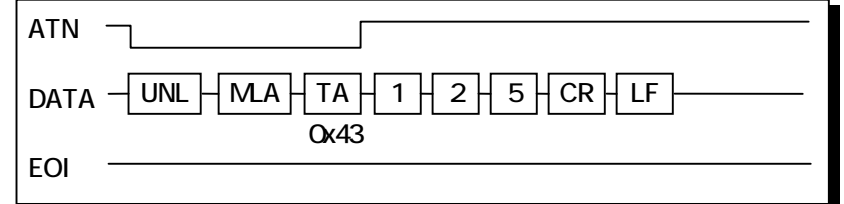

HP社、横河電機、アドバンテスト等、ほとんどのメーカーが 送信時デリミタとして CR,LF を使用していますので、リスナモ ードデリミタとしては 0x0a(LF)が一般的です。

実行例 2. リスナアドレス付の場合

VCA

char far buf[10]; char far \*adrs="3,10,12"; int ret\_val; ret\_val=gp\_red( adrs, buf )

#### VBV

| Global GPIBAdrs As String * 12<br>Global Buf As String * 30 | ' GPIB機器アドレス<br>' GPIB受信バッファ |  |  |
|-------------------------------------------------------------|------------------------------|--|--|
| Buf = "                                                     | '必ず何らかの文字列で初期化               |  |  |
| GPIBAdrs = "3,10,12"                                        |                              |  |  |
| retval = gp_red(GPIBAdrs, buf)                              |                              |  |  |

アドレス3の機器よりデータを受信し、文字配列bui内に格納 します。同時にアドレス 10, 12 の機器にもデータが送られま す。

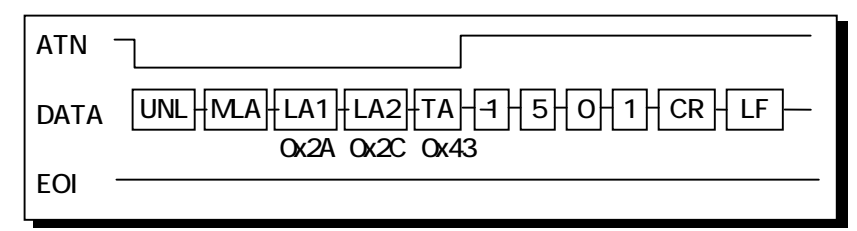

(注意)

red コマンドは、相手側機器から出力される EOI を検出する と、その時点で読み込み動作を終了します。

| _gp_trg  | リスナに指定された機器に対して GET 命令を送信                                                                                                    |
|----------|----------------------------------------------------------------------------------------------------|
| 書式       | <ul> <li>VC ➤ int FAR PASCAL gp_trg( charfar *adrs );</li> <li>VB ➤ Declare Function gp_trg Lib "gplib.dll"<br/>(ByVal adrs As String) As Integer</li> </ul> |
| 関連       | タイムアウト                                                                                                    |
| 実行例および動作 | VCV                                                                                                    |
|          | char far *adrs = "3";<br>int ret_val;<br>ret_val = gp_trg ( adrs )                                                                                           |
|          | VBV                                                                                                    |
|          | Global GPIBAdrs As String * 12 ' G PIB機器アドレス<br>GPIBAdrs = "3"<br>retval = gp_trg(GPIBAdrs)                                                                  |
|          | アドレス3の機器に対して GET 命令を送信します。                                                                                                    |
|          | ATN                                                                                                    |
|          | DATA UNL LA GET Ox23 0x08                                                                                                    |

| 指定したトーカより指定バイト分データをバッファに格納                                                                                                    |
|----------------------------------------------------------------------------------------------------|
| <ul> <li>VC ➤ int FAR PASCAL gp_trg         <ul> <li>(charfar *adrs, unsigned int bytc, charfar *buf);</li> </ul> </li> <li>VB ➤ Declare Function gp_trg Lib "gplib.dll"             <ul></ul></li></ul>                                                                                                    |
| タイムアウト                                                                                                    |
| <ul> <li>画像処理装置やFFT アナライザなどでは、一度に1~数Kb<br/>のデータを転送する機能を持っていますので、このtfrin<br/>を使用するとデータを1度に受信できます。</li> <li>受信バイト数がバッファ変数の長さよりも大きい場合は、<br/>バッファ変数分のデータだけ受け取ります。ただし受信動<br/>作は EOI が来るまで行い、バッファに入り切らない分は<br/>捨てられます。またその場合には戻り値として<br/>61(BufferOverflow)を返します。</li> <li>受信バイト数の指定は、整数型変数または符号無し整<br/>数型変数で行ってください。</li> </ul> VCマ Char far buf[1025];<br>char far *adrs = "3";<br>unsigned int bytc = 1024;<br>int ret_val;<br>ret_val = gp_tfrin (adrs, bytc, buf); |
| VBV                                                                                                    |
| Global GPIBAdrs As String * 12 ' G PIB機器アドレス<br>Global Buf As String * 1025 ' G PIB受信バッファ<br>bytc = 1024<br>GPIBAdrs = "3"<br>retval = gp_tfrin(GPIBAdrs, bytc, buf)                                                                                                    |
| トーカアドレス3の機器から 1024 バイトのデータをバッファ変<br>数内に読み込みます。リスナ指定が無い場合は、REN ライン<br>を False にし、GPIB 上の全機器をローカル状態に戻します。                                                                                                    |
| ATN<br>DATAUNL +_ LA +_ TA +_ D1 +_ D2 D1023 +_ 1024<br>0x20 0x43<br>EOI                                                                                                    |
|                                                                                                    |

| gp_tfrout                                                                                                    | 指定した機器へ指定バイト分のデータを転送                                                                                                    |  |  |
|----------------------------------------------------------------------------------------------------|----------------------------------------------------------------------------------------------------|--|--|
| 書式                                                                                                    | VC ➤ int FAR PASCAL gp_tfrout<br>(charfar *adrs, insigned int bytc, charfar *buf);<br>adrs ➤ GPIB 機器アドレス<br>bytc ➤送信バイトカウント<br>buf ➤送信用配列領域<br>VB ➤ Declare Function gp_tfrout Lib "gplib.dll"<br>(ByVal adrs As String,ByVal bytc As Integer,<br>ByVal buf As String) As Integer<br>adrs ➤ GPIB 機器アドレス<br>bytc ➤送信バイトカウント<br>buf ➤送信用配列領域 |  |  |
| 関連                                                                                                    | タイムアウト                                                                                                    |  |  |
| 実行例および動作                                                                                                    | <ul> <li>● 画像処理装置やFFTアナライザなどへ一度に数KBのデ<br/>ータを送り込む場合にこのtfroutコマンドを使用します。</li> <li>● 送信時デリミタとして、EOIが送られます。</li> <li>● 送信バイト数の指定は、整数型変数または符号無し整<br/>数型変数で行ってください。</li> <li>VC▼</li> </ul>                                                                                                    |  |  |
| char far buf[1025];<br>char far *adrs = "3";<br>unsigned int bytc;<br>int ret_val;<br>bytc = 1024;<br>ret_val= gp_tfrout( adrs, bytc, buf ); |                                                                                                    |  |  |
|                                                                                                    | VBV                                                                                                    |  |  |
|                                                                                                    | Global GPIBAdrs As String * 12 ' G PIB機器アドレス<br>Global Buf As String * 1025 ' G PIB 受信バッファ<br>bytc = 1024<br>GPIBAdrs = "3"<br>retval = gp_tfrout(GPIBAdrs, bytc, buf)                                                                                                    |  |  |
|                                                                                                    | <br>リスナアドレス 3 の機器へ 1024 バイトのデータを送信します。                                                                                                    |  |  |

| ATN                         |      |
|-----------------------------|------|
| DATA UNL MLA LA D1 D2 D1023 | 1024 |
| EOI                         |      |

| gp_lcl   | 指定したリスナ機器をローカル状態に設定                                                                                                    |
|----------|----------------------------------------------------------------------------------------------------|
| 書式       | <ul> <li>VC ➤ int FAR PASCAL gp_lcl( charfar *adrs );</li> <li>VB ➤ Declare Function gp_lcl Lib "gplib.dll"<br/>(ByVal adrs As String) As Integer</li> </ul> |
| 関連       | タイムアウト                                                                                                    |
| 実行例および動作 | 実行例 1. 全機器に対する場合<br>                                                                                                    |
|          | <pre>char far *adrs;<br/>int ret_val;<br/>adrs = "";<br/>ret_val=gp_lcl( adrs );</pre>                                                                       |
|          | VBV                                                                                                    |
|          | Global UseGPIBAdrs As String * 12 ' G PIB機器アドレス<br>retval = gp_lcl(Str(GPIBAdrs)) '初期化していない文字列ですと<br>'先頭に 00h が入っています。                                       |
|          | GPIB上の全機器をローカルモードにします。                                                                                                    |
|          | False(ローカル状態)<br>True(リモート状態)<br>REN                                                                                                    |

#### Page.5-16

#### 実行例 2. リスナアドレスの指定がある場合

### VCV

```
char far *adrs;
int ret_val;
adrs = "3,5";
ret_val=gp_lcl( adrs );
```

### VBV

| Global UseGPIBAdrs As String * 12 | 'G PIB 機器アドレス    |
|-----------------------------------|------------------|
| GPIBAdrs="3,5"                    | 'G PIB機器アドレスをセット |
| retval = gp_lcl(GPIBAdrs)         |                  |

リスナアドレス 3,5 の機器に GTL(go to local)命令を送りローカル状態に戻します。

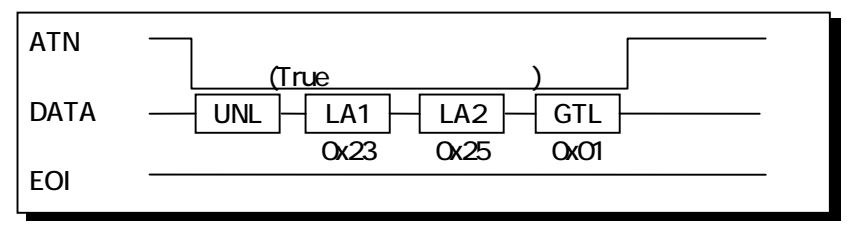

| gp_llo   | GPIB 上の全機器のローカルスイッチを無効設定                                                                                                    |
|----------|----------------------------------------------------------------------------------------------------|
| 書式       | VC ➤ int FAR PASCAL gp_llo( void );<br>VB ➤ Declare Function gp_llo Lib "gplib.dll" () As Integer                                          |
| 関連       | なし                                                                                                    |
| 実行例および動作 | VC∀<br>int gp_error;                                                                                                    |
|          | gp_error=gp_llo();                                                                                                    |
|          | VB♥<br>Declare Function gp_llo Lib "gplib.dll" () As Integer<br>gp_error=gp_llo()                                                          |
|          | ATN<br>DATALLO<br>0x11                                                                                                    |
|          | <ul> <li>ATN ラインを True にし、LLO 命令を送信した後 ATN ラインを False にします。この命令を受信すると機器側ではパネル上の操作スイッチを無効にします。ただし機器のリモート状態もしくはローカル状態には、変化は生じません。</li> </ul> |

● 機器の LLO 状態を解除する場合は REN ラインを False にします。(LCL コマンドの実行)

| gp_wtb   | ATN ラインを TRUE にしてコマンド文字列を送信                                                                                                    |  |
|----------|----------------------------------------------------------------------------------------------------|--|
| 書式       | <ul> <li>VC ➤ int FAR PASCAL gp_wtb( char far *buf );</li> <li>VB ➤ Declare Function gp_wtb Lib "gplib.dll"<br/>(ByVal buf As String) As Integer</li> </ul> |  |
| 関連       | タイムアウト                                                                                                    |  |
| 実行例および動作 | VCV                                                                                                    |  |
|          | char far buf[4];<br>buf[0] = 0x3f;<br>buf[1] = 0x23;<br>buf[2] = 0x01;<br>buf[3] = 0x00;<br>gp_wtb( buf );                                                  |  |
|          | VBV                                                                                                    |  |
|          | Gloval buf As String * 12<br>buf = chr\$(3f)+chr\$(23)+chr\$(01)+chr\$(0)<br>retval = gp_wtb(buf)                                                           |  |
|          | LCL3の実行と同様になります。                                                                                                    |  |
|          | ATN<br>DATAUNLLAGTL<br>0x3F 0x23 0x01                                                                                                    |  |

| gp_rds   | シリアルポールを実行ステータスバイトを受信                                                                                                    |
|----------|----------------------------------------------------------------------------------------------------|
| 書式       | <ul> <li>VC ➤ int FAR PASCAL gp_rds         <ul> <li>(char far *adrs, unsigned int far *status);</li> <li>VB ➤ Declare Function gp_rds Lib "gplib.dll"                 (ByVal adrs As String, status As Integer) As Integer</li> </ul> </li> </ul>                                                                                                    |
| 関連       | タイムアウト                                                                                                    |
| 実行例および動作 | VCマ<br>Char far *adrs = "3";<br>unsigned int far status;<br>int ret_val;<br>ret_val=gp_rds( adrs, &status );<br>VBマ<br>Global GPIBAdrs As String * 12 ' GPIB機器アドレス<br>Global status As Integer ' GPIB機器ステータス<br>GPIBAdrs = "3"<br>retval = gp_rds(GPIBAdrs, status )<br>トーカアドレス 3 の機器に対してシリアルポールを実行し、そ<br>の機器のステータスバイトを読み込み変数 status に代入す<br>る。<br>ATN<br>UNL SPE TA SB SPD UNT<br>Ox18 Ox19 |
|          | SB : ステータスバイト<br>SPE: シリアルポールイネーブル<br>SPD: シリアルポールディスエイブル                                                                                                    |
|          | いな を光信中の機器に対してこのコイノトを美行9ると、                                                                                                    |

SRQ ラインが False に復帰します。

| gp_rds1             | シリアルポールを実行ステータスパイトを受信                                                                                                    |
|---------------------|----------------------------------------------------------------------------------------------------|
| (注意)gp_rds との<br>書式 | D違いは、最後に UNT コマンドを送出しない点です。<br>VC ➢ int FAR PASCAL gp_rds1<br>(char far *adrs, unsigned int far *status);<br>VB ➢ Declare Function gp_rds1 Lib "gplib.dll"<br>(ByVal adrs As String, status As Integer) As Integer |
| 関連                  | タイムアウト                                                                                                    |
| 実行例および動作            | VCV                                                                                                    |
|                     | char far *adrs = "3";<br>unsigned int far status;                                                                                                    |

unsigned int far status; int ret\_val; ret\_val=gp\_rds1( adrs, &status );

#### VBV

| Global GPIBAdrs As String * 12                        | 'GPIB機器アドレス  |
|-------------------------------------------------------|--------------|
| Global status As Integer                              | 'GPIB機器ステータス |
| GPIBAdrs = "3"                                        |              |
| retval = gp_rds1(GPIBAdrs, status )                   |              |
| GPIBAdrs = "3"<br>retval = gp_rds1(GPIBAdrs, status ) |              |

トーカアドレス 3 の機器に対してシリアルポールを実行し、その機器のステータスバイトを読み込み変数 status に代入する。

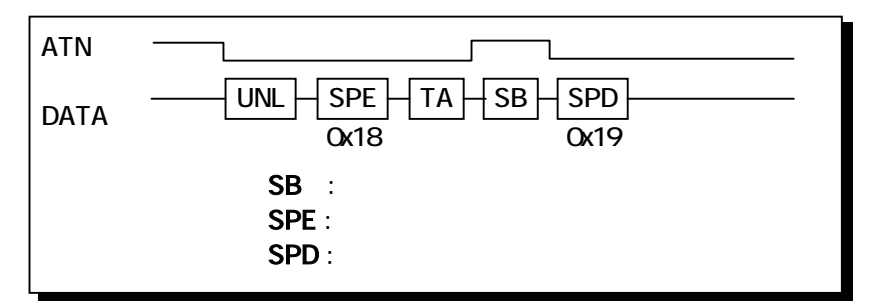

SRQ を発信中の機器に対してこのコマンドを実行すると、 SRQ ラインが False に復帰します。

| gp_wait  | 指定した時間プログラムの実行を停止                                                                                                    |
|----------|----------------------------------------------------------------------------------------------------|
|          | <ul> <li>VC ➤ int FAR PASCAL gp_wait( unsigned int tim );</li> <li>VB ➤ Declare Function gp_wait Lib "gplib.dll"<br/>(ByVal tim As Integer) As Integer</li> </ul> |
| 関連       | なし                                                                                                    |
| 実行例および動作 | <ul> <li>1time は約1秒です。</li> <li>強制的にプログラムを停止させますのでマウスがきかなく<br/>なります。16bit 版からの互換性のために用意された関<br/>数です。</li> </ul>                                                   |
|          | unsigned int tim;<br>int ret_val;<br>tim = 10;<br>ret_val=gp_wait( tim );                                                                                         |
|          | VBV                                                                                                    |
|          | Global tim As Integer '待ち時間秒単位で指定<br>tim = 10<br>retval = gp_wait( tim )                                                                                          |

10 秒間、プログラムの実行を停止します。

| gp_wsrq  | 指定時間 SRQ を待つ                                                                                                    |
|----------|----------------------------------------------------------------------------------------------------|
| 書式       | <ul> <li>VC ➤ int FAR PASCAL gp_wsrq( unsigned int tim );</li> <li>VB ➤ Declare Function gp_wsrq Lib "gplib.dll"<br/>(ByVal tim As Integer) As Integer</li> </ul> |
| 関連       | なし                                                                                                    |
| 実行例および動作 | <ul> <li>1time は1ミリ秒です。</li> <li>このコマンドによって SRQ ラインは変化しません。</li> <li>時間内に SRQ がなければ-1 を返します</li> <li>VC ✓</li> </ul>                                              |
|          | unsigned int tim;<br>int ret_val;<br>tim = 10000;<br>ret_val=gp_wsrq( tim );                                                                                      |
|          | VBV                                                                                                    |
|          | Clobal tim Ac Integer / 结ち時間秒単位で指定                                                                                                    |

| Global tim As Integer   | ' 待ち時間秒単位で指定 |
|-------------------------|--------------|
| tim = 10000             |              |
| retval = gp_wsrq( tim ) |              |

SRQ がくるまで 10 秒間待ちます。 戻り値として 10 秒以内に SRQ があれば 0 を、なければ -1 を、返します。

| gp_delm  | リスナ時トーカ時のデリミタを設定                                                                                                    |
|----------|----------------------------------------------------------------------------------------------------|
| 書式       | <ul> <li>VC &gt; int FAR PASCAL gp_delm</li> <li>( char far *mode , unsigned int delm );</li> <li>VB &gt; Declare Function gp_delm Lib "gplib.dll"<br/>(ByVal mode As String, ByVal delm As Integer )<br/>As Integer</li> </ul> |
|          | <pre>mode は"t","l"のどれか一文字とし、次の意味を持ちます。     "t" : トーカ時の送信デリミタを指定します。     "l" : リスナ時の受信デリミタを指定します。     delm は 0 ~ 255(0x00 ~ 0xff)の範囲の値で mode により次の 意味をもちます。         "t" : デリミタコードは bit6 ~ bit0 の 7bit で設定します。</pre>              |
| 関連       | タイムアウト                                                                                                    |
| 実行例および動作 | リスナモードデリミタとして LF を設定します。<br>VC ❤<br>char far *mode = "I";<br>unsigned int delm = 0x10;<br>int ret_val;<br>ret_val = gp_delm( mode, delm );                                                                                      |
|          | VBV                                                                                                    |
|          | Global GPIBMode As String * 2 ' モード<br>Global delm As Integer ' デリミタ<br>GPIBMode = "I"                                                                                                    |

delm = &h0a

retval = gp\_delm(GPIBMode, delm )

| gp_tmout | バスタイムアウトパラメータを設定                                                                                                    |
|----------|----------------------------------------------------------------------------------------------------|
| 書式       | <ul> <li>VC ➤ int FAR PASCAL gp_tmout( unsigned int tim );</li> <li>VB ➤ Declare Function gp_tmout Lib "gplib.dll"<br/>(ByVal tim As Integer) As Integer</li> </ul>                                                                            |
| 関連       | なし                                                                                                    |
| 実行例および動作 | <ul> <li>1time は1ミリ秒です。</li> <li>タイムアウトは1バイトのハンドシェイクに対し設定されます。</li> <li>デフォルト値は10秒です。<br/>red/wrt等のコマンド実行時のバスタイムアウトを3秒に設定します。</li> <li>VC ✓</li> <li>unsigned int tim;<br/>int ret_val;<br/>tim = 3000;<br/>ret_val=gp_tmout (tim);</li> </ul> |
|          | VBV                                                                                                    |
|          | Global tim As Integer '待ち時間秒単位で指定<br>tim = 3000<br>retval = gp_tmout( tim )                                                                                                    |

Page.5-25

| gp_myadr | 設定された GPIB マイアドレスの値をリード                                                                                                    |
|----------|----------------------------------------------------------------------------------------------------|
| 書式       | VC ≻ int FAR PASCAL gp_myadr( void );<br>VB ≻ Declare Function gp_myadr Lib "gplib.dll" () As Integer                                                                      |
|          | なし                                                                                                    |
| 関連       |                                                                                                    |
| 実行例および動作 | REX-5052 のカード上の GPIB コントローラにセットされたアド<br>レスの値を読み取り、変数 da に代入します。これにより、自<br>分の GPIB 上の機器アドレスを知ることができます。<br>互換性を確保する関数ですので、プログラムで新たに自分の<br>機器アドレスを知る必要がない場合は実行する必要はありま<br>せん。 |
|          | VCV                                                                                                    |
|          | int da;<br>da=gp_myadr();                                                                                                    |
|          | VBV                                                                                                    |
|          | da = gp_myadr()                                                                                                    |

## ♦関数の戻り値

## エラーが発生した場合、各関数は戻り値としてエラーコードを返します。

| エラーコード | 意味                 |
|--------|--------------------|
| 2      | リクエストコードのフォーマットエラー |
| 53     | GPIB バスタイムアウトエラー   |
| 60     | デバイスが使用状態にない       |
| 61     | バッファオーバフロー         |

(注意)10進数で表記してあります。

(空白ページ)

第6章 WindowsNT4. 0解説

# (6-1) インストレーション

WindowsNT 上で REX-5052 を使用した計測システムを接続する場合は、 本製品添付のセットアッププログラム(INISETUP.EXE)を実行します。

### => セットアッププログラムの実行

本製品に含まれるセットアッププログラム(INISETUP.EXE)を実行すると、 下記のような画面が表れます。使用されるされるカードを選択し[OK]を押 してください。

| REX PCCARD セットアップ                          |  |  |
|--------------------------------------------|--|--|
| PCカードを Windows NTで使用する為には カードの情報を レジストリに登録 |  |  |
| する必要があります。                                 |  |  |
| [PCカード名:]の所を、ご購入されたPCカード名をご選択頂き、最後に[OK]    |  |  |
| を押して下さい。                                   |  |  |
| PCカード名: REX5052 💽                          |  |  |
| OK 終了                                      |  |  |
|                                            |  |  |

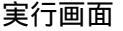

このセットアッププログラムにより指定されたカードのドライバの登録と、 ドライバ、DLL(ダイナミックライブラリ)のコピーが行われます。 ドライバは ¥WinNT¥System32¥Drivers へ、 DLL は¥WinNT¥System32 ヘコピーさ れます。

以上で設定完了です。WindowsNTを再起動し、REX5052が使用可能な状態になったかどうかを確認します。

### => 再起動後の確認

再起動後リソースの取得ができていればセットアップは正常に行われてい ます。(下図参照)

| PC カート፣ (PCMCIA) デッパイス |                                                          | ?×                |
|------------------------|----------------------------------------------------------|-------------------|
| ソケットの状態 コントローラ         |                                                          |                   |
| PC カードおよびソケット          | は次のとおりです。                                                |                   |
| RATOC System,Inc. REX5 | 052 GPIB PC Card - ソケット 0<br>056 RS232C PC Card - ソケット 1 |                   |
|                        | RATOC System,Inc. REX5052 GPIB                           | PC Card プロパティ 🏽 🏋 |
| 7℃11、77( <u>R</u> )    | カート 情報 トライダ リソース ここ                                      | をクリックしてください       |
| 注 PC かードの挿入または取り       | RATOC System,Inc. REX5052 GR                             | PIB PC Card       |
|                        | デディスの種類 (不明                                              |                   |
| ここをクリックしてくたさい          | 製造元 RATOC System,Inc.                                    |                   |
|                        | デバイス マップ 利用不可                                            |                   |
|                        | ┌ テンバイスの状態―――                                            |                   |
|                        | デバイスは正常に動作しています。                                         |                   |
| RATOC System,Inc. REX  | 5052 GPIB PC Card プロパティ 🔋 🗵                              |                   |
| カート"情報】トドライバ リソース 】    |                                                          |                   |
| RATOC System, Inc      | . REX5052 GPIB PC Card                                   |                   |
| 8                      |                                                          | OK TEVEN          |
| リソースの設定                |                                                          |                   |
| リソースの種類                | 1 設定                                                     |                   |
| ■ 割り込み要求               | 11<br>300-30F                                            |                   |
|                        |                                                          |                   |
|                        |                                                          |                   |
|                        |                                                          |                   |
|                        | ОК ++УЕЛ                                                 |                   |

これらの画面はコントロールパネルの[PC カード]を選択することにより画面に表示され ます。リソースが取得できていれば、セットアップ完了です。また、コントロールパネ ルの[デバイス]を起動することにより、Windows NT で現在使用できるドライバの一覧 が表示されます。そこに REX-5052 のドライバも再起動により表示されます。 ドライバのロード,アンロード等の設定を行う場合はここで設定を行います。 (特に指定のない場合は何も行う必要はありません)

### (6-2) DLL 関数仕様

サンプルプログラムから DLL でイクスポートされている関数を呼び出すためには、 1.DLL 関数をインポート宣言する 2.WindowsNT 用ライブラリ 50521 ib.1 ib をプロジェクトに追加する 必要があります。 インポート宣言の方法については、サンプルプログラムヘッダーファイル GpLib32.h (Declare.bas)を参照してください。

### ◆関数仕様の記述について

本ソフトウェアを動作させるための個々のコマンドについて解説を行います。汎例を 下記に示します。書式及び実行例はVisual CとVisual Basic 両方を記述します。

| gp_xxx ( コマンド             | 名)                                               | 機    | 能  |  |
|---------------------------|--------------------------------------------------|------|----|--|
| 書式                        | VC ≻ Visual Cでの関数の記述<br>VB ≻ Visual BASICでの関数の記述 |      |    |  |
| 関連                        | 実行時に関連のあるパラメータ                                   |      |    |  |
| 実行例および動作                  | そのコマンドの実行例と GPIB 各信号線の動作を                        | E示しま | す。 |  |
| <b>留意点</b><br>● 戻り値は、0の場1 | 合は正常終了です。それ以外はエラーコードです                           | -    |    |  |

機器アドレスの指定は文字列で行ないます。(各コマンドの解説では書式の項目で"PSZ adrs"で示されています。)
 このとき、トーカ指定が必要なコマンドでは、文字列の先頭の機器アドレスがトーカアドレスとなります。
 (例)リスナアドレス 1,3,4,8の場合 : adrs = "1,3,4,8"
 全機器に対する場合 : adrs = ""(ヌル文字列)
 引き数に関する注意

 「こ数に関する注意 Visual Basic で 50521 ib.DLL を呼び出す場合、値を渡す場合には、ByVal val1 As Long になります。アドレスを渡す場合には、Val1 As String という構文になります。

B 既に Windows95/98 でご使用のお客様へ B

WindowsNTのライブラリでは割り込みをご使用頂けるようになっているため Windows95/98 で作成されたアプリケーションを使用するには多少の変更点が 必要になります。DLL 関数の機能覧に(NT)マークのついている関数をご使用 の際には、引数が変わっておりますので、ご使用には注意が必要です。

## ♦関数一覧

| 関数        | 概要                                | 頁    |
|-----------|-----------------------------------|------|
| gp_init   | REX-5052 を初期化(NT)                 | 6-5  |
| gp_cli    | IFC ラインを TRUE にする                 | 6-6  |
| gp_ren    | REN ラインを TRUE にする                 | 6-7  |
| gp_clr    | デバイスクリアまたはセレクテッドデバイスクリアコマンド<br>送出 | 6-8  |
| gp_wrt    | リスナアドレスで指定された機器にデータ送信             | 6-10 |
| gp_red    | 指定したトーカよりデータを受信しバッファに格納(NT)       | 6-12 |
| gp_trg    | リスナに指定された機器に対して GET 命令を送信         | 6-14 |
| gp_tfrin  | 指定したトーカより指定バイト分データをバッファに格納        | 6-15 |
| gp_tfrout | 指定した機器へ指定バイト分のデータを転送              | 6-16 |
| gp_lcl    | 指定したリスナ機器をローカル状態に設定               | 6-17 |
| gp_llo    | GPIB 上の全機器のローカルスイッチを無効設定          | 6-19 |
| gp_wtb    | ATN ラインを TRUE にしてコマンド文字列を送信       | 6-20 |
| gp_rds    | シリアルポールを実行しステータスバイトを受信            | 6-21 |
| gp_rds1   | シリアルポールを実行しステータスバイトを受信            | 6-22 |
| gp_wait   | 指定した時間プログラムの実行を停止                 | 6-23 |
| gp_wsrq   | 指定時間 SRQ を待つ                      | 6-24 |
| gp_delm   | リスナ時トーカ時のデリミタを設定                  | 6-25 |
| gp_tmout  | バスタイムアウトパラメータを設定                  | 6-26 |
| gp_myadr  | 設定された GPIB マイアドレスの値をリード           | 6-26 |
| gp_srq    | SRQ Interrupt Enable (NT)         | 6-27 |

Page.6-5

| gpinit   | REX-5052 を初期化(NT)                                                                                                    |
|----------|----------------------------------------------------------------------------------------------------|
| 書式       | VC ➤ INT gp_init<br>(INT port, INT gpibid, INT irq)<br>port ➤ ( <i>Windows95/98 互換用</i> )"0"を指定します<br>gpibid ➤ REX-5052 GPIB 機器 Address<br>irq ➤ ( <i>Windows95/98 互換用</i> )"0"を指定します                            |
|          | VB ➤ Function gp_init<br>(ByVal port As Long,ByVal gpibid As Long, ByVal irq<br>As Long) As Long<br>port ➤ (Windows95/98 互換用)"0"を指定します<br>gpibid ➤ REX-5052 GPIB 機器 Address<br>irq ➤ (Windows95/98 互換用)"0"を指定します |
| 関連       | なし                                                                                                    |
| 実行例および動作 | VC マ<br>INT gpibid; // GPIBカード機器アドレス<br>INT gp_error;<br>gpibid = 0x00;<br>gp_error = gp_init(0, gpibid, 0);                                                                                                    |

VB 🗸

Global gpibid As Long 'GPIB カード機器アドレス  $gp\_error = gp\_init (0, gpibid, 0)$ 

REX-5052 カード上の GPIB コントローラチップにソフトウェアリ セットコマンドを送り、GPIB コントローラチップを初期化し、マ イアドレスをセットします。また、本ライブラリで使用するパラ メータを初期化します。REX-5052 がコンフィグレーションに失敗 している場合には、戻り値として60(10進数)を返します。

| IFC ラインを TRUE にする |
|-------------------|
|                   |

書式

VC > INT gp\_cli(void) VB > Function gp\_cli() As Long

関連

## なし

VC  $\vee$ 

実行例および動作

INT gp\_error; gp\_error = gp\_cli();

#### VB 🗸

Dim gp\_error as Long gp\_error = gp\_cli()

| LEC |   |      |  |
|-----|---|------|--|
|     |   |      |  |
|     |   |      |  |
|     | i | ]1ms |  |

REX-5052 カード上の LSI 及び、GPIB に接続されている全ての機器の初期化を行うために、プログラムの先頭部で必ず一度は IFC コマンドの実行が必要です。必ず正常終了します。

#### 第6章 WindowsNT4.0解説

Page.6-7

| an ren   | REN ラインを TRUE にする                                                                                                    |
|----------|----------------------------------------------------------------------------------------------------|
|          |                                                                                                    |
| 青式       | VC > INT gp_ren(Vold)<br>VB > Function gp_ren() As Long                                                                                                    |
| 関連       | なし                                                                                                    |
| 実行例および動作 | VC V<br>INT gp_error;<br>gp_error = gp_ren();                                                                                                    |
|          | VB V                                                                                                    |
|          | <pre>Dim gp_error as Long gp_error = gp_ren()</pre>                                                                                                    |
|          | REN REN コマンドの発行                                                                                                    |
|          | LCL コマンド(LCL コマンドの項 実行例1を参照)が実行される<br>か、または PC がリセットされるまでずっと True のままです。<br>GPIB インターフェイスを持つ計測機器や装置は、REN ラインが<br>True になるとリモート可能モードとなり、リモートモードを表示<br>する LED などが点燈します。 |

REN ラインが False のままですと、GPIB 機器は正しく動作しませんので、プログラム先頭で必ず一度は REN コマンドの実行が必要です。

| gp_clr   | デバイスクリアまたはセレクテッドデバイスクリアコマンド送出                                                                                                    |
|----------|----------------------------------------------------------------------------------------------------|
|          | VC ➤ INT gp_clr( PSZ adrs )<br>adrs ➤ GPIB 機器アドレス<br>VB ➤ Function gp_clr<br>(ByVal adrs As String) As Long<br>adrs ➤ GPIB 機器アドレス |
| 関連       | なし                                                                                                    |
| 実行例および動作 | 実行例 1. 全機器に対する場合<br>VC ❤<br>char *adrs = ""; // GPIB機器アドレス<br>INT ret_val;<br>ret_val = gp_clr( adrs );                           |
|          | VB 🗸                                                                                                    |
|          | Global Adrs As String * 12 'GPIB 機器アドレス<br>'何も代入していない文字列ですと先頭に NUL (0x00)が<br>入っています。<br>retval = gp_clr(Str(Adrs))               |

| ATN  |             |
|------|-------------|
| DATA | DCL<br>0x14 |

GPIB 上の全機器に対してクリアコマンドを送り、全機器を リセットします。 実行例 2. アドレス 3,5 の機器に対して、クリアコマンドを 送る場合

```
VC V
```

```
char *adrs = "3,5"; // GPIB 機器アドレス
INT ret_val;
ret_val = gp_clr ( adrs );
```

### VB 🗸

| Global Adrs As String * 12           | 'GPIB 機器アドレス     |
|--------------------------------------|------------------|
| Adrs="3,5"                           | 'GPIB 機器アドレスをセット |
| <pre>retval = gp_clr(GPIBAdrs)</pre> |                  |

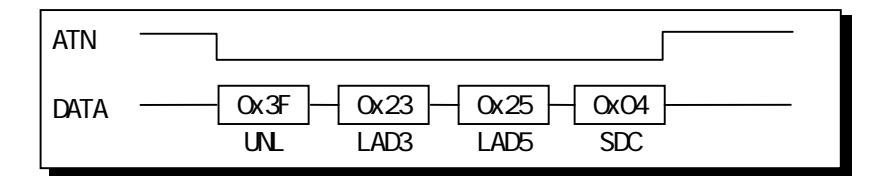

相手側機器の DC ( DEVICE CLEAR ) 機能が DC0 の場合は、このコマ ンドは無効です。また DC2 の場合は、実行例 2 の SDC コマンドは 無効となりますので、実行例 1 を御使用ください。

戻り値(10進数)

0 : 正常終了 53 : タイムアウト

| gp_wrt   | リスナアドレスで指定された機器にデータ送信                                                       |
|----------|-----------------------------------------------------------------------------|
| 書式       | VC ≻ INT gp_wrt( PSZ adrs, PSZ buf )                                        |
|          | VB ➤ Function gp_wrt<br>(ByVal adrs As String, ByVal buf As String) As Long |
| 関連       | タイムアウト,トーカモードデリミタ                                                           |
| 実行例および動作 | 実行例 1. シングルリスナアドレスの場合<br>(トーカモードデリミタ=0)<br>VC ∀                             |
|          | char *adrs = "3"; // GPIB 機器アドレス<br>char buf[20];<br>INT ret_val;           |
|          | <pre>strcpy(buf, "D2ABC");<br/>ret_val = gp_wrt ( adrs , buf );</pre>       |

### VB 🗸

Global GPIBAdrs As String \* 12 ' GPIB 機器アドレス Global StrGPCom As String \* 12 ' GPIB コマンド StrGPCom = "D2ABC" GPIBAdrs = "3" retval = gp\_wrt(GPIBAdrs, StrGPCom)

アドレス3の機器に"D2ABC"という文字列を送信します。

| ATN  |                                              |
|------|----------------------------------------------|
| DATA | UNL   MTA   LA   D   2   A   B   C   CR   LF |
| EOI  |                                              |

実行例 2. マルチリスナアドレスの場合 (トーカモードデリミタ=0x80)

```
VC V
```

```
char *adrs = "3,12"; // GPIB 機器アドレス
char buf[12];
INT ret_val;
strcpy(buf, "1230");
ret_val = gp_wrt ( adrs, buf );
```

VB 🗸

```
Global GPIBAdrs As String * 12 ' GPIB 機器アドレス
Global StrGPCom As String * 12 ' GPIB コマンド
StrGPCom = "1230"
GPIBAdrs = "3,12"
retval = gp_wrt(GPIBAdrs, StrGPCom)
```

アドレス3,12の機器に文字列を送信します。

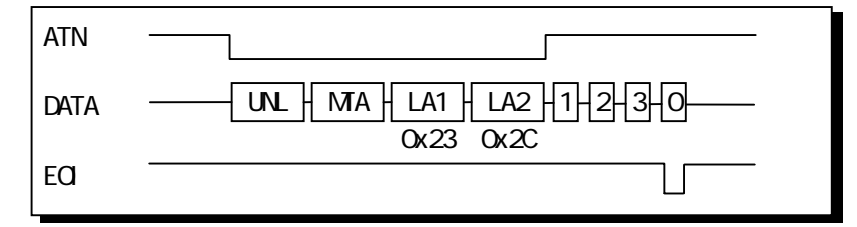

戻り値(10進数)

0 : 正常終了

53 : タイムアウト

| gp_red                                | 指定したトーカよりデータ受信しバッファに格納(NT)                                                                                                    |
|---------------------------------------|----------------------------------------------------------------------------------------------------|
| 書式                                    | VC ➤ INT gp_red( PSZ adrs, PSZ buf, size_t size)<br>VB ➤ Function gp_red<br>(ByVal adrs As String, ByVal buf As String,<br>ByVal size As Long) As Long<br>注)バッファサイズは受信するバイト数より必ず1バイト以上多<br>く取ってください。 |
| 関連                                    | タイムアウト,リスナモードデリミタ                                                                                                    |
| 実行例および動作  実行例 1.相手側機器の送信時デリミタが LF の場合 |                                                                                                    |
|                                       | VC V                                                                                                    |
|                                       | charbuf[30];// GPIB 受信バッファchar*adrs = "3";// GPIB 機器アドレスINTret_val;                                                                                                    |

gp\_red( adrs , buf ,30);

#### VB 🗸

Global GPIBAdrs As String \* 12 ' GPIB 機器アドレス Global Buf As String \* 30 ' GPIB 受信バッファ GPIBAdrs = "3" retval = gp\_red(GPIBAdrs, buf, 30)

アドレス3の機器よりデータを受信し、文字配列 buf 内に格納します。

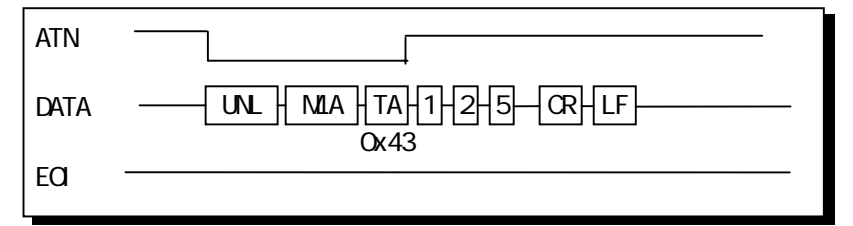

HP 社、横河電機、アドバンテスト等、ほとんどのメーカーが送信 時デリミタとして CR, LF を使用していますので、リスナモードデ リミタとしては 0x0a(LF)が一般的です。

実行例 2. リスナアドレス付の場合

VC V

```
char buf[10]; // GPIB 受信バッファ
char *adrs="3,10,12"; // GPIB 機器アドレス
INT ret_val;
ret_val = gp_red( adrs, buf ,10)
```

VB 🗸

| Global GPIBAdrs As String * 12 ' GPIB 機器アドレス<br>Global Buf As String * 30 ' GPIB 受信バッファ |  |  |
|-----------------------------------------------------------------------------------------|--|--|
| GPIBAdrs = "3,10,12"<br>retval = gp_red(GPIBAdrs, buf, 30)                              |  |  |

アドレス3の機器よりデータを受信し、文字配列 buf 内に格納します。同時にアドレス10,12の機器にもデータが送られます。

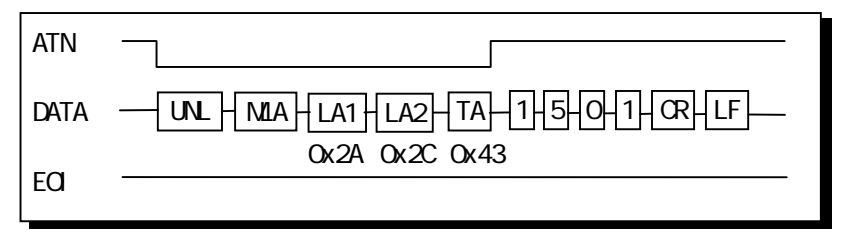

(注意)

red コマンドは、相手側機器から出力される EOI を検出すると、 その時点で読み込み動作を終了します。
| gp_t rg  | リスナに指定された機器に対して GET 命令を送信                                                                      |
|----------|------------------------------------------------------------------------------------------------|
| 書式       | <pre>VC ➤ INT gp_trg( PSZ adrs ) VB ➤ Function gp_trg     (ByVal adrs As String) As Long</pre> |
| 関連       | タイムアウト                                                                                         |
| 実行例および動作 | VC マ<br>char *adrs = "3"; // GPIB 機器アドレス<br>INT ret_val;<br>ret_val = gp_trg ( adrs )          |
|          | VB V                                                                                           |
|          | Global GPIBAdrs As String * 12 ' GPIB 機器アドレス<br>GPIBAdrs = "3"<br>retval = gp_trg(GPIBAdrs)    |
|          | アドレス3の機器に対してGET命令を送信します。                                                                       |

| ATN  |                      |  |
|------|----------------------|--|
| DATA | UNL LA GET 0x23 0x08 |  |

| _gp_tfrin | 指定したトーカより指定バイト分データをバッファに格納                                                                                                    |
|-----------|----------------------------------------------------------------------------------------------------|
| 書式        | VC ➢ INT gp_tfrin(PSZ adrs, INT bytc, PSZ buf)<br>adrs ➢ GPIB 機器アドレス<br>bytc ➢ 受信バイトカウント<br>buf ➢ 受信用配列領域                                                      |
|           | VB ➤ Function gp_tfrin<br>(ByVal adrs As String, ByVal bytc As Long<br>ByVal buf As String) As Long<br>adrs ➤ GPIB 機器アドレス<br>bytc ➤ 受信バイトカウント<br>buf ➤ 受信用配列領域 |
| 関連        | タイムアウト                                                                                                    |
| 実行例および動作  | ● 画像処理装置や FFT アナライザなどでは、一度に1~数 Kb<br>のデータを転送する機能を持っていますので、この tfrin                                                                                             |

- を使用するとデータを1度に受信できます。
   受信バイト数がバッファ変数の長さよりも大きい場合は、バッファ変数分のデータだけ受け取ります。但し受信動作はEOIが来るまで行い、バッファに入り切らない分は捨てられます。またその場合には戻り値として 61(BufferOverflow)を返します。
- 受信バイト数の指定は、整数型変数または符号無し整数型 変数で行ってください。

VC 🗸

| char    | buf[1025]·         |       | 11  | GPIR 受信バッファ |
|---------|--------------------|-------|-----|-------------|
|         | bul[1020],         |       |     |             |
| char    | *adrs = "3";       |       | //  | GPIB 機器アドレス |
| INT     | bytc = 1024;       |       |     |             |
| INT     | ret_val;           |       |     |             |
| ret_val | = gp_tfrin ( adrs, | bytc, | buf | );          |

VB 🗸

| Global GPIBAdrs As String * 12               | 'GPIB 機器アドレス |
|----------------------------------------------|--------------|
| Global Buf As String * 1025                  | 'GPIB 受信バッファ |
| bytc = 1024                                  |              |
| GPIBAdrs = "3"                               |              |
| <pre>retval = gp_tfrin(GPIBAdrs, bytc,</pre> | buf)         |

トーカアドレス3の機器から1024バイトのデータをバッファ変数内に読み込みます。リスナ指定が無い場合は、REN ラインをFalseにし、GPIB上の全機器をローカル状態に戻します。

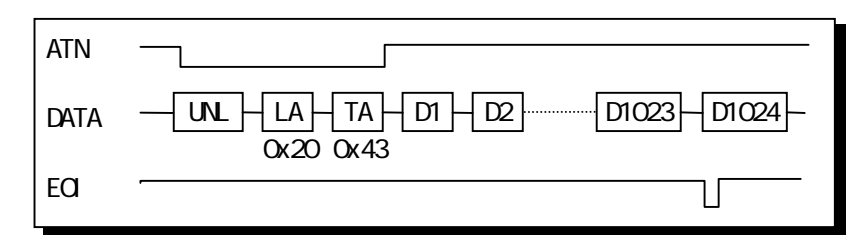

| gptfrout | 指定した機器へ指定バイト分のデータを転送                                                                                                    |
|----------|----------------------------------------------------------------------------------------------------|
| 書式       | VC ≫ int gp_tfrout(PSZ adrs, INT bytc, PSZ buf)<br>adrs ≫ GPIB機器アドレス<br>bytc ≫ 送信バイトカウント<br>buf ≫ 送信用配列領域<br>VB ≫ Function gp_tfrout<br>(ByVal adrs As String, ByVal bytc As Long<br>ByVal buf As String) As Long<br>adrs ≫ GPIB機器アドレス<br>bytc ≫ 送信バイトカウント<br>buf ≫ 送信用配列領域 |
| 関連       | タイムアウト                                                                                                    |
| 実行例および動作 | <ul> <li>画像処理装置や FFT アナライザなどへ一度に数 KB のデータ<br/>を送り込む場合にこの tfrout コマンドを使用します。</li> <li>送信時デリミタとして、EOI が送られます。</li> </ul>                                                                                                    |

送信バイト数の指定は、整数型変数または符号無し整数型変数で行ってください。

| VC N | V |
|------|---|
|------|---|

| char                                   | buf[1025];   | // GPIB 受信バッファ |
|----------------------------------------|--------------|----------------|
| char                                   | *adrs = "3"; | // GPIB 機器アドレス |
| INT                                    | bytc;        |                |
| INT                                    | ret_val;     |                |
| bytc = 1024;                           |              |                |
| ret_val= gp_tfrout( adrs, bytc, buf ); |              |                |

VB 🗸

| Global GPIBAdrs As String * 12<br>Global Buf As String * 1025 | 'GPIB 機器アドレス<br>'GPIB 受信バッファ |
|---------------------------------------------------------------|------------------------------|
| bytc = 1024<br>GPIBAdrs = "3"                                 |                              |
| retval = gp_tfrout(GPIBAdrs, byt                              | tc, buf)                     |
|                                                               |                              |

リスナアドレス3の機器へ1024バイトのデータを送信します。

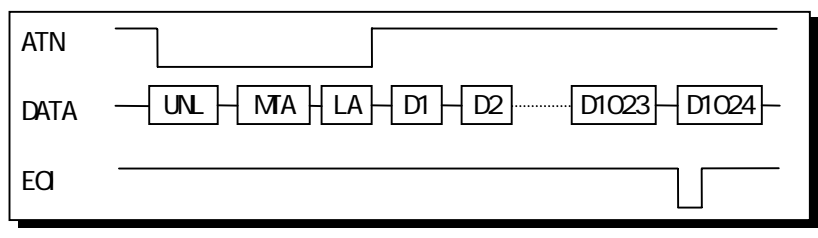

指定したリスナ機器をローカル状態に設定

| VC | $\triangleright$ | int <b>gp_</b> | Icl(         | PUCH | HAR | adrs  | )  |      |
|----|------------------|----------------|--------------|------|-----|-------|----|------|
| VB | ۶                | Function       | ו <b>gp_</b> | lcl  |     |       |    |      |
|    |                  | (ByVal         | adre         | s As | Str | ring) | As | Long |

関連

書式

gp\_lcl

タイムアウト

実行例および動作

実行例 1. 全機器に対する場合

VC V

char \*adrs = ""; // GPIB機器アドレス INT ret\_val;

ret\_val = gp\_lcl( adrs );

### VB 🗸

```
Global UseGPIBAdrs As String * 12 ' GPIB 機器アドレス
retval = gp_lcl(Str(GPIBAdrs)) '初期化していない文字列ですと
'先頭に 00h が入っています。
```

GPIB上の全機器をローカルモードにします。

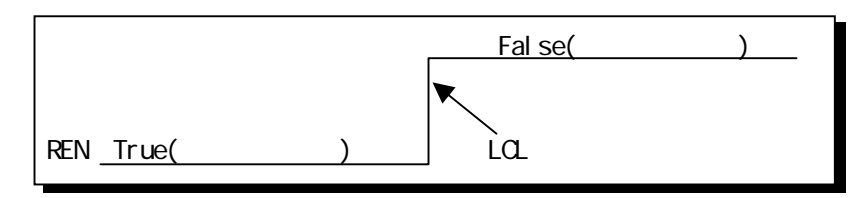

実行例 2. リスナアドレスの指定がある場合

### VC V

char \*adrs = "3,5"; // GPIB機器アドレス INT ret\_val; ret\_val = gp\_lcl( adrs );

### VB 🗸

Global UseGPIBAdrs As String \* 12 'GPIB機器アドレス GPIBAdrs="3,5" 'GPIB機器アドレスをセット retval = gp\_IcI(GPIBAdrs)

リスナアドレス 3,5 の機器にGTL(go to local)命令を送りロ ーカル状態に戻します。

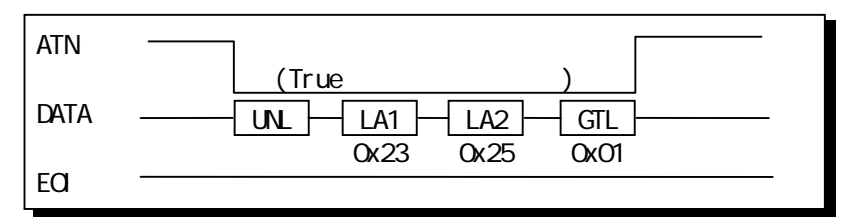

| gp_llo   | GPIB 上の全機器のローカルスイッチを無効設定                                                                                                    |
|----------|----------------------------------------------------------------------------------------------------|
| <br>書式   | VC ≻ INT gp_llo( void )<br>VB ≻ Function gp_llo() As Long                                                                                                |
| 関連       | なし                                                                                                    |
| 実行例および動作 | VC<br>INT gp_error;<br>gp_error=gp_llo();                                                                                                    |
|          | VB 🗸                                                                                                    |
|          | Dim gp_error As Long<br>gp_error=gp_llo()                                                                                                    |
|          | ATN                                                                                                    |
|          | <ul> <li>ATN ラインを True にし、LLO 命令を送信した後 ATN ラインを<br/>False にします。この命令を受信すると機器側ではパネル上<br/>の操作スイッチを無効にします。ただし機器のリモート状態<br/>もしくはローカル状態には、変化は生じません。</li> </ul> |

機器の LL0 状態を解除する場合は REN ラインを False にします。(LCL コマンドの実行)

| _gp_wtb  | ATN ラインを TRUE にしてコマンド文字列を送信                                                                                         |
|----------|----------------------------------------------------------------------------------------------------|
| 書式       | VC ≻ INT gp_wtb( PSZ buf )<br>VB ≻ Function gp_wtb<br>(ByVal buf As String) As Long                                 |
| 関連       | なし                                                                                                    |
| 実行例および動作 | VC ▼<br>char buf[20];<br>buf[0]=0x3f;<br>buf[1]=0x23;<br>buf[2]=0x01;<br>buf[3]=0x00;<br>gp_wtb( buf );             |
|          | VB ∀<br>Gloval buf As String * 12<br>buf = chr\$(&h3f)+chr\$(&h23)+chr\$(&h01) +chr\$(&h00)<br>retval = gp_wtb(buf) |
|          | LCL3 の実行と同様になります。<br>ATN                                                                                            |

| gp_rds   | シリアルポールを実行しステータスバイトを受信                                                                                                    |
|----------|----------------------------------------------------------------------------------------------------|
| 書式       | <pre>VC &gt; INT gp_rds( PSZ adrs, PUINT status) VB &gt; Function gp_rds     (ByVal adrs As String, status As Long) As Long</pre>                                                                                      |
| 関連       | タイムアウト                                                                                                    |
| 実行例および動作 | VC w<br>char *adrs = "3"; // GPIB 機器アドレス<br>INT status; // GPIB 機器ステータス<br>INT ret_val;<br>ret_val = gp_rds( adrs,&status );                                                                                           |
|          | VB ▼<br>Global GPIBAdrs As String * 12 'GPIB 機器アドレス<br>Global status As Long 'GPIB 機器ステータス<br>GPIBAdrs = "3"<br>retval = gp_rds(GPIBAdrs, status)<br>トーカアドレス3の機器に対してシリアルポールを実行し、その<br>機器のステータスバイトを読み込み変数 status に代入する。 |

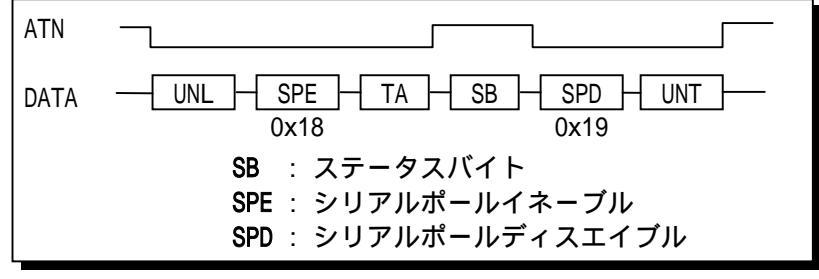

SRQ を発信中の機器に対してこのコマンドを実行すると、SRQ ラインが False に復帰します。

| gp_rds1                 | シリアルポールを実行しステータスパイトを受信                                                                                                    |
|-------------------------|----------------------------------------------------------------------------------------------------|
| <br>(注意) gp_rds と<br>書式 | Cの違いは、最後にUNTコマンドを送出しない点です。<br>VC ≻ INT gp_rds1( PSZ adrs, PUINT status)<br>VB ≻ Function gp_rds1<br>(ByVal adrs As String, status As Long) As Long |
| 関連                      | タイムアウト                                                                                                    |
| 実行例および動作                | VC V                                                                                                    |
|                         | char *adrs = "3"; // GPIB 機器アドレス<br>INT status; // GPIB 機器ステータス<br>INT ret_val;<br>ret_val = gp_rds1( adrs,&status );                              |
|                         | VB 🗸                                                                                                    |
|                         | Global GPIBAdrs As String * 12 ' GPIB機器アドレス<br>Global status As Long ' GPIB機器ステータス<br>GPIBAdrs = "3"<br>retval = gp_rds1(GPIBAdrs, status)         |
|                         | -<br>トーカアドレス 3 の機器に対してシリアルポールを実行<br>し、その機器のステータスバイトを読み込み変数 status<br>に代入する。                                                                        |
|                         | ATN<br>DATA <u>UNL</u> <u>SPE</u> <u>TA</u> <u>SB</u> <u>SPD</u><br>0x18 0x19<br>SB : ステータスバイト<br>SPE : シリアルポールイネーブル<br>SPD : シリアルポールディスエイブル       |

SRQ を発信中の機器に対してこのコマンドを実行すると、SRQ ラインが False に復帰します。

| gp_wait  | 指定した時間プログラムの実行を停止                                                                                                    |
|----------|----------------------------------------------------------------------------------------------------|
| 書式       | VC ≻ INT gp_wait( INT tim )<br>VB ≻ Function gp_wait<br>(ByVal tim As Long) As Long                                  |
| 関連       | なし                                                                                                    |
| 実行例および動作 | <ul> <li>1 time は約1秒です。</li> <li>強制的にプログラムを停止させますのでマウスがきかなくなります。16bit 版からの互換性のために用意された関数です。</li> <li>VC ▼</li> </ul> |
|          | INT tim = 10;                                                                                                    |
|          | VB 🗸                                                                                                    |
|          | Global tim As Long '待ち時間秒単位で指定<br>tim = 10<br>retval = gp_wait( tim )                                                |

10 秒間、プログラムの実行を停止します。

| _gp_wsrq | 指定時間 SRQ を待つ                                                                                                    |  |
|----------|----------------------------------------------------------------------------------------------------|--|
| 書式       | VC ≻ INT gp_wsrq( INT tim )<br>VB ≻ Function gp_wsrq<br>(ByVal tim As Long) As Long                                   |  |
| 関連       | なし                                                                                                    |  |
| 実行例および動作 | <ul> <li>1 time は1ミリ秒です。</li> <li>このコマンドによって SRQ ラインは変化しません。</li> <li>時間内に SRQ がなければ-1 を返します</li> <li>VC ✓</li> </ul> |  |
|          | INT tim = 10000; // 待ち時間秒単位で指定<br>INT ret_val;<br>ret_val = gp_wsrq( tim );                                           |  |
|          |                                                                                                    |  |

# VB 🗸

| Global tim As Long      | ' 待ち時間秒単位で指定 |
|-------------------------|--------------|
| tim = 10000             |              |
| retval = gp_wsrq( tim ) |              |

SRQ がくるまで 10 秒間待ちます。戻り値として 10 秒以内に SRQ があれば 0 を、なければ -1 を、返します。

Page.6-25

| gp_delm  | リスナ時トーカ時のデリミタを設定                                                                                                    |
|----------|----------------------------------------------------------------------------------------------------|
| 書式       | <pre>VC ➤ INT gp_delm( PSZ mode , UINT delm ) VB ➤ Function gp_delm     (ByVal mode As String, ByVal delm As Long )     As Long</pre>                                                                                                    |
| 関連       | タイムアウト                                                                                                    |
| 実行例および動作 | <ul> <li>mode は"t","I"のどれか一文字とし、次の意味を持ちます。</li> <li>"t" : トーカ時の送信デリミタを指定します。</li> <li>"I" : リスナ時の受信デリミタを指定します。</li> <li>delm は 0 ~ 255 (0x00 ~ 0xff) の範囲の値で mode により次の意味をもちます。</li> <li>"t" : デリミタコードは bit6 ~ bit0 の 7bit で設定します。<br/>この時、bit7を1にすると EOIを出力します。<br/>delm = 0 とした場合は CR+LF が設定されます。</li> <li>"I" : デリミタコードは bit7 ~ bit0 の 8bit で設定します。</li> <li>変更されたデリミタは、次にこのコマンドによって変更されるまで有効です。</li> <li>デフォルト状態では、トーカモードデリミタは 0<br/>(CR+LF)に、リスナモードデリミタは 0x0a(LF)に設定されています。</li> </ul> |

リスナモードデリミタとして LF を設定します。

VC V

char \*mode = "l"; // モード UINT delm = 0x0a; // デリミタ INT ret\_val; ret\_val = gp\_delm( mode, delm);

### VB 🗸

| Global GPIBMode As String             | * 2  | ' | モード  |
|---------------------------------------|------|---|------|
| Global delm As Long                   |      | ' | デリミタ |
| GPIBMode = "I"                        |      |   |      |
| delm = &hOa                           |      |   |      |
| <pre>retval = gp_delm(GPIBMode,</pre> | delm | ) |      |

| 書式 VC ≻ INT gp_tmout(INT tim)<br>VB ≻ Function gp_tmout<br>(ByVal tim As Long) As Long<br>関連 なし                                                                                                    |                                                                                                |  |
|----------------------------------------------------------------------------------------------------|------------------------------------------------------------------------------------------------|--|
| 関連していたのであります。                                                                                                    | <pre>VC ➤ INT gp_tmout( INT tim ) VB ➤ Function gp_tmout     (ByVal tim As Long) As Long</pre> |  |
|                                                                                                    |                                                                                                |  |
| <ul> <li>実行例および動作</li> <li>1timeは1ミリ秒です。</li> <li>タイムアウトは1バイトのハンドシェイクに対します。</li> <li>デフォルト値は10秒です。<br/>red/wrt等のコマンド実行時のバスタイムアウトを定します。</li> <li>VC ▼</li> <li>INT tim = 3000; // 待ち時間ミリ秒単位で指INT ret_val;<br/>ret_val=gp_tmout (tim);</li> <li>VB ▼</li> <li>Global tim As Long '待ち時間ミリ秒単位で指成tim = 3000<br/>retval = gp_tmout(tim)</li> </ul> | 設定され<br>3秒に設<br>定                                                                              |  |

# 設定された GPIB マイアドレスの値をリード

書式 VC ≻ INT gp\_myadr( void ) VB ≻ Function gp\_myadr() As Long

関連 なし

gp\_myadr

実行例および動作 互換性を確保する関数ですので、プログラムで新たに自分の機器 アドレスを知る必要がない場合は実行する必要はありません。

### VC $\checkmark$

INT da; da = gp\_myadr();

### VB 🗸

da = gp\_myadr()

Page.6-27

| gp_srq   | SRQ Interrupt Enable (NT)                                                                                     |
|----------|----------------------------------------------------------------------------------------------------|
| 書式       | <pre>VC ➤ INT gp_srq( HWND, INT ) VB ➤ Function gp_srq (ByVal Val1 As Long, ByVal Val2 As Long) As Long</pre> |
| 関連       | なし                                                                                                    |
| 実行例および動作 | コントローラとして機器からの SRQ 割り込み受け付けの許可<br>不許可を設定します。<br>詳しくはサンプルプログラムを参照してください。                                       |

# ♦関数の戻り値

エラーが発生した場合、各関数は戻り値としてエラーコードを返します。

| エラーコード | 意          | 味                  |
|--------|------------|--------------------|
| 2      | リクエストコードのこ | フォーマットエラー          |
| 53     | GPIBバスタイムフ | <sup>7</sup> ウトエラー |
| 60     | デバイスが使用状態は | こない                |
| 61     | バッファオーバフロ- | -                  |

(注意)10進数で表記してあります。

(6-3) サンプルプログラム解説

本製品には

ヒューレットパッカード社製 HP3478A(マルチメーター) YOKOGAWA 社製 WT110E(ディジタルパワーメーター) を使用したサンプルプログラムが添付しております。

HP3478A サンプルプログラム解説 (Visual Basic, Visual C, MFC)

HP3478Aのサンプルプログラムは、2つのモジュールで構成されています。

- . 割り込みを使用せずに SRQ が来るのをポーリングしデータを取得 するプログラム
  - . SRQの検知に割り込みを使用し、データを取得するプログラム。

SRQ 制御を御使用される際のサンプルとして御活用ください。

| HP3478A MultiMeter SR               | Q Interrupt Mode 🛛 🗵 |
|-------------------------------------|----------------------|
| GP1B機器アドレス<br>- HP-3478A_Multimeter | 計測間隔: 秒              |
| 計測值                                 |                      |
| 1=9+512*                            | 計測 キャンセル             |

SRQ 割り込みサンプルプログラム(画面は VC 版)

| REX-5052 GP-IB PC Card HP34 | 78A SRQ ポーリングモート 🛛 🗵 |
|-----------------------------|----------------------|
| GP1B機器アドレス                  |                      |
| HP-3478A Multimeter         |                      |
| 計測値                         |                      |
|                             |                      |
| イニジャライス* 計測                 | <b>キャンセル</b>         |

SRQ ポーリングサンプルプログラム(画面は VC 版)

WT110E サンプルプログラム解説 (MFC) Windows95 WindowsNT

- WT110E のサンプルプログラムは、2 つのモジュールで構成されています。 . 電流ピーク値を取得し最小ピーク電流、最大ピーク電流を取得する プログラム。
  - . WT110E の設定などを行うプログラム。

MFC を使用したアプリケーションを開発する際のサンプルとして ご活用ください

| 😹 REXS   | 5052サン: | プル プロ <sup>シ</sup> | ゲラム             |        |        |   | × |
|----------|---------|--------------------|-----------------|--------|--------|---|---|
| ファイル(E   | )計測     | 設定                 | ヘルプ( <u>H</u> ) |        |        |   |   |
|          |         |                    |                 |        |        |   |   |
|          | 計測回数    | :                  | 0 🗆             | 計測間隔:  | 250 ms |   |   |
| 最小       | ∖計測値:   |                    | 0A              | 最大計測値: | 0A     |   |   |
|          |         |                    |                 |        |        |   |   |
| 0.000000 |         |                    |                 |        |        |   |   |
|          |         |                    |                 |        |        |   |   |
|          |         |                    |                 |        |        |   |   |
|          |         |                    |                 |        |        |   |   |
|          |         |                    |                 |        |        |   |   |
|          |         |                    |                 |        |        |   |   |
| 0.000000 | L       |                    |                 |        |        |   |   |
| 初期       | 那上      | B                  | H測              | 停止     | グラフ化   | 7 |   |
| <u></u>  |         |                    | 1.11.2          |        |        |   |   |
|          |         |                    |                 |        |        |   |   |
|          |         |                    |                 |        |        |   |   |
|          |         |                    |                 |        |        |   |   |

サンプルプログラム実行画面

# (6-4) 割込み制御の使用方法

# ユーザー定義メッセージによる割り込みプログラム

gp\_srq を実行することにより、割り込みを使用可能にすると、SRQ が起きた際に割り込み発生に同期したユーザー定義メッセージをアプリケーション側に送ります。Visual C, MFC の場合、ユーザー定義メッセージ用の処理をメッセージループ内に記述するといった形式で実現することができますが、Visual Basicではユーザー定義メッセージを取得することができないため、本製品に添付されている OLE カスタムコントロール[MBOX]を使用することでユーザー定義メッ セージを取得し、割り込み処理を実現します。

#### Visual C の場合 MFC の場合 BEGIN\_MESSAGE\_MAP(CIntDlg, CDialog) LRESULT CALLBACK DIgProcInt( HWND hDig,..... //{{AFX\_MSG\_MAP(CIntDlg) { ON\_BN\_CLICKED(IDC\_INIT\_BTM, OnInitBtm) switch( message ){ //} AFX\_MSG\_MAP case WM\_INITDIALOG: return TRUE ; ON\_MESSAGE(WM\_INTERRUPT, IntMsg) // 割り込み発生!! END\_MESSAGE\_MAP() case WM\_INTERRUPT\_5052: gp\_srq( hDlg, SRQ\_DISABLE ); LRESULT Cmycls::IntMsg(WPARAM wParam, ..... return TRUE: case WM\_COMMAND: { //割り込み発生!! switch( wParam ){ } // 割り込み開始 case IDOK: gp\_srq( hDlg, SRQ\_ENABLE ); gp\_trg( HP3478GPIBAdrs ); return TRUE ; default: return TRUE ; } break ; } return FALSE ;

| Visual Basicの場合                                                                      |              |                        |                 |     |
|--------------------------------------------------------------------------------------|--------------|------------------------|-----------------|-----|
| Vb5052 - Microsoft Visual Basic [7 <sup>+</sup> 9 <sup>+</sup> (1)]                  |              |                        | _101,           | ×   |
|                                                                                      |              | des                    | 10              |     |
|                                                                                      |              | 075.56                 | 35 ¥⊡ 6540×2635 | 5   |
| 🛎 🛞 (REX-5052 GPIE PC Card Sample Program) 📃                                         | V55052       |                        |                 | 2   |
| GP-IB3290-1/ -///                                                                    | 7            | 9-6 3-12               |                 | _   |
| A 🕺                                                                                  | <b>D</b> , I | dfra.fra               | intFrm          |     |
|                                                                                      | C, #         | lain.frm               | MainFrm         |     |
| <b>F 6</b>                                                                           | C, P         | olling.frm             | Polfym          |     |
|                                                                                      |              | ersion.frm             | Version         |     |
|                                                                                      | eeê D        | eclare.bas             | Declare         | _   |
| 11 11 14 14 14 14 14 14 14 14 14 14 14 1                                             |              | 711/77/ 9721-9 -       | IntErm I        | 4   |
|                                                                                      |              | IntErm Form            |                 | -   |
| 😨 💀 REX-5052 GFIB PC Card HP3478A SRQ ボーリングモート 👂                                     |              | Appearance             | 1 - 3D          | -   |
|                                                                                      |              | BackColor              | &H800000F&      | Ш.  |
| N HP0476A GPID / PD.X:                                                               |              | BorderStyle            | 2 - 可支          | Ш.  |
|                                                                                      |              | Caption                | REX-5052 GPIB P | Ш.  |
|                                                                                      |              | ControlBox             | True            | Ш.  |
| 100 820 · · · · · · · · · · · · · · · · · · ·                                        | 11           | Draw Mode              | 13 - Copy Pen   | Ш.  |
| 🎬 🌠 🗶 REX-5052 GPIB PC Card HP3478A SRQ 割り込みモード 🔳                                    |              | DrawStyle<br>DrawWidth | 0 - 9686        | _   |
|                                                                                      | 14.          | Enabled                | True            |     |
|                                                                                      | e ;          | FillColor              | &H00000006      |     |
| HP3478A MultiMeter                                                                   |              | Fant                   | MS Pゴシック        |     |
| R                                                                                    |              | FontTransparent        | True            |     |
| 18° t 11                                                                             |              | Height                 | 2005            |     |
|                                                                                      |              | HelpContextID          | 0               |     |
|                                                                                      | - 11         | loon<br>Key Presiew    | (Friga<br>Faire |     |
|                                                                                      |              | 1 - in                 | 0.26            | -   |
| 添付さ<br>カスタムコントロール「MBOX OLE Control module」を追加<br>別しいい フレクロコ囲を記述                      | nti<br>1     | 1る OLE カスタ』            | ムコントロール"MB      | 0X" |
| 引り込み処理記述<br>-                                                                        |              |                        |                 |     |
| HINTFrm                                                                              |              | _                      |                 |     |
| オフ <sup>*</sup> シ <sup>*</sup> ェクト: <b>MBOX1</b> フ <sup>*</sup> ロシーシ <sup>*</sup> ャ: | OnMs         | gPost                  | •               |     |
| Private Sub MBOX1_OnMsgPost(ByVal wParam As )                                        | nteg         | er, ByVal              | ·····           |     |
| End Sub                                                                              |              |                        |                 |     |
|                                                                                      |              |                        |                 |     |
|                                                                                      |              |                        |                 |     |

次に、OLE カスタムコントロール [MBOX] 使用するためのレジストリ 登録方法について説明いたします。 OLE カスタムコントロール [MBOX] の登録 (Visual Basic 使用時)

本製品添付の OCX "MBOX.OCX"を Visual Basic で使用するためには、Visual Basic の CD-ROM に添付されているツール"REGSVR32.EXE"を使って OCX のレジス トリ登録を行います。"REGSVR32.EXE"は 32 ビットコンソールアプリケーション ですので、WindowsNT の DOS プロンプトから実行します。

尚、"REGSVR32.EXE"は VB の CD-ROM に添付されています。OCX をレジストリー登録するときは、下記構文を実行します。

| >REGSVR32 "ドライブ名":¥WinNT¥System32¥Mbox.ocx |                                          |  |  |
|--------------------------------------------|------------------------------------------|--|--|
|                                            | RegStrr 32                               |  |  |
|                                            | DllRegisterServer in mbox.ocx succeeded. |  |  |
|                                            |                                          |  |  |

OCX をレジストリー登録から削除するときは、"/U"を付けて下記構文 を実行します。

| >REGSVR32 /U "ドライブ名":¥ WinNT¥System32¥Mbox.ocx |                                            |  |  |  |
|------------------------------------------------|--------------------------------------------|--|--|--|
|                                                |                                            |  |  |  |
|                                                | RegSvr3Z                                   |  |  |  |
|                                                |                                            |  |  |  |
|                                                | DllUnregisterServer in mbox.ocx succeeded. |  |  |  |
|                                                | OK                                         |  |  |  |
|                                                |                                            |  |  |  |
|                                                | 登録削除成功メッセージ                                |  |  |  |

OLE カスタムコントロール [MBOX]の登録が終了しましたら、 Visual Basic よりカスタムコントロールの追加を行う必要があります。 次に、OLE カスタムコントロール [MBOX]の追加方法について 説明いたします。 OLE カスタムコントロール [MBOX]の追加 (Visual Basic 使用時)

Visual Basic のカスタムコントロールに [MBOX]を追加します。 Visual Basic デザインメニューの「ツール」の「カスタムコントロール」 を起動し、利用可能なコントロールから「MBOX OLE Control module」 をチェックすれば Visual Basic ツールバーに MBOX が追加されます。

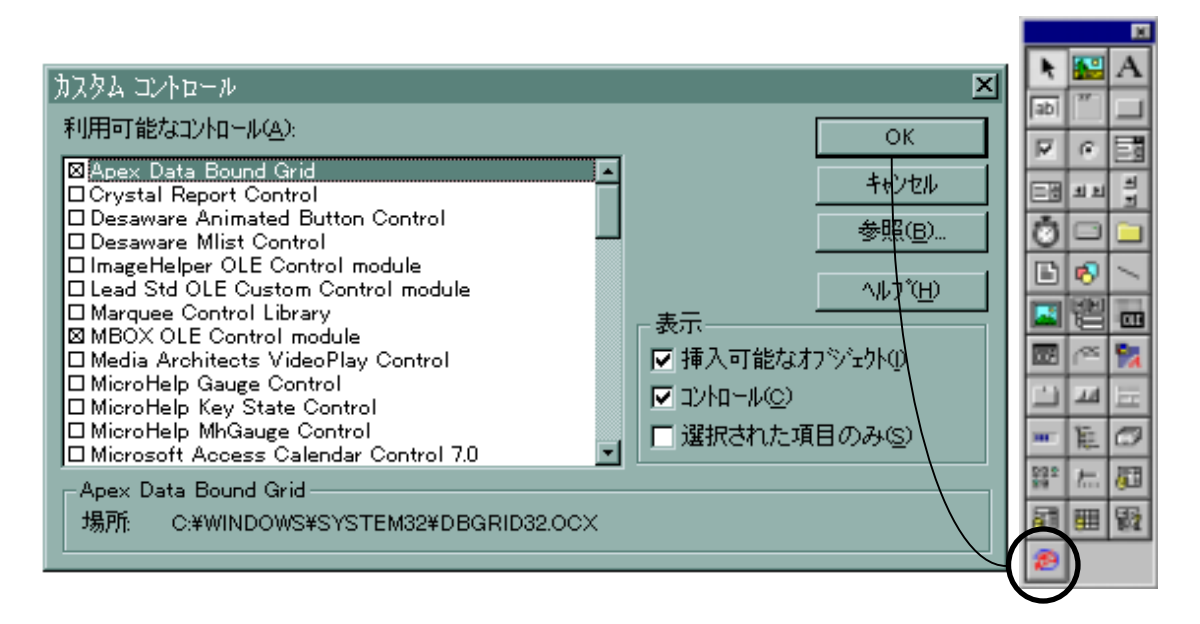

以上で、Visual Basic で割り込み処理を使用するための設定は終了です。

(空白ページ)

# GPIBとは

GPIB は、General Purpose Interface Bus の略称で、計測器相互の制御やデ ータ伝送のための標準バスとして普及しています。今日ではプロトコルだけで なく、コネクタやケーブルなど全てを統一した仕様として、電気電子学会(IEEE) で公認され、一般的には IEEE488 や GPIB と呼ばれています。元々は、アメリカ のヒューレット・パッカード社によって提案されたバスなので、HP-IB とも呼ば れています。

また、ヨーロッパ規格の IEC バスは、プロトコルや伝送方式、電気的条件等 は IEEE488 と同一ですが、コネクタ(IEC は D-sub 25P)が異なりますので、 REX-5052 と IEC バスをもつ計測器とを接続する場合は、別途 IEC-IEEE 変換コネ クタを用意する必要があります。この IEC バスも GPIB と呼称されていますので、 機器との接続の際にはご注意ください。

# (1-1) インターフェイスパスの構成

<図1>

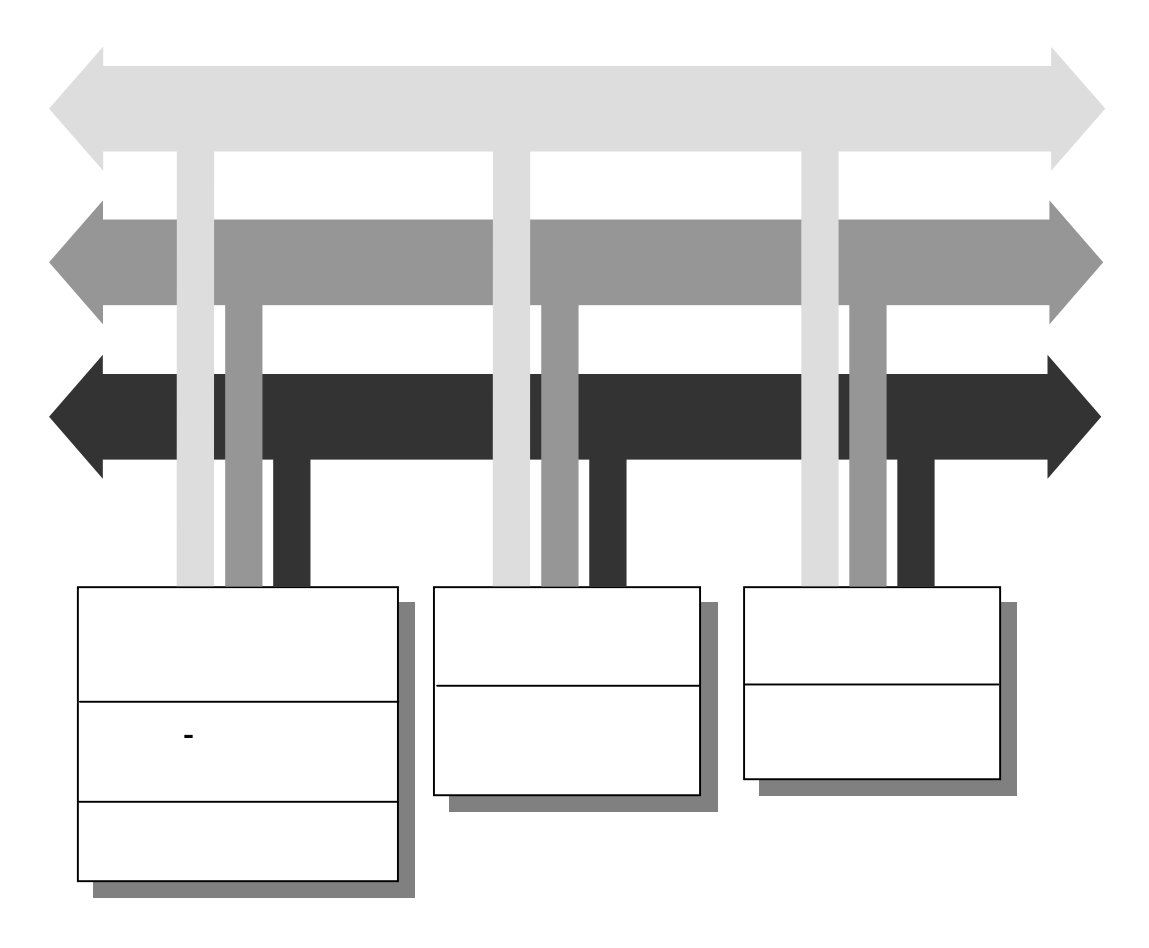

GPIB バスの構成は、データラインが8本、ハンドシェイクラインが3本、管理ラインが5本の計16本となっています。図1は24本のバスライン(電線) に機器が並列接続されおり、その内の8本のラインがGND レベルに接続されています。

GPIB のバスライン構成

データライン(8本)

データバスとして8本用意されていますので8ビットのパラレル データ(1度に1バイト)の転送が行われます。

| DIO1 ~ DIO8    | 双方向性のデータバス |
|----------------|------------|
| (Input/Output) |            |

## ハンドシェイクライン(3本)

データの方向、伝送タイミングを制御します。

| DAV                  | True の時、トーカ、コントローラから送り    |
|----------------------|---------------------------|
| (Data Valid)         | 出されたデータライン上のデータが有効で       |
|                      | あることを示します。                |
| NRFD                 | True の時、リスナが BUSY であること、つ |
| (Not Ready For Data) | まりデータ処理中であり次のデータを受け       |
|                      | 取る準備ができていないことを示します。       |
| NDAC                 | True の時、リスナが受信動作を完了してい    |
| (Not Data Accepted)  | ないことを示します。                |
|                      |                           |

### 管理ライン(5本)

データの区別やインターフェイスの初期化などを管理します。

| ATN                           | True の時、データライン上のコントローラか                                   |
|-------------------------------|-----------------------------------------------------------|
| (Attention)                   | らのコマンドデータであることを示します。                                      |
| <b>REN</b><br>(Remote Enable) | True の時、バス上の各機器をリモート状態に<br>します。                           |
| IFC<br>(Interface Clear)      | ー定期間 True となって、インターフェイスを<br>クリアします。                       |
| EOI<br>(End Of Identify)      | True の時、データのデリミタ(区切)を示し<br>ます。                            |
| SRQ<br>(Service Request)      | True の時、バス上の機器がコントローラに対<br>してサービスリクエストを発信していること<br>を示します。 |

# GND ライン

各信号の GND レベルを設定するために使用します。

| コネクタ端子 |               |
|--------|---------------|
| 12     | シールド          |
| 24     | ロジックグランド      |
| 23     | ATN に対するグランド  |
| 22     | SRQ に対するグランド  |
| 2 1    | IFC に対するグランド  |
| 20     | NDAC に対するグランド |
| 1 9    | NRFD に対するグランド |
| 1 8    | DAV に対するグランド  |

注) True は"L"レベルを示し、False は"H"レベルを示します。

# (1-2) インターフェイスの機能

GPIB には、下記の 10 種類のインターフェイス機能が定められています。そして、 実際には、これらの機能のうち必要なものを選択して組合せて使用します。GPIB 用 機器やコントローラ(パソコン)を選択する場合には、この機能コードをあらかじめ調 べておく必要があります。その機能を持っているかどうかということ、どのレベルま での機能を持っているかということは、SR0,C4 のような機能シンボルコードと 0~9 の数字の組み合わせで示され、0 はその機能を持たないことを示します。

| 機能シンボル | インターフェイス     |                                         |
|--------|--------------|-----------------------------------------|
| コード    | 機能           | 機能                                      |
| S H    | ソースハンド シェイク  | バス上のデータを送信する                            |
| ΑH     | アクセプタハンドシェイク | バス上のデータを受信する                            |
| Т      | トーカ          | SH機能を使って、他の装置にデータを送る                    |
| L      | リスナ          | AH機能を使って、他の装置からデータを受け取る                 |
| С      | コントローラ       | バス上にコマンドを送り出して、GPIB システムをコン<br>トロールする   |
| DT     | デバイストリカ      | トリガコマンドを受信し、装置をトリガする                    |
| D C    | デバイスクリア      | クリアコマンドを受信し、装置をリセットする                   |
| РР     | パ。ラレルホ。ール    | コントローラのパラレルポールに応答する                     |
| S R    | サーヒ スリクエスト   | コントローラに対し SRQ を送り出す                     |
| R L    | リモート・ローカル    | コントローラからの指令により装置のリモートとロー<br>カル状態とを切りかえる |

REX-5052 と GP-BIOS を使用した場合以下の表に示す機能を有します。

| 機能 | サブセット | 内容                     |  |
|----|-------|------------------------|--|
| SH | SH1   | ソースハンドシェイク機能を持つ        |  |
| AH | AH1   | アクセプタハンドシェイク機能を持つ      |  |
|    | C1    | コントローラ機能を持つ            |  |
|    | C2    | コントローラインチャージ機能を持つ      |  |
| С  | C3    | リモートイネーブル機能を持つ         |  |
|    | C4    | SRQ に対する応答機能を持つ        |  |
|    | C28   | インターフェイスメッセージ送信機能を持つ   |  |
| Т  | Т8    | 基本的なトーカ機能を持つ           |  |
|    |       | MLA によってトーカ機能が解除される    |  |
| L  | L4    | 基本的なリスナ機能を持つ           |  |
|    |       | MTA によりリスナ機能が解除される     |  |
| SR | SR0   |                        |  |
| RL | RL0   | シュニケッシューニトレイのス動作しますので  |  |
| PP | PP0   | ンステムコンドローフとしてのみ動作しますので |  |
| DC | DC0   | これらい1機能はのりません。         |  |
| DT | DT0   |                        |  |

図1の様にGPIBでは、すべての機器がバスに対して、並列に接続されています。 したがってバス上のデータは、L(リスナ)機能をもつ装置であれば同時に受信すること ができます。しかし送信(バス上へのデータの送り出し)は、必ずどれか一台のみしか 行えません。

バス上でデータの衝突(同時に2台以上がトーカとなる)が発生したり、受信データの 指定などを行うためにGPIBシステムでは、コントローラ(C)機能が用意され各装置に はアドレスが割付けられます。通常のシステムでは、コントローラはバス上に1台のみ 存在します。

REX-5052 GPIBインターフェイスセットは、PCをコントローラとして機能させるための インターフェイスセットで、他のコントローラとの同居はできません。従って REX-5052 と同時に GPIB 上で使用できる機器は、下記の機能を持つ装置に限られます。

- a)アドレス可能な装置であること。
- b) コントローラ機能を持たない(C0) こと。

(ATN, IFC, REN ラインの管理機能を持たないこと)

また、REX-5052を実装しGP-BIOS が動作中のPCは、すべてコントローラインチャ ージ(コントローラとしてバスの制御権を獲得している状態)でありますので、GPIB関 係のコマンドを実行していなくとも、他のコントローラとバス上での同居はできません。

# (1-3) ハンドシェイク機能

GPIB 上のデータ転送は、3本のハンドシェイクラインによって下記の要領で行われます。

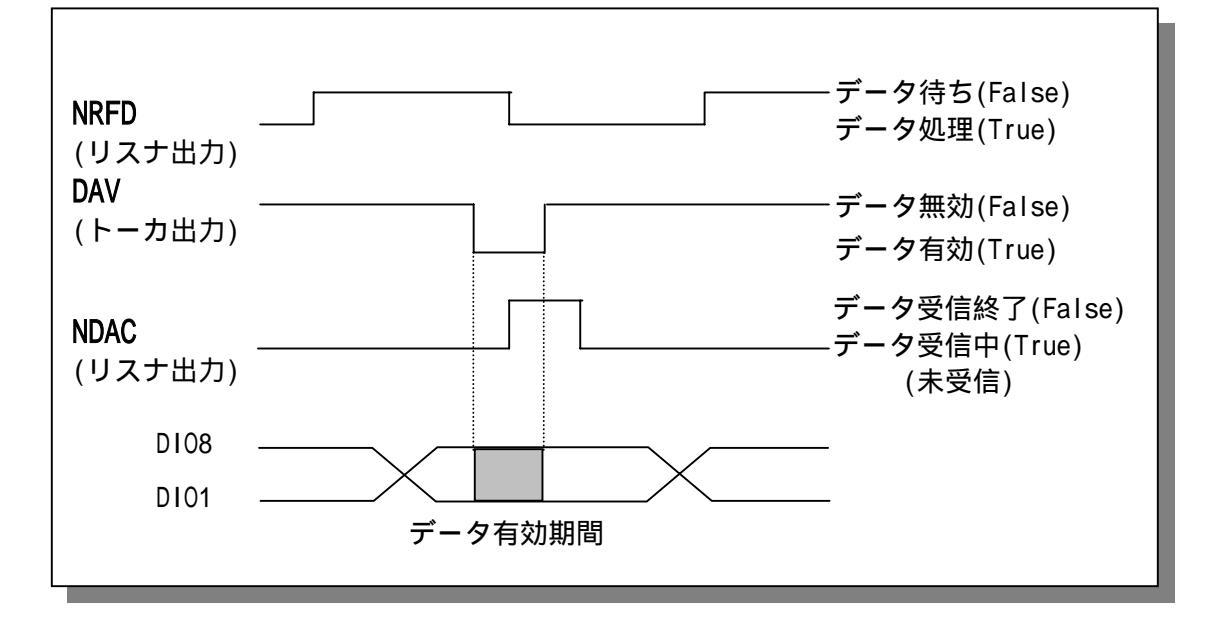

DAV ラインは、バス上にその時点で SH を行うトーカのみが出力します。 NRFD, NDAC は、バス上のすべてのリスナの出力の OR となります。つまりトー カは、バス上のすべてのリスナの NRFD 出力が False の状態であり、かつ同様に すべてのリスナ NDAC 出力が True の状態である場合のみ、DAV を True にします。 (データはそれ以前にデータバスに出力する)

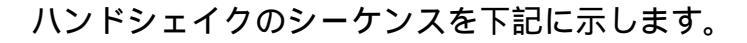

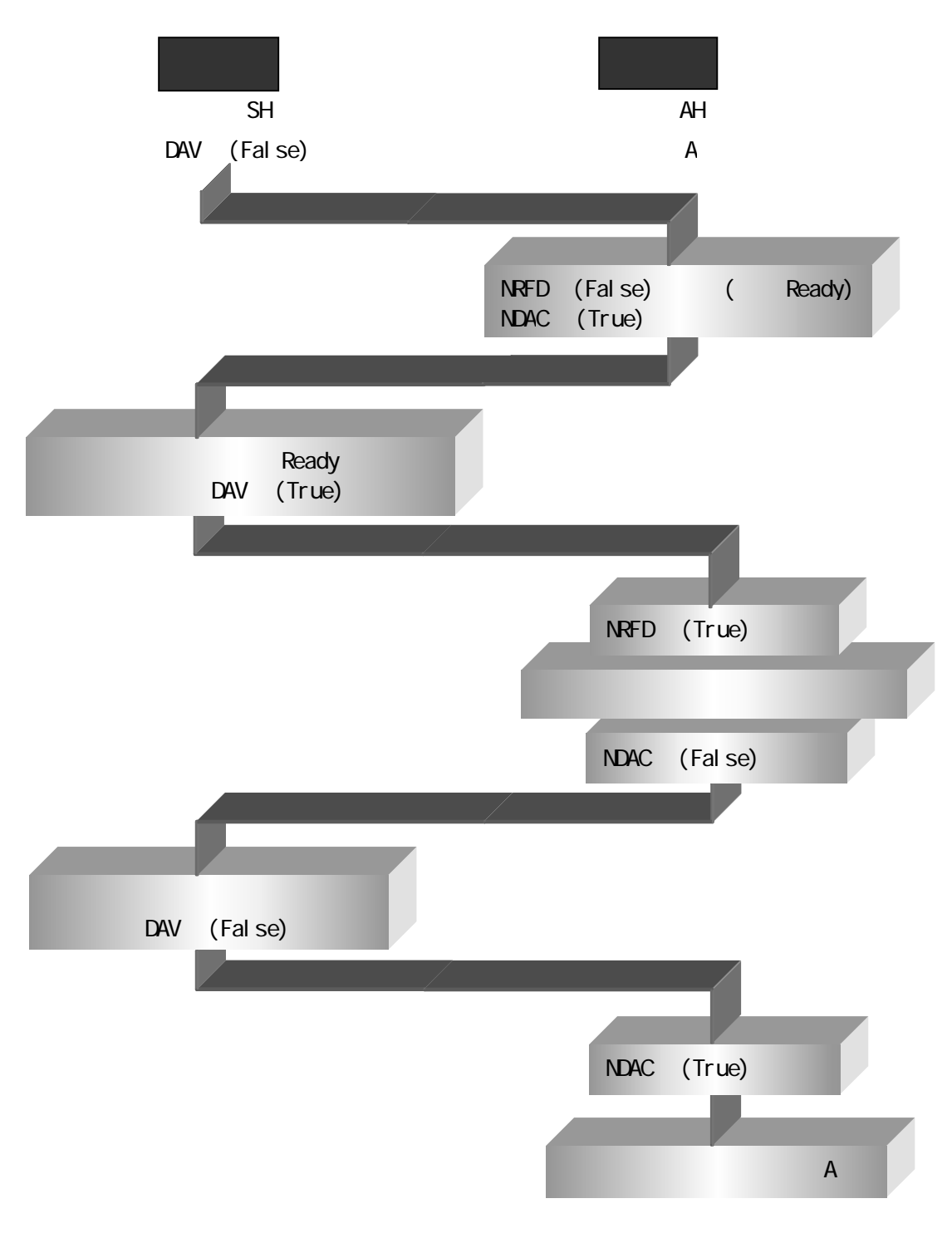

### (1-4) コマンド、データの送受信

GPIB 上でトーカとトーカが衝突しないようにコントローラが各機器にコマンドやアドレスを送り出してコントロールします。コマンドやアドレスもデータの一種としてデータバス上に送り出され、コントローラがトーカとなり、各機器がリスナとなってハンドシェイクが行われます。そしてデータバス上のデータがコマンドやアドレスであることを示すために、ATN ラインが使用されます。

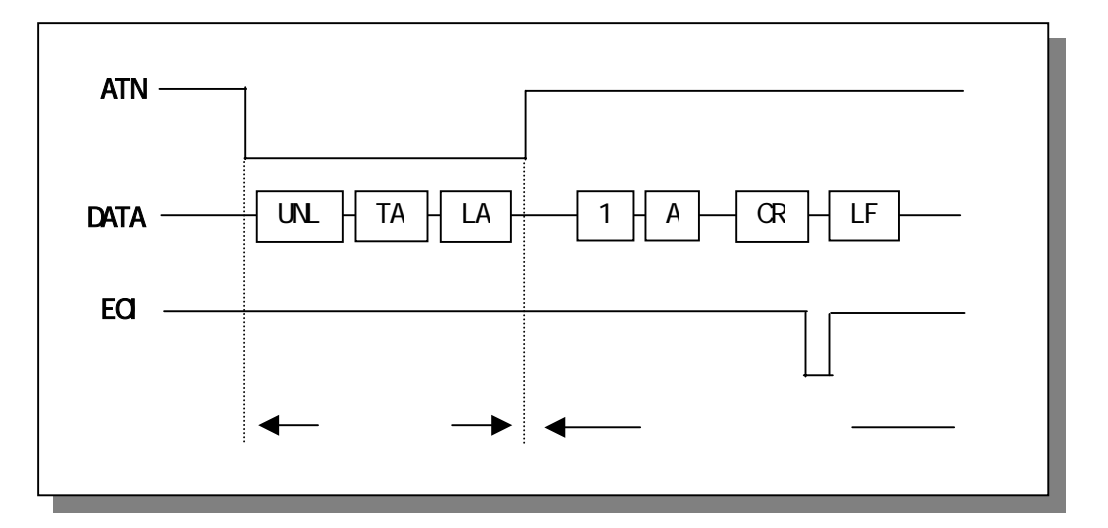

コントローラは各機器に対し、コマンドやアドレスを送出する場合に ATN ラ インを"TRUE"にして、コマンドおよびアドレスを送り出します。各機器は、 コマンドモード (ATN が"True")の間、コントローラから送られてくるコマン ドやアドレスはすべて受信しなければなりません。

コマンドモードの終了は、ATN ラインが "False " に戻ることによって検知し ますが、データモードのデータ列の終了はデータとして予め認定されている文 字か EOI ラインを "True " にすることによって行います。このデリミタは、ト ーカとリスナの間で予め認定しておく必要があります。

### (1-5)SRQ 割り込みとシリアルポール

GPIB に接続されている各機器は、SRQ ラインを"True"にすることにより、 コントローラに対して割り込み要求(サービスリクエスト)を出すことができ ます。(ただし機能仕様がSROの機器にはこの機能はありません。)

コントローラは、SRQ ラインが"True"になったことを検知し、バス上のどれ かの機器がサービスを要求していることを確認します。そして、どの機器がど んな理由でサービスを要求しているか調べるためにポーリングを実行します。 ポーリングには、一台ずつ呼び出して調べるシリアルポールと一度に八台ずつ 調べるパラレルポールがあります。(REX-5052 ではシリアルポール機能のみサ ポートしています。)

シリアルポールは、コントローラが SR 機能を持っている機器に対して一台ず つ順に SPE コマンドとその機器のアドレスを送り出すことによって開始されま す。SPE コマンドと自分のアドレスを受信した機器は、ステータスバイトと呼ば れる 1 バイトのデータをコントローラに対して送り返します。この時、自分が SRQ の発信元であれば、bit6 を "1"にし、発信理由を示すステータスを bit5 ~bit0 にセットして送り返します。自分が発信元でなければ、bit6 を "0"に して送り返します。

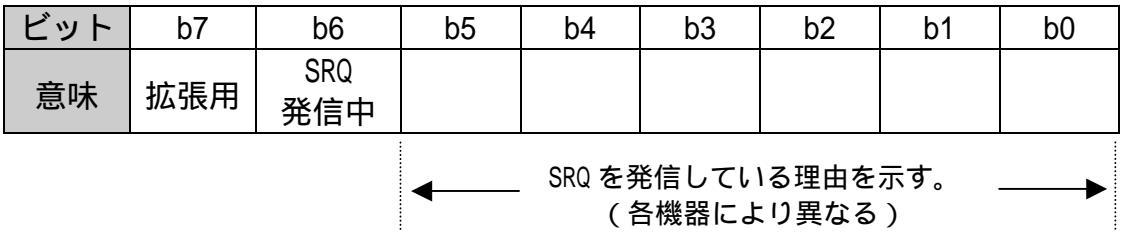

SRQ 割り込みとシリアルポールのシーケンスを下記に示します。

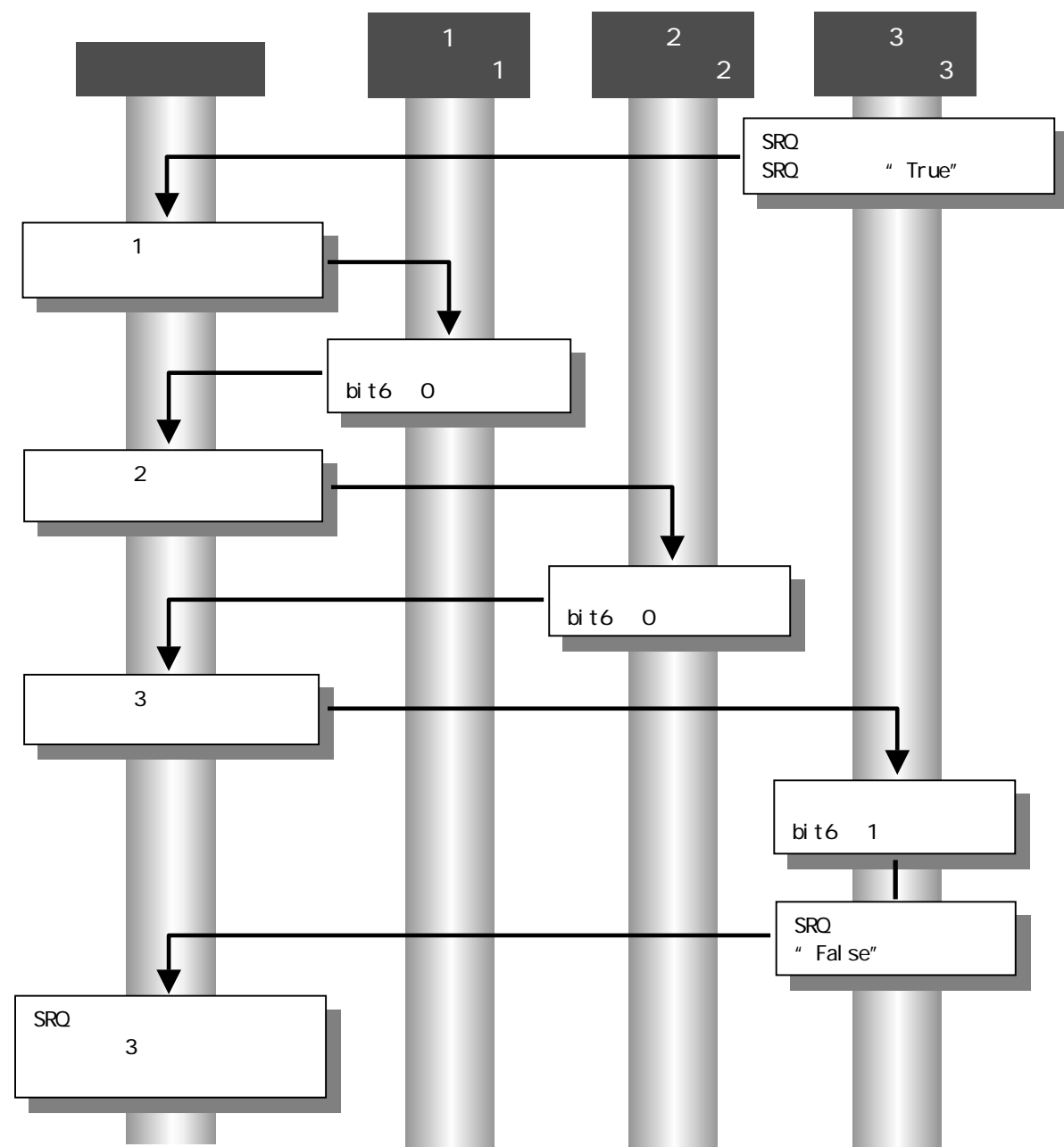

(空白ページ)